# **NPort 5000 Series User Manual**

### NPort 5000/5000A/IA5000/IA5000A/5000AI-M12 Series

Version 7.1, April 2024

www.moxa.com/products

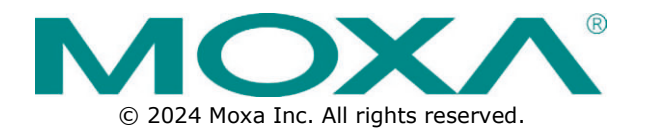

#### NPort 5000 Series User Manual

The software described in this manual is furnished under a license agreement and may be used only in accordance with the terms of that agreement.

#### **Copyright Notice**

© 2024 Moxa Inc. All rights reserved.

#### Trademarks

The Moxa logo is a registered trademark of Moxa Inc. All other trademarks or registered marks in this manual belong to their respective manufacturers.

### Disclaimer

- Information in this document is subject to change without notice and does not represent a commitment on the part of Moxa.
- Moxa provides this document as is, without warranty of any kind, either expressed or implied, including, but not limited to, its particular purpose. Moxa reserves the right to make improvements and/or changes to this manual, or to the products and/or the programs described in this manual, at any time.
- Information provided in this manual is intended to be accurate and reliable. However, Moxa assumes no
  responsibility for its use, or for any infringements on the rights of third parties that may result from its
  use.
- This product might include unintentional technical or typographical errors. Changes are periodically
  made to the information herein to correct such errors, and these changes are incorporated into new
  editions of the publication.

### **Technical Support Contact Information**

www.moxa.com/support

### **Table of Contents**

| Abo      | but This Manual                                                   | •••••     |
|----------|-------------------------------------------------------------------|-----------|
| Get      | ting Started                                                      | •••••     |
| Ins      | stalling Your NPort Device Server                                 | •••••     |
|          | Wiring Requirements                                               | •••••     |
|          | Connecting the Power                                              | •••••     |
|          | Grounding the NPort Device Server                                 |           |
|          | Connecting to the Network                                         |           |
|          | Connecting to a Serial Device                                     |           |
|          | LED Indicators                                                    |           |
|          | Beeper Definition                                                 |           |
|          | RS-485 Port's Adjustable Pull High/Low Resistor                   |           |
| Wi       | ndows Utility for the NPort                                       |           |
| Co       | nfiguration by Web Console                                        |           |
|          | Opening Your Browser                                              |           |
|          | Quick Setup (available for the NPort 5000A Series only)           |           |
|          | Export/Import (Excluding the NPort 5100, 5200, and IA5000 Series) |           |
|          | Basic Settings                                                    |           |
|          | Network Settings                                                  |           |
|          | Serial Settings                                                   |           |
|          | Operating Settings                                                |           |
|          |                                                                   | •••••     |
| Fir      | mware Ungrading Compatibility Check                               | •••••     |
|          |                                                                   | •••••     |
| AC       | Natification Magazza                                              | •••••     |
|          | Notification Message                                              | •••••     |
|          | User Account                                                      | ••••      |
|          | Password and Login Policy                                         | •••••     |
|          | Auto Warning Settings                                             | ••••      |
|          | Monitor                                                           | •••••     |
| Sy       | stem Log Settings                                                 | •••••     |
|          | Change Password                                                   | • • • • • |
|          | Load Factory Default                                              | ••••      |
| Co       | nfiguration by Telnet Console                                     | • • • • • |
| Co       | nfiguration by Serial Console                                     |           |
|          | Serial Console (19200, n, 8, 1)                                   | ••••      |
| Te       | sting Your NPort                                                  |           |
| Cyb      | ersecurity Considerations                                         | •••••     |
| Up       | dating Firmware                                                   |           |
| Tu       | rn Off Unused Service and Ports                                   |           |
|          | Turn Off Moxa Service After Installation                          |           |
|          | Turn On Services That Are Necessary                               |           |
| Lin      | nited IP Access                                                   |           |
| Ac       | count and Password                                                |           |
| Sy       | stem Log                                                          |           |
| Te       | sting the Security Environment                                    |           |
| Cho      | osing the Proper Operation Mode                                   |           |
| Ov       | erview                                                            |           |
| Re       | al COM Mode                                                       |           |
| RF       | C2217 Mode                                                        |           |
| тс       | P Server Mode                                                     |           |
| TC       | P Client Mode                                                     |           |
|          |                                                                   |           |
|          | ir Connection Mode                                                | •••••     |
| га<br>сн | n Connection Mode                                                 | • • • • • |
|          | In the Model Model                                                | •••••     |
| ке       |                                                                   | •••••     |
| PP       | Ч Mode                                                            | •••••     |
| Dis      | Sabled Mode                                                       | •••••     |
| Adv      | anced Operation Mode Settings                                     | •••••     |
| Öv       | /erview                                                           |           |

|     | List of Parameters                                                                                                    | 62                                                                                                    |
|-----|----------------------------------------------------------------------------------------------------|----------------------------------------------------------------------------------------------------|
|     | When to Make Adjustments                                                                                                    | 63                                                                                                    |
|     | Using Pair Connection Modes                                                                                                    | 63                                                                                                    |
|     | Parameter Summary                                                                                                    | 63                                                                                                    |
|     | Connection Management Parameters                                                                                                    | 63                                                                                                    |
|     | Data Packing Parameters                                                                                                    | 65                                                                                                    |
|     | Other Parameters                                                                                                    | 66                                                                                                    |
|     | Web Console                                                                                                    | 68                                                                                                    |
| 6.  | Installing Windows Driver                                                                                                    | 92                                                                                                    |
| 7.  | Windows Utilities for NPort 5000 Models                                                                                                    | 93                                                                                                    |
|     | Device Search Utility (DSU)                                                                                                    | 93                                                                                                    |
|     | Installing Device Search Utility                                                                                                    | 93                                                                                                    |
|     | Configuring by Device Search Utility (DSU)                                                                                                    | 93                                                                                                    |
|     | Configuration by NPort Administrator Suite                                                                                                    | . 102                                                                                                    |
|     | Installing NPort Administrator                                                                                                    | . 102                                                                                                    |
|     | Searching for Device Servers over a LAN                                                                                                    | . 102                                                                                                    |
|     | Unlock Your NPort                                                                                                    | . 104                                                                                                    |
|     | Configure                                                                                                    | . 105                                                                                                    |
|     | Ungrading the Firmware                                                                                                    | . 125                                                                                                    |
|     | Export Configuration                                                                                                    | 126                                                                                                    |
|     | Import Configuration                                                                                                    | 127                                                                                                    |
|     | Monitor                                                                                                    | 129                                                                                                    |
|     | Port Monitor                                                                                                    | 132                                                                                                    |
|     |                                                                                                    | 132                                                                                                    |
|     |                                                                                                    | 138                                                                                                    |
|     | ID Address Depart                                                                                                    | 1/7                                                                                                    |
|     | Configuring by NPort Windows Driver Manager                                                                                                    | 1/0                                                                                                    |
|     | Light NPort Windows Driver Manager                                                                                                    | 140                                                                                                    |
|     | Command Line Installation (Demoval                                                                                                    | 157                                                                                                    |
|     | Commanu Line Installation/Removal                                                                                                    | 160                                                                                                    |
| 0   | Port Similer Wizdru                                                                                                    | 160                                                                                                    |
| 0.  | Basic Procedures                                                                                                    | 160                                                                                                    |
|     | Basic Flocedules                                                                                                    | 160                                                                                                    |
|     | Installing Linux Pool TTV Driver Files                                                                                                    | 160                                                                                                    |
|     | Instanting Linux Real TTT Driver Files                                                                                                    | 170                                                                                                    |
|     |                                                                                                    | 170                                                                                                    |
|     | Mapping the ports automatically                                                                                                    | . 170                                                                                                    |
|     | Mapping tty ports manually                                                                                                    | . 170                                                                                                    |
|     |                                                                                                    | . 170                                                                                                    |
| •   | Removing Linux Driver Files                                                                                                    | . 1/1                                                                                                    |
| 9.  | Installing Linux Arm Driver                                                                                                    | .172                                                                                                    |
|     | Introduction                                                                                                    | . 172                                                                                                    |
|     | Porting to the Moxa UC-Series—Arm-based Computer                                                                                                    | . 172                                                                                                    |
|     | Build binaries on a general Arm platform                                                                                                    | . 1/2                                                                                                    |
|     | (ross-compiler and the Real LLY driver                                                                                                    |                                                                                                    |
|     |                                                                                                    | . 173                                                                                                    |
|     | Moxa cross-compiling interactive script                                                                                                    | . 173                                                                                                    |
|     | Moxa cross-compiling interactive script<br>Manually build the Real TTY driver with a cross-compiler                                                                                                    | . 173<br>. 174<br>. 174                                                                                                    |
|     | Moxa cross-compiling interactive script<br>Manually build the Real TTY driver with a cross-compiler<br>Deploy cross-compiled binary to target                                                                                                    | . 173<br>. 174<br>. 174<br>. 177                                                                                                    |
|     | Moxa cross-compiling interactive script<br>Manually build the Real TTY driver with a cross-compiler<br>Deploy cross-compiled binary to target<br>Porting to Raspberry Pi OS                                                                                                    | . 173<br>. 174<br>. 174<br>. 177<br>. 177                                                                                                    |
|     | Moxa cross-compiling interactive script<br>Manually build the Real TTY driver with a cross-compiler<br>Deploy cross-compiled binary to target<br>Porting to Raspberry Pi OS<br>Porting to the Yocto Project on Raspberry Pi                                                                                                    | . 173<br>. 174<br>. 174<br>. 177<br>. 177<br>. 178                                                                                                    |
|     | Moxa cross-compiling interactive script<br>Manually build the Real TTY driver with a cross-compiler<br>Deploy cross-compiled binary to target<br>Porting to Raspberry Pi OS<br>Porting to the Yocto Project on Raspberry Pi<br>Prerequisite                                                                                                    | . 173<br>. 174<br>. 174<br>. 177<br>. 177<br>. 178<br>. 178                                                                                                    |
|     | Moxa cross-compiling interactive script<br>Manually build the Real TTY driver with a cross-compiler<br>Deploy cross-compiled binary to target<br>Porting to Raspberry Pi OS<br>Porting to the Yocto Project on Raspberry Pi<br>Prerequisite<br>Create a Moxa Layer for the Yocto Project                                                                                                    | . 173<br>. 174<br>. 174<br>. 177<br>. 177<br>. 178<br>. 178<br>. 179                                                                                           |
|     | Moxa cross-compiling interactive script<br>Manually build the Real TTY driver with a cross-compiler<br>Deploy cross-compiled binary to target<br>Porting to Raspberry Pi OS<br>Porting to the Yocto Project on Raspberry Pi<br>Prerequisite<br>Create a Moxa Layer for the Yocto Project<br>Install a Moxa Layer Into the Yocto Project.                                                                                                    | . 173<br>. 174<br>. 174<br>. 177<br>. 177<br>. 178<br>. 178<br>. 178<br>. 179<br>. 183                                                                         |
|     | Moxa cross-compiling interactive script<br>Manually build the Real TTY driver with a cross-compiler<br>Deploy cross-compiled binary to target<br>Porting to Raspberry Pi OS<br>Porting to the Yocto Project on Raspberry Pi<br>Prerequisite<br>Create a Moxa Layer for the Yocto Project<br>Install a Moxa Layer Into the Yocto Project<br>Deploy the Yocto Image in Raspberry Pi                                                                                                    | . 173<br>. 174<br>. 174<br>. 177<br>. 177<br>. 178<br>. 178<br>. 179<br>. 183<br>. 183                                                                         |
|     | Moxa cross-compiling interactive script<br>Manually build the Real TTY driver with a cross-compiler.<br>Deploy cross-compiled binary to target<br>Porting to Raspberry Pi OS.<br>Porting to the Yocto Project on Raspberry Pi.<br>Prerequisite<br>Create a Moxa Layer for the Yocto Project<br>Install a Moxa Layer Into the Yocto Project.<br>Deploy the Yocto Image in Raspberry Pi.<br>Start the Real TTY Driver in Raspberry Pi                                                                                                    | . 173<br>. 174<br>. 174<br>. 177<br>. 177<br>. 178<br>. 178<br>. 179<br>. 183<br>. 183<br>. 183                                                                |
|     | Moxa cross-compiling interactive script<br>Manually build the Real TTY driver with a cross-compiler<br>Deploy cross-compiled binary to target<br>Porting to Raspberry Pi OS<br>Porting to the Yocto Project on Raspberry Pi<br>Prerequisite<br>Create a Moxa Layer for the Yocto Project<br>Install a Moxa Layer for the Yocto Project<br>Deploy the Yocto Image in Raspberry Pi<br>Start the Real TTY Driver in Raspberry Pi<br>Set the Default tty Mapping to the Real TTY Configuration                                                                                                    | . 173<br>. 174<br>. 174<br>. 177<br>. 177<br>. 178<br>. 178<br>. 178<br>. 179<br>. 183<br>. 183<br>. 183<br>. 184                                              |
|     | Moxa cross-compiling interactive script<br>Manually build the Real TTY driver with a cross-compiler<br>Deploy cross-compiled binary to target<br>Porting to Raspberry Pi OS<br>Porting to the Yocto Project on Raspberry Pi<br>Prerequisite<br>Create a Moxa Layer for the Yocto Project<br>Install a Moxa Layer for the Yocto Project<br>Deploy the Yocto Image in Raspberry Pi<br>Start the Real TTY Driver in Raspberry Pi<br>Set the Default tty Mapping to the Real TTY Configuration<br>Troubleshooting                                                                                                    | . 173<br>. 174<br>. 174<br>. 177<br>. 177<br>. 178<br>. 178<br>. 178<br>. 179<br>. 183<br>. 183<br>. 183<br>. 184<br>. 184                                     |
| 10. | Moxa cross-compiling interactive script<br>Manually build the Real TTY driver with a cross-compiler<br>Deploy cross-compiled binary to target<br>Porting to Raspberry Pi OS<br>Porting to the Yocto Project on Raspberry Pi<br>Prerequisite<br>Create a Moxa Layer for the Yocto Project<br>Install a Moxa Layer Into the Yocto Project<br>Deploy the Yocto Image in Raspberry Pi<br>Start the Real TTY Driver in Raspberry Pi<br>Set the Default tty Mapping to the Real TTY Configuration<br>Troubleshooting                                                                                                    | . 173<br>. 174<br>. 174<br>. 177<br>. 177<br>. 178<br>. 178<br>. 178<br>. 179<br>. 183<br>. 183<br>. 183<br>. 184<br>. 184<br>. 185                            |
| 10. | Moxa cross-compiling interactive script<br>Manually build the Real TTY driver with a cross-compiler<br>Deploy cross-compiled binary to target<br>Porting to Raspberry Pi OS<br>Porting to the Yocto Project on Raspberry Pi<br>Prerequisite<br>Create a Moxa Layer for the Yocto Project<br>Install a Moxa Layer Into the Yocto Project<br>Deploy the Yocto Image in Raspberry Pi<br>Start the Real TTY Driver in Raspberry Pi<br>Set the Default tty Mapping to the Real TTY Configuration<br>Troubleshooting<br><b>Installing macOS Driver</b><br>Basic Procedures                                                        | . 173<br>. 174<br>. 174<br>. 177<br>. 177<br>. 178<br>. 178<br>. 178<br>. 178<br>. 183<br>. 183<br>. 183<br>. 184<br>. 184<br>. 185                            |
| 10. | Moxa cross-compiling interactive script                                                                                                    | . 173<br>. 174<br>. 174<br>. 177<br>. 177<br>. 178<br>. 178<br>. 178<br>. 178<br>. 183<br>. 183<br>. 183<br>. 184<br>. 184<br>. 185<br>. 185                   |
| 10. | Moxa cross-compiling interactive script<br>Manually build the Real TTY driver with a cross-compiler<br>Deploy cross-compiled binary to target<br>Porting to Raspberry Pi OS<br>Porting to the Yocto Project on Raspberry Pi<br>Prerequisite<br>Create a Moxa Layer for the Yocto Project<br>Install a Moxa Layer Into the Yocto Project<br>Deploy the Yocto Image in Raspberry Pi<br>Start the Real TTY Driver in Raspberry Pi<br>Set the Default tty Mapping to the Real TTY Configuration<br>Troubleshooting<br><b>Installing macOS Driver</b><br>Basic Procedures<br>Hardware Setup<br>Installing macOS TTY Driver Files | . 173<br>. 174<br>. 174<br>. 177<br>. 177<br>. 178<br>. 178<br>. 178<br>. 178<br>. 179<br>. 183<br>. 183<br>. 183<br>. 184<br>. 184<br>. 185<br>. 185<br>. 185 |

|     | Mapping macOS TTY port                                 | 186 |
|-----|--------------------------------------------------------|-----|
|     | Uninstalling the Driver                                | 189 |
| 11. | Installing WinCE Driver                                | 190 |
|     | Overview                                               | 190 |
|     | Installing NPort CE Driver Manager                     | 190 |
|     | Using NPort CE Driver Manager                          | 191 |
| 12. | IP Serial LIB                                          | 194 |
|     | Overview                                               | 194 |
|     | What is IP Serial Library?                             | 194 |
|     | Why Use IP Serial Library?                             | 194 |
|     | How to Install IP Serial Library                       | 194 |
|     | IP Serial LIB Function Groups                          | 195 |
|     | Example Program                                        | 195 |
| 13. | Android API Instructions                               | 196 |
|     | Overview                                               | 196 |
|     | How to Start MxNPortAPI                                | 197 |
|     | MxNPortAPI Function Groups                             | 198 |
|     | Example Program                                        | 198 |
| 14. | Introduction to LCM Display                            | 199 |
|     | Basic Operation                                        | 199 |
|     | Detailed Menu Options                                  | 199 |
| Α.  | Pinouts and Cable Wiring                               | 202 |
|     | Port Pinout Diagrams                                   | 202 |
|     | Ethernet Port Pinouts                                  | 202 |
|     | Serial Port Pinouts                                    | 202 |
|     | Cable Wiring Diagrams                                  | 205 |
|     | Ethernet Cables                                        | 205 |
|     | Serial Cables                                          | 205 |
| В.  | Adjustable Pull High/Low Resistors for the RS-485 Port | 213 |
| С.  | Well-known Port Numbers                                | 223 |
| D.  | SNMP Agents with MIB II & RS-232/422/485 Like Groups   | 225 |
| Е.  | Auto IP Report Protocol                                | 227 |
| F.  | Compliance Notice                                      | 229 |
| G.  | How to Become a Registered User on the Moxa Website    | 230 |

Read this user's manual to learn how to configure and use your Moxa NPort device server. The following products are covered by this manual:

| NPort Family            | Model Series                                                                                                | Introduction                                                                                                    |
|-------------------------|----------------------------------------------------------------------------------------------------|----------------------------------------------------------------------------------------------------|
|                         | NPort 5110/5130/5150 Series<br>NPort 5210/5230/5232 Series                                                  | NPort 5000 Series device servers make serial devices network-ready in an                                                                                                    |
| NPort 5000              | NPort 5410/5430/5450 Series                                                                                 | instant. The different form factors of the                                                                                                    |
|                         | NPort 5610/5630/5650 Series                                                                                 | servers provide flexible options for users                                                                                                    |
|                         | NPort 5610-8-DT/5650-8-DT Series                                                                            | to connect legacy devices to an IP-based                                                                                                    |
|                         | NPort 5610-8-DTL/5650-8-DTL Series                                                                          | Ethernet LAN.                                                                                                    |
| NPort 5000A             | NPort 5110A/5130A/5150A Series<br>NPort 5210A/ 5230A/5250A Series<br>NPort 5150AI-M12/5250AI-M12/5450AI-M12 | The NPort 5000A device servers make<br>serial devices network-ready in an instant<br>and give your PC software direct access<br>to serial devices from anywhere on the<br>network. The NPort 5000A device servers                                                                                                    |
|                         | Series<br>NPort P5150A Series                                                                               | are ultra-lean, rugged, and user-friendly,<br>making simple and reliable serial-to-<br>Ethernet solutions possible.                                                                                                    |
| NPort<br>IA5000/IA5000A | NPort IA5150/IA5250 Series<br>NPort IA5150A/IA5250A/IA5450A Series                                          | NPort IA device servers are an ideal<br>choice for establishing network access to<br>RS-232/422/485 serial devices, including<br>PLCs, sensors, meters, motors, drives,<br>barcode readers, and operator displays.<br>All models are housed in a compact,<br>rugged, DIN-rail mountable housing, and<br>come with redundant power inputs,<br>cascading Ethernet ports, and industrial-<br>grade certifications |

In this chapter, we explain how to install a Moxa NPort device server for the first time. There are four ways to access the Moxa NPort's configuration settings: Windows utility, web console, serial console, or Telnet console.

NPort products support the following configuration options:

- Windows Utilities: NPort Administrator; Device Search Utility and Windows Driver Manager
- Web Console
- Quick Setup Wizard\*
- Serial Console\*\*
- Telnet Console
- \* Does not support 5100/5200/IA5000 series
- \*\* Only available for the NPort Series that has RS-232 interface.

# **Installing Your NPort Device Server**

This section describes how to connect an NPort device server to your serial devices for the first time. We cover Wiring Requirements, Connecting the Power, Grounding the NPort Device Server, Connecting to the Network, Connecting to a Serial Device, and LED Indicators.

### **Wiring Requirements**

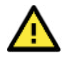

### ATTENTION

#### Safety First!

Be sure to disconnect the power cord before installing and/or wiring your NPort Device Server.

#### Wiring Caution!

Calculate the maximum current allowed in each power wire and common wire. Observe all electrical codes dictating the maximum current allowed for each wire size. If the current goes above the allowed maximum, the wiring could overheat, causing serious damage to your equipment.

#### Temperature Caution!

Please be cautious when handling the NPort device server. When plugged in, the NPort's internal components generate heat, and consequently, the casing may be too hot to the touch. When installed with other components, make sure that there is at least a 2-cm clearance on all sides of the NPort device server in order to allow proper heat dissipation.

You should observe:

• Use separate paths to route wiring for power and devices. If the power wiring and device wiring paths must cross, make sure the wires are perpendicular at the intersection point.

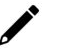

#### NOTE

Do not run signal or communication wiring and power wiring in the same wire conduit. To avoid interference, wires with different signal characteristics should be routed separately.

- You can use the type of signal transmitted through a wire to determine which wires should be kept separate. The rule of thumb is that wires that share similar electrical characteristics can be bundled together.
- Keep input wiring and output wiring separate.
- Where necessary, we strongly advised that you label wires to all devices in the system.

### **Connecting the Power**

Connect the power line with the NPort's power input. If the power is properly supplied, the "Ready" LED will show a solid red color until the system is ready, at which time the "Ready" LED will change to a green color.

# **Grounding the NPort Device Server**

Note: This section only applies if your NPort's power input is on a terminal block.

Grounding and wire routing help limit the effects of noise caused by electromagnetic interference (EMI). Run the ground connection from the ground screw to the grounding surface before connecting the devices.

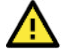

### WARNING

NPorts with a power terminal block are intended to be mounted to a well-grounded mounting surface, such as a metal panel.

| Type of Power Terminal Block                                                                          | Shielded Ground (SG)                                                                                                    | Applicable Products                          |
|----------------------------------------------------------------------------------------------------|----------------------------------------------------------------------------------------------------|----------------------------------------------|
|                                                                                                    | The Shielded Ground (sometimes called<br>Protected Ground) contact is the left most<br>contact of the 7-pin power terminal block<br>connector when viewed from the angle<br>shown here. Connect the SG wire to an<br>appropriate grounded metal surface.     | NPort IA5000 Series                          |
| L<br>V2+<br>V2-<br>N0<br>C0M<br>L<br>N1+<br>N1+<br>V1+<br>V1+<br>V1+<br>V1+<br>V1+<br>V1+<br>V1+<br>V | The Shielded Ground (sometimes called<br>Protected Ground) contact is the left most<br>contact of the 8-contact power terminal<br>block connector when viewed from the angle<br>shown here. Connect the SG wire to an<br>appropriate grounded metal surface. | NPort IA5000A Series                         |
|                                                                                                    | The Shielded Ground (sometimes called<br>Protected Ground) contact is the left most<br>contact of the 3-pin power terminal block<br>connector when viewed from the angle<br>shown here. Connect the SG wire to an<br>appropriate grounded metal surface.     | NPort 5200/5400 Series<br>NPort 5200A Series |
| Ø⊗Ø⊕<br>V+ V- ⊕<br>sg_                                                                                | The Shielded Ground (sometimes called<br>Protected Ground) contact is the second<br>contact from the right of the 5-pin power<br>terminal block connector on the rear panel<br>of NPort 5600 VDC models. Connect the SG<br>wire to the earth ground.         | NPort 5600 Series                            |

### **Connecting to the Network**

Connect one end of the Ethernet cable to the NPort's 10/100M Ethernet port and the other end of the cable to the Ethernet network. The NPort device server will show a valid connection to the Ethernet in the following ways:

- The Ethernet LED maintains a solid green color when connected to a 100 Mbps Ethernet network.
- The Ethernet LED maintains a solid orange color when connected to a 10 Mbps Ethernet network.
- The Ethernet LED will flash when Ethernet packets are being transmitted or received.

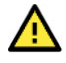

#### ATTENTION

NPort IA5000/IA5000A/5600-8-DT Series of NPorts has two Ethernet ports that can create an open chain of NPort IA5000/IA5000A/5600-8-DT device servers. Be careful not to connect the Ethernet ports of the two device servers at the ends of the chain.

In other words, NPort IA5000/IA5000A/5600-8-DT Series of NPorts do NOT support closed chains.

### **Connecting to a Serial Device**

Connect a serial data cable between the NPort and the serial device. Serial data cables must be purchased separately. They are not provided with the NPort.

### **LED Indicators**

#### NPort 5100/5100A/P5150A Series

| LED Name | LED Color  | LED Function   |                                                                  |  |
|----------|------------|----------------|------------------------------------------------------------------|--|
|          |            | Steady on:     | Power is on, and the NPort is booting up.                        |  |
|          | Red        | Blinking:      | Shows an IP conflict, or the DHCP or BOOTP server did not        |  |
|          |            |                | respond properly.                                                |  |
| Ready    |            | Steady on:     | Power is on, and the NPort is functioning normally.              |  |
|          | Green      | Blinking       | The device server has been located by NPort Administrator's      |  |
|          |            | billikilig.    | Location function.                                               |  |
|          | Off        | Power is off,  | or a power error condition exists.                               |  |
|          |            | Steady on:     | The device is connected to a 10 Mbps Ethernet connection, but    |  |
|          | Orango     |                | data is NOT being transmitted.                                   |  |
|          | Urange     | Blinking:      | The Ethernet port is connected, and data is being transmitted at |  |
|          | Steady on: |                | 10 Mbps.                                                         |  |
| Link     |            | Standy on      | The device is connected to a 100 Mbps Ethernet connection, but   |  |
|          |            | Steady on.     | data is NOT being transmitted.                                   |  |
|          | Green      | Blinking       | The Ethernet port is connected, and data is being transmitted at |  |
|          |            | Diffiking.     | 100 Mbps.                                                        |  |
|          | Off        | The Ethernet   | cable is disconnected, or has a short.                           |  |
|          | Orange     | The serial por | rt is receiving data.                                            |  |
| Tx/Rx    | Green      | The serial po  | rt is transmitting data.                                         |  |
|          | Off        | Data is NOT b  | peing transmitted or received through the serial port.           |  |

# NPort 5200/5200A/5400 Series

| LED Name   | LED Color | LED Functio    | n                                                                |
|------------|-----------|----------------|------------------------------------------------------------------|
|            |           | Steady on:     | Power is on, and the NPort is booting up.                        |
|            | Red       | Dlinking       | Shows an IP conflict, or the DHCP or BOOTP server did not        |
|            |           | DIIIKIIIY.     | respond properly.                                                |
| Ready      |           | Steady on:     | Power is on, and the NPort is functioning normally.              |
|            | Green     | Blinking       | The device server has been located by NPort Administrator's      |
|            |           | Diffiking.     | Location function.                                               |
|            | Off       | Power is off,  | or a power error condition exists.                               |
|            | Orange    | Steady on:     | The device is connected to a 10 Mbps Ethernet connection, but    |
|            |           |                | data is NOT being transmitted.                                   |
|            |           | Blinking:      | The Ethernet port is connected, and data is being transmitted at |
| Link       |           |                | 10 Mbps.                                                         |
| (Ethernet) | Creen     | Stoody on:     | The device is connected to a 100 Mbps Ethernet connection, but   |
| (Luienier) |           | Steady on.     | data is NOT being transmitted.                                   |
|            | Green     | Blinking       | The Ethernet port is connected, and data is being transmitted at |
|            |           | Diffiking.     | 100 Mbps.                                                        |
|            | Off       | The Ethernet   | cable is disconnected, or has a short.                           |
| D1 D2      | Orange    | The serial por | rt is receiving data.                                            |
| (D3 D4)    | Green     | The serial por | rt is transmitting data.                                         |
| (13, 14)   | Off       | Data is NOT b  | peing transmitted or received through the serial port.           |

# NPort 5600 Series (Rackmount)

| LED Name  | LED Color | LED Functio                                                        | n                                                              |  |  |
|-----------|-----------|--------------------------------------------------------------------|----------------------------------------------------------------|--|--|
|           | Red       | Steady on:                                                         | Power is on and the NPort is booting up.                       |  |  |
|           |           | Plinking                                                           | Shows an IP conflict, or the DHCP or BOOTP server did not      |  |  |
|           |           | Diffiking.                                                         | respond properly.                                              |  |  |
| Ready     |           | Steady on:                                                         | Power is on, and the NPort is functioning normally             |  |  |
|           | Green     | Blinking                                                           | The device server has been located by NPort Administrator's    |  |  |
|           |           | Diffiking.                                                         | Location function.                                             |  |  |
|           | Off       | Power is off,                                                      | or a power error condition exists.                             |  |  |
|           | Orange    | The serial por                                                     | he serial port is receiving data.                              |  |  |
| D1 to D16 | Green     | The serial por                                                     | rt is transmitting data.                                       |  |  |
| F1 (0 F10 | Off       | Data is NOT b                                                      | peing transmitted or received through the serial port.         |  |  |
|           | Green     | The Ethernet port is connected, but data is NOT being transmitted. |                                                                |  |  |
| LAN       | Blinking  | The Ethernet                                                       | The Ethernet port is connected, and data is being transmitted. |  |  |
|           | Off       | The Ethernet                                                       | The Ethernet port is disconnected.                             |  |  |
|           | Green     | Power cable i                                                      | s connected and provides electricity properly.                 |  |  |
|           | Off       | Power cable i                                                      | ower cable is disconnected.                                    |  |  |

# NPort 5600-8-DT/DTL Series

| LED Name   | LED Color  | LED Function   |                                                                            |  |  |
|------------|------------|----------------|----------------------------------------------------------------------------|--|--|
|            | Red        | Power is on.   | wer is on.                                                                 |  |  |
| PVVR       | Off        | Power is off.  | ower is off.                                                               |  |  |
|            |            | Steady on:     | The NPort is operational.                                                  |  |  |
| Boody      | Green      | Plinking       | The NPort is responding to NPort Administrator's Location                  |  |  |
| Reduy      |            | DIIIKIIIg:     | function, or the NPort is being reset to factory defaults.                 |  |  |
|            | Off        | Power is off,  | or power error condition exists.                                           |  |  |
|            | Red        | Shows an IP    | hows an IP conflict, or the DHCP or BOOTP server did not respond properly. |  |  |
| Fault      | Off        | No fault cond  | Vo fault condition detected.                                               |  |  |
|            | Off        | Blinking:      | Network is connected, data is being transmitted.                           |  |  |
|            | Green      | Steady on      | Network is connected, no data is being transmitted.                        |  |  |
|            | Off        | Blinking       | Network is connected, data is being transmitted.                           |  |  |
| In Use     | Green      | Serial port ha | Serial port has been opened by server side software.                       |  |  |
| (P1 to P8) | Off        | Serial port is | Serial port is not currently opened by host side software.                 |  |  |
| T. / D. /  | Green (Tx) | Serial device  | is transmitting data.                                                      |  |  |
| IX/KX      | Orange(Rx) | Serial device  | is receiving data.                                                         |  |  |
| (FI (0 PO) | Off        | No data is flo | data is flowing to or from the serial port.                                |  |  |

### NPort 5000AI-M12 Series

| LED Name       | LED Color | LED Functio   | n                                                                |
|----------------|-----------|---------------|------------------------------------------------------------------|
| PWR            | Green     | Power is bein | g supplied to the power input.                                   |
|                |           | Steady on:    | Power is on, and the NPort is booting up.                        |
|                | Red       | Blinking      | Shows an IP conflict, or the DHCP or BOOTP server did not        |
|                |           | billiking.    | respond properly.                                                |
| Ready          |           | Steady on:    | Power is on, and the NPort is functioning normally               |
|                | Green     | Blinking      | The device server has been located by NPort Administrator's      |
|                |           | Dinking.      | Location function.                                               |
|                | Off       | Power is off, | or a power error condition exists.                               |
|                | Orange    | Steady on:    | The device is connected to a 10 Mbps Ethernet connection, but    |
|                |           |               | data is NOT being transmitted.                                   |
|                |           | Blinking      | The Ethernet port is connected, and data is being transmitted at |
|                |           | billiking.    | 10 Mbps.                                                         |
| 10M, 100M      | Steady o  | Steady on:    | The device is connected to a 100 Mbps Ethernet connection, but   |
|                |           | Steady offi   | data is NOT being transmitted.                                   |
|                | Green     | Blinking      | The Ethernet port is connected, and data is being transmitted at |
|                |           | Biriking.     | 100 Mbps.                                                        |
|                | Off       | The Ethernet  | cable is disconnected, or has a short.                           |
|                | Orange    | The serial po | rt is receiving data.                                            |
| P1, P2, P3, P4 | Green     | The serial po | rt is transmitting data.                                         |
|                | Off       | Data is NOT I | being transmitted or received through the serial port.           |

### NPort IA5000/IA5000A Series

| LED Name   | LED Color | LED Function                                     |                                                                  |  |
|------------|-----------|--------------------------------------------------|------------------------------------------------------------------|--|
| PWR1, PWR2 | Red       | Power is bein                                    | g supplied to power input PWR1, PWR2.                            |  |
|            |           | Steady on:                                       | Power is on, and the NPort IA is booting up.                     |  |
|            |           |                                                  | Shows an IP conflict, the DHCP or BOOTP server did not respond   |  |
|            |           |                                                  | properly, or a relay output was triggered. When the above two    |  |
|            | Red       | Rlinking                                         | conditions occur at the same time, check the relay output first. |  |
|            |           | Dillikiliy.                                      | If after resolving the relay output and the Ready LED is still   |  |
| Ready      |           |                                                  | blinking, then there is an IP conflict, or the DHCP or BOOTP     |  |
|            |           |                                                  | server did not respond properly.                                 |  |
|            |           | Steady on:                                       | Power is on and the NPort IA is functioning normally.            |  |
|            | Green     | Blinking                                         | The device server has been located by NPort Administrator's      |  |
|            |           | Billinking:                                      | Location function.                                               |  |
|            | Off       | Power is off, or a power error condition exists. |                                                                  |  |
|            | Orango    | Steady on:                                       | The device is connected to a 10 Mbps Ethernet connection, but    |  |
|            |           |                                                  | data is NOT being transmitted.                                   |  |
|            | Orange    | Blinking                                         | The Ethernet port is connected, and data is being transmitted at |  |
|            |           | Diffiking.                                       | 10 Mbps.                                                         |  |
| E1, E2     | Croon     | Steady on:                                       | The device is connected to a 100 Mbps Ethernet connection, but   |  |
|            |           |                                                  | data is NOT being transmitted.                                   |  |
|            | Green     | Blinking                                         | The Ethernet port is connected, and data is being transmitted at |  |
|            |           | Dilliking:                                       | 100 Mbps.                                                        |  |
|            | Off       | The Ethernet                                     | cable is disconnected, or has a short.                           |  |
| D1 D2      | Orange    | The serial por                                   | rt is receiving data.                                            |  |
| (D3 D4)    | Green     | The serial por                                   | rt is transmitting data.                                         |  |
| (13,14)    | Off       | Data is NOT b                                    | peing transmitted or received through the serial port.           |  |
|            | Orango    | Steady on:                                       | The fiber port is connected, but data is NOT being transmitted.  |  |
| LV.        | Orange    | Blinking:                                        | The fiber port is connected, and data is being transmitted.      |  |

\*Only applies to NPort IA5000 fiber models.

### **Beeper Definition**

| Beeper Timing | Frequency (Length/Intervals/Times)    | Definition                              |
|---------------|---------------------------------------|-----------------------------------------|
| Startup       | 100 ms / 100 ms / 2                   | When the NPort is ready to run          |
| Locating      | 100 ms / 900 ms / when user stops the | When the NPort is located by an utility |
| Locating      | function                              | such as DSU                             |

# **RS-485 Port's Adjustable Pull High/Low Resistor**

For some applications, you may need to use termination resistors to prevent the reflection of serial signals. When using termination resistors, it is important to set the pull high/low resistors correctly so that the electrical signal is not corrupted. Refer to **Appendix B** for detailed instructions on how to set the pull high/low resistor values for different models.

# Windows Utility for the NPort

Moxa provides a few types of software with the NPort 5000 Series:

- The Device Search Utility (also known as DSU) includes broadcast search for all the NPort 5000s accessible over the network and basic configuration for a quick start.
- The NPort Administrator Suite is for COM mapping, a full set of configuration and monitoring tools. It serves NPort 5000 Series only.
- The NPort Windows Driver Manger is for COM mapping of Real COM operation mode.

All utilities are available to download from Moxa's website: <u>https://www.moxa.com/en/support/product-support/software-and-documentation</u>, and select your product and look for the driver for your OS platform.

For more detailed information on how to use these useful utilities, refer to **Chapter 7**.

You may also use the web console, serial console, or Telnet to configure the device server. Refer to the section <u>Configuration by Web Console</u>, <u>Configuration by Serial Console</u>, and <u>Configuration by Telnet Console</u> for additional information on using these consoles.

# **Configuration by Web Console**

The Web Console is the most user-friendly way to configure NPort products. In this section, we cover a device server's general settings.

### **Opening Your Browser**

 Open your browser with the cookie functionality enabled. (To enable your browser for cookies, rightclick on your desktop's Internet Explorer icon, select **Properties**, click on the **Security** tab, and then select the three Enable options as shown in the figure below.)

| Internet Options                                                                                                    | ? × | Security Settings                                                                                                    | <u>? ×</u> |
|----------------------------------------------------------------------------------------------------|-----|----------------------------------------------------------------------------------------------------|------------|
| General Security Content Connections Programs Advanced                                                                                                    |     | Settings:                                                                                                    |            |
| Select a Web content zone to specify its security settings.                                                                                                    | -   | Cookies     Allow cookies that are stored on your computer     O Disable     Enable                                                                                                    | •          |
| sites Internet This zone contains all Web sites you haven't placed in other zones Sites                                                                                                    |     | Prompt     Allow per-session cookies (not stored)     Disable     Enable     Prompt                                                                                                    |            |
| Security level for this zone<br>Move the slider to set the security level for this zone.<br>- I - Medium<br>- Safe browsing and still functional<br>- Prompts before downloading potentially unsafe content<br>- Unsigned ActiveX controls will not be downloaded<br>- Appropriate for most Internet sites | :   | Control of Control of Contro of Control of Control of Control of Control of Control of Control | T<br>F     |
| Custom Level Default Level                                                                                                    |     | Reset custom settings Reset to: Medium Reset                                                                                                    |            |
| OK Cancel Ap                                                                                                    | ply | OK Canc                                                                                                    | el         |

- 2. Type 192.168.127.254 in the **Address** input box (use the correct IP address if different from the default), and then press **Enter**.
- 3. For the overall NPort 5000 Series, you will be prompted to enter the username and password to access the NPort web console. Before configuring the NPort, you will need to unlock it first. Right-click the unit in the Configuration screen and select **Unlock** in the pop-up menu. The default username and password are **admin** and **moxa**, respectively. For the NPort 5100, 5200, and IA5000 Series, only the password is required to log in.

| eb Interfa                      | ace for the NPort 5   | 100, 5200, a  | and IA50  | 00 Series ( | Only |  |  |
|---------------------------------|-----------------------|---------------|-----------|-------------|------|--|--|
| Input Pa                        | ssword - Microsoft In | ernet Explore | r         |             |      |  |  |
| File Edit                       | View Favorites 1      | ools Help     |           |             |      |  |  |
| 🗢 Back 🔸                        | ⇒ - 🗿 🔁 🖓             | 🧟 Search 🔒    | Favorites | History     | ₿• ( |  |  |
| Address 🧧                       | http://192.168.127.25 | н             |           |             |      |  |  |
| Input pa:<br>Password<br>Submit | ssword                |               |           |             |      |  |  |

| <b>Web Interface for</b> | the Overall NPort 5000 Series                   |              |
|--------------------------|-------------------------------------------------|--------------|
| ΜΟΧΛ°                    | Total Solution for Industrial Device Networking | www.moxa.com |
|                          |                                                 |              |
|                          |                                                 |              |
|                          |                                                 |              |
|                          | Username:                                       |              |
|                          | Password:                                       |              |
|                          |                                                 |              |
|                          |                                                 |              |
|                          |                                                 |              |
|                          |                                                 |              |

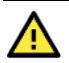

#### **ATTENTION**

If you use other web browsers, remember to enable the functions to "allow cookies that are stored on your computer" or "allow per-session cookies." NPort device servers use cookies only for "password" transmissions.

The NPort home page will open. On this page, you can see a brief description of the Web Console's function groups.

| 1 | Web Interface                                             | for the NPort                                         | 5100, 5200, and IA5000 Serie                                       | s Only          |  |
|---|-----------------------------------------------------------|-------------------------------------------------------|--------------------------------------------------------------------|-----------------|--|
| Γ | APort Web Console - Microsoft 1                           | internet Explorer                                     |                                                                    |                 |  |
| L | Ele Edit Yew Favorites Tool                               | s <u>H</u> elp                                        |                                                                    |                 |  |
| l | 🌏 Back 🔹 🐑 - 💌 💋 🍕                                        | 🏠 🔎 Search 👷 Favorites   ዿ                            | Meda 🚱 🍰 😓 🗔                                                       |                 |  |
| l | Address http://192.168.127.254/h                          | iome.htm?Password=731a9e0a41ba3bb0                    | a27ca8b330c239db8Submit=Submit                                     |                 |  |
| l |                                                           |                                                       |                                                                    |                 |  |
| l | MOX                                                       | www.mo                                                | oxa.com                                                            |                 |  |
|   | Aain Menu                                                 | Welcome to NPo                                        | rt's web console !                                                 |                 |  |
| l | Basic Settings                                            | Model Name                                            | NPort IA-5250                                                      |                 |  |
| L | Network Settings                                          | MAC Address                                           | 00:90:E8:52:50:16                                                  |                 |  |
| L | P Serial Settings                                         | Serial No.                                            | 525016                                                             |                 |  |
| L | Operating Settings                                        | Firmware Version                                      | 1.0                                                                |                 |  |
| L | Accessible IP Settings                                    | System Uptime                                         | 0 days, 00h:00m:35s                                                |                 |  |
|   | Auto Warning Settings     Monitor                         | NPort's web console provide                           | the following function groups.                                     |                 |  |
|   | Change Password     Load Factory Default     Save/Restart | Basic Settings<br>Server name, real time<br>function. | clock, time server IP address, and Web console, Telnet console E   | inable, Disable |  |
|   |                                                           | Network Settings<br>IP address, netmask, i            | lefault gateway, static IP or dynamic IP, DNS, SNMP, IP location r | eport.          |  |
|   |                                                           | Serial Settings<br>Baud rate, start bits,             | data bits, stop bits, flow control, UART FIFO.                     |                 |  |
|   |                                                           | Operating Settings<br>Operation mode, TCP             | alive check, inactivity, delimiters, force transmit timeout.       |                 |  |
|   |                                                           | Accessible IP Settings<br>"Accessible IP or Acce      | ssible IP group". Disable to accept all IP's connection.           |                 |  |
|   |                                                           | Auto Warning Setting<br>Auto warning E-Mail, S        | <b>S</b><br>NMP Trap server IP address, Relay Output.              |                 |  |

#### Web Interface for the Overall NPort 5000 Series

#### :• Welcome to NPort web console

| Model         | NPort IA5450AI     |  |
|---------------|--------------------|--|
| Name          | NPIA5450AI_11625   |  |
| Serial NO.    | 11625              |  |
| Firmware      | 1.6 Build 19013022 |  |
| IP            | 192.168.127.254    |  |
| Mac Address   | 00:90:E8:4D:A9:6F  |  |
| Up Time       | 0 days 01h:18m:37s |  |
| Serial Port 1 | 115200,None,8,1    |  |
| Serial Port 2 | 115200,None,8,1    |  |
| Serial Port 3 | 115200,None,8,1    |  |
| Serial Port 4 | 115200,None,8,1    |  |

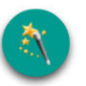

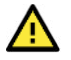

#### ATTENTION

Overview Quick Setup Basic Settings Network Settings - Serial Settings Operating Settings Accessible IP Settings - Administration - Backup/Restore System Log Settings - Auto Warning Settings System Log Event setti E-mail and SNMP Trap Event Type Upgrade Firmware - Monitor Line Async Async-Settings Relay Output System Log Change Password Load Factory Default Save/Restart Logout

If you can't remember the password, the ONLY way to configure the NPort is to load factory defaults by using the **Reset** button near the NPort's Ethernet port.

Remember to use NPort Administrator (for NPort 5000 and the NPort IA5000 Series) to export the configuration file when you have finished the configuration. After using the **Reset** button to load factory defaults, your configuration can be easily reloaded into the NPort by using the NPort Administrator Import function. Refer to **Chapter 5** for details about using the Export and Import functions.

# Quick Setup (available for the NPort 5000A Series only)

**Quick Setup** streamlines configuration of your NPort into three basic and quick steps that cover the most commonly used settings. While in Quick Setup, you may click the **Back** button at any time to return to the previous step, or click the **Cancel** button to reverse all settings. For more detailed settings, refer to the **Basic Settings**, **Network Settings**, **Serial Settings**, and **Operating Settings** sections later in this chapter.

#### Step 1/3

In Step 1/3, you must assign a valid IP address to the NPort before it will work in your network environment. Your network system administrator should provide you with an IP address and related settings for your network. In addition, the server name field is a useful way to specify the location or application of different NPort units.

#### \* Step 1/3

| Server name                                                                                                    | NPIA5450AI_6671 |  |
|----------------------------------------------------------------------------------------------------|-----------------|--|
| Network Settings                                                                                                    |                 |  |
| IP settings                                                                                                    | Static 🔻        |  |
| IP address                                                                                                    | 192.168.127.135 |  |
| Netmask                                                                                                    | 255.255.255.0   |  |
| and the second second se |                 |  |

#### Step 2/3

In Step 2/3, you must specify which operation mode you will use. If your operation mode is not **Real COM**, **TCP Server, TCP Client**, or **UDP mode**, click **Cancel**, return to the main menu, and choose **Operating Settings** to select the correct settings.

#### • Step 2/3

| 0                                                                                                    |                                  |                        |               |
|----------------------------------------------------------------------------------------------------|----------------------------------|------------------------|---------------|
| Real COM                                                                                                    |                                  |                        |               |
| PC communicate with serial device thro                                                                                                    | ugh COM port.                    |                        |               |
| Remember to install Real COM/TT                                                                                                    | Y driver on PC. For detail infor | mation please refer to | User's Manual |
| TCP                                                                                                    |                                  |                        |               |
|                                                                                                    |                                  |                        |               |
| PC communicate with serial device thro                                                                                                    | ugh TCP port.                    |                        |               |
| PC communicate with serial device thro                                                                                                    | ugh TCP port.                    |                        |               |
| PC communicate with serial device thro                                                                                                    | ugh TCP port.                    |                        |               |
| PC communicate with serial device thro Device is TCP client Destination IP address                                                                   | ugh TCP port.                    | Port 4001              |               |
| PC communicate with serial device thro Device is TCP client Destination IP address UDP                                                               | ugh TCP port.                    | Port 4001              |               |
| PC communicate with serial device thro Device is TCP client Destination IP address UDP PC communicate with serial device thro                        | ugh TCP port.<br>ugh UDP port.   | Port 4001              |               |
| PC communicate with serial device thro Device is TCP client Destination IP address UDP PC communicate with serial device thro Destination IP address | ugh TCP port.                    | Port 4001              |               |

#### Step 3/3

In Step 3/3, change the **Serial Settings**.

#### • Step 3/3

| Serial Settings |          |
|-----------------|----------|
| Baud rate       | 115200 🔻 |
| Data bits       | 8 🔻      |
| Stop bits       | 1 •      |
| Parity          | None •   |
| Interface       | RS-232 V |

#### **Finish Settings**

Review your settings on the **Finish Settings** page to confirm that they are correct and then click the **Save/Restart** button to restart the device with the new settings.

| • Finish S | ettings |
|------------|---------|
|------------|---------|

| Basic Settings          |                   |                         |  |
|-------------------------|-------------------|-------------------------|--|
| Conver nome             | NDIAE4EDAL S      | 274                     |  |
| Server name             | INFIA5450AI_0     | 57 F                    |  |
| Network Settings        |                   |                         |  |
| IP settings             | Static            |                         |  |
| P                       | 192.168.127.13    | 35                      |  |
| Netmask                 | 255.255.255.0     |                         |  |
| Gateway                 |                   |                         |  |
| Operation Mode Settings |                   |                         |  |
| Vode                    | RealCOM           |                         |  |
| Parameters              |                   |                         |  |
| Serial Settings         |                   |                         |  |
| Baudrate                | 115200            |                         |  |
| Parameters              | Data bits: 8, Sto | p bits: 1, Parity: None |  |
| Interface               | RS-232            |                         |  |

#### NOTE

If you change the IP address, you cannot use the **Home** button to return to the home page.

# Export/Import (Excluding the NPort 5100, 5200, and IA5000 Series)

**Export/Import** allows you to back up and recover your settings.

|                        | - Configuration           | n Import                                                  |
|------------------------|---------------------------|-----------------------------------------------------------|
| Overview               | Configuration Import      |                                                           |
| Quick Setup            | Configuration import      | Frankers of the second second second second second second |
| Basic Settings         | Select configuration file | Choose File No file chosen                                |
| Network Settings       | IP configuration          | Import all configurations including IP configurations.    |
| Serial Settings        |                           |                                                           |
| Operating Settings     | Submit                    |                                                           |
| Accessible IP Settings |                           |                                                           |
| Administration         |                           |                                                           |
| Backup/Restore         |                           |                                                           |
| Pre-shared Key         |                           |                                                           |
| Configuration Import   |                           |                                                           |
| Configuration Export   |                           |                                                           |
| System Log Settings    |                           |                                                           |
| Auto Warning Settings  |                           |                                                           |
| Jpgrade Firmware       |                           |                                                           |
| Monitor                |                           |                                                           |
| Change Password        |                           |                                                           |
| Load Factory Default   |                           |                                                           |
| Save/Restart           |                           |                                                           |
|                        | _                         |                                                           |
|                        | - Configuration           | n Export                                                  |
| Overview               | Configuration Export      |                                                           |
| Quick Setup            | Configuration Export      |                                                           |
| Basic Settings         |                           |                                                           |
| Network Settings       | Download                  |                                                           |
| Serial Settings        |                           |                                                           |
| · Operating Settings   |                           |                                                           |
| Accessible IP Settings |                           |                                                           |
| Administration         |                           |                                                           |
| Backup/Restore         |                           |                                                           |
| Pre-shared Key         |                           |                                                           |
| Configuration Import   |                           |                                                           |
| Configuration Export   |                           |                                                           |
| ystem Log Settings     |                           |                                                           |
| Auto Warning Settings  |                           |                                                           |
| Jpgrade Firmware       |                           |                                                           |
| Monitor                |                           |                                                           |
| Change Password        |                           |                                                           |
| oad Factory Default    |                           |                                                           |
|                        |                           |                                                           |
| Save/Restart           |                           |                                                           |

The exported configuration file can be encrypted for security with a user-specified export password (the default password is moxa), which you may assign in Pre-shared Key. Click Download to write all configuration data to a fixed file name: **<Servername>.txt**.

To import the configuration file, you will need to be sure that the pre-shared key stored in the system is the same as the configuration file (which is assigned when exporting the configuration file) to successfully import the configuration file.

If the firmware is not up to the version below, you many need to key in the password manually.

NPort 5100A Series Firmware v1.5 NPort 5200A Series Firmware v1.5 NPort 5150AI Series Firmware v1.4 NPort 5250AI Series Firmware v1.4 NPort 5450AI Series Firmware v1.4 NPort 5600 Series Firmware v3.9 NPort 5600 DT Series Firmware v2.6 NPort 5600 DTL Series Firmware v1.5 NPort IA5150A Series Firmware v1.4 NPort IA5450A Series Firmware v1.6

### NOTE

The configuration encrypting function is not available in the NPort 5100, NPort 5200, and NPort IA5000 Series.

|                        | • Pre-shared Key                                 |
|------------------------|--------------------------------------------------|
| Overview               | De stand Mar                                     |
| Quick Setup            | Pre-shared Key                                   |
| Basic Settings         | Cipher key for encrypting the configuration file |
| Network Settings       |                                                  |
| - Serial Settings      | Submit                                           |
| - Operating Settings   |                                                  |
| Accessible IP Settings |                                                  |
| - Administration       |                                                  |
| - Backup/Restore       |                                                  |
| Pre-shared Key         |                                                  |
| Configuration Import   |                                                  |
| Configuration Export   |                                                  |
| System Log Settings    |                                                  |

Refer to the table below for the firmware versions that support the encrypted configuration files in the Web Console.

| Model Name                   | Firmware version supporting encrypted configuration files. |
|------------------------------|------------------------------------------------------------|
| NPort 5100A Series           | Firmware v1.3 and up                                       |
| NPort 5200A Series           | Firmware v1.3 and up                                       |
| NPort 5x50AI-M12 Series      | Firmware v1.2 and up                                       |
| NPort IA5150A, NPort IA5250A | Firmware v1.3 and up                                       |
| NPort IA5450A                | Firmware v1.4 and up                                       |

# **Basic Settings**

| Web Interface for th                                                    | ie NPort 5100, 5200, ai                                   | nd IA5000 Series Only                                         |  |  |  |  |
|-------------------------------------------------------------------------|-----------------------------------------------------------|---------------------------------------------------------------|--|--|--|--|
| NPort Web Console - Microsoft                                           | Internet Explorer                                         |                                                               |  |  |  |  |
| Ele Edit Yew Favorites Tool                                             | Ele Edit Yiew Favorites Iools Help                        |                                                               |  |  |  |  |
| 🌀 Back 🔹 🕥 🕘 🛃 💈 🔇                                                      | 😋 Back + 🕥 - 😰 😰 🚮 🔎 Search 🧙 Favorites 🔮 Media 🤣 🍰 - 😓 🧫 |                                                               |  |  |  |  |
| Address () http://192.168.127.254/                                      | home.htm?Password=731a9e0a41ba3bb0a27c                    | a8b330c239db8.Submit=Submit                                   |  |  |  |  |
| MOX/                                                                    | www.mox                                                   | ra.com                                                        |  |  |  |  |
| Main Menu                                                               | Basic Setting                                             |                                                               |  |  |  |  |
| Basic Settings                                                          | Server name                                               | NPIA-5250_525016                                              |  |  |  |  |
| 🔲 Network Settings                                                      | Time                                                      |                                                               |  |  |  |  |
| Serial Settings                                                         | Time zone                                                 | (GMT)Greenwich Mean Time: Dublin, Edinburgh, Lisbon, London 💌 |  |  |  |  |
| Operating Settings     Accessible IP Settings     Auto Warning Settings | Local time                                                | 2005 / 8 / 31 5 : 56 : 36<br>Modify                           |  |  |  |  |
| 🖲 Monitor                                                               | Time server                                               |                                                               |  |  |  |  |
| Change Password                                                         |                                                           | Settings                                                      |  |  |  |  |
| Load Factory Default                                                    | Web console                                               | 🕫 Enable 🤇 Disable                                            |  |  |  |  |
| Save/Restart                                                            | Telnet console                                            | 🕫 Enable C Disable                                            |  |  |  |  |
|                                                                         | Reset button protect                                      | © No C Yes                                                    |  |  |  |  |
|                                                                         |                                                           | Submit                                                        |  |  |  |  |

#### Web Interface for the Overall NPort Series

| <b>Basic Settings</b> | 5 |
|-----------------------|---|
|-----------------------|---|

| Server Settings                    |               |           |
|------------------------------------|---------------|-----------|
| Server name                        | NP5110A_5722  |           |
| Console Settings                   |               |           |
| HTTP console                       | ○ Enable      | Disable   |
| HTTPS console (support TLS v1.2)   | Enable        | ◯ Disable |
| TLS v1.0/v1.1 for HTTPS console    | ○ Enable      | Disable   |
| Telnet console                     | O Enable      | Disable   |
| Serial console                     | ○ Enable      | Disable   |
| Moxa Service                       | Enable        | O Disable |
| Maximum Login Users For HTTP+HTTPS | 6 (1~6)       |           |
| Auto Logout Setting (min)          | 1440 (1~1440) |           |
| Reset button protect               | No            | ◯ Yes     |

|                      | Basic Settings                     |                      |                                           |
|----------------------|------------------------------------|----------------------|-------------------------------------------|
|                      | Server Settings                    |                      |                                           |
| p                    | ouver outrings                     |                      |                                           |
| ngs                  | Server name                        | NP5450AI-M12_9988776 | 665544                                    |
| tings                |                                    |                      |                                           |
| Settings             | Time Settings                      |                      |                                           |
| IP Settings          | Time zone                          | (GMT)Greenwich Mean  | Time: Dublin, Edinburgh, Lisbon, London 🖌 |
| ation                | Time                               | 2020/9/6 23          | 56 11 Modify                              |
| store                |                                    | 2020 / 0 / 0 / 20    |                                           |
| g Settings           | Time server                        |                      |                                           |
| g Server             |                                    |                      |                                           |
| ning Settings        | Daylight Saving Time Settings      |                      |                                           |
| rmware               |                                    | Month W              | /eek Day Hour                             |
|                      | Start Date                         |                      |                                           |
| ssword<br>rv Default |                                    |                      |                                           |
| art                  | End Date                           | <u> </u>             |                                           |
|                      | Offset                             | 0 v hour(s)          |                                           |
|                      |                                    |                      |                                           |
|                      | Console Settings                   |                      |                                           |
|                      | HTTP console                       | O Enable             | Disable                                   |
|                      | HTTPS console (support TLS v1.2)   | Enable               | Obisable                                  |
|                      | TLS v1.0/v1.1 for HTTPS console    | O Enable             | Disable                                   |
|                      | Teinet console                     | O Enable             | Disable                                   |
|                      | Serial console                     | O Enable             | Disable                                   |
|                      | Moxa Service                       | Enable               |                                           |
|                      | Maximum Login Users For HTTP+HTTPS | 6 (1~6)              |                                           |
|                      | Auto Losout Setting (min)          | 1440 (1=1440)        |                                           |
|                      | Reset butter sector                | (1-1440)             | 0                                         |
|                      | Reset button protect               | No                   | ⊖ Yes                                     |
|                      | Beeper Settings                    |                      |                                           |
|                      | Beep service                       | Enable               | O Disable                                 |

### NOTE

The NPort 5100/5100A does not support Time Settings.

| Parameter                                                  | Setting                                                                                                    | Factory Default                   | Description                                                                                                    | Necessity |
|------------------------------------------------------------|----------------------------------------------------------------------------------------------------|-----------------------------------|----------------------------------------------------------------------------------------------------|-----------|
| Server name                                                | 1 to 39 characters                                                                                                    | NP[model<br>name]_[Serial<br>No.] | This option is useful for specifying<br>the location or application of<br>different NPorts.                                                                                                    | Optional  |
| Time zone                                                  | User selectable time zone<br>Not available in NPort<br>5100/5100A/5200/5200A<br>Series                                                  | GMT (Greenwich<br>Mean Time)      | N/A                                                                                                    | Required  |
| Local time                                                 | User adjustable time<br>(1900/1/1-2037/12/31)<br>Not available in NPort<br>5100/5100A Series                                            | GMT (Greenwich<br>Mean Time)      | Click the <b>Modify</b> button to open<br>the change time settings window<br>to input the correct local time.                                                                                                    | Required  |
| Time server                                                | IP or Domain address<br>(only available in<br>2/4/8/16 ports models)<br>E.g., 192.168.1.1 or<br>time.stdtime.gov.tw or<br>time.nist.gov | None                              | NPorts use SNTP (RFC-1769) for<br>auto time calibration. Input the<br>correct <b>Time server</b> IP address or<br>domain name. Once the NPort is<br>configured with the correct Time<br>server address, the NPort will<br>request time information from the<br>Time server every 10 minutes. | Optional  |
| Daylight<br>saving                                         | Setting 1: "Start Date:<br>Month, Week, Day, Hour"<br>Setting 2: "End Date:<br>Month, Week, Day, Hour"<br>Setting 3: "Offset: hours"    | None                              | The NPort can offset the system<br>time to the values you have set in<br>these settings.<br>(This feature only applies to the<br>NPort 5000AI-M12 Series.)                                                                                                    |           |
| http console                                               | Enable or Disable                                                                                                    | Disable                           | The options that are disabled by                                                                                                    | Required  |
| https console                                              | Enable or Disable                                                                                                    | Enable                            | default—http Console Telpet                                                                                                    | Required  |
| <i>TLS v1.0/v1.1</i><br><i>for HTTPS</i><br><i>console</i> | Enable or Disable                                                                                                    | Disable                           | Console, and Serial Console—are<br>for security reasons. In some                                                                                                    | Required  |

| Parameter                   | Setting             | Factory Default | Description                                                                                                    | Necessity |
|-----------------------------|---------------------|-----------------|----------------------------------------------------------------------------------------------------|-----------|
| Telnet console              | Enable or Disable   | Disable         | cases, disable one or most of                                                                                                    | Required  |
| Serial<br>Consoles          | Enable or Disable   | Enable          | these console utilities as an extra precaution to prevent                                                                                                    | Required  |
| Moxa Service                | Enable or Disable   | Enable          | unauthorized users from accessing<br>your NPort. Please refer to<br><b>Chapter 3</b> "Cybersecurity<br>Considerations" for detailed<br>suggestions.                                                                                                    | Required  |
| Beep Service                | Enable or Disable   | Enable          | Beeper Service is to provide audio<br>notification and warning according<br>to the different situations.<br>(This feature only applies to the<br>NPort 5000AI-M12 Series.)                                                                                                    | Optional  |
| Reset button<br>protection  | Yes or No           | No              | Select the <b>Yes</b> option to allow<br>limited use of the Reset Button. In<br>this case, the reset button can be<br>used for only 60 seconds; 60 s.<br>after booting up, the reset button<br>will be disabled automatically.                                                                                                    | Required  |
| LCM read-only<br>protection | Writeable/Read-only | Writeable       | The NPort 5000 front panel,<br>known as the LCM (Liquid Crystal<br>Module), may be configured for<br>read-only or writeable access.<br>Read-only access allows settings<br>to be viewed but not changed.<br>Writeable access allows users in<br>the Administration group to<br>change the setting. This setting is<br>only available for the model that<br>has a font panel. | Optional  |

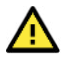

#### WARNING

If you disable both the http/https console and Telnet console, you can still use NPort Administrator to configure the NPort device servers either locally or remotely over the network. Refer to **Chapter 5** for details. If you disable all the console and services, there is no alternative way to access the NPort device servers neither locally nor remotely. The only way to gain control is to reset to factory default settings.

# **Network Settings**

| Web Interface for the NPort 5100, NPort 5200, and NPort IA5000 Series Only |                         |                    |  |  |  |
|----------------------------------------------------------------------------|-------------------------|--------------------|--|--|--|
| MOXA                                                                       | www.mo                  | xa.com             |  |  |  |
| Main Menu                                                                  | Network Settings        |                    |  |  |  |
|                                                                            |                         |                    |  |  |  |
| Basic Settings                                                             | IP address              | 192.168.127.254    |  |  |  |
| Network Settings                                                           | Netmask                 | 255.255.255.0      |  |  |  |
| Operating Settings                                                         | Gateway                 |                    |  |  |  |
| Accessible IP Settings                                                     | IP configuration        | Static             |  |  |  |
| Auto Warning Settings     Monitor                                          | DNS server 1            |                    |  |  |  |
| Change Password                                                            | DNS server 2            |                    |  |  |  |
| 🗀 Load Factory Default                                                     | SNMP Setting            |                    |  |  |  |
| Save/Restart                                                               | SNMP                    | Enable     Disable |  |  |  |
|                                                                            | Community name          | public             |  |  |  |
|                                                                            | Contact                 |                    |  |  |  |
|                                                                            | Location                |                    |  |  |  |
|                                                                            |                         | IP Address report  |  |  |  |
|                                                                            | Auto report to IP       |                    |  |  |  |
|                                                                            | Auto report to TCP port | 4002               |  |  |  |
|                                                                            | Auto report period      | 10 seconds         |  |  |  |
|                                                                            |                         |                    |  |  |  |
|                                                                            |                         | Submit             |  |  |  |

| IP address                            | 192.168.127.254  |
|---------------------------------------|------------------|
| Netmask                               | 255.255.255.0    |
| Gateway                               |                  |
| IP configuration                      | Static \$        |
| DNS server 1                          |                  |
| DNS server 2                          |                  |
| Auto report to IP                     |                  |
| Auto report to UDP port               | 4002             |
|                                       | 10 (0~99 secs)   |
| Auto report period                    |                  |
| Auto report period                    |                  |
| Auto report period LLDP Settings LLDP | Enable O Disable |

| Network Settings          |                    |  |
|---------------------------|--------------------|--|
| LAN1 IP address           | 192.168.127.254    |  |
| LAN1 Netmask              | 255.255.255.0      |  |
| LAN1 Gateway              |                    |  |
| LAN1 IP configuration     | Static \$          |  |
| Multi-LAN mode            | Switch \$          |  |
| LAN2 IP address           | 192.168.126.254    |  |
| LAN2 Netmask              | 255.255.255.0      |  |
| LAN2 Gateway              |                    |  |
| LAN2 IP configuration     | Static             |  |
| DNS server 1              |                    |  |
| DNS server 2              |                    |  |
| IP Address Report         |                    |  |
| Auto report to IP         |                    |  |
| Auto report to IP (LAN2)  |                    |  |
| Auto report to UDP port   | 4002               |  |
| Auto report period        | 10 (0~99 secs)     |  |
| LLDP Settings             |                    |  |
| LLDP                      | • Enable 🔿 Disable |  |
| Mossage Transmit Interval | 30 (5~32768 secs)  |  |

You must assign a valid IP address to the NPort before it will work in your network environment. Your network system administrator should provide you with an IP address and related settings for your network. The IP address must be unique within the network (otherwise, the NPort will not have a valid connection to the network). You can choose from four possible **IP configuration** modes—Static, DHCP, DHCP/BOOTP, and BOOTP—located under the web console screen's IP configuration dropdown box.

| Method      | Function Definition                                                                |
|-------------|------------------------------------------------------------------------------------|
| Static      | The user must define the IP address, Netmask, and Gateway.                         |
| DHCP        | The DHCP Server assigns the IP address, Netmask, Gateway, DNS, and Time Server     |
|             | The DHCP Server assigns the IP address, Netmask, Gateway, DNS, and Time Server, or |
| DIICP/DOUTP | the BOOTP Server assigns the IP address (if the DHCP Server does not respond).     |
| BOOTP       | The BOOTP Server assigns the IP address.                                           |

#### **Network Settings**

| Parameter           | Setting                               | Factory<br>Default  | Description                                                                                                    | Necessity |
|---------------------|---------------------------------------|---------------------|----------------------------------------------------------------------------------------------------|-----------|
| IP Address          | E.g., 192.168.1.1                     | 192.168.127.2<br>54 | An IP address is a number<br>assigned to a network device<br>(such as a computer) as a<br>permanent address on the<br>network. Computers use the<br>IP address to identify and<br>talk to each other over the<br>network. Choose a proper IP<br>address that is unique and<br>valid in your network<br>environment.                                                                                                    | Required  |
| Netmask             | E.g.,<br>255.255.255.0                | 255.255.255.0       | A subnet mask represents all<br>the network hosts at one<br>geographic location, in one<br>building, or on the same<br>local area network. When a<br>packet is sent out over the<br>network, the NPort will use<br>the subnet mask to check<br>whether the desired TCP/IP<br>host specified in the packet<br>is on the local network<br>segment. If the address is on<br>the same network segment<br>as the NPort, a connection is<br>established directly from the<br>NPort. Otherwise, the<br>connection is established<br>through the default gateway. | Required  |
| Gateway             | E.g., 192.168.1.1                     | None                | A gateway is a network<br>gateway that acts as an<br>entrance to another network.<br>Usually, the computers that<br>control traffic within the<br>network or at the local<br>Internet service provider are<br>gateway nodes. The NPort<br>needs to know the IP<br>address of the default<br>gateway computer in order<br>to communicate with the<br>hosts outside the local<br>network environment. For<br>correct gateway IP address<br>information, consult with<br>your network administrator.                                                         | Optional  |
| IP<br>Configuration | Static<br>DHCP<br>DHCP/BOOTP<br>BOOTP | Static              | N/A                                                                                                    | Required  |

| Parameter                                                      | Setting                            | Factory<br>Default | Description                                                                                                    | Necessity |
|----------------------------------------------------------------|------------------------------------|--------------------|----------------------------------------------------------------------------------------------------|-----------|
| Multi-LAN<br>mode (for the<br>NPort<br>IA5000A<br>Series only) | Switch<br>Redundant LAN<br>Dual IP | Switch             | Dual LAN can be used as a<br>redundant connection or dual<br>IP. The scenario for<br>redundancy is the NPort will<br>automatically switch to<br>working connection in case<br>the other one loses<br>connectivity (because of<br>failed network component in<br>the NPort, port at the<br>switch/router stop working,<br>etc.). As for dual IP scenario,<br>each port will have its own IP<br>address, but both will have<br>the same MAC address, as it<br>is convenient to connect the<br>NPort to different network.                                                   | Optional  |
| DNS server 1/<br>DNS server 2                                  | E.g., 192.168.1.1                  | None               | In order to use the NPort's<br>DNS feature, you need to<br>configure the DNS server.<br>Doing so allows the NPort to<br>use a host's domain name to<br>access the host. The NPort<br>provides DNS server 1 and<br>DNS server 2 configuration<br>items to configure the IP<br>address of the DNS server.<br>DNS Server 2 is included for<br>use when DNS server 1 is<br>unavailable.<br>The NPort plays the role of<br>DNS client, in the sense that<br>the NPort will actively query<br>the DNS server for the IP<br>address associated with a<br>particular domain name. | Optional  |
| LLDP Settings                                                  | Enable or Disable                  | Enable             | Not available for the NPort<br>5600DT Rev 1.5 or earlier                                                                                                    | Optional  |

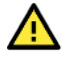

#### WARNING

In Dynamic IP environments, the firmware will retry three times every 30 seconds until network settings are assigned by the DHCP or BOOTP server. The Timeout for each try increases from 1 second, to 3 seconds, to 5 seconds.

If the DHCP/BOOTP Server is unavailable, the firmware will use the default IP address (192.168.127.254), Netmask, and Gateway for IP settings.

#### Web Interface for the Overall NPort 5000 Series

|                         | SNMP Agent Se         | ttings                              |
|-------------------------|-----------------------|-------------------------------------|
| Overview<br>Quick Setup | Configuration         |                                     |
| Basic Settings          | SNMP                  | <ul> <li>Enable 	Disable</li> </ul> |
| Network Settings        | Read community string | public                              |
| - Serial Settings       | Contact name          |                                     |
| - Operating Settings    | Location              |                                     |
| Accessible IP Settings  | Location              |                                     |
| - Administration        | SNMP agent version    | ✓ v1 ✓ v2                           |
| - Account Management    |                       |                                     |
| Notification Message    | Submit                |                                     |
| User Account            |                       |                                     |
| Password & Login Policy |                       |                                     |
| SNMP Agent              |                       |                                     |
| Backup/Restore          |                       |                                     |
| System Loa Settinas     |                       |                                     |

#### **SNMP Settings**

| Parameter                                                                                 | Setting                                                                                                    | Factory<br>Default                                                                                     | Description                                                                                                    | Necessity                                              |  |  |
|-------------------------------------------------------------------------------------------|----------------------------------------------------------------------------------------------------|----------------------------------------------------------------------------------------------------|----------------------------------------------------------------------------------------------------|--------------------------------------------------------|--|--|
| Community<br>Name                                                                         | 1 to 31 characters<br>(e.g., Moxa)                                                                                          | Public                                                                                                 | A community name is a plain-text<br>password mechanism that is used to<br>weakly authenticate queries to agents<br>of managed network devices.                                                                                                    | Optional                                               |  |  |
| Contact                                                                                   | 1 to 31 characters<br>(e.g., Support, 886-<br>89191230 #300)                                                                | None                                                                                                   | The SNMP contact information usually includes an emergency contact name and telephone or pager number.                                                                                                    | Optional                                               |  |  |
| Location                                                                                  | 1 to 39 characters<br>(E.g., floor 1, office<br>2)                                                                          | None                                                                                                   | Specify the location string for SNMP<br>agents, such as the NPort. This string<br>is usually set to the street address<br>where the NPort is physically located.                                                                                                    | Optional                                               |  |  |
| SNMP Agent<br>Version V1,<br>V2, V3                                                       | V1, V2, V3 (V3 is<br>available on 4/8/16<br>ports model)                                                                    | V1, V2 checked<br>for 1/2-port<br>models.<br>V1, V2, V3<br>checked for<br>4/8/16-port<br>models.       | The NPort 5000 1- and 2-port model<br>supports SNMP V1 and V2, where the1, V2 checked4/8/16-port model supports V1, V2 and<br>V3. Select the version according to<br>your environmental needs. Please note<br>that the 4/8/16-port model only<br>hecked for<br>k8/16-port1, V2, V3that the 4/8/16-port model only<br>supports standard MIB such as<br>RFC1213/1317, which supports Set<br>server name, contact, location,<br>whereas the 1/2-port model only |                                                        |  |  |
| The following fi<br>of access: read<br>example, Read<br>access, wherea<br>read/write acce | elds allow you to defi<br>-only and read/write.<br>-only authentication r<br>s Read/write authent<br>ess. For each level of | ine usernames, pa<br>. The name of the<br>mode allows you t<br>ication mode allow<br>access, you may o | asswords, and authentication parameters<br>field will show which level of access it re<br>o configure the authentication mode for<br>ws you to configure the authentication m<br>configure the following:                                                                                                    | for two levels<br>fers to. For<br>read-only<br>ode for |  |  |
| Read-only<br>username                                                                     | 1 to 31 characters                                                                                                    | None                                                                                                   | Use this optional field to identify the username for the specified level of access.                                                                                                    | Optional                                               |  |  |
| Read-only<br>authentication<br>mode                                                       | MD5, SHA                                                                                                    | Disable                                                                                                | Use this field to select MD5 or SHA as<br>the method of password<br>encryption for the specified level of<br>access, or to disable authentication                                                                                                    | Optional                                               |  |  |
| Read-only<br>password                                                                     | 1 to 31 characters                                                                                                    |                                                                                                    | Use this field to set the password for read only of access.                                                                                                    | Optional                                               |  |  |
| Read-only<br>privacy mode                                                                 | DEC, CBC                                                                                                    | Disable                                                                                                | Use this field to enable or disable<br>DES_CBC data encryption for the<br>specified level of access.                                                                                                    | Optional                                               |  |  |
| Read-only<br>privacy                                                                      | 1 to 31 characters                                                                                                    | None                                                                                                   | Use this field to define the encryption key for the specified level of access.                                                                                                    | Optional                                               |  |  |
| <i>Read/write<br/>username</i>                                                            | 1 to 31 characters                                                                                                    | None                                                                                                   | Use this optional field to identify the username for the specified level of access.                                                                                                    | Optional                                               |  |  |

| Parameter                                     | Setting            | Factory<br>Default | Description                                                                                                    | Necessity |
|-----------------------------------------------|--------------------|--------------------|----------------------------------------------------------------------------------------------------|-----------|
| <i>Read/write<br/>authentication<br/>mode</i> | MD5, SHA           | Disable            | Use this field to select MD5 or SHA as<br>the method of password<br>encryption for the specified level of<br>access, or to disable authentication | Optional  |
| Read/write<br>only password                   | 1 to 31 characters |                    | Use this field to set the password for read/write access.                                                                                         | Optional  |
| Read/write<br>only privacy<br>mode            | DEC, CBC           | Disable            | Use this field to enable or disable<br>DES_CBC data encryption for the<br>specified level of access.                                              | Optional  |
| Read/write<br>only privacy                    | 1 to 31 characters | None               | Use this field to define the encryption key for the specified level of access                                                                     | Optional  |

#### **IP Address Report**

When NPort products are used in a dynamic IP environment, users must spend more time on IP management tasks. For example, if the NPort works as a server (TCP or UDP), then the host, which acts as a client, must know the IP address of the server. If the DHCP server assigns a new IP address to the NPort, the host must have some way of determining the NPort's new IP address.

NPort products help by reporting their IP address periodically to the IP location server, in case the dynamic IP has changed. The parameters shown below are used to configure the Auto IP report function. There are two ways to develop an "Auto IP report Server" to receive the NPort's Auto IP report.

- 1. Use Device Server Administrator's **IP Address Report** function.
- 2. Auto IP report protocol, which can receive the Auto IP report automatically regularly, is also available to help you develop your own software. Refer to **Appendix E** for details about the **Auto IP report** protocol.

| Parameter                  | Setting                       | Factory<br>Default | Description                                                                                                    | Necessity |
|----------------------------|-------------------------------|--------------------|----------------------------------------------------------------------------------------------------|-----------|
| Auto report to<br>IP       | E.g., 192.168.1.1 or<br>URL   | None               | Reports generated by the Auto report<br>function will be automatically sent to<br>this IP address. In the multiple-LAN<br>model version, two IPs can be set for<br>the Auto report. The report will be sent<br>to each IP when generated. | Optional  |
| Auto report to<br>UDP port | E.g., 4001                    | 4002               | In the multiple-LAN model version, two<br>IPs can be set for Auto report. Report<br>will be sent to each IP when generated.                                                                                                    | Optional  |
| Auto report<br>period      | Time interval (in<br>seconds) | 10                 | NA                                                                                                    | Optional  |

### **Serial Settings**

The **Serial Settings** page is where you set the serial communication parameters for each device port. Settings include baudrate, parity, and flow control. Each device port can be configured independently.

Web Interface for the NPort 5100, 5200, and IA5000 Series Only

| MOX                         | ~ w          | ww.mo> | a.com     |           |           |        |        |           |           |
|-----------------------------|--------------|--------|-----------|-----------|-----------|--------|--------|-----------|-----------|
| Main Menu                   | Serial Setti | ngs    |           |           |           |        |        |           |           |
| Overview     Basic Settings |              |        |           | Serial S  | Settings  |        |        |           |           |
| Network Settings            |              | Alias  | Baud rate | Data bits | Stop bits | Parity | FIFO   | Flow ctrl | Interface |
| Serial Settings             | Port 1       |        | 115200    | 8         | 1         | None   | Enable | RTS/CTS   | RS-232    |
| Port 1                      | Port 2       |        | 115200    | 8         | 1         | None   | Enable | RTS/CTS   | RS-232    |
| Port 2                      | Port 3       |        | 115200    | 8         | 1         | None   | Enable | RTS/CTS   | RS-232    |
| Port 3                      | Port 4       |        | 115200    | 8         | 1         | None   | Enable | RTS/CTS   | RS-232    |
| Port 4                      | Port 5       |        | 115200    | 8         | 1         | None   | Enable | RTS/CTS   | RS-232    |
| D Port 5                    | Port 6       |        | 115200    | 8         | 1         | None   | Enable | RTS/CTS   | RS-232    |
| Port 6                      | Port 7       |        | 115200    | 8         | 1         | None   | Enable | RTS/CTS   | RS-232    |
| Port 7                      | Port 8       |        | 115200    | 8         | 1         | None   | Enable | RTS/CTS   | RS-232    |

#### Web Interface for the Overall NPort 5000 Series

#### -Serial Settings

| Port | Alias | Baud rate | Data bits | Stop bits | Parity | FIFO   | Flow ctrl | Interface |
|------|-------|-----------|-----------|-----------|--------|--------|-----------|-----------|
| 1    |       | 115200    | 8         | 1         | None   | Enable | RTS/CTS   | RS-232    |
| 2    |       | 115200    | 8         | 1         | None   | Enable | RTS/CTS   | RS-232    |
| 3    |       | 115200    | 8         | 1         | None   | Enable | RTS/CTS   | RS-232    |
| 4    |       | 115200    | 8         | 1         | None   | Enable | RTS/CTS   | RS-232    |

To change serial settings for a particular port, click on the **Port Number** under **Serial Settings**, located under **Main Menu** on the left side of the browser window.

| Web Interface for         | the NPort 5100, 5        | 5200, and IA5000 Series Only                                                                                    |  |
|---------------------------|--------------------------|----------------------------------------------------------------------------------------------------|--|
| MOXA                      | www.mo                   | oxa.com                                                                                                    |  |
| 🔁 Main Menu               | Serial Settings          |                                                                                                    |  |
| Overview                  |                          | Desk 1                                                                                                    |  |
| Basic Settings            |                          | Port 1                                                                                                    |  |
| 🔲 Network Settings        | Port alias               |                                                                                                    |  |
| 🖻 🔄 Serial Settings       |                          | Serial Parameters                                                                                               |  |
| Port 1                    | Baud rate                | 115200 🗸                                                                                                    |  |
| Port 2                    | Data bits                | 8 🛩                                                                                                    |  |
| Port 4                    | Stop bits                | 1 💌                                                                                                    |  |
| Dort 5                    | Parity                   | None 🗸                                                                                                    |  |
| Port 6                    | Flow control             | RTS/CTS 🗸                                                                                                    |  |
| Port 7                    | FIEO                     | @Eashia ODicable                                                                                                |  |
| Port 8                    | FIFO                     |                                                                                                    |  |
| 🖲 🛄 Operating Settings    | Interface                | RS-232                                                                                                    |  |
| Accessible IP Settings    | Apply the above settings | s to all serial ports                                                                                           |  |
| 🗉 🧰 Auto Warning Settings |                          | a de la companya de la companya de la companya de la companya de la companya de la companya de la companya de l |  |
| 🖲 🛄 Monitor               |                          | Submit                                                                                                    |  |

| Port 1                      |            |         |      |           |  |
|-----------------------------|------------|---------|------|-----------|--|
| Port alias                  |            |         |      |           |  |
| Serial Settings             |            |         |      |           |  |
| Baud rate                   | 115200 \$  |         |      |           |  |
| Data bits                   | 8 \$       |         |      |           |  |
| Stop bits                   | 1 🛊        |         |      |           |  |
| Parity                      | None \$    |         |      |           |  |
| Flow control                | RTS/CTS \$ |         |      |           |  |
| FIFO                        | O Enable   | Disable |      |           |  |
| Interface                   | RS-232 \$  |         |      |           |  |
| Apply the shows settings to | ✓ P1       | □ P2    | □ P3 | <b>P4</b> |  |
| Apply the above settings to | All ports  |         |      |           |  |

#### ATTENTION

It is critical that the device port's serial communication settings match the attached device. Refer to the user's manual for your serial device for the correct serial communication settings.

| Parameter        | Setting                                                                                                    | Factory<br>Default | Description                                                                                                    | Necessity |
|------------------|----------------------------------------------------------------------------------------------------|--------------------|----------------------------------------------------------------------------------------------------|-----------|
| Port Alias       | 1 to 15 characters<br>(E.g., PLC-No.1)                                                                                                    | None               | Port Alias is specially designed to allow easy identification of the serial devices that are connected to the NPort's serial port.                                 | Optional  |
| <i>Baud rate</i> | Support standard<br>baudrates (bps):<br>50/ 75/ 110/ 134/<br>150/ 300/ 600/<br>1200 1800/ 2400/<br>4800/ 7200/ 9600/<br>19200/ 38400/<br>57600/ 115200/<br>230.4k/ 460.8k/<br>921.6k<br>* The NPort<br>5110/5210/<br>5230/5232I Series,<br>and IA 5000 series<br>are as low as 110<br>bps, and up to<br>230.4 kbps | 115200 bps         | The rate of data transmission to and from the attached serial device.                                                                                              | Required  |
| Data bits        | 5, 6, 7, 8                                                                                                    | 8                  | When data bits is set to 5 bits, the stop bits setting will automatically change to 1.5 bits.                                                                      | Required  |
| Stop bits        | 1, 1.5, 2                                                                                                    | 1                  | The size of the stop character.                                                                                                    | Required  |
| Parity           | None, Even, Odd,<br>Space, Mark                                                                                                    | None               | Even and Odd parity provides rudimentary<br>error-checking; Space and Mark parities are<br>rarely used.                                                            | Required  |
| Flow control     | None, RTS/CTS,<br>DTR/DSR, Xon/Xoff                                                                                                    | RTS/CTS            | The method used to suspend and resume data transmission to ensure that data is not lost. If you can use it, <b>RTS/CTS</b> (hardware) flow control is recommended. | Required  |
| FIFO             | Enable, Disable                                                                                                    | Enable             | Controls whether the device port's built-in<br>128-byte FIFO buffer is used. When<br>enabled, the FIFO helps reduce data loss<br>regardless of direction.          | Required  |
| Interface*       | RS-232<br>RS-422<br>2-wire RS-485<br>4-wire RS-485                                                                                                    | RS-232             | The serial interface that will be used. The options that are available depend on the specific model of the device server.                                          | Required  |

\*Supported interfaces vary by model. Refer to the datasheet of your NPort device to see which serial interface it supports.

# **Operating Settings**

Operating Settings is where each device port's operation mode and associated parameters are configured. Use the chart below to select the operation mode that is most suitable for your application and refer to **Chapters 4 and 5** for a detailed explanation of different operating modes and parameters.

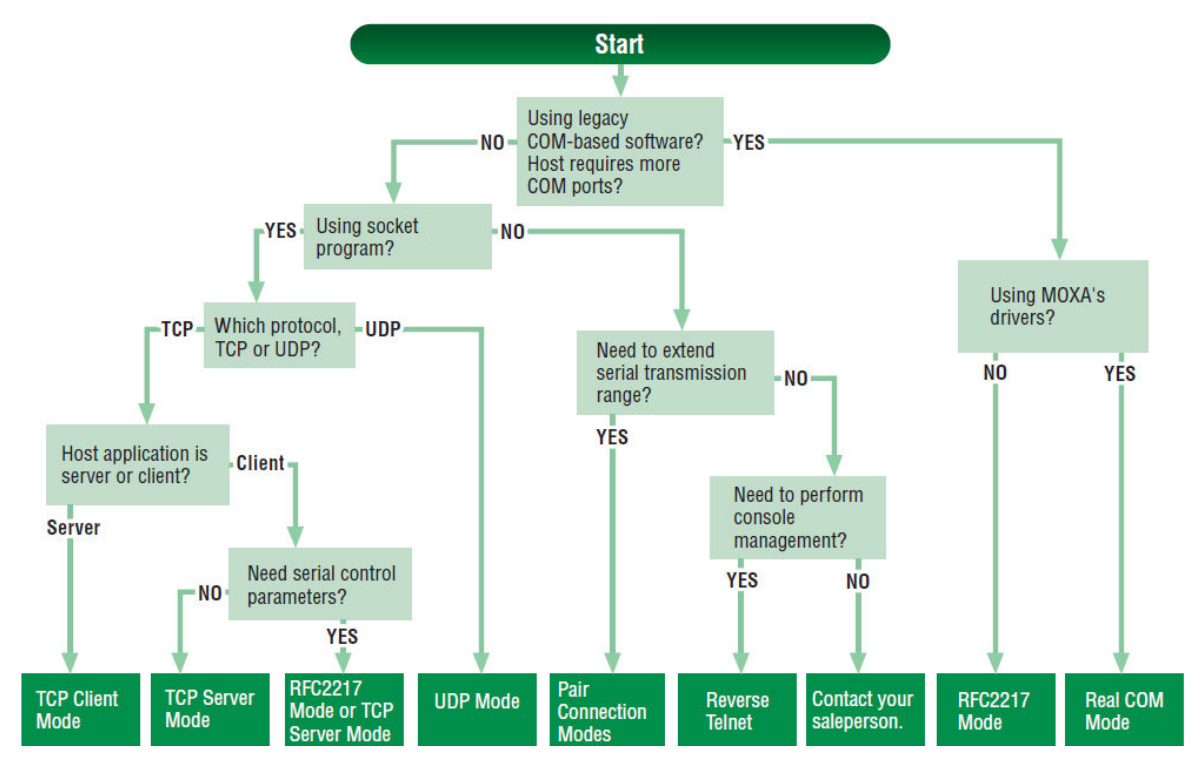

Click on **Operating Settings** under **Main Menu** to display the operating settings for the NPort's serial ports. To change operating settings for a particular port, click on the **Port Number** under **Operating Settings**, located under **Main Menu** on the left side of the browser window.

#### Web Interface for the NPort 5100, 5200, and IA5000 Series Only

|      |                |                                              | Operating             | Settings    |                   |                |  |
|------|----------------|----------------------------------------------|-----------------------|-------------|-------------------|----------------|--|
| Port | Operating mode | Packing<br>length                            | Delimiter 1           | Delimiter 2 | Delimiter process | Force transmit |  |
|      | Real COM Mode  | 0                                            | 0 (Disable)           | 0 (Disable) | Do Nothing        | 0              |  |
|      |                | TCP alive check time: 7<br>Max connection: 1 |                       |             |                   |                |  |
|      |                | 0                                            | 0 (Disable)           | 0 (Disable) | Do Nothing        | 0              |  |
|      | Real COM Mode  | TCP alive ch<br>Max connect                  | eck time: 7<br>ion: 1 |             |                   |                |  |

#### Web Interface for the Overall NPort 5000 Series

|                                  |      | operation      | II IVIOUCO                               |             |             |                   |                |
|----------------------------------|------|----------------|------------------------------------------|-------------|-------------|-------------------|----------------|
| Overview                         | Port | Operating Mode | Packing Length                           | Delimiter 1 | Delimiter 2 | Delimiter Process | Force Transmit |
| Quick Setup                      |      |                | 0                                        | 0 (Disable) | 0 (Disable) | Do Nothing        | 0              |
| Network Settings                 | 1    | RealCOM        | TCP alive check time:<br>Max connection: | 7           |             |                   |                |
| - Serial Settings                |      | RealCOM        | 0                                        | 0 (Disable) | 0 (Disable) | Do Nothing        | 0              |
| Port 1<br>Port 2                 | 2    |                | TCP alive check time:<br>Max connection: | 7<br>1      |             |                   |                |
| Port 3                           |      |                | 0                                        | 0 (Disable) | 0 (Disable) | Do Nothing        | 0              |
| Port 4<br>Operating Settings     | 3    | RealCOM        | TCP alive check time:<br>Max connection: | 7<br>1      |             |                   |                |
| Accessible IP Settings           |      |                | 0                                        | 0 (Disable) | 0 (Disable) | Do Nothing        | 0              |
| Administration<br>Backup/Restore | 4    | RealCOM        | TCP alive check time:<br>Max connection: | 7           |             |                   |                |

For each mode, the default settings should work for most applications. Change these settings only if necessary for your application. The operation mode and related parameters can be configured through the web console. The same parameters can also be configured using NPort Administrator, the Telnet console, or serial console. Refer to **Chapters 4 and 5** for details.

| leb Interface for the                                          | e NPort 5100, 5200, and                                                                      | IA5000 Series Only                                   |  |  |
|----------------------------------------------------------------|----------------------------------------------------------------------------------------------|------------------------------------------------------|--|--|
| Main Menu     Overview     Basic Settings                      | Operating Settings                                                                           | Port=1                                               |  |  |
| <ul> <li>Network Settings</li> <li>Serial Settings</li> </ul>  | Operation mode<br>TCP alive check time                                                       | TCP Server Mode                                      |  |  |
| Port 1<br>Port 2                                               | Inactivity time                                                                              | 0 (0 - 65535 ms)                                     |  |  |
| Port 1                                                         | Max connection<br>Ignore jammed IP                                                           | ſ⊥<br>ſ No ſ Yes                                     |  |  |
| Accessible IP Settings                                         | Allow driver control © No C Yes Data Packing                                                 |                                                      |  |  |
| Change Password                                                | Packing length<br>Delimiter 1                                                                | 0 (0 - 1024)                                         |  |  |
| <ul> <li>Load Factory Default</li> <li>Save/Restart</li> </ul> | Delimiter 2                                                                                  | 0 (Hex) □ Enable                                     |  |  |
|                                                                | Delimiter process<br>Force transmit                                                          | Do Nothing (Processed only when Packing length is 0) |  |  |
|                                                                |                                                                                              | TCP Server Mode                                      |  |  |
|                                                                | Local TCP port                                                                               | 4001                                                 |  |  |
|                                                                | Command port                                                                                 | 966                                                  |  |  |
|                                                                | Apply the above settings to all serial ports (Local listen port will be enumerated automatic |                                                      |  |  |
|                                                                |                                                                                              | Submit                                               |  |  |

| • Operation Mo              | des                |                      |                   |      |   |
|-----------------------------|--------------------|----------------------|-------------------|------|---|
| Port 1                      |                    |                      |                   |      |   |
| Operation mode              | RealCOM            | \$                   |                   |      |   |
| TCP alive check time        | 7 (0 - 99 min)     |                      |                   |      |   |
| Max connection              | 1 🛊                |                      |                   |      |   |
| Ignore jammed IP            | No Yes             |                      |                   |      |   |
| Allow driver control        | No Yes             |                      |                   |      |   |
| Data Packing Packing length | 0 (0 - 1024)       |                      |                   |      | - |
| Delimiter 1                 | 00 (Hex)  Enable   |                      |                   |      |   |
| Delimiter 2                 | 00 (Hex) Enable    |                      |                   |      |   |
| Delimiter process           | Do Nothing \$ (Pro | cessed only when pac | king length is 0) |      |   |
| Force transmit              | 0 (0 - 65535 ms    | 10750 BB             |                   |      |   |
| Apply the above exitings to |                    | □ P2                 | P3                | □ P4 |   |
| Apply the above settings to | All ports          |                      |                   |      |   |

# **Accessible IP Settings**

| Veb Interface for t                                         | he N                                                                                   | Port 5100, 5200, a | nd IA5000 Seri | es Only |         |  |
|-------------------------------------------------------------|----------------------------------------------------------------------------------------|--------------------|----------------|---------|---------|--|
| MOXA                                                        |                                                                                        | www.moxa           | .com           |         |         |  |
| Main Menu<br>Dverview<br>Basic Settings<br>Network Settings | C Enable the accessible IP list (Not checking "Enable" will allow all IPs to connect.) |                    |                |         |         |  |
| 🗀 Serial Settings                                           | No.                                                                                    | Activate the rule  | IP Address     |         | Netmask |  |
| Operating Settings Port 1                                   | 1                                                                                      |                    |                |         |         |  |
| Port 2                                                      | 2                                                                                      |                    |                | ]       |         |  |
| Accessible IP Settings Auto Warning Setting                 | 3                                                                                      |                    |                | [       |         |  |
| Monitor                                                     | 4                                                                                      |                    |                | ſ       |         |  |
| Change Password<br>Load Factory Default                     | 5                                                                                      | <b>F</b>           |                | [       |         |  |
| Save/Restart                                                | 6                                                                                      |                    |                | ]       |         |  |
|                                                             | 7                                                                                      |                    |                | ļ       |         |  |
|                                                             | 8                                                                                      |                    |                |         |         |  |
|                                                             | 9                                                                                      | Г                  |                | ĺ       |         |  |
|                                                             | 10                                                                                     |                    |                |         |         |  |

#### Web Interface for the Overall NPort 5000 Series -Accessible IP List Overview Activate the accessible IP list (Operation modes are NOT allowed for the IPs NOT on the list) Quick Setup Basic Settings Apply additional restrictions (All device services are NOT allowed for the IPs NOT on the list) Network Settings No. Activate the rule - Serial Settings IP Address Netmask - Operating Settings 1 $\Box$ Accessible IP Settings 2 $\Box$ - Administration 3 $\Box$ - Backup/Restore 4 $\bigcirc$ Pre-shared Key 5 Configuration Import 6 Configuration Export 7 System Log Settings 8 $\Box$ - Auto Warning Settings 9 $\bigcirc$ Upgrade Firmware - Monitor 10 Change Password 11 Load Factory Default 12 Save/Restart 13 Logout $\Box$ 14 $\bigcirc$ 15 $\bigcirc$ 16 Submit

**Accessible IP Settings** allow you to add or block remote host IP addresses to prevent unauthorized access. Access to the NPort is controlled by an IP address. That is, if a host's IP address is in the accessible IP table, then the host will be allowed to access the NPort. Three setting types are described below:

#### • Activate the Accessible IP list

Operation modes are NOT allowed for IPs NOT on the list. IPs that are not on the list will not be granted when communicating with the NPort via Operation mode.

#### Apply additional restrictions

All device services are NOT allowed for IPs NOT on the list. Services will not be granted for IPs that are not on the list. Please note that all IPs will still have access if the IP list is empty, even though the function is enabled.

Tip: For exact IP identification, the netmask needs to be 255.255.255.255.

- Only one host with a specific IP address can access the NPort Enter "[IP address]/255.255.255.255" (e.g., "192.168.1.1/255.255.255.255").
- Hosts on a specific subnet can access the NPort Enter "[IP address]/255.255.255.0" (e.g., "192.168.1.0/255.255.255.0").

#### • Any host can access the NPort

Disable this function. Refer to the following table for more details about the configuration.

| Allowable Hosts                | Input format                    |
|--------------------------------|---------------------------------|
| Any host                       | Disable                         |
| 192.168.1.120                  | 192.168.1.120 / 255.255.255.255 |
| 192.168.1.1 to 192.168.1.254   | 192.168.1.0 / 255.255.255.0     |
| 192.168.0.1 to 192.168.255.254 | 192.168.0.0 / 255.255.0.0       |
| 192.168.1.1 to 192.168.1.126   | 192.168.1.0 / 255.255.255.128   |
| 192.168.1.129 to 192.168.1.254 | 192.168.1.128 / 255.255.255.128 |

# **Firmware Upgrading Compatibility Check**

At times, Moxa needs to change the components within the NPort, which means the driver in the firmware needs to be updated. However, the firmware cannot always contain all the versions of the driver in one file; therefore, on some occasions, we need to separate the firmware for the older and newer versions of hardware. Before you decide to update the firmware to a newer or older version, please make sure that the firmware is compatible with your NPort hardware version. In most of the cases, if a firmware does not specify for a particular hardware version, it is supposed to support all models in the series and for any hardware revision. If you are not sure, please refer the product website to check for instructions or refer to the table below for specific cases, or otherwise, please consult your region's technical support for confirmation.

| Product Series   | Models                       | Supporting Condition             | Corresponding<br>Firmware<br>Version |
|------------------|------------------------------|----------------------------------|--------------------------------------|
| NPort 5100       | NPort 5110 Models            | All revisions                    | v2.10                                |
| NPOIL 5100       | NPort 5130/5150 Models       | All revisions                    | v3.9                                 |
| NPort 5400       | NPort 5410/5430 Models       | Rev 2.x and prior                | v2.9                                 |
|                  | NFOIL 3410/3430 Models       | Rev. 3.2 and later               | v3.14                                |
| NPort 5600-DT    | All                          | Supporting NPort 5600-DTL Series | v2.9                                 |
| NPort IA5000A    | NPort IA5150A/IA5250A models | All revisions                    | v1.5                                 |
|                  | NPort IA5450A models         | All revisions                    | v1.7                                 |
| NPort IA5000     |                              | HW Rev 1.x                       | v1.7                                 |
|                  |                              | HW Rev 2.0 and after             | v2.0                                 |
| NPort 5000AI-M12 | NPort 5150AI-M12 models      | All                              | v1.5                                 |
|                  | NPort 5250AI-M12 models      | All                              | v1.5                                 |
|                  | NPort 5250AI-M12 models      | All                              | v1.5                                 |

# **Account Management**

The Account Management setting provides administrators the authority to add/delete/modify a user account, grant access to the device users for specified function groups, and manage password and login policy to ensure device is used by a proper set of people.

### **Notification Message**

As an administrator, you may customize your **Login Message** and the **Login Authentication Failure Message** to notify users with information you would like to provide.

| Notification Message                |                                                          |                           |
|-------------------------------------|----------------------------------------------------------|---------------------------|
|                                     | Welcome to NPort                                         |                           |
| ogin Message                        |                                                          |                           |
|                                     |                                                          | 16 characters/Maximum 240 |
|                                     | Please contact administrators if you forget the password |                           |
| ogin Authentication Failure Message |                                                          |                           |
|                                     |                                                          | 56 characters/Maximum 240 |

The message will appear on the login page at the time of a successful login or login failure. Examples are below.

| Total Solution for Industrial Device Networking | www.moxa.com                              |
|-------------------------------------------------|-------------------------------------------|
|                                                 |                                           |
|                                                 |                                           |
|                                                 |                                           |
|                                                 |                                           |
|                                                 |                                           |
| Username:<br>Password:                          |                                           |
| Login                                           |                                           |
| Welcome to NPort                                |                                           |
|                                                 |                                           |
|                                                 | Username:         Password:         Login |
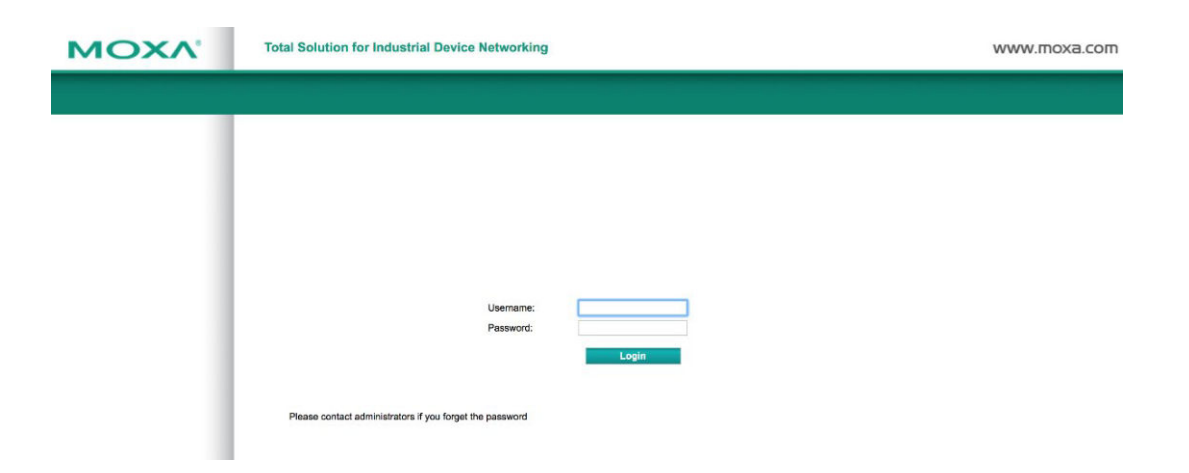

## **User Account**

In the NPort 5000 Series, the main function groups are highly correlated with the **User Level** set by the administrator(s). Administrators are allowed to add user accounts to the NPort 5000 device by clicking the **Add** button on the **User Account** page. You may also click on the current user to **Edit** or Delete the selected account.

# **User** Account

| User Acc     | ount             |                      |
|--------------|------------------|----------------------|
|              | 🕀 Add 🥓 Edit 🃺 D | elete 🖹 Save/Restart |
| Active       | Account Name     | User Level           |
| $\checkmark$ | admin            | Read Write           |
|              | guest            | Read Only            |

Your changes will take effect after save and restart

The **Add Account (Edit Account)** page will show up for you to enter (modify) account information and assign password to this user. Also, the Administrator(s) may assign proper **User Level** to this user to limit his/her privileges of using NPort 5000.

#### **User Account**

| Active           |               |
|------------------|---------------|
| Account Name     |               |
| Password         |               |
| Confirm Password |               |
| User Level       | Read Write \$ |

# **Password and Login Policy**

A user with an administrator role is authorized to determine the password and login policy of the NPort 5000 device.

## **:**•Account Password and Login Management

| Account Password Policy                                 |                               |
|---------------------------------------------------------|-------------------------------|
| Password minimum length                                 | 4 (4-16)                      |
| Password complexity strength check                      | 🔵 Enable 🧿 Disable            |
| At least one digit (0~9)                                | Enable  Disable               |
| Mixed upper and lower case letters (A~Z, a~z)           | Enable  Disable               |
| At least one special character (~!@#\$%^&* ;:,.<>][{()) | Enable  Disable               |
| Password lifetime                                       | 0 (0 - 180 day; 0 for Disable |
| Account Login Failure Lockout                           |                               |
| Account login failure lockout                           | Enable Oisable                |
| Retry failure threshold                                 | 5 (1 - 10 retry)              |
| Lockout Time                                            | 5 (1-60 min)                  |

Submit

#### Account Password Policy

| Ра                                  | rameter                                                            | Setting                       | Default | Description                                                                                                    |  |
|-------------------------------------|--------------------------------------------------------------------|-------------------------------|---------|----------------------------------------------------------------------------------------------------|--|
| Password minimum length             |                                                                    | 4-16 characters               | 4       | Define the minimum length of login password                                                                                                    |  |
| Password complexity strength check: |                                                                    | Enable/Disable                | Disable | Enable password complexity strength check w<br>enforce the password combination setting                                                               |  |
| •                                   | At least one digit (0-9)                                           | Enable/Disable                | Disable | The password must contain at least one number (0-9) when enabling this parameter                                                                      |  |
| •                                   | Mixed upper and lower case letters (A to Z, a to z)                | Enable/Disable                | Disable | The password must contain an upper and a lowercase letter when enabling this parameter                                                                |  |
| •                                   | At least one special<br>characters (~!@#\$%^&*-<br>_ ;:,.<>[]{}()) | Enable/Disable                | Disable | The password must contain at least one special character when enabling this parameter                                                                 |  |
| Password lifetime                   |                                                                    | 0-180 days<br>(0 for disable) | 90 days | A password lifetime can be specified, and a system notification message will show up to remind users to change the password if the option is enabled. |  |

#### Account Login Failure Lockout

| Parameter                     |                         | Setting           | Default                                   | Description                                    |
|-------------------------------|-------------------------|-------------------|-------------------------------------------|------------------------------------------------|
| Account Login Failure Lockout |                         | Enable (Dicable   | An account login failure lockout rule car |                                                |
|                               |                         | LIIADIE/DISADIE   | Disable                                   | defined and enforced when enabled.             |
|                               | Detry failure threehold | 1 10 rotry        | 5 if                                      | Number of retries can be determined prior to   |
| Retry failure threshold       |                         | 1-10 letiy        | enabled                                   | the lockout                                    |
|                               | La alca et time a       | 1  (0  minute(a)) | 5 if                                      | Lockout duration can be specified to determine |
| • L                           | Lockout time            | 1-00 minute(S)    | enabled                                   | time until the next retry.                     |

## **Auto Warning Settings**

The NPort device server can automatically warn administrators of certain system, network, and configuration events. Depending on the event, different options for automatic notification are available. These options are configured in the Auto Warning Settings.

#### Auto warning: E-mail and SNMP trap

The Email and SNMP trap parameters are used to configure how e-mail and SNMP traps are sent when an automatic warning is issued by the NPort device server.

| MOXA                                                                                            | www.mo                                             | oxa.com                   |
|-------------------------------------------------------------------------------------------------|----------------------------------------------------|---------------------------|
| Main Menu<br>Overview                                                                           | Auto warning: Email a                              | nd SNMP trap              |
| <ul> <li>Basic Settings</li> <li>Network Settings</li> </ul>                                    | Mail server                                        |                           |
| <ul> <li>Serial Settings</li> <li>Port 1</li> <li>Port 2</li> <li>Operating Settings</li> </ul> | My server requires author<br>User name<br>Password | entication                |
| Port 1<br>Port 2                                                                                | From E-mail address                                | NPIA-5250_525016@moxa.com |
| Auto Warning Settings                                                                           | E-mail address 2                                   |                           |
| Event Type     Monitor     Change Password     Load Factory Default     Save/Restart            | E-mail address 3<br>E-mail address 4               |                           |
|                                                                                                 | SNMP trap server IP or<br>domain name              | SNMP trap server          |
|                                                                                                 | A                                                  | Submit                    |

| _                                                                                                    | E-mail and SNMP                                                                                                    | Trap Settings        |
|----------------------------------------------------------------------------------------------------|----------------------------------------------------------------------------------------------------|----------------------|
| Overview<br>Quick Setup                                                                                                    | Mail Server                                                                                                    |                      |
| Basic Settings<br>Network Settings<br>- Serial Settings<br>- Operating Settings<br>Accessible IP Settings<br>- Administration<br>- Backup/Restore<br>System Log Settings<br>- Auto Warning Settings<br>System Log Event settings<br>E-mail and SNMP Trap | Mail server<br>My server requires authentication<br>User name<br>Password<br>From E-mail address<br>E-mail address 1<br>E-mail address 2<br>E-mail address 3<br>E-mail address 4 | NPort@moxa           |
| Event Type<br>Jpgrade Firmware<br>•Monitor<br>Line<br>Async<br>Async-Settings                                                                                                    | SNMP Trap Server<br>SNMP trap server IP or domain name<br>Trap version<br>Trap community                                                                                         | ● v1 _ v2c<br>public |

#### **Mail Server**

| Parameter                                               | Setting               | Factory<br>Default | Description                                                                                                    | Necessity |
|---------------------------------------------------------|-----------------------|--------------------|----------------------------------------------------------------------------------------------------|-----------|
| Mail server                                             | IP or Domain<br>Name  | None               | This optional field is for the IP address or<br>domain name of your network mail server, if<br>applicable. A mail server is required for the<br>NPort to send e-mail warnings about<br>administrative events. | Optional  |
| Username                                                | 1 to 15<br>characters | None               | This optional field is used if your mail server requires it.                                                                                                    | Optional  |
| Password 1 to 15<br>characters                          |                       | None               | This optional field is used if your mail server requires it.                                                                                                    | Optional  |
| From E-mail<br>address                                  | 1 to 63<br>characters | None               | This optional field sets the "from" e-mail<br>address that will show up in an automatic<br>warning e-mail.                                                                                                    | Optional  |
| <i>E-mail address</i> 1 to 63<br>1/2/3/4 characters Non |                       | None               | These optional fields set the "destination" e-<br>mail address for automatic e-mail warnings.                                                                                                    | Optional  |

#### **SNMP Trap Server**

| Parameter                                | Setting                         | Factory<br>Default | Description                                                                                                    | Necessity |
|------------------------------------------|---------------------------------|--------------------|----------------------------------------------------------------------------------------------------|-----------|
| SNMP trap server<br>IP or domain<br>name | IP address or<br>Domain<br>Name | None               | Selecting the version based on your<br>environmental needs. We strongly suggest to<br>that you change the community name from<br>the default <b>public</b> to another name; it is for<br>security prevention reasons. | Optional  |

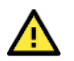

#### ATTENTION

Consult your network administrator or ISP for the proper mail server settings. The **Auto warning** function may not work properly if it is not configured correctly. NPort SMTP AUTH supports LOGIN, PLAIN, CRAM-MD5 (RFC 2554).

## **Event Type**

| Cold start             | 🗖 Mail | Trap        |                |
|------------------------|--------|-------------|----------------|
| Warm start             | 🗖 Mail | Trap        |                |
| Authentication failure | Mail   | Trap        |                |
| IP address changed     | Mail   |             |                |
| Password changed       | 🗖 Mail |             |                |
| Power failure          | Mail   |             | Relay Output   |
| Ethernet1 link down    | 🗖 Mail | Trap        | Relay Output   |
| Ethernet2 link down    | 🗖 Mail | Trap        | Relay Output   |
|                        | C      | CD changed  |                |
| Port 1                 | T Mail | 🗖 Trap      | 🗖 Relay Output |
| Port 2                 | T Mail | Trap        | Relay Output   |
|                        | E      | )SR changed |                |
| Port 1                 | 🗖 Mail | Trap        | Relay Output   |
| Port 2                 | 🗖 Mail | T Trap      | E Relay Output |

#### Web Interface for the Overall NPort 5000 Series

| Overview                  |                        |        |        |              |
|---------------------------|------------------------|--------|--------|--------------|
| Quick Setup               | System Event           |        |        |              |
| Basic Settings            | Cold start             | Mail   | Trap   |              |
| Network Settings          | Warm start             | Mail   | Trap   |              |
| - Serial Settings         |                        |        | C      |              |
| - Operating Settings      |                        |        |        |              |
| Accessible IP Settings    | Config Event           |        |        |              |
| Administration            | Authentication failure | Mail   | Trap   |              |
| - Backup/Restore          | IP changed             | Mail   |        |              |
| System Log Settings       | Bernard above a        |        |        |              |
| - Auto Warning Settings   | Password changed       | _ Maii |        |              |
| System Log Event settings | Power failure          | Mail   |        | Relay output |
| E-mail and SNMP Trap      | Ethernet1 link down    | Mail   | Trap   | Relay output |
| Event Type                | Ethernet2 link down    | 🗌 Mail | Trap   | Relay output |
| Jpgrade Firmware          |                        |        |        |              |
| Monitor                   | DCD Changed            |        |        |              |
| Line                      | DCD Changed            |        |        |              |
| Async                     | Port 1                 | Mail   | Trap   | Relay output |
| Async-Settings            | Port 2                 | Mail   | Trap   | Relay output |
| Relay Output              | Port 3                 | C Mail | Tran   | Relay output |
| System Log                | Ports                  |        |        |              |
| nange Password            | Port 4                 | Mail   | Trap   | Relay output |
| load Factory Delault      |                        |        |        |              |
| egeut                     | DSR Changed            |        |        |              |
| ogour                     | Port 1                 | 🗌 Mail | 🗌 Trap | Relay output |
|                           | Port 2                 | Mail   | Trap   | Relay output |
|                           | Port 3                 | 🗌 Mail | 🗌 Trap | Relay output |
|                           | Port 4                 | Mail   | Trap   | Relay output |

The Event Type parameters are used to configure which events will generate an automatic warning from the NPort device server, and how that warning will be issued. For each listed event, certain automatic warning options are available. If Mail is selected, an e-mail will be sent. If Trap is selected, an SNMP trap will be sent. The **Relay Output** option is available for the NPort IA5000/IA5000A Series.

#### Cold start

Refers to starting the system from power off (contrast this with warm start). When performing a cold start, the NPort will automatically issue an auto warning message by e-mail, or send an SNMP trap after booting up.

#### Warm start

A warm start refers to restarting the computer without turning the power off. When performing a warm start, the NPort will automatically send an e-mail, or send an SNMP trap after rebooting.

#### Authentication failure

An authentication failure event is triggered when the user inputs an incorrect password from the Console or Administrator. When an authentication failure occurs, the NPort will immediately send an e-mail or SNMP trap.

#### IP address changed

An IP address changed event is triggered when the user has changed the NPort's IP address. When the IP address changes, the NPort will send an e-mail with the new IP address before the NPort reboots. If the NPort cannot send an e-mail message to the mail server within 15 seconds, the NPort will reboot anyway, and abort the e-mail auto warning.

#### Password changed

A password changed event is triggered when the user has changed the NPort's password. When the password changes, the NPort will send an e-mail with the password changed notice before the NPort reboots. If the NPort cannot send an e-mail message to the mail server within 15 seconds, the NPort will reboot anyway, and abort the e-mail auto warning.

#### Power failure (this event type only applies to NPort IA5000/IA5000A series)

The NPort IA5000/IA5000A Series has two DC power inputs for redundancy. Different approaches are used to warn engineers automatically, including by email and by relay output. Users can connect to **Monitor > Relay Output** from the web console to check which event caused the warning. The relay output will be canceled after the power recovers, or by selecting "acknowledge event" using the web console or Telnet. When the Relay Output is sending a warning, the Ready LED will flash red until the warning event ceases.

#### Web Interface for the NPort IA5000 Series

| MOXA www.moxa.com     |                      |                     |                   |  |  |
|-----------------------|----------------------|---------------------|-------------------|--|--|
| Main Menu             | Monitor Relay Output |                     |                   |  |  |
| Basic Settings        |                      | Relay Output Status |                   |  |  |
| Network Settings      | Power failure        |                     | Acknowledge Event |  |  |
| 🛄 Serial Settings     | Ethernet1 link down  |                     | Acknowledge Event |  |  |
| Coperating Settings   | Ethernet2 link down  |                     | Acknowledge Event |  |  |
| Auto Warning Settings | DCD changed (Port 1) |                     | Acknowledge Event |  |  |
| Monitor               | DCD changed (Port 2) |                     | Acknowledge Event |  |  |
| Async                 | DSR changed (Port 1) |                     | Acknowledge Event |  |  |
| Async-Setting         | DSR changed (Port 2) |                     | Acknowledge Event |  |  |
| 📄 🛄 Relay Output      |                      |                     |                   |  |  |

#### Web Interface for the NPort IA5000A Series

|                           | Dout State           |   |                   |
|---------------------------|----------------------|---|-------------------|
| Overview                  | David Status         |   |                   |
| Quick Setup               | Dout Status          |   |                   |
| Basic Settings            | Power failure        | - | Acknowledge Event |
| Network Settings          | Ethernet1 link down  | - | Acknowledge Event |
| - Serial Settings         | Ethernet2 link down  | - | Acknowledge Event |
| - Operating Settings      | DCD changed (Port 1) | - | Acknowledge Event |
| Accessible IP Settings    | DSR changed (Port 1) |   | Acknowledge Event |
| - Administration          |                      |   |                   |
| - Account Management      | DCD changed (Port 2) |   | Acknowledge Event |
| SNMP Agent                | DSR changed (Port 2) |   | Acknowledge Event |
| - Backup/Restore          | DCD changed (Port 3) | - | Acknowledge Event |
| - Auto Warning Settings   | DSR changed (Port 3) |   | Acknowledge Event |
| System Log Event settings | DCD changed (Port 4) |   | Acknowledge Event |
| E-mail and SNMP Trap      | DSR changed (Port 4) | - | Acknowledge Event |
| Event Type                |                      |   |                   |
| Upgrade Firmware          |                      |   |                   |
| - Monitor                 |                      |   |                   |
| Line                      |                      |   |                   |
| Async                     |                      |   |                   |
| Async-Settings            |                      |   |                   |
| Relay Output              |                      |   |                   |
| System Log                |                      |   |                   |
| Change Password           |                      |   |                   |

#### Ethernet link down

The NPort device server provides system maintainers with real-time alarm messages for Ethernet link down. Even when control engineers are out of the control room for an extended period, they can still be informed of the status of devices almost instantaneously when exceptions occur. The NPort device server supports different methods for warning engineers automatically, such as by email, SNMP trap, and relay output\*.

#### DCD changed

A DCD (Data Carrier Detect) signal change shows that the modem connection status has changed. For example, a DCD change to high shows that the local modem and remote modem are connected. A DCD signal change to low shows that the connection line is down. When the DCD changes, the NPort will immediately send an e-mail, send an SNMP trap, or trigger the relay output\*.

#### DSR changed

A DSR (Data Set Ready) signal change indicates that the data communication equipment's power is off. For example, a DSR change to high indicates that the DCE is powered ON. A DSR signal changes to low indicates that the DCE is powered off. When the DSR changes, the NPort will immediately send an e-mail, send an SNMP trap, or trigger the relay output\*.

\*Relay output is only supported by the NPort IA5000/IA5000A series.

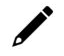

#### NOTE

**Relay Output** is only available for the NPort IA5000/IA5000A Series. Users can connect to **Monitor** > **Relay Output** from the web console to check which event is causing the warning. The relay output will be canceled if the abnormal state is restored, or if **Acknowledge Event** is selected from the web or Telnet console. When the Relay Output is issuing a warning, the Ready LED will flash red until the warning event ceases.

| Parameter | Setting         | Factory<br>Default | Description                                                                                                    | Necessity |
|-----------|-----------------|--------------------|----------------------------------------------------------------------------------------------------|-----------|
| Mail      | Enable, Disable | Disable            | This feature helps the administrator manage<br>how the NPort sends e-mail to pre-defined e-<br>mail boxes when the enabled events (Cold<br>start, Warm start, Authentication failure, etc.)<br>occur. To configure this feature, click the<br><b>Event Type Mail</b> checkbox.                              | Optional  |
| Trap      | Enable, Disable | Disable            | This feature helps the administrator manage<br>how the NPort IA5000A sends an SNMP Trap<br>to a pre-defined SNMP Trap server when the<br>enabled events (Cold start, Warm start,<br>Authentication failure, etc.) occur. To<br>configure this feature, click the <b>Event Type</b><br><b>Trap</b> checkbox. | Optional  |

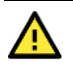

#### ATTENTION

DCD and DSR signal changes only apply for the RS-232 interface.

## Monitor

### **Monitor Line**

Click **Line** under **Monitor** to show the operation mode and status of each connection (IPx), for each of the four serial ports.

| MOXA                       |       | www.mo        | xa.com |      |     |     |
|----------------------------|-------|---------------|--------|------|-----|-----|
| Main Menu                  | Monit | or Line       |        |      |     |     |
| Basic Settings             |       |               |        | Line |     |     |
| Network Settings           | Port  | OP Mode       | IP1    | IP2  | IP3 | IP4 |
| Serial Settings            | 1     | Real COM Mode | Listen |      |     |     |
| Operating Settings         | 2     | Real COM Mode | Listen |      |     |     |
| Accessible IP Settings     | 3     | Real COM Mode | Listen |      |     |     |
| S A A HILL HILL OF HILL OF | 4     | Real COM Mode | Listen |      |     |     |

|                           |        | • Monitor        | Line        |        |   |        |   |        |   |
|---------------------------|--------|------------------|-------------|--------|---|--------|---|--------|---|
| Overview                  | [ Dead | On and the Marks | 0           |        |   |        |   |        |   |
| Quick Setup               | Port   | Operation mode   | Connections |        |   |        |   |        |   |
| Basic Settings            | 1      | RealCOM          | [Listen]    | Ļ      | 1 | l      | 1 | Ļ      | 1 |
| Network Settings          |        |                  | Liston      | L<br>T | 1 | L      | 1 | L L    | 1 |
| - Serial Settings         | 2      | RealCOM          | [Listen]    | L<br>T | 1 | L<br>T | 1 | L<br>T | 1 |
| Port 1                    |        |                  | [Listen]    | r      | 1 | r I    | 1 | L<br>L | 1 |
| Port 2                    | 3      | RealCOM          | [ ]         | ř      | í | i      | i | ř      | 1 |
| Port 3                    |        |                  | [Listen]    | i.     | i | 1      | i | i.     | i |
| Port 4                    | 4      | RealCOM          | []          | i      | 1 | i      | 1 | i i    | 1 |
| - Operating Settings      |        |                  |             |        |   |        |   |        |   |
| Port 1                    |        |                  |             |        |   |        |   |        |   |
| Port 2                    |        |                  |             |        |   |        |   |        |   |
| Port 3                    |        |                  |             |        |   |        |   |        |   |
| Port 4                    |        |                  |             |        |   |        |   |        |   |
| Accessible IP Settings    |        |                  |             |        |   |        |   |        |   |
| - Administration          |        |                  |             |        |   |        |   |        |   |
| - Backup/Restore          |        |                  |             |        |   |        |   |        |   |
| System Log Settings       |        |                  |             |        |   |        |   |        |   |
| - Auto Warning Settings   |        |                  |             |        |   |        |   |        |   |
| System Log Event settings |        |                  |             |        |   |        |   |        |   |
| E-mail and SNMP Trap      |        |                  |             |        |   |        |   |        |   |
| Event Type                |        |                  |             |        |   |        |   |        |   |
| Upgrade Firmware          |        |                  |             |        |   |        |   |        |   |
| - Monitor                 |        |                  |             |        |   |        |   |        |   |
| Line                      |        |                  |             |        |   |        |   |        |   |
| Async                     |        |                  |             |        |   |        |   |        |   |

## **Monitor Async**

Click **Async** under **Monitor** to show the current status of each of the four serial ports.

| Web Interface for      | the N  | Port 5100 | , 5200, and | l IA5000 Sei | ies Only   |     |     |     |
|------------------------|--------|-----------|-------------|--------------|------------|-----|-----|-----|
| MOXA                   |        | www.n     | noxa.co     | m            |            |     |     |     |
| Main Menu              | Monito | r Async   |             |              |            |     |     |     |
| Basic Settings         | [      |           |             | Asyn         | 3          |     |     |     |
| Network Settings       | Port   | TxCnt     | RxCnt       | TxTotalCnt   | RxTotalCnt | DSR | CTS | DCD |
| Serial Settings        | 1      | 0         | 0           | 0            | 0          | OFF | OFF | OFF |
| Operating Settings     | 2      | 0         | 0           | 0            | 0          | OFF | OFF | OFF |
| Accessible IP Settings | 3      | 0         | 0           | 0            | 0          | OFF | OFF | OFF |
| Auto Warning Settings  | 4      | 0         | 0           | 0            | 0          | OFF | OFF | OFF |
| Monitor                |        |           |             |              |            |     |     |     |

|                         |         | :•Mon | itor Asy | 'nc        |            |     |            |     |     |         |
|-------------------------|---------|-------|----------|------------|------------|-----|------------|-----|-----|---------|
| - Main Menu             | 1.1.1.1 |       |          | 1          | 1          | 1   | i<br>Tasar | ř.  |     | 1.2.2.2 |
| Overview                | Port    | TXCht | RxCnt    | TxTotalCnt | RxTotalCnt | DSR | DIR        | RIS | cfs | DCD     |
| Quick Setup             | 1       | 0     | 0        | 0          | 0          | ۲   | ۲          | ۲   | 0   | 0       |
| Export/Import           | 2       | 0     | 0        | 0          | 0          | 0   | ۲          | ۲   | ۲   | 0       |
| Basic Settings          |         |       |          |            |            |     |            |     |     |         |
| Network Settings        |         |       |          |            |            |     |            |     |     |         |
| - Serial Settings       |         |       |          |            |            |     |            |     |     |         |
| - Operating Settings    |         |       |          |            |            |     |            |     |     |         |
| Accessible IP Settings  |         |       |          |            |            |     |            |     |     |         |
| - Auto Warning Settings |         |       |          |            |            |     |            |     |     |         |
| Upgrade Firmware        |         |       |          |            |            |     |            |     |     |         |
| - Monitor               |         |       |          |            |            |     |            |     |     |         |
| Line                    |         |       |          |            |            |     |            |     |     |         |
| Asynd                   |         |       |          |            |            |     |            |     |     |         |

## **Monitor Async-Settings**

Click **Async Setting** under **Monitor** to show the run-time settings for each of the four serial ports.

|        | WWW MO              | xa com                                                                                                    |                                                                                                    |                                                                                                    |                                                                                                    |                                                                                                    |                                                                                                    |                                                                                                    |
|--------|---------------------|----------------------------------------------------------------------------------------------------|----------------------------------------------------------------------------------------------------|----------------------------------------------------------------------------------------------------|----------------------------------------------------------------------------------------------------|----------------------------------------------------------------------------------------------------|----------------------------------------------------------------------------------------------------|----------------------------------------------------------------------------------------------------|
|        |                     | Adi o o m                                                                                                    |                                                                                                    |                                                                                                    |                                                                                                    |                                                                                                    |                                                                                                    |                                                                                                    |
| Monito | r Async-Settings    | ;                                                                                                    |                                                                                                    |                                                                                                    |                                                                                                    |                                                                                                    |                                                                                                    |                                                                                                    |
|        |                     |                                                                                                    |                                                                                                    |                                                                                                    |                                                                                                    |                                                                                                    |                                                                                                    |                                                                                                    |
|        |                     |                                                                                                    | Async                                                                                                    | Settings                                                                                                    |                                                                                                    |                                                                                                    |                                                                                                    |                                                                                                    |
| Port   | Baud rate           | Data bits                                                                                                    | Stop bits                                                                                                    | Parity                                                                                                    | FIFO                                                                                                    | RTS/CTS                                                                                                    | XON/XOFF                                                                                                    | DTR/DSR                                                                                                    |
| 1      | 115200              | 8                                                                                                    | 1                                                                                                    | None                                                                                                    | Enable                                                                                                    | OFF                                                                                                    | OFF                                                                                                    | OFF                                                                                                    |
| 2      | 115200              | 8                                                                                                    | 1                                                                                                    | None                                                                                                    | Enable                                                                                                    | OFF                                                                                                    | OFF                                                                                                    | OFF                                                                                                    |
| 3      | 115200              | 8                                                                                                    | 1                                                                                                    | None                                                                                                    | Enable                                                                                                    | OFF                                                                                                    | OFF                                                                                                    | OFF                                                                                                    |
| 4      | 115200              | 8                                                                                                    | 1                                                                                                    | None                                                                                                    | Enable                                                                                                    | OFF                                                                                                    | OFF                                                                                                    | OFF                                                                                                    |
|        | Monito Port 1 2 3 4 | WWW.mo           Monitor Async-Settings           Port         Baud rate           1         115200           2         115200           3         115200           4         115200 | WWW.MOXA.COM<br>Monitor Async-Settings<br>Port Baud rate Data bits<br>1 115200 8<br>2 115200 8<br>3 115200 8 | WWW.MOXA.COM<br>Monitor Async-Settings<br>Port Baud rate Data bits Stop bits<br>1 115200 8 1<br>2 115200 8 1<br>3 115200 8 1<br>4 11500 9 1 | WWW.MOXA.COM<br>Monitor Async-Settings<br>Port Baud rate Data bits Stop bits Parity<br>1 115200 8 1 None<br>2 115200 8 1 None<br>3 115200 8 1 None | WWW. MOXA.COM       Monitor Async-Settings       Async-Settings       Port     Baud rate     Data bits     Stop bits     Parity     FIFO       1     115200     8     1     None     Enable       2     115200     8     1     None     Enable       3     115200     8     1     None     Enable       4     115200     8     1     None     Enable | WWW.MOXA.COM           Async-Settings           Monitor Async-Settings           Port         Baud rate         Data bits         Stop bits         Parity         FIFO         RTS/CTS           1         115200         8         1         None         Enable         OFF           2         115200         8         1         None         Enable         OFF           3         115200         8         1         None         Enable         OFF | WWW.MOXA.COM           Monitor Async-Settings           Async-Settings           Port         Baud rate         Data bits         Stop bits         Parity         FIFO         RTS/CTS         XON/XOFF           1         115200         8         1         None         Enable         OFF         OFF           2         115200         8         1         None         Enable         OFF         OFF           3         115200         8         1         None         Enable         OFF         OFF           4         115200         9         1         None         Enable         OFF         OFF |

| eb Interface for the      | Overa | II NPo | rt 5000   | Series    |        |         |             |         |        |           |
|---------------------------|-------|--------|-----------|-----------|--------|---------|-------------|---------|--------|-----------|
|                           |       | Mo     | nitor A   | Async-    | Sett   | ings    |             |         |        |           |
| Overview                  | 1.00  | 6      | 1         |           | 1      |         |             |         |        | 1         |
| Quick Setup               | Port  | Baud   | Data Bits | Stop Bits | Parity |         | Flow Contro | 1       | FIFO   | Interface |
| Basic Settings            |       | Rate   |           |           |        | RTS/CTS | XON/XOFF    | DTR/DSR |        |           |
| Network Settings          | 1     | 115200 | 8         | 1         | None   | OFF     | OFF         | OFF     | Enable | RS-232    |
| - Serial Settings         | 2     | 115200 | 8         | 1         | None   | ON      | OFF         | OFF     | Enable | RS-232    |
| Port 1                    | 3     | 115200 | 8         | 1         | None   | ON      | OFF         | OFF     | Enable | RS-232    |
| Port 2                    | 4     | 115200 | 8         | 1         | None   | ON      | OFF         | OFF     | Enable | RS-232    |
| Port 3                    |       |        |           |           |        |         |             |         |        |           |
| Port 4                    |       |        |           |           |        |         |             |         |        |           |
| - Operating Settings      |       |        |           |           |        |         |             |         |        |           |
| Port 1                    |       |        |           |           |        |         |             |         |        |           |
| Port 2                    |       |        |           |           |        |         |             |         |        |           |
| Port 3                    |       |        |           |           |        |         |             |         |        |           |
| Port 4                    |       |        |           |           |        |         |             |         |        |           |
| Accessible IP Settings    |       |        |           |           |        |         |             |         |        |           |
| - Administration          |       |        |           |           |        |         |             |         |        |           |
| - Backup/Restore          |       |        |           |           |        |         |             |         |        |           |
| System Log Settings       |       |        |           |           |        |         |             |         |        |           |
| - Auto Warning Settings   |       |        |           |           |        |         |             |         |        |           |
| System Log Event settings |       |        |           |           |        |         |             |         |        |           |
| E-mail and SNMP Trap      |       |        |           |           |        |         |             |         |        |           |
| Event Type                |       |        |           |           |        |         |             |         |        |           |
| Upgrade Firmware          |       |        |           |           |        |         |             |         |        |           |
| - Monitor                 |       |        |           |           |        |         |             |         |        |           |
| Line                      |       |        |           |           |        |         |             |         |        |           |
| Async                     |       |        |           |           |        |         |             |         |        |           |
| Async-Settings            |       |        |           |           |        |         |             |         |        |           |
| Relay Output              |       |        |           |           |        |         |             |         |        |           |

# System Log Settings

#### **System Log Settings**

| Event Group | Local Log | Summary                                                                                                    |
|-------------|-----------|----------------------------------------------------------------------------------------------------|
| System      |           | System Cold Start, System Warm Start                                                                       |
| Network     |           | DHCP/BOOTP Get IP/Renew, NTP, Mail Fail, NTP Connect Fail, IP Conflict, Network Link Up, Network Link Down |
| Config      |           | Login Fail, IP Changed, Password Changed, Config Changed, Firmware Upgrade, Config Import, Config Export   |
| OpMode      |           | Connect, Disconnect                                                                                        |
|             | _         |                                                                                                    |

/

## NOTE

The NPort 5100, NPort 5200, and NPort IA5000 Series don't support this function.

System Log Settings allow NPort users to customize network events that are logged by the NPort 5000. Events are grouped into four categories, known as event groups, and the user selects which groups to log as Local Log (on the NPort 5000). The actual system events that would be logged for each system group are listed under the column "Summary". For example, if **System** was enabled, then System Cold Start events and System Warm Start events would be logged.

| Local Log | Keep the log in the flash of NPort 5000 up to 512 items. |
|-----------|----------------------------------------------------------|
|           |                                                          |

#### System

| System            |                        |
|-------------------|------------------------|
| System Cold Start | NPort 5000 cold start. |
| System Warm Start | NPort 5000 warm start. |

#### Network

| DHCP/BOOTP/PPPoE Get<br>IP/Renew | IP of the NPort 5000 is refreshed.                  |
|----------------------------------|-----------------------------------------------------|
| NTP                              | Time synchronization successful.                    |
| NTP Connect Fail                 | The NPort 5000 failed to connect to the NTP Server. |
| Mail Fail                        | Failed to deliver the email.                        |
| IP Conflict                      | There is an IP conflict on the local network.       |
| Network Link Down                | LAN 1 Link is down.                                 |

#### Config

| Login Fail             |                                             |
|------------------------|---------------------------------------------|
| IP Changed             | Static IP address was changed.              |
| Password Changed       | Administrator Password was changed.         |
| Config Changed         | The NPort 5000's configuration was changed. |
| Firmware Upgrade       | Firmware was upgraded.                      |
| SSL Certificate Import | SSL Certificate was imported.               |
| Config Import          | Config was imported.                        |
| Config Export          | Config was exported.                        |

#### OpMode

| Connect             | Op Mode is in use                                                                 |  |  |  |  |  |
|---------------------|-----------------------------------------------------------------------------------|--|--|--|--|--|
| Disconnect          | Op Mode switched from in use to disconnect.                                       |  |  |  |  |  |
| Authontication Fail | The Authentication failed in terminal; reverse terminal; or dial in/out operation |  |  |  |  |  |
|                     | modes                                                                             |  |  |  |  |  |
| Restart             | Serial port restarted.                                                            |  |  |  |  |  |

## **Change Password**

You can set a password to restrict access to the NPort's configuration parameters. (The default password for NPort is **moxa**.) If a user does not enter the correct password when accessing the NPort through one of the consoles (e.g., web console), access to the NPort configuration settings will be denied.

| MOXA                                                                                                    | www.moxa.com                                                        |
|----------------------------------------------------------------------------------------------------|---------------------------------------------------------------------|
| Main Menu     Change     Overview     Basic Settings     Old pass     Network Settings     Serial Settings     Operating Settings     Accessible IP Settings     Auto Warning Settings                                                                                                    | password<br>word :<br>sword :<br>assword :<br>Submit                |
| /eb Interface for the O                                                                                                    | verall NPort 5000 Series                                            |
| _                                                                                                    | Change Password                                                     |
| Quick Setup<br>Basic Settings<br>- Serial Settings<br>Port 1<br>Port 2<br>Port 3<br>Port 4<br>- Operating Settings<br>Port 1<br>Port 2<br>Port 3<br>Port 4<br>- Operating Settings<br>Port 1<br>Port 2<br>Port 3<br>Port 4<br>Accessible IP Settings<br>- Administration<br>- Backup/Restore<br>System Log Settings<br>- Auto Warning Settings<br>System Log Settings<br>- Auto Warning Settings<br>System Log Event settings<br>E-mail and SNMP Trap<br>Event Type<br>Upgrade Firmware<br>- Monitor<br>Line | Password   Old password   New password   Retype password     Submit |
| Async-Settings<br>Relay Output<br>System Log<br>Change Password<br>Load Factory Default                                                                                                    |                                                                     |

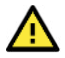

#### ATTENTION

If you forget the NPort's password, the ONLY way to configure the NPort is by using the hardware reset button to load the factory defaults. Before you set a password for the first time, it is a good idea to export the NPort's complete configuration to a file. Your configuration can then be easily restored if necessary.

## Load Factory Default

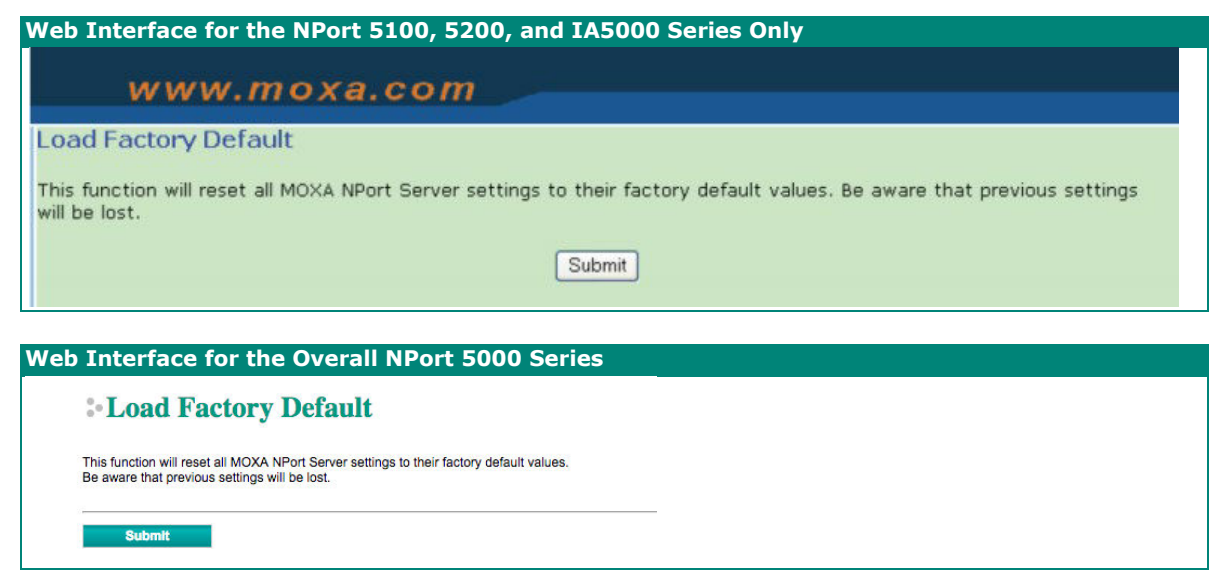

This function will reset all the NPort's settings to the factory default values. Be aware that previous settings will be lost.

# **Configuration by Telnet Console**

You can update your NPort's IP address by using Telnet to connect to your NPort IA5000A over the network. (Figures in this section were generated using the NPort IA5450AI).

- 1. From the Windows desktop, click on Start and then select Run.
- 2. Type **telnet 192.168.127.254** (use the correct IP address if different from the default) in the **Open** text input box, and then click **OK**.

| Run   | ? 🛛                                                                                                    |
|-------|----------------------------------------------------------------------------------------------------|
|       | Type the name of a program, folder, document, or<br>Internet resource, and Windows will open it for you. |
| Open: | telnet 192.168.127.254                                                                                   |
|       | OK Cancel Browse                                                                                         |

3. When the Telnet window opens, you will be prompted to input the Console password (the default username is **admin** and password is **moxa**; for the NPort 5100/5200/IA5000, it only requires the default password **moxa**); input the password and then press **Enter**.

```
Trying 192.168.127.254...
Connected to 192.168.127.254.
Escape character is '^]'.
Model name : NPort 5250A
Please keyin your username:admin
Please keyin your password:****
```

4. Type **2** to select Network settings, and then press **Enter**.

```
Model name
              : NPort 5250A
MAC address
               : 00:90:E8:63:50:FD
Serial No.
               : 7162
Firmware version : 1.5 Build 19013022
System uptime
              : 0 days, 01h:59m:07s
<< Main menu >>
 (1) Basic settings
 (2) Network settings
 (3) Serial settings
 (4) Operating settings(5) Accessible IP settings
 (6) Account Management
 (7) Auto warning settings
 (8) Monitor
 (9) Ping
 (a) Change password
 (b) Load factory default
 (v) View settings
 (s) Save/Restart
 (q) Quit
Key in your selection: 2
```

5. Type **1** to select IP address and then press **Enter**.

```
<< Main menu->Network settings >>
  (1) IP address
  (2) Netmask
  (3) Gateway
  (4) IP configuration
(5) DNS server 1
  (6) DNS server 2
  (7) SNMP
  (8) SNMP community name
  (9) SNMP contact
  (a) SNMP location
  (b) Auto IP report to IP(c) Auto IP report to UDP port
  (d) Auto IP report period
  (v) View settings
  (m) Back to main menu
  (q) Quit
Key in your selection: 1
```

6. Use the **Backspace** key to erase the current IP address, type in the new IP address, and then press **Enter**.

```
<< Main menu->Network settings >>
  (1) IP address
  (2) Netmask
  (3) Gateway
 (4) IP configuration
(5) DNS server 1
  (6) DNS server 2
  (7) SNMP
  (8) SNMP community name
  (9) SNMP contact
  (a) SNMP location
 (b) Auto IP report to IP(c) Auto IP report to UDP port
  (d) Auto IP report period
  <u>(v) View settings
  (m) Back to main menu
  (q) Quit
Key in your selection: 1
IP address: 192.168.127.253
```

7. Press any key to continue...

```
<< Main menu->Network settings >>
 (1) IP address
 (2) Netmask
 (3) Gateway
 (4) IP configuration
 (5) DNS server 1
 (6) DNS server 2
  (7) SNMP
 (8) SNMP community name
 (9) SNMP contact
 (a) SNMP location(b) Auto IP report to IP
  (c) Auto IP report to UDP port
  (d) Auto IP report period
  (v) View settings
 (m) Back to main menu
 (q) Quit
Key in your selection: 1
IP address: 192.168.127.253
Set IP address success
Press any key to continue..._
                                                                                     -
```

8. Type **m** and then press **Enter** to return to the main menu.

```
<< Main menu->Network settings >>
 (1) IP address
 (2) Netmask
 (3) Gateway
 (4) IP configuration
 (5) DNS server 1
 (6) DNS server 2
 (7) SNMP
 (8) SNMP community name
 (9) SNMP contact
 (a) SNMP location
 (b) Auto IP report to IP(c) Auto IP report to UDP port
 (d) Auto IP report period
 <u>View settings
 (m) Back to main menu
 (q) Quit
Key in your selection: m
```

9. Type **s** and then press **Enter** to **Save/Restart** the system.

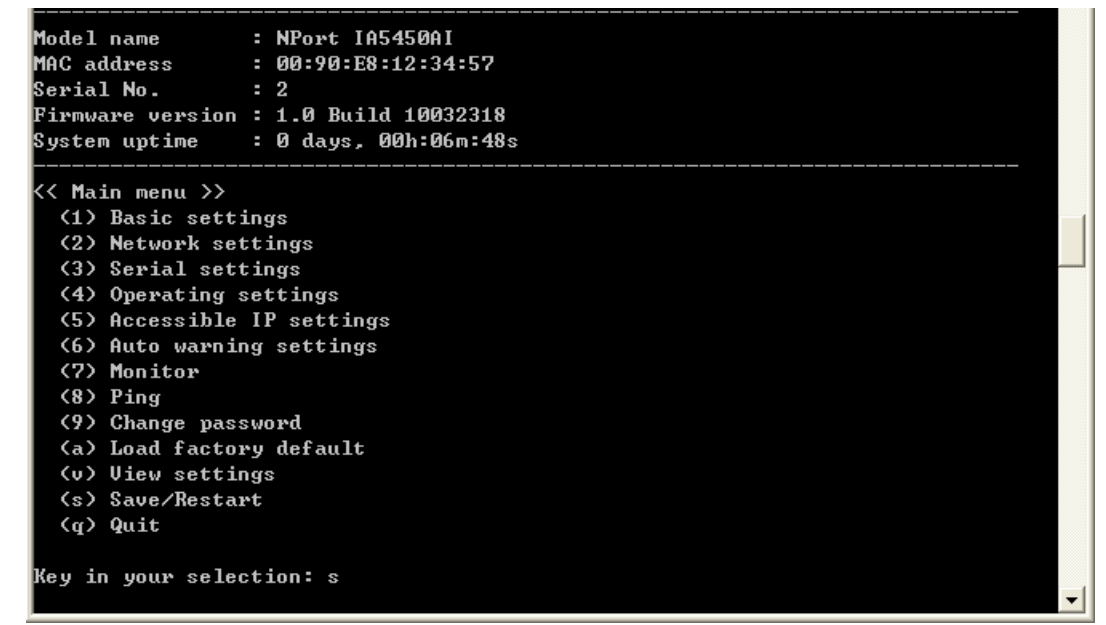

10. Type **y** and then press **Enter** to save the new IP address and restart the NPort.

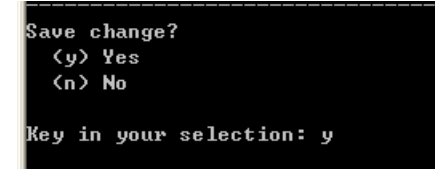

# **Configuration by Serial Console**

# Serial Console (19200, n, 8, 1)

You may use the RS-232 console port to configure your NPort's IP address. We suggest using PComm Terminal Emulator, which is available free as part of the PComm Lite program suite, to carry out the installation procedure, although other similar utilities may also be used.

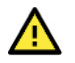

#### ATTENTION

The serial console port is an RS-232 port.

Before you configure the NPort device server over the serial console, turn off the power and connect the serial cable from the NPort to your computer's serial port.

- 1. Connect the NPort's serial port 1 directly to your computer's male RS-232 serial port. From the Windows desktop click **Start > Programs > PComm Lite > Terminal Emulator**.
- 2. When the **PComm Terminal Emulator** window opens, first click on the **Port Manager** menu item and select **Open**, or simply click on the **Open** icon.

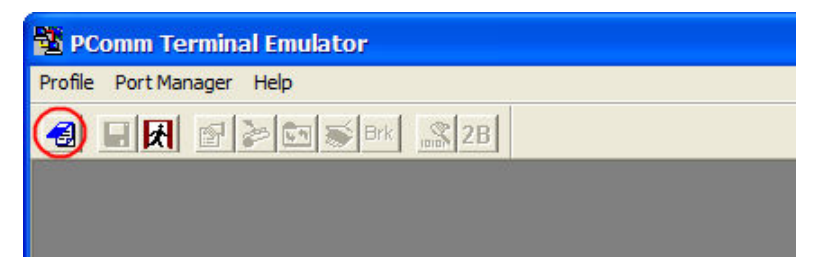

3. The **Property** window opens automatically. From the **Communication Parameter** page, select the appropriate COM port for the connection, COM1 in this example, and 19200 for Baud Rate, 8 for Data Bits, None for Parity, and 1 for Stop Bits.

| Property                                             |                                      |
|------------------------------------------------------|--------------------------------------|
| Communication Parameter                              | Terminal   File Transfer   Capturing |
| COM Options<br>Ports :<br>Baud Rate :<br>Data Bits : | COM1                                 |
| Stop Bits :                                          | None                                 |
| Flow Control                                         | Output State<br>DTR                  |
|                                                      | OK Cancel                            |

4. From the **Property** window's **Terminal** page, select ANSI or VT100 for **Terminal Type** and then click **OK**.

- 5. If you select **Dumb Terminal** as the terminal type, some of the console functions—especially the **Monitor** function—may not work properly.
- 6. Press the " ` " key continuously and then power on the NPort.

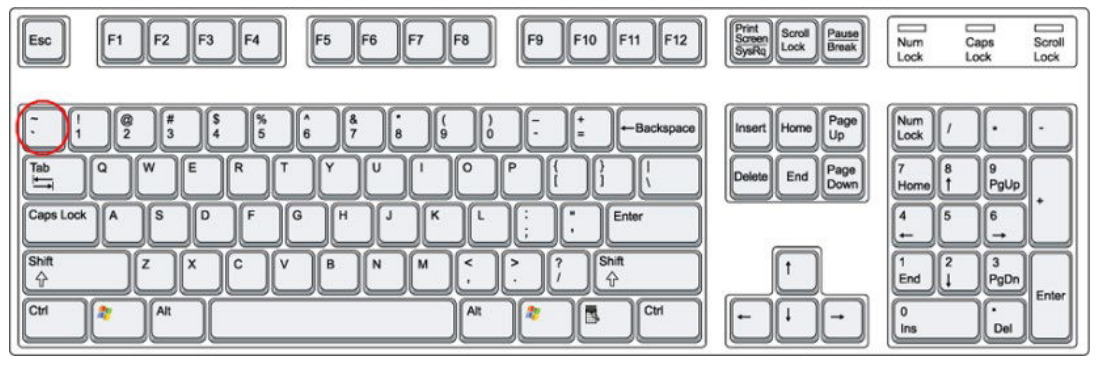

- 7. The NPort will automatically switch from data mode to console mode as it receives a continuous string of "`` " characters.
- 8. The default username is **admin**, and the password is **moxa**.

| 2 PComm Terminal Emulator - COM1, 19200, None, 8, 1, Dumb Terminal | ÷   | - 🗆    | ×   |
|--------------------------------------------------------------------|-----|--------|-----|
|                                                                    |     |        |     |
| S COM1, 19200, None, 8, 1, Dumb Terminal                           |     |        | ×   |
| Model name : NFort 5250A                                           |     |        | ^   |
| Flease keyin your password:                                        |     |        |     |
|                                                                    |     |        |     |
|                                                                    |     |        |     |
|                                                                    |     |        |     |
|                                                                    |     |        |     |
| State:OPEN 📅 📆 📆 Ready TX:1                                        | 122 | RX:108 | - " |

9. Start configuring the IP address under **Network Settings**. Refer to step 4 in the Telnet Console section for the rest of the IP settings.

| 🔁 PComm Terminal Emulator - COM1,19200,None,8,1,Dumb Terminal                                                                                                    | <u>20 -</u> |    | ×   |
|----------------------------------------------------------------------------------------------------|-------------|----|-----|
| Profile Edit Port Manager Window Help                                                                                                    |             |    |     |
| 🛃 🖬 🛃 🔊 🔄 📚 Brk 📠 2B HEX                                                                                                    |             |    |     |
| COM1,19200,None,8,1,Dumb Terminal                                                                                                    |             |    | ×   |
| Model name : NFort 5250A<br>MAC address : 00:90:E8:63:50:FD<br>Serial No. : 7162<br>RTS Firmware version : 1.5 Build 19013022<br>System uptime : 0 days, 00h:00m:54s                                                                                                    |             |    | ^   |
| <pre>&lt;&lt; Main menu &gt;&gt; (1) Basic settings (2) Network settings (3) Serial settings (4) Operating settings (5) Accessible IP settings (6) Account Management (7) Auto warning settings (8) Monitor (9) Ping (a) Change password (b) Load factory default (v) View settings (s) Save/Restart (q) Quit </pre> |             |    | -   |
| Key in your selection:                                                                                                    |             |    | ~   |
| State:OPEN CTS DSR RI DCD Ready TX:137                                                                                                    | RX:89       | 95 | 11. |

# **Testing Your NPort**

After completing installation and configuration, you can do a simple test to ensure that your NPort will communicate successfully. Click on the appropriate link below to view a technical note that explains how to test your NPort one of four common operation modes: Real COM, TCP client, TCP server, and UDP.

- <u>Real COM Mode for NPort</u>
- <u>TCP Client Mode for NPort</u>
- <u>TCP Server Mode for NPort</u>
- UDP Mode for NPort

With cyberattacks growing in number and sophistication, network device vendors are adding functions geared towards protecting sensitive business and personal information. Moxa has dedicated itself in this area by developing measure to make sure all the products can and will meet the security standard, so customers will use Moxa's product without too much to worry about. There are certain details that Moxa cannot do alone; customers and Moxa need to work together to build up a much-secured environment to defend against all kinds of cyberthreats. This chapter introduces the essential steps to enhance the cybersecurity of Moxa's products. Customers may need to refer to other sections in the user manual for exact settings or commands. The following topics are covered in this chapter:

# **Updating Firmware**

When a customer buys a product from Moxa or reseller, Moxa may have already pushed out a newer version of firmware and that is likely to have enhanced the security features included. We suggest you always update to the latest firmware. Please check with Moxa's support website for further details.

# **Turn Off Unused Service and Ports**

Imagine living in a house that has many entrances. If all the doors and windows are left unlocked or even open, it sends a message of welcoming to intruders out there. It is always recommended to turn off services and ports that are not in use to reduce the chances of being attacked.

## **Turn Off Moxa Service After Installation**

Moxa Service is extremely helpful for first-time installation as it helps the device to be discovered in a local area network (LAN). Once the installation is completed, this service should be turned off for safety reasons; however, once it is turned off, a utility such as Moxa's DSU (Device Search Utility) is no longer seeking for the device, and only by the IP and login with username and password will have the access to the product.

## **Turn On Services That Are Necessary**

There are services that were designed some while ago, but then cybersecurity wasn't much of an issue, therefore the design's considerations didn't quite cover cybersecurity. Below is a list of services that are recommended to turn on only when necessary:

HTTP/HTTPS: If the web console is required to access the product, it is recommended to use HTTPS over HTTP

Telnet: Only enable Telnet if a command line is required to manage the product

SNMP: If using Simple Network Management Protocol for remote device monitoring and management, this should be turned on. We strongly advised to change the default community name once enabled and also set SNMP to send a trap if authentication failures happen.

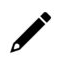

#### NOTE

Once all the settings are configured according to your needs, remember to save and restart the device so that all the new settings are effective. Remember to export your settings.

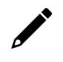

#### NOTE

If all HTTP/HTTPS/Telnet/Serial consoles are turned off, then there is no other route to access the product. The only way to recover it is to reset the device and start from the beginning. Please refer to the user manual on how to reset the device.

# **Limited IP Access**

Limiting the number of IP addresses that can access the product is one of the most effective ways of blocking unwanted intruders. If there are only limited desktop/notebook/mobile devices that would access the product, grant those IPs access.

# **Account and Password**

- There is a default username and password for first-time installation; it is strongly suggested to change the password after installation has been done.
- Use your own passwords for users of the devices. If possible, also change the default name of the
  account. For example, don't name admin group "admin" before the device is deployed.
- Use strong passwords. The devices support a function to check if the passwords are strong enough. You can enable the function to help you check whether the passwords are strong enough.
- Use account login failure lockout feature to prevent unwelcome access

# System Log

System log can contain all kinds of activities that are happening on your NPort, such as Login Fail, IP Changed, Password Changed, Config Changed, etc. Check the log periodically to examine any abnormal behavior.

# **Testing the Security Environment**

Besides these devices that support those protective functions, network managers can follow several recommendations to protect their network and devices.

To prevent unauthorized access to a device, follow these recommendations:

- 1. Testing tools for cybersecurity environment checks are available. Some may provide limited free use, for example, Nessus. These tools help identify possible security leaks in the environment.
- 2. The device should be operated inside a secure network, protected by a firewall or router that blocks attacks via the Internet.
- 3. Control access to the serial console as with any physical access to the device.
- 4. Avoid using insecure services such as Telnet and TFTP; the best way is to disable them completely.
- 5. Limit the number of simultaneous web server and Telnet sessions allowed. Periodically, change the passwords.
- 6. Backup the configuration files periodically and compare the configurations to make sure the devices work properly.
- Audit the devices periodically to make sure they comply with these recommendations and/or any internal security policies.
- 8. If there is a need to return the unit to Moxa, make sure encryption is disabled and that you had already backup the current configuration before returning it.

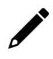

## NOTE

DISCLAIMER: Please note that the above information and guide (the "information") are for your reference only. We do not guarantee a cyberthreat-free environment; these guidelines are to increase security level to defend against cyberattacks and do not guarantee that the above information will meet your specific requirements. Furthermore, the above information is provided "as is", and we make no warranties, express, implied or otherwise, regarding its accuracy, completeness, or performance.

# 4. Choosing the Proper Operation Mode

In this chapter, we describe the NPort device server's various operation modes. The options include an operation mode that uses a driver installed on the host computer, and operation modes that rely on TCP/IP socket programming concepts. After choosing the proper operation mode in this chapter, refer to **Chapter 5** for detailed configuration parameter definitions.

# **Overview**

NPort serial device servers network-enabled traditional RS-232/422/485 devices. A serial device server is a small computer equipped with a CPU, real-time OS, and TCP/IP protocols that can bi-directionally translate data between the serial and Ethernet formats. NPort device servers that are connected to a network that with access to the Internet can be accessed from a computer located anywhere in the world.

Traditional SCADA and data collection systems rely on serial ports (RS-232/422/485) to collect data from various kinds of instruments. Since NPort serial device servers network-enabled instruments equipped with an RS-232/422/485 communication port, your SCADA and data collection system will be able to access all instruments connected to a standard TCP/IP network, regardless of whether the devices are used locally or at a remote site.

An NPort serial device server is an external IP-based network device that allows you to expand the number of serial ports for a host computer on demand. If your host computer supports the TCP/IP protocol, you won't be limited by the host computer's bus limitation (such as ISA or PCI), or lack of drivers for various operating systems.

Besides providing socket access, the NPort also comes with a Real COM / TTY driver that transmits all serial signals intact. This means that you can continue using your existing COM/TTY-based software, without needing to invest in additional software.

Three different socket modes are available: TCP Server, TCP Client, and UDP Server/Client. The major difference between the TCP and UDP protocols is that TCP guarantees delivery of data by requiring the recipient to send an acknowledgement to the sender. UDP does not require this type of verification, making it possible to offer speedier delivery. UDP also allows data to be unicast to only one IP address, or multicast to groups of IP addresses.

# **Real COM Mode**

The NPort comes equipped with COM drivers that work with Windows systems, and also TTY drivers for Linux systems. The driver establishes a transparent connection between the host and serial device by IP-Port mapping the for NPort's serial port to a local COM/TTY port on the host computer. Real COM Mode also supports up to 4 simultaneous connections, so that multiple hosts can collect data from the same serial device at the same time.

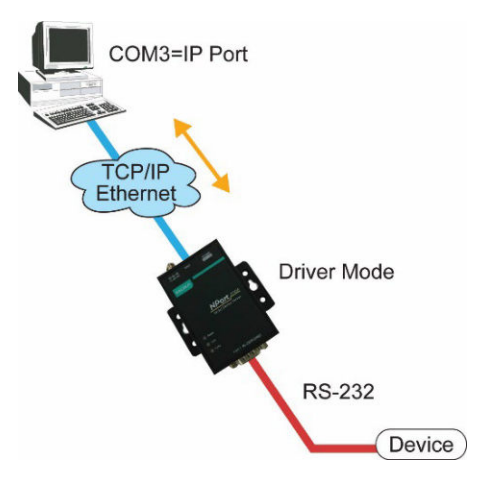

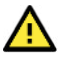

#### ATTENTION

The driver used for Real COM Mode is bundled with NPort Administrator. The driver is installed on your computer automatically when you install NPort Administration Suite.

One of the major conveniences of using Real COM Mode is that Real COM Mode allows users to continue using RS-232/422/485 serial communications software that was written for pure serial communications applications. The driver intercepts data sent to the host's COM port, packs it into a TCP/IP packet, and then redirects it through the host's Ethernet card. At the other end of the connection, the NPort accepts the Ethernet frame, unpacks the TCP/IP packet, and then sends it transparently to the appropriate serial device attached to one of the NPort's serial ports.

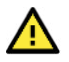

## ATTENTION

Real COM Mode allows several hosts to access the same NPort. The driver that comes with your NPort controls host access to attached serial devices by checking the host's IP address. Refer to the **Accessible IP Settings** section in **Chapter 2** for details.

# RFC2217 Mode

RFC2217 Mode is only supported by the NPort 5000A, NPort 5000AI-M12, NPort IA5000A, NPort 5600, and NPort 5600-8-DT/DTL Series.

RFC 2217 mode is similar to Real COM mode in that a driver is used to establish a transparent connection between a host computer and a serial device by mapping the serial port on the NPort to a local COM port on the host computer. RFC2217 defines general COM port control options based on the Telnet protocol. Third party drivers supporting RFC2217 are widely available on the Internet and can implement Virtual COM mapping to your NPort serial port(s).

# **TCP Server Mode**

In TCP Server Mode, the NPort is configured with a unique IP-Port combination on a TCP/IP network. Here, the NPort waits passively to be contacted by the host computer. After the host computer establishes a connection with the serial device, it can then proceed with data transmission. TCP Server mode also supports up to 4 simultaneous connections, so that multiple hosts can collect data from the same serial device—at the same time. As illustrated in the figure, data transmission proceeds as follows:

- 1. The host requests a connection from the NPort configured for TCP Server Mode.
- 2. Once the connection is established, data can be transmitted in both directions—from the host to the NPort, and from the NPort to the host.

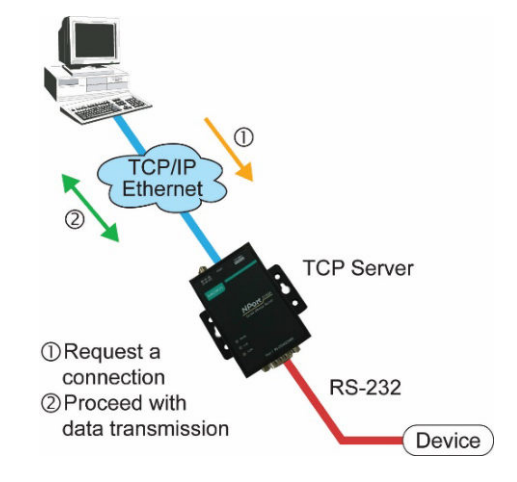

# **TCP Client Mode**

In TCP Client Mode, the NPort can actively establish a TCP connection with a pre-determined host computer when serial data arrives. After the data has been transferred, the NPort can disconnect automatically from the host computer by using the **TCP alive check time** or **Inactivity time** settings. Refer to **Chapter 5** for detailed configuration instructions. As illustrated in the figure, data transmission proceeds:

- 1. The NPort configured for TCP Client Mode requests a connection from the host.
- 2. Once the connection is established, data can be transmitted in both directions—from the host to the NPort, and from the NPort to the host.

# **UDP Mode**

Compared to TCP communication, UDP is faster and more efficient. In UDP mode, you can unicast or multicast data from the serial device to one or multiple host computers, and the serial device can also receive data from one or multiple host computers, making this mode ideal for message display applications.

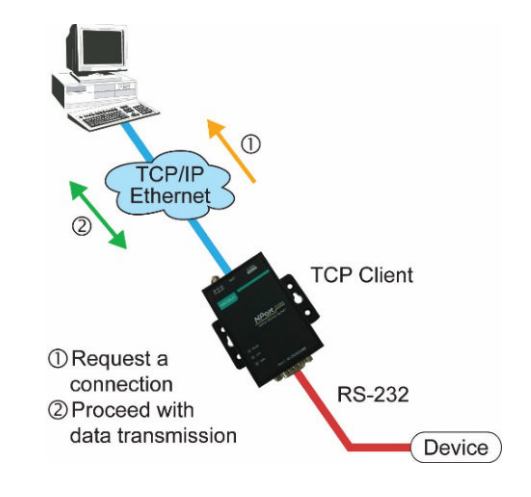

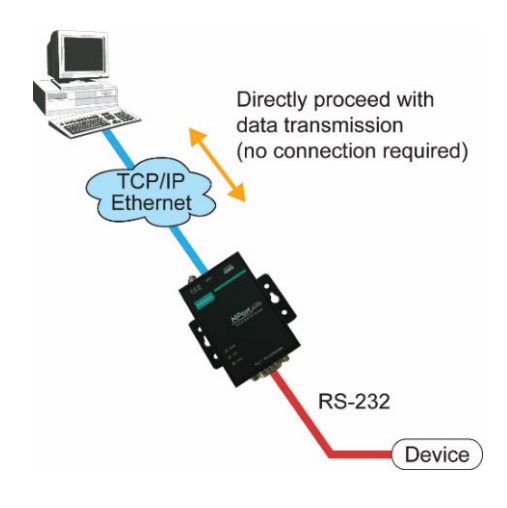

# **Pair Connection Mode**

Pair Connection Mode employs two NPort units in tandem and can remove the 15-meter distance limitation imposed by the RS-232 interface. One NPort is connected from its RS-232/422/485 port to the COM port of a PC or other type of computer, such as hand-held PDAs that have a serial port, and the serial device is connected to the RS-232/422/485 port of the other NPort. The two NPort units are then connected to each other with a crossover Ethernet cable, both are connected to the same LAN, or in a more advanced setup, they communicate with each other over a WAN (i.e., through one or more routers). Pair Connection Mode transparently transfers both data and modem control signals (although it cannot transmit the DCD signal) between the two NPorts.

# **Ethernet Modem Mode**

# Ethernet Modem Mode is only supported by the NPort IA5000/IA5000A, NPort 5000A, NPort 5000AI-M12, and NPort 5100 Series.

Ethernet Modem Mode is designed for use with legacy operating systems, such as MS-DOS, that do not support TCP/IP Ethernet. By connecting one of NPort's serial ports to the MS-DOS computer's serial port, it is possible to use legacy software originally designed to transmit data via modem, but now transmit the data over the Ethernet.

# **Reverse Telnet Mode**

Console management is commonly used by connecting to Console/AUX or COM ports of routers, switches, and UPS units. Reverse Telnet works the same as TCP Server mode in that only one TCP port is listened to after booting up. The system then waits for a host on the network to start a connection. The difference is that the TCP Server mode does not provide the conversion function provided by Telnet. If the connected devices need to use the CR/LF conversion function when controlling, then users must choose Reverse Telnet mode.

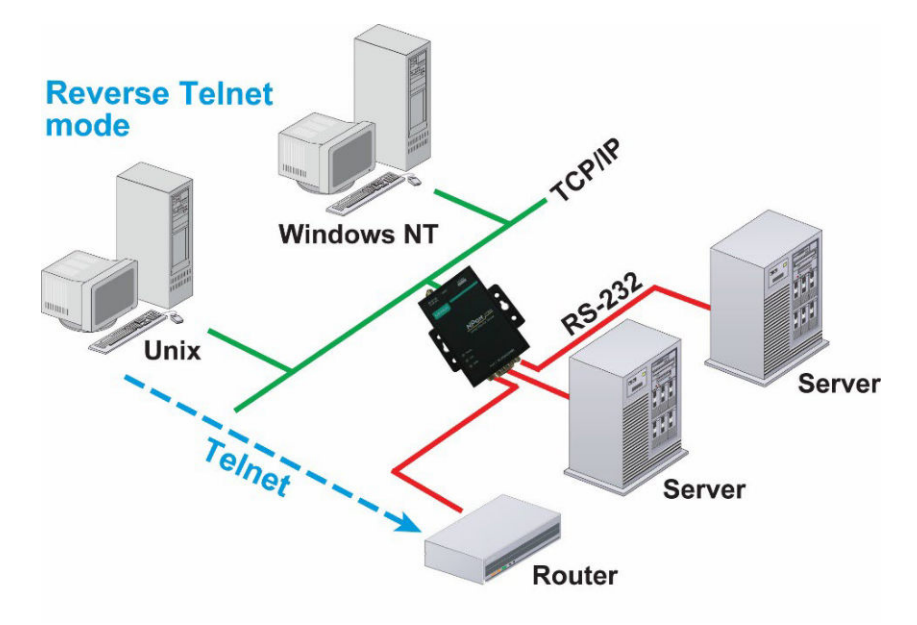

# **PPP Mode**

PPP Mode is only supported by the NPort 5600 Series.

The NPort 5000 provides dial-in access for ISPs and enterprises that need a remote access solution. When a user at a remote site uses a PPP dial-up connection to access the NPort 5600, the NPort 5600 plays the role of a dial-up server, but also ensures that the user has legal access to the network by verifying the user's identity with the NPort 5600 User Table.

# **Disabled Mode**

When the Operation Mode for a particular port is set to **Disabled**, that port will be disabled.

# 5. Advanced Operation Mode Settings

Your NPort's serial ports can be configured to use one of several operation modes, such as Real COM mode or Reverse Telnet mode. In this chapter, we explain the settings for every parameter of every operation mode.

# **Overview**

A device port's operation mode determines how the port interacts with the network. Depending on your application and device, you may choose between two or more operating modes. For each mode, the default settings should work for most applications. Change these settings only if absolutely necessary for your application. The operation mode and related parameters can be configured through NPort Administrator. The same parameters may also be configured using the web console, Telnet console, or serial console.

## **List of Parameters**

| Real COM Mode | TCP Server Mode | TCP Client Mode | UDP Mode     | Reverse Telnet Mode | Pair Connection Mode | RFC2217 Mode |                                    |
|---------------|-----------------|-----------------|--------------|---------------------|----------------------|--------------|------------------------------------|
|               |                 |                 |              |                     |                      |              | Connection Management Parameters   |
| ✓             | ✓               | ~               |              | $\checkmark$        | $\checkmark$         | $\checkmark$ | TCP alive check time               |
|               | ~               | ~               |              | $\checkmark$        |                      |              | Inactivity time                    |
| ✓             | ~               | ~               |              |                     |                      |              | Max connection                     |
| ~             | $\checkmark$    | $\checkmark$    |              |                     |                      |              | Ignore jammed IP                   |
| ✓             | $\checkmark$    |                 |              |                     |                      |              | Allow driver control               |
|               |                 |                 |              |                     |                      |              | Data Packing Parameters            |
| $\checkmark$  | $\checkmark$    | $\checkmark$    | $\checkmark$ |                     |                      | $\checkmark$ | Packing length                     |
| $\checkmark$  | $\checkmark$    | $\checkmark$    | $\checkmark$ |                     |                      | $\checkmark$ | Delimiter 1 and 2                  |
| $\checkmark$  | $\checkmark$    | $\checkmark$    | $\checkmark$ |                     |                      | $\checkmark$ | Delimiter process                  |
| $\checkmark$  | $\checkmark$    | $\checkmark$    | $\checkmark$ |                     |                      | $\checkmark$ | Force transmit                     |
|               |                 |                 |              |                     |                      |              | Other Parameters                   |
|               | $\checkmark$    |                 |              | $\checkmark$        | $\checkmark$         |              | Local TCP port                     |
|               | $\checkmark$    |                 |              |                     |                      |              | Command port                       |
|               |                 |                 |              |                     | ~                    |              | Destination IP address             |
|               |                 | $\checkmark$    | ~            |                     |                      |              | Destination IP address 1 through 4 |
|               |                 | $\checkmark$    |              |                     |                      |              | Designated local port 1 through 4  |
|               |                 |                 | $\checkmark$ |                     |                      |              | Local listen port                  |
|               |                 | $\checkmark$    |              |                     |                      |              | Connection Control                 |
|               |                 |                 |              | ~                   |                      |              | Map <cr-lf></cr-lf>                |

## When to Make Adjustments

The default settings for each operation mode work for most applications and rarely need to be changed. However, adjustments may be required for the following situations:

- You need to control network data packing using specific delimiter characters.
- Adjust Delimiters 1 and 2 and Delimiter process.
- Multiple hosts will simultaneously access the attached device.
   Adjust Max Connection, Ignore Jammed IP, and Allow driver control.
- Data will be broadcast from the serial device to multiple network destinations. Adjust **Destination IP 1 through 4.**
- You are using Pair Connection modes to connect two serial devices over Ethernet. Adjust Local TCP port and Destination IP Address

# **Using Pair Connection Modes**

For some applications, you may want to configure two serial devices to communicate directly with each other over the network. This can be done with a pair of NPort device servers configured for Pair Connection Master/Slave modes. Configure one device port on one of the NPorts to Pair Connection Master mode, and one device port on the other NPort to Pair Connection Slave mode. It doesn't matter which NPort is the master and which NPort is the slave.

For the device port configured for Pair Connection Slave mode, designate a Local TCP port to be used for communication. For the device port configured for Pair Connection Master mode, enter the slave's IP address and Local TCP port as the **Destination IP**.

Once both device ports have been configured, the attached serial devices will communicate over Ethernet as if they were connected by a serial cable. The two NPorts can be connected by an Ethernet cable, or they can be connected to the same network.

# **Parameter Summary**

## **Connection Management Parameters**

| <b>√</b>      | <ul> <li>Image: A set of the set of the</li></ul> | <ul> <li>✓</li> </ul> |          | <ul> <li>✓</li> </ul> | <ul> <li>✓</li> </ul> | √            |          | TCP alive check time                                                                                                    |
|---------------|----------------------------------------------------------------------------------------------------|-----------------------|----------|-----------------------|-----------------------|--------------|----------|----------------------------------------------------------------------------------------------------|
| Real COM Mode | TCP Server Mode                                                                                                    | TCP Client Mode       | UDP Mode | Reverse Telnet Mode   | Pair Connection Mode  | RFC2217 Mode | PPP Mode | Setting Options: 0 to 99 minutes<br>Default: 7 minutes<br>Description: Specifies the time counter to check if the TCP<br>connection is alive. If there is no response from the other end of the<br>connection after the specified time, then the TCP connection will be<br>closed. A setting of 0 means disabled. This is a good practice to free<br>up the device's resources. |

|               | <b>√</b>          | <ul> <li>✓</li> </ul> |          | <b>√</b>            |                      |              | <b>√</b> | Inactivity time                                                                                                    |
|---------------|-------------------|-----------------------|----------|---------------------|----------------------|--------------|----------|----------------------------------------------------------------------------------------------------|
| Real COM Mode | TCP Server Mode   | TCP Client Mode       | UDP Mode | Reverse Telnet Mode | Pair Connection Mode | RFC2217 Mode | PPP Mode | <ul> <li>Setting Options: 0 to 65535 ms</li> <li>Default: 0</li> <li>Description: Specifies the time limit for keeping the connection open if no data flows to or from the serial device. If there is no activity for the specified time, the connection will be closed. A setting of 0 means that the connection will remain open even if data is never received.</li> <li>For many applications, the serial device may be idle for long periods of time, so 0 is an appropriate setting. If you wish to use Inactivity time with TCP Client mode, you must set Connection Control to Any Character/Inactivity Time (see Connection Control).</li> <li>When adjusting Inactivity time, make sure that it is greater than the Force transmit time. Otherwise, the TCP connection may be closed before data in the buffer can be transmitted.</li> </ul> |
| 1             | 1                 | 1                     |          |                     |                      |              |          | Max connection                                                                                                    |
| Real COM Mode | TCP Server Mode   | TCP Client Mode       | UDP Mode | Reverse Telnet Mode | Pair Connection Mode | RFC2217 Mode | PPP Mode | Setting Options: 1 to 8 (1 to 4 for the NPort 5100/NPort 5200/NPort<br>5400 Series)<br>Default: 1<br>Description: Specifies the maximum number of simultaneous<br>connections that the port will accept. When adjusting Max<br>connection, make sure that Ignore jammed IP and Allow driver<br>control are also configured correctly.                                                                                                    |
|               |                   |                       |          |                     |                      |              |          |                                                                                                    |
| Real COM Mode | TCP Server Mode < | TCP Client Mode <     | UDP Mode | Reverse Telnet Mode | Pair Connection Mode | RFC2217 Mode | PPP Mode | Ignore jammed IP<br>Setting Options: Yes or No<br>Default: No<br>Description: This field specifies how an unresponsive IP address is<br>handled when there are simultaneous connections to the device port<br>(see Max connection). Yes means that transmission to the other<br>hosts will not be suspended if one IP address becomes<br>unresponsive. No means that all transmission will be suspended if<br>one IP address becomes unresponsive and will resume when all<br>hosts have responded. Yes is the recommended setting when Max<br>connection is 2 or more.                                                                                                    |
| ✓             | √                 |                       |          |                     |                      |              |          | Allow driver control                                                                                                    |
| Real COM Mode | TCP Server Mode   | TCP Client Mode       | UDP Mode | Reverse Telnet Mode | Pair Connection Mode | RFC2217 Mode | PPP Mode | Setting Options: Yes or No<br>Default: No<br>Description: Specifies whether the device port will respond to driver<br>control commands when multiple simultaneous connections are<br>enabled (see Max connection).                                                                                                    |

# **Data Packing Parameters**

| $\checkmark$          | <b>√</b>        | <b>√</b>              | <b>√</b>              |                     |                      | <b>√</b>     |          | Packing length                                                                                                    |
|-----------------------|-----------------|-----------------------|-----------------------|---------------------|----------------------|--------------|----------|----------------------------------------------------------------------------------------------------|
| Real COM Mode         | TCP Server Mode | TCP Client Mode       | UDP Mode              | Reverse Telnet Mode | Pair Connection Mode | RFC2217 Mode | PPP Mode | Setting Options: 0 to 1024<br>Default: 0<br>Description: Controls data packing by the amount of data received.<br>Serial data accumulates in the device port's buffer until it reaches<br>the specified length. When the specified amount of data has<br>accumulated in the buffer, the data is packed for network<br>transmission. A setting of 0 means that data will not be packed until<br>the buffer is full. 0 is the recommended setting, unless your<br>application specifically needs to limit packet sizes or improve<br>response times.                                                                                                    |
|                       |                 |                       |                       |                     |                      |              | 1        |                                                                                                    |
| <ul> <li>✓</li> </ul> | ✓               | <ul> <li>✓</li> </ul> | <ul> <li>✓</li> </ul> |                     | (1)                  | ✓            |          | Delimiter 1 and 2                                                                                                    |
| Real COM Mode         | TCP Server Mode | TCP Client Mode       | UDP Mode              | Reverse Telnet Mode | Pair Connection Mode | RFC2217 Mode | PPP Mode | Setting Options: Enable, 0 to FF<br>Default: Disable<br>Description: Controls data packing using special delimiter<br>character(s).<br>Serial data accumulates in the device port's buffer until the delimiter<br>character(s) are received, after which the data is packed for<br>network transmission. If only one delimiter character is needed, be<br>sure to enable Delimiter 1 only. If both Delimiter 1 and 2 are<br>enabled, both characters must be received in sequence for data<br>packing to occur. For example, the carriage return character could<br>be used as a delimiter in order to transmit each sentence or<br>paragraph in a separate packet. Data is packed according to the<br>Delimiter process parameter.<br>Delimiters must be incorporated into the data stream at the<br>software or device level. |

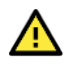

#### ATTENTION

When the device port buffer is full, the data will be packed for network transmission, regardless of the settings for Delimiter 1, Delimiter 2, and Force transmit.

| $\checkmark$  | $\checkmark$    | <ul> <li>✓</li> </ul> | <b>√</b> |                     |                      | <ul> <li>✓</li> </ul> |          | Delimiter process                                                                                                    |
|---------------|-----------------|-----------------------|----------|---------------------|----------------------|-----------------------|----------|----------------------------------------------------------------------------------------------------|
| Real COM Mode | TCP Server Mode | TCP Client Mode       | UDP Mode | Reverse Telnet Mode | Pair Connection Mode | RFC2217 Mode          | PPP Mode | Setting Options: Do Nothing, Delimiter + 1, Delimiter + 2, Strip<br>Delimiter<br>Default: Do Nothing<br>Description: Controls how data is packed when delimiter characters<br>are received. Note that this field has no effect if delimiters are not<br>enabled (see Delimiters 1 and 2).<br>"Do nothing" will pack the accumulated data including delimiters.<br>"Delimiter + 1" will wait for an additional character before packing<br>the accumulated data.<br>"Delimiter + 2" will wait for two additional characters before packing<br>the accumulated data.<br>"Strip Delimiter" will pack the accumulated data but will not include<br>the delimiter characters in the packet. |

| <ul> <li>✓</li> </ul> | <b>√</b>        | <b>√</b>        | <b>√</b> |                     |                      | <b>√</b>     |          | Force transmit                                                                                                    |
|-----------------------|-----------------|-----------------|----------|---------------------|----------------------|--------------|----------|----------------------------------------------------------------------------------------------------|
| Real COM Mode         | TCP Server Mode | TCP Client Mode | UDP Mode | Reverse Telnet Mode | Pair Connection Mode | RFC2217 Mode | PPP Mode | Setting Options: 0 to 65535 ms<br>Default: 0 ms<br>Description: Controls data packing by the time that elapses between<br>bits of data. As serial data is received, it accumulates in the device<br>port's buffer. If serial data is not received for the specified amount<br>of time, the data that is currently in the buffer is packed for network<br>transmission. A setting of 0 means that data in the buffer will not be<br>automatically packed when additional data is not received from the<br>device. When using this field, make sure Inactivity time is disabled<br>or set to a larger value. Otherwise, the connection may be closed<br>before the data in the buffer can be transmitted. |

# **Other Parameters**

|               |                                                                                                    | Local TCP port                                                                                                    |
|---------------|----------------------------------------------------------------------------------------------------|----------------------------------------------------------------------------------------------------|
| Real COM Mode | TCP Server Mode<br>TCP Client Mode<br>UDP Mode<br>Reverse Telnet Mode<br>Pair Connection Mode<br>RFC2217 Mode | Setting Options: 1 to 65535<br>Default: 4001 for port 1, 4002 for port 2, etc.<br>Description: Specifies the TCP port number for communicating with<br>the attached device. Socket applications will need to use this port<br>number to refer to the device. For Pair Connection modes, this field<br>specifies the slave's port number, and the same value must be use<br>for the master's Destination IP parameter. |

|               | <b>√</b>        |                 |          |                     |                      |              |          | Command port                                                                                                    |
|---------------|-----------------|-----------------|----------|---------------------|----------------------|--------------|----------|----------------------------------------------------------------------------------------------------|
| Real COM Mode | TCP Server Mode | TCP Client Mode | UDP Mode | Reverse Telnet Mode | Pair Connection Mode | RFC2217 Mode | PPP Mode | Setting Options: 1 to 65535<br>Default: 966<br>Description: Specifies the TCP port number for Moxa IP-Serial<br>Library commands. You do not need to reference this port number<br>in your application when using the Moxa IP-Serial Library, since the<br>library automatically gets the number from the device server. Only<br>change this setting if there is a port number conflict with another<br>application or device. |

|               |                 |                 |          |                     | <ul> <li>✓</li> </ul> |              | <ul> <li>✓</li> </ul> | Destination IP address                                                                                                    |
|---------------|-----------------|-----------------|----------|---------------------|-----------------------|--------------|-----------------------|----------------------------------------------------------------------------------------------------|
| Real COM Mode | TCP Server Mode | TCP Client Mode | UDP Mode | Reverse Telnet Mode | Pair Connection Mode  | RFC2217 Mode | PPP Mode              | Setting Options: N/A<br>Default: none<br>Description: Specifies the IP address for the slave end of a pair<br>connection. |

|               |                 | <b>√</b>        | <b>√</b> |                     |                      |              |          | Destination IP address 1 through 4                                                                                                    |
|---------------|-----------------|-----------------|----------|---------------------|----------------------|--------------|----------|----------------------------------------------------------------------------------------------------|
| Real COM Mode | TCP Server Mode | TCP Client Mode | UDP Mode | Reverse Telnet Mode | Pair Connection Mode | RFC2217 Mode | PPP Mode | Setting Options: N/A<br>Default: none<br>Description: Specifies the network host(s) that will access the<br>device. Serial data will be transmitted to every address listed, and<br>network data will be sent to the device on a first-in-first-out basis. |

|               |                 | <ul> <li>✓</li> </ul> |          |                     |                      |              |          | Designated local port 1 through 4                                                                                                    |
|---------------|-----------------|-----------------------|----------|---------------------|----------------------|--------------|----------|----------------------------------------------------------------------------------------------------|
| Real COM Mode | TCP Server Mode | TCP Client Mode       | UDP Mode | Reverse Telnet Mode | Pair Connection Mode | RFC2217 Mode | PPP Mode | Setting Options: 1 to 65535<br>Default: none<br>Description: Specifies the TCP port number that will be used for data<br>transmission with the device port. |

| μοιτ                                                                                                    |
|----------------------------------------------------------------------------------------------------|
| ns: 1 to 65535<br>for port 1, 4002 for port 2, etc.<br>Specifies the UDP port number for network<br>on to the serial device. Socket applications will need to<br>number to refer to the device. |
| . fc<br>Spe<br>on<br>nu                                                                                                    |

|               |                 | <ul> <li>✓</li> </ul> |          |                     |                      |              |          | Connection Control                                                                                                    |
|---------------|-----------------|-----------------------|----------|---------------------|----------------------|--------------|----------|----------------------------------------------------------------------------------------------------|
| Real COM Mode | TCP Server Mode | TCP Client Mode       | UDP Mode | Reverse Telnet Mode | Pair Connection Mode | RFC2217 Mode | PPP Mode | Setting Options: Startup/None, Any Character/None, Any<br>Character/Inactivity Time, DSR On/DSR Off, DSR On/None, DCD<br>On/DCD Off, DCD On/None<br>Default: Startup/None<br>Description: Specifies how connections to the device are established<br>and closed.<br>For example, "Startup/None" means that as soon as the device<br>server starts up, the TCP connection is opened, and the connection<br>can only be closed manually. "DCD On/DCD Off" means that the TCP<br>connection is opened when the DCD signal is on, and closed when<br>the DCD signal is off.<br>If you want to use the Inactivity Time parameter to close the<br>connection when the serial device is inactive, you must set<br>Connection Control to "Any Character/Inactivity time". |

|               |                 |                 |          | <ul> <li>✓</li> </ul> |                      |              |          | Map <cr-lf></cr-lf>                                                                                                    |
|---------------|-----------------|-----------------|----------|-----------------------|----------------------|--------------|----------|----------------------------------------------------------------------------------------------------|
| Real COM Mode | TCP Server Mode | TCP Client Mode | UDP Mode | Reverse Telnet Mode   | Pair Connection Mode | RFC2217 Mode | PPP Mode | Setting Options: CR, LF, or CR-LF<br>Default: CR-LF<br>Description: Specifies how the ENTER key is mapped from the<br>Ethernet port through the serial port. For certain terminal<br>applications, the Enter key needs to be translated specifically as a<br>CR character rather than CR-LF. |

Operation mode codes in configuration file are listed below:

- 0: Pair slave
- 1: Part master
- 2: Real COM
- 7: Disable
- 8: Reverse Telent
- 10: TCP server
- 12: Ethernet Modem mode
- 13: TCP client
- 14: UDP
- 15: PPP
- 20: RFC2217

#### How to Choose Proper Operation Mode

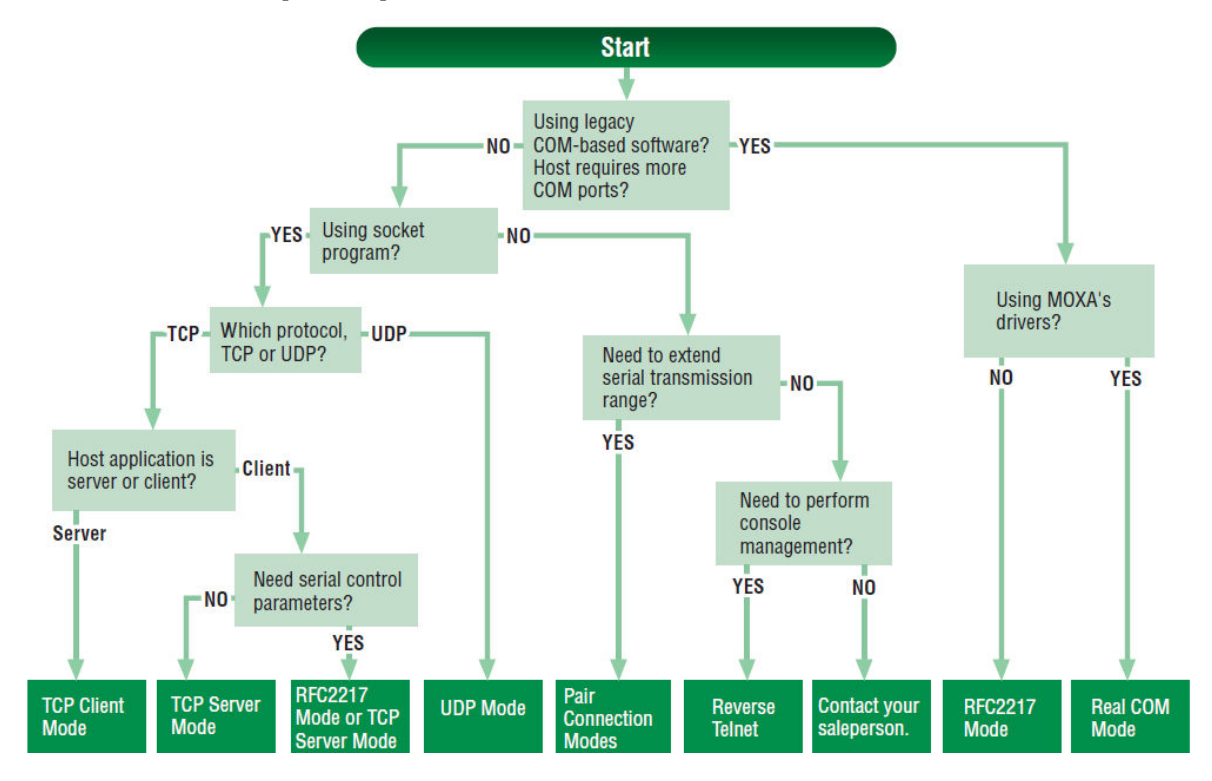

# Web Console

Click **Operating Settings** to display the operating settings for each of the NPort's serial ports.

| Ope  | rating Settings |                               |                       |             |                   |                |
|------|-----------------|-------------------------------|-----------------------|-------------|-------------------|----------------|
|      |                 | 1892                          | Operating             | Settings    | 1221              |                |
| Port | Operating mode  | Packing<br>length             | Delimiter 1           | Delimiter 2 | Delimiter process | Force transmit |
|      |                 | 0                             | 0 (Disable)           | 0 (Disable) | Do Nothing        | 0              |
| 1    | Real COM Mode   | TCP alive che<br>Max connecti | eck time: 7<br>ion: 1 |             |                   |                |
|      |                 | 0                             | 0 (Disable)           | 0 (Disable) | Do Nothing        | 0              |
| 2    | Real COM Mode   | TCP alive che<br>Max connecti | eck time: 7<br>ion: 1 |             |                   |                |

|                                      |      | - Operation    | n Modes                                  |             |        |             |                   |                |
|--------------------------------------|------|----------------|------------------------------------------|-------------|--------|-------------|-------------------|----------------|
| Overview                             | Port | Operating Mode | Packing Length                           | Delimiter 1 |        | Delimiter 2 | Delimiter Process | Force Transmit |
| Basic Settings                       |      |                | 0                                        | 0 (Disable) |        | 0 (Disable) | Do Nothing        | 0              |
| Network Settings                     | 1    | RealCOM        | TCP alive check time:<br>Max connection: |             | 7      |             |                   |                |
| - Serial Settings                    | _    |                | 0                                        | 0 (Disable) |        | 0 (Disable) | Do Nothing        | 0              |
| Port 1<br>Port 2                     | 2    | RealCOM        | TCP alive check time:<br>Max connection: |             | 7<br>1 |             |                   |                |
| Port 3                               |      |                | 0                                        | 0 (Disable) |        | 0 (Disable) | Do Nothing        | 0              |
| Port 4<br>- Operating Settings       | 3    | RealCOM        | TCP alive check time:<br>Max connection: |             | 7      |             |                   |                |
| Accessible IP Settings               |      |                | 0                                        | 0 (Disable) |        | 0 (Disable) | Do Nothing        | 0              |
| - Administration<br>- Backup/Restore | 4    | RealCOM        | TCP alive check time:<br>Max connection: |             | 7<br>1 |             |                   |                |
| System Log Settings                  |      |                |                                          |             |        |             |                   |                |

#### **Real COM Mode**

| Main Menu       Operating Settings         Overview       Port=01         Basic Settings       Operation mode         Network Settings       Operation mode         Serial Settings       TCP alive check time         Operating Settings       TCP alive check time         Operating Settings       Max connection         Port 1       Ignore jammed IP         No       Yes         Port 3       Allow driver control         No       Yes         Port 4       Data Packing         Delimiter 1       O_(0 - 1024)         Delimiter 2       O_(Hex) Enable         Delimiter 2       O_(Hex) Enable         Delimiter process       Do Nothing (Processed only when Packing length is 0)         Save/Restart       O_(0 - 65S35 ms) |
|----------------------------------------------------------------------------------------------------|
| Apply the above settings to all serial ports                                                                                                    |

#### Web Interface for the Overall NPort 5000 Series **:**•Operation Modes Port 1 RealCOM Operation mode \$ TCP alive check time 7 (0 - 99 min) Max connection 1 \$ • No Yes Ignore jammed IP Allow driver control No Yes Data Packing 0 (0 - 1024) Packing length Delimiter 1 00 (Hex) C Enable Delimiter 2 00 (Hex) Enable Delimiter process Do Nothing (Processed only when packing length is 0) Force transmit 0 (0 - 65535 ms) ✓ P1 □ P2 □ P3 □ P4 Apply the above settings to All ports Submit

| Parameter               | Setting     | Factory<br>Default | Description                                                                                                    | Necessity |
|-------------------------|-------------|--------------------|----------------------------------------------------------------------------------------------------|-----------|
| TCP Alive<br>Check Time | 0 to 99 min | 7 min              | <ul> <li>0 min: TCP connection is not closed because of an idle TCP connection.</li> <li>1 to 99 min: The NPort automatically closes the TCP connection if there is no TCP activity for the given time. After the connection is closed, the NPort starts listening for another Real COM driver connection.</li> </ul> | Optional  |

| Parameter            | Setting                                                                               | Factory<br>Default | Description                                                                                                    | Necessity |
|----------------------|---------------------------------------------------------------------------------------|--------------------|----------------------------------------------------------------------------------------------------|-----------|
| Max<br>Connection    | 1 to 8<br>(1 to 4 for the<br>NPort 5100/<br>NPort 5200/<br>NPort 5400<br>Series only) | 1                  | <ul> <li>Max connection is set to 2 to 8 when the user needs to receive data from different hosts simultaneously. The factory default only allows 1 connection at a same. When Max Connection is set to 1, the Real COM driver on the specific host has full control.</li> <li>Max. Connection 1: Allows only 1 host's Real COM driver to open the specific NPort serial port.</li> <li>Max Connection 2 to 8: Allows 2 to 8 host's Real COM drivers to open the specific NPort serial port, at the same time. When multiple hosts' Real COM drivers open the serial port at the same time, the COM driver only provides a pure data tunnel without control ability. This serial port parameter will use the firmware's settings, not the settings of your application program (AP).</li> <li>Application software that is based on the COM driver will receive a driver response of "success" when the software uses any of the Win32 API functions. The firmware will only send the data back to the driver on the host. Data will be sent first-in-first-out when data comes into the NPort from the Ethernet interface.</li> </ul> | Required  |
| Ignore<br>jammed IP  | No or Yes                                                                             | No                 | No: When Max connections > 1, and the serial<br>device is transmitting data, if any of the<br>connected hosts are not responding, it will wait<br>until the data has been transmitted successfully<br>before transmitting the second group of data to<br>all hosts.<br>Yes: If you select Yes for "Ignore jammed IP,"<br>the host that is not responding will be ignored,<br>but the data will still be transmitted to the other<br>hosts.                                                                                                    | Optional  |
| Packing length       | 0 to 1024                                                                             | 0                  | 0: The Delimiter Process will be followed,<br>regardless of the length of the data packet.<br>Greater than 0: If the data length (in bytes)<br>matches the configured value, the data will be<br>forced out.                                                                                                    | Optional  |
| Delimiter 1          | 00 to FF                                                                              | None               | Once the NPort receives both delimiters through its serial port, it immediately packs all data                                                                                                    | Optional  |
| Delimiter 2          | 00 to FF                                                                              | None               | currently in its buffer and sends it to the NPort's Ethernet port.                                                                                                    | Optional  |
| Delimiter<br>process | Do nothing,<br>Delimiter + 1,<br>Delimiter + 2,<br>Strip Delimiter                    | Do<br>nothing      | [Delimiter + 1] or [Delimiter + 2]: The data<br>will be transmitted when an additional byte (for<br>Delimiter +1), or an additional 2 bytes (for<br>Delimiter +2) of data is received after receiving<br>the Delimiter.<br>[Strip Delimiter]: When the Delimiter is<br>received, the Delimiter is deleted (i.e.,<br>stripped), and the remaining data is<br>transmitted.<br>[Do nothing]: The data will be transmitted<br>when the Delimiter is received.                                                                                                    | Optional  |

| Parameter    | Setting                 | Factory<br>Default | Description                                                                                                    | Necessity |
|--------------|-------------------------|--------------------|----------------------------------------------------------------------------------------------------|-----------|
| Force Transm | <i>it</i> 0 to 65535 ms | 0 ms               | <b>0:</b> Disable the force transmit timeout.<br><b>1 to 65535:</b> Forces the NPort's TCP/IP protocol software to pack serial data received during the specified time into the same data frame.<br>This parameter defines the time interval during which the NPort fetches the serial data from its internal buffer. If data is incoming through the serial port, the NPort stores the data in the internal buffer. The NPort transmits data stored in the buffer via TCP/IP, but only if the internal buffer is full or if the force transmit time interval reaches the time specified under Force Transmit timeout. | Optional  |

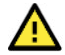

#### ATTENTION

When Max connection is set to two or more, the NPort will use a "multiconnection application" (i.e., two or more hosts are allowed access to the port at the same time). When using a multiconnection application, the NPort will use the serial communication parameters set in the console. All of the hosts connected to that port must use the same serial settings. If one host opens the COM port with parameters that differ from the NPort's console setting, data communication may not work properly.

## NOTE

# Optimal force transmit timeout differs according to your application, but it must be at least larger than one character interval within the specified baudrate. For example, assume that the serial port is set to 1200 bps, 8 data bits, 1 stop bit, and no parity. Here, the total number of bits needed to send a character is 10 bits, and the time required to transfer one character is:

10 (bits) / 1200 (bits/s) \* 1000 (ms/s) = 8.3 ms.

Therefore, set Force Transmit timeout greater than 8.3 ms. Force Transmit timeout is specified in milliseconds and must be greater than 10 ms.

If you want to send the series of characters in a packet, the serial device attached to the NPort should send characters with time delay less than Force Transmit timeout between characters and the total length of data must be smaller than or equal to the NPort's internal buffer size. The serial communication buffer size of the NPort is 1 Kbyte per port.

## RFC2217 Mode

| Main Menu                            | Operating Settings   |                                                        |  |  |
|--------------------------------------|----------------------|--------------------------------------------------------|--|--|
| Overview                             | Port 1               |                                                        |  |  |
| Basic Settings Network Settings      | Operation mode       | RFC 2217 Mode                                          |  |  |
| Serial Settings                      | TCP alive check time | 7 (0 - 99 min)                                         |  |  |
| Operating Settings                   |                      | Data Packing                                           |  |  |
| Port 1                               | Packing length       | 0 (0 - 1024)                                           |  |  |
| Port 3                               | Delimiter 1          | 0 (Hex) Enable                                         |  |  |
| Port 4                               | Delimiter 2          | 0 (Hex) Enable                                         |  |  |
| Port 5                               | Delimiter process    | Do Nothing V (Processed only when Packing length is 0) |  |  |
| Port 6                               | Force transmit       | 0 (0 - 65535 ms)                                       |  |  |
| Port 8                               | Apply the above set  | tings to all serial ports                              |  |  |
| 🔁 Accessible IP Settings             |                      |                                                        |  |  |
| PPP User Table Settings              |                      | Submit                                                 |  |  |
| Auto Warning Settings                |                      |                                                        |  |  |
| Change Password                      |                      |                                                        |  |  |
| Load Factory Default                 |                      |                                                        |  |  |
| Load Factory Default<br>Save/Restart |                      |                                                        |  |  |

#### Web Interface for the Overall NPort 5000 Series

| Operation mode              | RFC2217        | \$                 |                        |      |  |  |
|-----------------------------|----------------|--------------------|------------------------|------|--|--|
| TCP alive check time        | 7 (0 - 99 min) |                    |                        |      |  |  |
| Local TCP port              | 4001           |                    |                        |      |  |  |
| Data Packing                |                |                    |                        |      |  |  |
| Packing length              | 0 (0 - 1024    | )                  |                        |      |  |  |
| Delimiter 1                 | 00 (Hex) 🗆 E   | 0 (Hex)  Enable    |                        |      |  |  |
| Delimiter 2                 | 00 (Hex) 🗆 E   | I0 (Hex) Enable    |                        |      |  |  |
| Delimiter process           | Do Nothing     | (Processed only v) | when packing length is | 0)   |  |  |
| Force transmit              | 0 (0 - 655     | 35 ms)             |                        |      |  |  |
| Apply the above settings to | P1             | □ P2               | □ P3                   | □ P4 |  |  |

| Parameter               | Setting     | Factory<br>Default | Description                                                                                                    | Necessity |
|-------------------------|-------------|--------------------|----------------------------------------------------------------------------------------------------|-----------|
| TCP Alive<br>Check Time | 0 to 99 min | 7 min              | <ul> <li>0 min: TCP connection is not closed because of an idle TCP connection.</li> <li>1 to 99 min: The NPort automatically closes the TCP connection if there is no TCP activity for the given time. After the connection is closed, the starts listening for another TCP connection.</li> </ul> | Optional  |
| Parameter            | Setting                                                            | Factory<br>Default | Description                                                                                                    | Necessity |
|----------------------|--------------------------------------------------------------------|--------------------|----------------------------------------------------------------------------------------------------|-----------|
| Local TCP Port       | 1 to 65535                                                         | 4001               | The TCP port that the NPort uses to listen to connections, and that other devices must use to contact the NPort. To avoid conflicts with well-known TCP ports, the default is set to 4001.                                                                                                    | Required  |
| Packing length       | 0 to 1024                                                          | 0                  | 0: The Delimiter Process will be followed,<br>regardless of the length of the data packet.<br>Greater than 0: If the data length (in bytes)<br>matches the configured value, the data will be<br>forced out.                                                                                                    | Optional  |
| Delimiter 1          | 00 to FF                                                           | None               | Once the NPort receives both delimiters through its serial port, it immediately packs all data                                                                                                    | Optional  |
| Delimiter 2          | 00 to FF                                                           | None               | currently in its buffer and sends it to the NPort's Ethernet port.                                                                                                    | Optional  |
| Delimiter<br>process | Do nothing,<br>Delimiter + 1,<br>Delimiter + 2,<br>Strip Delimiter | Do<br>nothing      | [Delimiter + 1] or [Delimiter + 2]: The data<br>will be transmitted when an additional byte (for<br>Delimiter +1), or an additional 2 bytes (for<br>Delimiter +2) of data is received after receiving<br>the Delimiter.<br>[Strip Delimiter]: When the Delimiter is<br>received, the Delimiter is deleted (i.e.,<br>stripped), and the remaining data is<br>transmitted.<br>[Do nothing]: The data will be transmitted<br>when the Delimiter is received.                                                                                                    | Optional  |
| Force Transmit       | 0 to 65535 ms                                                      | 0 ms               | <b>0:</b> Disable the force transmit timeout.<br><b>1 to 65535:</b> Forces the NPort's TCP/IP protocol software to pack serial data received during the specified time into the same data frame.<br>This parameter defines the time interval during which the NPort fetches the serial data from its internal buffer. If data is incoming through the serial port, the NPort stores the data in the internal buffer. The NPort transmits data stored in the buffer via TCP/IP, but only if the internal buffer is full or if the force transmit time interval reaches the time specified under Force Transmit timeout. | Optional  |

### ΝΟΤΕ

Optimal force transmit timeout differs according to your application, but it must be at least larger than one character interval within the specified baudrate. For example, assume that the serial port is set to 1200 bps, 8 data bits, 1 stop bit, and no parity. Here, the total number of bits needed to send a character is 10 bits, and the time required to transfer one character is:

10 (bits) / 1200 (bits/s) \* 1000 (ms/s) = 8.3 ms.

Therefore, set Force Transmit timeout to be larger than 8.3 ms. Force Transmit timeout is specified in milliseconds and must be larger than 10 ms.

If you want to send the series of characters in a packet, the serial device attached to the NPort should send characters with time delay less than Force Transmit timeout between characters and the total length of data must be smaller than or equal to the NPort's internal buffer size. The serial communication buffer size of the NPort is 1 Kbyte per port.

### **TCP Server Mode**

| <ul> <li>Main Menu</li> <li>Overview</li> <li>Basic Settings</li> <li>Network Settings</li> <li>Serial Settings</li> <li>Port 1</li> <li>Port 2</li> <li>Port 4</li> <li>Accessible IP Settings</li> <li>Monitor</li> <li>Change Password</li> <li>Load Factory Default</li> <li>Save/Restart</li> </ul> Operating Settings <ul> <li>Delimiter 2</li> <li>Delimiter process</li> <li>Force transmit</li> <li>Local TCP port</li> <li>Command port</li> <li>Apply the above settings</li> </ul> |
|----------------------------------------------------------------------------------------------------|

#### Web Interface for Overall NPort 5000 Series

| Port 1                                                                                              |                                                                                                    |                          |          |
|----------------------------------------------------------------------------------------------------|----------------------------------------------------------------------------------------------------|--------------------------|----------|
| Operation mode                                                                                      | TCP Server \$                                                                                      |                          |          |
| TCP alive check time                                                                                | 7 (0 - 99 min)                                                                                     |                          |          |
| Inactivity time                                                                                     | 0 (0 - 65535 ms)                                                                                   |                          |          |
| Max connection                                                                                      | 1 \$                                                                                               |                          |          |
| Ignore jammed IP                                                                                    | • No 🔿 Yes                                                                                         |                          |          |
| Allow driver control                                                                                | No Yes                                                                                             |                          |          |
| Local TCP port                                                                                      | 4001                                                                                               |                          |          |
| Command port                                                                                        | 966                                                                                                |                          |          |
|                                                                                                    |                                                                                                    |                          |          |
| Packing length                                                                                      | 0 (0 - 1024)                                                                                       |                          |          |
| Data Packing<br>Packing length<br>Delimiter 1                                                       | 0 (0 - 1024)<br>00 (Hex) Enable                                                                    |                          |          |
| Data Packing<br>Packing length<br>Delimiter 1<br>Delimiter 2                                        | 0 (0 - 1024)<br>00 (Hex) Enable<br>00 (Hex) Enable                                                 |                          |          |
| Data Packing<br>Packing length<br>Delimiter 1<br>Delimiter 2<br>Delimiter process                   | 0 (0 - 1024)<br>00 (Hex) Enable<br>00 (Hex) Enable<br>Do Nothing \$ (Processed                     | d only when packing leng | th is 0) |
| Data Packing<br>Packing length<br>Delimiter 1<br>Delimiter 2<br>Delimiter process<br>Force transmit | 0 (0 - 1024)<br>00 (Hex) Enable<br>00 (Hex) Enable<br>Do Nothing \$ (Processed<br>0 (0 - 65535 ms) | d only when packing leng | th is 0) |

| Parameter               | Setting     | Factory<br>Default | Description                                                                                                    | Necessity |
|-------------------------|-------------|--------------------|----------------------------------------------------------------------------------------------------|-----------|
| TCP Alive<br>Check Time | 0 to 99 min | 7 min              | <ul> <li>0 min: TCP connection is not closed because of an idle TCP connection.</li> <li>1 to 99 min: The NPort automatically closes the TCP connection if there is no TCP activity for the given time. After the connection is closed, the NPort starts listening for another Real COM driver connection.</li> </ul> | Optional  |

| Parameter                | Setting                                                                          | Factory<br>Default | Description                                                                                                    | Necessity |
|--------------------------|----------------------------------------------------------------------------------|--------------------|----------------------------------------------------------------------------------------------------|-----------|
| Inactivity Time          | 0 to 65535 ms                                                                    | 0 ms               | <ul> <li><b>0 ms:</b> TCP connection is not closed because of an idle serial line.</li> <li><b>0-65535 ms:</b> The NPort automatically closes the TCP connection if there is no serial data activity for the given time. After the connection is closed, the NPort starts listening for another TCP connection.</li> <li>This parameter determines when the TCP connection is in Closed or Listen status. The connection is closed if there is no incoming or outgoing data through the serial port during the specific Inactivity time.</li> <li>If the inactivity time is set to 0, the current TCP connection is maintained until there is a connection close request. Although inactivity time is disabled, the NPort will check the connection status between the NPort and remote host by sending "keep alive" packets periodically. If the remote host does not respond to the packet, it assumes that the connection was closed down unintentionally. The NPort will then force the existing TCP connection to close.</li> </ul>                                                                                  | Optional  |
| <i>Max</i><br>Connection | 1 to 8<br>(1 to 4 for the<br>NPort 5100/<br>NPort 5200/<br>NPort 5400<br>Series) | 1                  | <ul> <li>Max connection is set to 2 to 8 when the user needs to receive data from different hosts simultaneously. The factory default only allows 1 connection at a same. When Max Connection is set to 1, the Real COM driver on the specific host has full control.</li> <li>Max. Connection 1: Allows only 1 host's Real COM driver to open the specific NPort serial port.</li> <li>Max Connection 2 to 8: Allows 2 to 8 host's Real COM drivers to open the specific NPort serial port, at the same time. When multiple hosts' Real COM drivers open the serial port at the same time, the COM driver only provides a pure data tunnel without control ability. This serial port parameter will use firmware's settings, not the settings of your application program (AP). Application software that is based on the COM driver will receive a driver response of "success" when the software uses any of the Win32 API functions. The firmware will only send the data back to the driver on the host. Data will be sent first-in-first-out when data comes into the NPort from the Ethernet interface.</li> </ul> | Required  |
| Ignore<br>jammed IP      | No or Yes                                                                        | No                 | No: When Max connections > 1, and the serial<br>device is transmitting data, if any of the<br>connected hosts are not responding, it will wait<br>until the data has been transmitted successfully<br>before transmitting the second group of data to<br>all hosts.<br>Yes: If you select Yes for "Ignore jammed IP,"<br>the host that is not responding will be ignored,<br>but the data will still be transmitted to the other<br>hosts.                                                                                                    | Optional  |

| Parameter               | Setting                                                            | Factory<br>Default | Description                                                                                                    | Necessity |
|-------------------------|--------------------------------------------------------------------|--------------------|----------------------------------------------------------------------------------------------------|-----------|
| Allow Driver<br>Control | No or Yes                                                          | No                 | If "max connection" is greater than 1, the NPort<br>will ignore driver control commands from all<br>connected hosts. However, if you set "Allow<br>driver control" to Yes, control commands will be<br>accepted. Note that since the NPort may get<br>configuration changes from multiple hosts, the<br>most recent command received will take<br>precedence.                                                                                                    | Optional  |
| Packing length          | 0 to 1024                                                          | 0                  | 0: The Delimiter Process will be followed,<br>regardless of the length of the data packet.<br>Greater than 0: If the data length (in bytes)<br>matches the configured value, the data will be<br>forced out.                                                                                                    | Optional  |
| Delimiter 1             | 00 to FF                                                           | None               | Once the NPort receives both delimiters through its serial port, it immediately packs all data                                                                                                    | Optional  |
| Delimiter 2             | 00 to FF                                                           | None               | currently in its buffer and sends it to the NPort's Ethernet port.                                                                                                    | Optional  |
| Delimiter<br>process    | Do nothing,<br>Delimiter + 1,<br>Delimiter + 2,<br>Strip Delimiter | Do<br>nothing      | <ul> <li>[Delimiter + 1] or [Delimiter + 2]: The data will be transmitted when an additional byte (for Delimiter +1), or an additional 2 bytes (for Delimiter +2) of data is received after receiving the Delimiter.</li> <li>[Strip Delimiter]: When the Delimiter is received, the Delimiter is deleted (i.e., stripped), and the remaining data is transmitted.</li> <li>[Do nothing]: The data will be transmitted when the Delimiter is received.</li> </ul>                                                                                                    | Optional  |
| Force Transmit          | 0 to 65535 ms                                                      | 0 ms               | <b>0:</b> Disable the force transmit timeout.<br><b>1 to 65535:</b> Forces the NPort's TCP/IP protocol software to pack serial data received during the specified time into the same data frame.<br>This parameter defines the time interval during which the NPort fetches the serial data from its internal buffer. If data is incoming through the serial port, the NPort stores the data in the internal buffer. The NPort transmits data stored in the buffer via TCP/IP, but only if the internal buffer is full or if the force transmit time interval reaches the time specified under Force Transmit timeout. | Optional  |
| Local TCP port          | 1 to 65535                                                         | 4001               | The TCP port that the NPort uses to listen to connections, and that other devices must use to contact the NPort. To avoid conflicts with well-known TCP ports, the default is set to 4001.                                                                                                    | Required  |
| Command port            | 1 to 65535                                                         | 966                | The command port is a listen TCP port for IP-<br>Serial Lib commands from the host. In order to<br>prevent a TCP port conflict with other<br>applications, the user can adjust the command<br>port to another port if needed.                                                                                                    | Optional  |

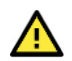

### ATTENTION

The Inactivity time should at least be set larger than that of Force transmit timeout. To prevent the unintended loss of data because of the session being disconnected, it is highly recommended that this value is set large enough, so that the intended data transfer is completed.

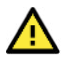

### ATTENTION

Delimiter 2 is optional. If left blank, then Delimiter 1 alone trips clearing of the buffer. If the size of the serial data received is greater than 1 KB, the NPort will automatically pack the data and send it to the Ethernet. However, to use the delimiter function, you must at least enable Delimiter 1. If Delimiter 1 is left blank and Delimiter 2 is enabled, the delimiter function will not work properly.

### **TCP Client Mode**

|                         | and go counda       |         |                                |             |            |  |
|-------------------------|---------------------|---------|--------------------------------|-------------|------------|--|
| rview                   |                     |         | Port=01                        |             |            |  |
| work Settings Opera     | ition mode          | TCP C   | lient Mode                     |             |            |  |
| al Settings TCP a       | live check time     | 7 (     | 0 - 99 min)                    |             |            |  |
| arating Settings Inact  | ivity time          | 0       | (0 - 65535 ms)                 |             |            |  |
| ort 2 Ignor             | e jammed IP         | ⊙ No    | O Yes                          |             |            |  |
| ort 3                   |                     |         | Data Packing                   |             |            |  |
| Packin                  | ng length           | 0       | (0 - 1024)                     |             |            |  |
| o Warning Settings      | ter 1               | 0 (     | Hex) 🗌 Enable                  |             |            |  |
| nitor Delimi            | ter 2               | 0 (     | Hex) 🗌 Enable                  |             |            |  |
| inge Password Delimi    | ter process         | Do No   | thing 🛛 🔽 (Processed only when | Packing len | gth is 0)  |  |
| d Factory Default Force | transmit            | 0       | (0 - 65535 ms)                 |             |            |  |
| e/Nescarc               | TCP Client Mode     |         |                                |             |            |  |
|                         |                     | Destina | ation IP Address               |             |            |  |
| Destin                  | nation IP address 1 |         |                                | 4001        |            |  |
| Destin                  | nation IP address 2 |         |                                | 4001        |            |  |
| Destin                  | nation IP address 3 |         |                                | 4001        |            |  |
| Destin                  | nation IP address 4 |         |                                | 4001        |            |  |
| Desig                   | nated Local Port 1  | 5011    | (0 - 65535, 0 represents assig | ned automa  | itically.) |  |
| Desig                   | nated Local Port 2  | 5012    | (0 - 65535)                    |             |            |  |
| Desig                   | nated Local Port 3  | 5013    | (0 - 65535)                    |             |            |  |
| Desig                   | nated Local Port 4  | 5014    | (0 - 65535)                    |             |            |  |
| Conne                   | action control      | Startup | /None Connect                  | on/Discon   | nect by)   |  |

| Web Interface for the Overall NPort 5000 Ser | es |
|----------------------------------------------|----|
|----------------------------------------------|----|

| Port 1                      |                                 |                     |       |      |  |  |  |  |
|-----------------------------|---------------------------------|---------------------|-------|------|--|--|--|--|
| Operation mode              | TCP Client                      |                     |       |      |  |  |  |  |
| TCP alive check time        | 7 (0 - 99 min)                  |                     |       |      |  |  |  |  |
| Inactivity time             | 0 (0 - 65535 ms)                |                     |       |      |  |  |  |  |
| Ignore jammed IP            | No O Yes                        | • No Yes            |       |      |  |  |  |  |
| Destination IP address 1    |                                 | Port                | 4001  |      |  |  |  |  |
| Destination IP address 2    |                                 | Port                | 4001  |      |  |  |  |  |
| Destination IP address 3    |                                 | Port                | 4001  |      |  |  |  |  |
| Destination IP address 4    |                                 | Port                | 4001  |      |  |  |  |  |
| Designated local port 1     | 5011                            |                     |       |      |  |  |  |  |
| Designated local port 2     | 5012                            |                     |       |      |  |  |  |  |
| Designated local port 3     | 5013                            |                     |       |      |  |  |  |  |
| Designated local port 4     | 5014                            |                     |       |      |  |  |  |  |
| Connection control          | Startup/None                    |                     |       |      |  |  |  |  |
| Data Packing                |                                 |                     |       |      |  |  |  |  |
| Packing length              | 0 (0 - 1024)                    |                     |       |      |  |  |  |  |
| Delimiter 1                 | 00 (Hex)  Enable                |                     |       |      |  |  |  |  |
| Delimiter 2                 | 00 (Hex) Enable                 |                     |       |      |  |  |  |  |
| Delimiter process           | Do Nothing \$ (Processed only v | when packing length | is 0) |      |  |  |  |  |
| Force transmit              | 0 (0 - 65535 ms)                |                     |       |      |  |  |  |  |
| Apply the above settings to | ✓ P1 □ P2                       | □ P3                |       | □ P4 |  |  |  |  |

| Parameter               | Setting     | Factory<br>Default | Description                                                                                                    | Necessity |
|-------------------------|-------------|--------------------|----------------------------------------------------------------------------------------------------|-----------|
| TCP Alive<br>Check Time | 0 to 99 min | 7 min              | <ul> <li>0 min: TCP connection is not closed because of an idle TCP connection.</li> <li>1 to 99 min: The NPort automatically closes TCP connection if there is no TCP activity for the given time. After the connection is closed, the NPort starts listening for another Real COM driver connection.</li> </ul> | Optional  |

| Parameter               | Setting                                                            | Factory<br>Default | Description                                                                                                    | Necessity |
|-------------------------|--------------------------------------------------------------------|--------------------|----------------------------------------------------------------------------------------------------|-----------|
| Inactivity Time         | 0 to 65535 ms                                                      | 0 ms               | 0 ms: TCP connection is not closed because of an idle serial line.<br>0-65535 ms: The NPort automatically closes the TCP connection if there is no serial data activity for the given time. After the connection is closed, the NPort starts listening for another TCP connection.<br>This parameter determines when the TCP connection is in Closed or Listen status. The connection is closed if there is no incoming or outgoing data through the serial port during the specific Inactivity time.<br>If the inactivity time is set to 0, the current TCP connection is maintained until there is connection status between the NPort and remote host by sending "keep alive" packets periodically. If the remote host does not respond to the packet, it assumes that the connection was closed down unintentionally. The NPort will then force the existing TCP connection to close. | Optional  |
| Ignore<br>jammed IP     | Yes or No                                                          | No                 | No: When Max connections > 1, and the serial<br>device is transmitting data, if any of the<br>connected hosts is not responding, it will wait<br>until the data has been transmitted successfully<br>before transmitting the second group of data to<br>all hosts.<br>Yes: If you select Yes for "Ignore jammed IP,"<br>the host that is not responding will be ignored,<br>but the data will still be transmitted to the other<br>hosts.                                                                                                    | Optional  |
| Allow Driver<br>Control | Yes or No                                                          | No                 | If "max connection" is greater than 1, the NPort<br>will ignore driver control commands from all<br>connected hosts. However, if you set "Allow<br>driver control" to Yes, control commands will be<br>accepted. Note that since the NPort may get<br>configuration changes from multiple hosts, the<br>most recent command received will take<br>precedence.                                                                                                    | Optional  |
| Packing length          | 0 to 1024                                                          | 0                  | 0: The Delimiter Process will be followed,<br>regardless of the length of the data packet.<br>Greater than 0: If the data length (in bytes)<br>matches the configured value, the data will be<br>forced out.                                                                                                    | Optional  |
| Delimiter 1             | 00 to FF                                                           | None               | Once the NPort receives both delimiters through<br>its serial port, it immediately packs all data                                                                                                    | Optional  |
| Delimiter 2             | 00 to FF                                                           | None               | currently in its buffer and sends it to the NPort's Ethernet port.                                                                                                    | Optional  |
| Delimiter<br>process    | Do nothing,<br>Delimiter + 1,<br>Delimiter + 2,<br>Strip Delimiter | Do nothing         | [Delimiter + 1] or [Delimiter + 2]: The data<br>will be transmitted when an additional byte (for<br>Delimiter +1), or an additional 2 bytes (for<br>Delimiter +2) of data is received after receiving<br>the Delimiter.<br>[Strip Delimiter]: When the Delimiter is<br>received, the Delimiter is deleted (i.e., stripped),<br>and the remaining data is transmitted.<br>[Do nothing]: The data will be transmitted<br>when the Delimiter is received.                                                                                                    | Optional  |

| Parameter                                                      | Setting                                                | Factory<br>Default                                                           | Description                                                                                                    | Necessity |
|----------------------------------------------------------------|--------------------------------------------------------|------------------------------------------------------------------------------|----------------------------------------------------------------------------------------------------|-----------|
| Force Transmit                                                 | 0 to 65535 ms                                          | 0 ms                                                                         | <b>0</b> : Disable the force transmit timeout.<br><b>1 to 65535</b> : Forces the NPort's TCP/IP protocol software to pack serial data received during the specified time into the same data frame.<br>This parameter defines the time interval during which the NPort fetches the serial data from its internal buffer. If data is incoming through the serial port, the NPort stores the data in the internal buffer. The NPort transmits data stored in the buffer via TCP/IP, but only if the internal buffer is full or if the force transmit time interval reaches the time specified under Force Transmit timeout. | Optional  |
| Destination IP<br>address 1<br>Destination IP<br>address 2/3/4 | IP address or<br>Domain Name<br>(E.g.,<br>192.168.1.1) | None                                                                         | Allows the NPort to connect actively to the<br>remote host (up to 4 hosts) whose IP address is<br>set by this parameter.<br>The "Destination IP address" parameter can use<br>either IP address or Domain Name. For some<br>applications, the user may need to send the data<br>actively to the remote destination domain name                                                                                                    | Required  |
| Designated<br>Local Port<br>1/2/3/4                            | TCP Port No.                                           | 5011 (Port<br>1)<br>5012 (Port<br>2)<br>5013 (Port<br>3)<br>5014 (Port<br>4) | N/A                                                                                                    | Required  |
| Connection<br>control                                          | Connection<br>control<br>Connection<br>Control         |                                                                              | The meaning of each of the above settings is<br>given in the table below. Both the Connect<br>condition and Disconnect condition are given.                                                                                                    | Required  |

| Connect/Disconnect     | Description                                                                          |
|------------------------|--------------------------------------------------------------------------------------|
| Startup/None (default) | A TCP connection will be established on startup and will remain active indefinitely. |
| Any Character/None     | A TCP connection will be established when any character is received from the serial  |
| Any Character/None     | interface and will remain active indefinitely.                                       |
| Any Character/         | A TCP connection will be established when any character is received from the serial  |
| Inactivity Time        | interface and will be disconnected when the Inactivity timeout is reached.           |
| DSP On/DSP Off         | A TCP connection will be established when a DSR "On" signal is received and will be  |
| DSK ON/DSK ON          | disconnected when a DSR "Off" signal is received.                                    |
| DSP On/None            | A TCP connection will be established when a DSR "On" signal is received and will     |
| DSK ON/NONE            | remain active indefinitely.                                                          |
|                        | A TCP connection will be established when a DCD "On" signal is received and will be  |
|                        | disconnected when a DCD "Off" signal is received.                                    |
| DCD On/Nono            | A TCP connection will be established when a DCD "On" signal is received and will     |
| DCD ON NOTE            | remain active indefinitely.                                                          |

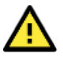

### ATTENTION

The Inactivity time should at least be set larger than that of Force transmit timeout. To prevent the unintended loss of data because of the session being disconnected, it is highly recommended that this value is set large enough so that the intended data transfer is completed.

Inactivity time is ONLY active when "TCP connect on" is set to "Any character."

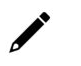

### NOTE

Delimiter 2 is optional. If left blank, then Delimiter 1 alone trips clearing of the buffer. If the size of the serial data received is greater than 1 KB, the NPort will automatically pack the data and send it to the Ethernet. However, to use the delimiter function, you must at least enable Delimiter 1. If Delimiter 1 is left blank and Delimiter 2 is enabled, the delimiter function will not work properly.

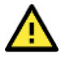

#### ATTENTION

Up to 4 connections can be established between the NPort and hosts. The connection speed or throughput may be low if one of the four connections is slow since the slow connection will slow down the other 3 connections.

### **UDP Mode**

| FULL                     |                       |                          |             |  |  |
|--------------------------|-----------------------|--------------------------|-------------|--|--|
| Operation mode           | UDP                   | •                        |             |  |  |
|                          | Begin                 | End                      | Port        |  |  |
| Destination IP address 1 |                       |                          | 4001        |  |  |
| Destination IP address 2 |                       |                          | 4001        |  |  |
| Destination IP address 3 |                       |                          | 4001        |  |  |
| Destination IP address 4 |                       |                          | 4001        |  |  |
| Local listen port        | 4001                  |                          |             |  |  |
| Data Packing             |                       |                          |             |  |  |
| Packing length           | 0 (0 - 1024)          |                          |             |  |  |
| Delimiter 1              | 00 (Hex) Enable       |                          |             |  |  |
| Delimiter 2              | 00 (Hex) Enable       |                          |             |  |  |
| Delimiter process        | Do Nothing \$ (Proces | ssed only when packing I | ength is 0) |  |  |
| Force transmit           | 0 (0 - 65535 ms)      |                          |             |  |  |
| oree transmit            |                       |                          |             |  |  |

| Parameter      | Setting   | Factory<br>Default | Description                                                                                                    | Necessity |
|----------------|-----------|--------------------|----------------------------------------------------------------------------------------------------|-----------|
| Packing length | 0 to 1024 | 0                  | 0: The Delimiter Process will be followed,<br>regardless of the length of the data packet.<br>Greater than 0: If the data length (in bytes)<br>matches the configured value, the data will be<br>forced out. | Optional  |
| Delimiter 1    | 00 to FF  | None               |                                                                                                    | Optional  |

| Parameter                       | Setting                                                            | Factory<br>Default | Description                                                                                                    | Necessity |
|---------------------------------|--------------------------------------------------------------------|--------------------|----------------------------------------------------------------------------------------------------|-----------|
| Delimiter 2                     | 00 to FF                                                           | None               | Once the NPort receives both delimiters<br>through its serial port, it immediately packs all<br>data currently in its buffer and sends it to the<br>NPort's Ethernet port.                                                                                                    | Optional  |
| Delimiter<br>process            | Do nothing,<br>Delimiter + 1,<br>Delimiter + 2,<br>Strip Delimiter | Do nothing         | [Delimiter + 1] or [Delimiter + 2]: The<br>data will be transmitted when an additional<br>byte (for Delimiter +1), or an additional 2<br>bytes (for Delimiter +2) of data is received<br>after receiving the Delimiter.<br>[Strip Delimiter]: When the Delimiter is<br>received, the Delimiter is deleted (i.e.,<br>stripped), and the remaining data is<br>transmitted.<br>[Do nothing]: The data will be transmitted<br>when the Delimiter is received.                                                                                                    | Optional  |
| Force Transmit                  | 0 to 65535 ms                                                      | 0 ms               | <b>0:</b> Disable the force transmit timeout.<br><b>1 to 65535:</b> Forces the NPort's TCP/IP<br>protocol software to pack serial data received<br>during the specified time into the same data<br>frame.<br>This parameter defines the time interval<br>during which the NPort fetches the serial data<br>from its internal buffer. If data is incoming<br>through the serial port, the NPort stores the<br>data in the internal buffer. The NPort<br>transmits data stored in the buffer via TCP/IP,<br>but only if the internal buffer is full or if the<br>force transmit time interval reaches the time<br>specified under Force Transmit timeout. | Optional  |
| Destination IP<br>address 1     | IP address<br>range<br>E.g., Begin:                                | Begin: Empty       | N/A                                                                                                    | Required  |
| Destination IP<br>address 2/3/4 | 192.168.1.1<br>End:<br>192.168.1.10                                | Port: 4001         | N/A                                                                                                    | Optional  |
| Local listen<br>port            | 1 to 65535                                                         | 4001               | The UDP port that the NPort listens to, and<br>that other devices must use to contact the<br>NPort. To avoid conflicts with well-known UDP<br>ports, the default is set to 4001.                                                                                                    | Required  |

### 

### NOTE

Delimiter 2 is optional. If left blank, then Delimiter 1 alone trips clearing of the buffer. If the size of the serial data received is greater than 1 KB, the NPort will automatically pack the data and send it to the Ethernet. However, to use the delimiter function, you must at least enable Delimiter 1. If Delimiter 1 is left blank and Delimiter 2 is enabled, the delimiter function will not work properly.

#### **UDP Multicast**

A multicast is a packet sent by one host to multiple hosts. In multicast mode, each host that belongs to a specific multicast group will receive multicast packets for that group. For a host to be configured as a multicast receiver over the Internet, the must inform the routers on its LAN. The Internet Group Management Protocol (IGMP) is used to communicate group membership information between hosts and routers on a LAN. The NPort 5000 Series supports IGMP version 2. The NPort 5100, NPort 5200, IA5000 Series do not support IGMP function.

#### **Operation Modes**

| Operation mode                                                                                      | UDP                                                                                 | \$                                           |                 |             |      |
|----------------------------------------------------------------------------------------------------|-------------------------------------------------------------------------------------|----------------------------------------------|-----------------|-------------|------|
|                                                                                                    | Begin                                                                               | End                                          |                 | Port        |      |
| Destination IP address 1                                                                            | 239.1.1.1                                                                           |                                              | :               | 4001        |      |
| Destination IP address 2                                                                            |                                                                                     |                                              | :               | 4001        |      |
| Destination IP address 3                                                                            |                                                                                     |                                              | :               | 4001        |      |
| Destination IP address 4                                                                            |                                                                                     |                                              | :               | 4001        |      |
| Less listen nert                                                                                    | 4004                                                                                |                                              |                 |             |      |
| Data Packing                                                                                        | 4001                                                                                |                                              |                 |             |      |
| Data Packing                                                                                        | 4001                                                                                |                                              |                 |             |      |
| Data Packing<br>Packing length                                                                      | 0 (0 - 1024)                                                                        |                                              |                 |             |      |
| Data Packing<br>Packing length<br>Delimiter 1                                                       | 0 (0 - 1024)<br>00 (Hex) En                                                         | able                                         |                 |             |      |
| Data Packing<br>Packing length<br>Delimiter 1<br>Delimiter 2                                        | 0 (0 - 1024)<br>00 (Hex) En<br>00 (Hex) En                                          | able                                         |                 |             |      |
| Data Packing<br>Packing length<br>Delimiter 1<br>Delimiter 2<br>Delimiter process                   | 0 (0 - 1024)<br>00 (Hex) En<br>00 (Hex) En<br>Do Nothing \$                         | able<br>able<br>) (Processed only v          | /hen packing le | ength is 0) |      |
| Data Packing<br>Packing length<br>Delimiter 1<br>Delimiter 2<br>Delimiter process<br>Force transmit | 0 (0 - 1024)<br>00 (Hex) En<br>00 (Hex) En<br>Do Nothing \$<br>0 (0 - 65538         | able<br>able<br>) (Processed only v<br>5 ms) | when packing le | ength is 0) |      |
| Data Packing<br>Packing length<br>Delimiter 1<br>Delimiter 2<br>Delimiter process<br>Force transmit | 0 (0 - 1024)<br>00 (Hex) En<br>00 (Hex) En<br>Do Nothing \$<br>0 (0 - 65538<br>V P1 | able<br>able<br>) (Processed only v<br>5 ms) | /hen packing le | ength is 0) | _ P4 |

Type the IP address (e.g., 239.1.1.1) assigned to the multicast group in the **Begin** column. The NPort will automatically add the Group, and receive all packets from this group as required by the multicast function.

#### **Pair Connection Mode**

Pair Connection Mode employs two NPort device servers in tandem, and can be used to remove the 15meter distance limitation imposed by the RS-232 interface. One NPort is connected from its RS-232 port to the COM port of a PC or other type of computer, such as a hand-held PDA, and the serial device is connected to the RS-232 port of the other NPort. The two NPort device servers are then connected to each other with a crossover Ethernet cable, both are connected to the same LAN, or in a more advanced setup, they communicate with each other over a WAN (i.e., through one or more routers). Pair Connection Mode transparently transfers both data and modem control signals (although it cannot transmit the DCD signal) between the two NPort device servers.

#### **Pair Connection Master Mode**

When using Pair Connection Mode, you must select **Pair Connection Master Mode** for the Operation Mode of one of the NPort device servers. In effect, this NPort will be acting as a TCP client.

| Web Interface for the NPort 5100, 5200, and IA5000 Series Only |                            |                               |       |  |
|----------------------------------------------------------------|----------------------------|-------------------------------|-------|--|
| MOXA                                                           | www.moxa                   | .com                          |       |  |
| Main Menu                                                      | Operating Settings         |                               |       |  |
| Basic Settings                                                 |                            | Port=1                        |       |  |
| Retwork Settings Serial Settings                               | Operation mode             | Pair Connection Master Mode 💌 |       |  |
| Operating Settings                                             | TCP alive check time       | 7 (0 - 99 min)                |       |  |
| Port 1                                                         | Destination IP address     | 192.168.1.1                   | :4001 |  |
| 🗀 Accessible IP Settings                                       | □ Apply the above settings | to all serial ports           |       |  |
| Auto Warning Setting                                           | P.                         |                               |       |  |
| <ul> <li>Monitor</li> <li>Change Password</li> </ul>           |                            | Submit                        |       |  |
| 🗀 Load Factory Default                                         |                            |                               |       |  |

#### Web Interface for the Overall NPort 5000 Series

| • Operation M               | Operation Modes |             |           |      |
|-----------------------------|-----------------|-------------|-----------|------|
| Port 1                      |                 |             |           |      |
| Operation mode              | Pair Connectio  | n Master \$ |           |      |
| TCP alive check time        | 7 (0 - 99 min)  | )           |           |      |
| Destination IP address      |                 |             | Port 4001 |      |
| Apply the above settings to | P1 All ports    | P2          | P3        | □ P4 |
| Submit                      |                 |             |           |      |

| Parameter                 | Setting                                                   | Factory<br>Default | Description                                                                                                    | Necessity |  |
|---------------------------|-----------------------------------------------------------|--------------------|----------------------------------------------------------------------------------------------------|-----------|--|
| TCP Alive<br>Check Time   | 0 to 99 min                                               | 7 min              | <ul> <li>0 min: TCP connection is not closed because of an idle TCP connection.</li> <li>1 to 99 min: The NPort closes the TCP connection automatically if there is no TCP activity for the given time.</li> </ul>                                |           |  |
| Destination IP<br>address | IP address or<br>Domain<br>Name<br>(E.g.,<br>192.168.1.1) | blank              | The Pair Connection "Master" will contact the<br>network host that has this IP address. Data<br>will be transmitted through the port No. (4001<br>by default). Note that you must configure the<br>same TCP port No. for the device server acting | Optional  |  |
|                           | TCP Port                                                  | 4001               | as the Pair Connection "Slave."                                                                                                    | Required  |  |

#### **Pair Connection Slave Mode**

When using Pair Connection Mode, you must select **Pair Connection Slave Mode** for the Operation Mode of one of the NPort device servers. In effect, this NPort will act as a TCP server.

| Web Interface for           | the NPort 5100, 520       | 00, and IA5000 Series Only |  |
|-----------------------------|---------------------------|----------------------------|--|
| MOXA                        | www.moxa                  | n.com                      |  |
| Main Menu                   | Operating Settings        |                            |  |
| Basic Settings              |                           | Port=1                     |  |
| Carla Settings              | Operation mode            | Pair Connection Slave Mode |  |
| Derating Settings           | TCP alive check time      | 7 (0 - 99 min)             |  |
| Port 1                      | Local TCP port            | 4001                       |  |
| 📮 Accessible IP Settings    | □ Apply the above setting | s to all serial ports      |  |
| Auto Warning Setting        |                           |                            |  |
| Monitor     Change Password |                           | Submit                     |  |

| Web Interface fo              | r the Ov     | erall NPort 5 | 5000 Series |      |
|-------------------------------|--------------|---------------|-------------|------|
| • Operation N                 | lodes        |               |             |      |
| Port 1                        |              |               |             |      |
| Operation mode                | Pair Connect | tion Slave    |             |      |
| TCP alive check time          | 7 (0 - 99 m  | in)           |             |      |
| Local TCP port                | 4001         |               |             |      |
| Apply the choice actilians to | ✓ P1         | P2            | □ P3        | □ P4 |
| Apply the above settings to   | All ports    |               |             |      |

| Parameter               | Setting                         | Factory<br>Default | Description                                                                                                    | Necessity |
|-------------------------|---------------------------------|--------------------|----------------------------------------------------------------------------------------------------|-----------|
| TCP Alive<br>Check Time | 0 to 99 min                     | 7 min              | <ul> <li>0 min: TCP connection is not closed because of an idle TCP connection.</li> <li>1 to 99 min: The NPort closes the TCP connection automatically if there is no TCP activity for the given time.</li> </ul> | Required  |
| Local TCP port          | TCP port No.<br>(e.g.,<br>4001) | 4001               | This Port No. must be the same port No. that you set up for the Pair Connection "Master" device server.                                                                                                    | Required  |

# Ethernet Modem Mode (for the NPort IA5000/IA5000A, NPort 5000A, NPort 5000AI-M12, NPort 5100 Series only)

| Web Interface for th          | e NPort 5100 and I   | A5000 Series Only |
|-------------------------------|----------------------|-------------------|
| MOXA                          | www.moxa.            | com               |
| 🔄 Main Menu                   | Operating Settings   |                   |
| Basic Settings                |                      | Port=01           |
| Network Settings              | Operation mode       | Ethernet Mode     |
| 🖲 🗀 Serial Settings           | TCP alive check time | 7 (0 - 99 min)    |
| Operating Settings     Port 1 | Local TCP Port       | 4001              |
| Accessible IP Settings        |                      | management.       |
| 🖲 Auto Warning Settings       |                      | Submit            |
| H Annitar                     |                      |                   |

Web Interface for the NPort IA5000A, 5000A, and 5000AI-M12 Series Only

| - Operation Modes           |                |      |      |           |  |
|-----------------------------|----------------|------|------|-----------|--|
| Port 1                      |                |      |      |           |  |
| Operation mode              | Ethernet Modem | \$   |      |           |  |
| TCP alive check time        | 7 (0 - 99 min) |      |      |           |  |
| Local TCP port              | 4001           |      |      |           |  |
| Apply the above settings to | ✓ P1           | □ P2 | □ P3 | <b>P4</b> |  |
| Apply the above settings to | All ports      |      |      |           |  |

#### Dial-in

The NPort listens for a TCP/IP connection request from the remote Ethernet modem or host. The NPort's response depends on the ATSO value, as outlined below.

#### ATS0=0 (default):

The NPort will temporarily accept the TCP connection and then send the **RING** signal out through the serial port. The serial controller must reply with "ATA" within 2.5 seconds to accept the connection request, after which the NPort enters data mode. If no "ATA" command is received, the NPort will disconnect after sending three "RING" signals.

#### ATS0≥0:

The NPort will accept the TCP connection immediately and then send the **CONNECT <baud>** command to the serial port, in which <baud> represents the baudrate of the NPort's serial port. After that, the NPort immediately enters data mode.

#### **Dial-out**

The NPort accepts the AT command **ATD <IP>:<TCP port>** from the serial port and then requests a TCP connection from the remote Ethernet Modem or PC. This is where **<IP>** is the IP address of the remote Ethernet modem or PC, and **<TCP** port> is the TCP port number of the remote Ethernet modem or PC. Once the remote unit accepts this TCP connection, the NPort will send out the **CONNECT <baud>** signal via the serial port and then enter data mode.

#### **Disconnection Request from the Local Site**

When the NPort is in data mode, the user can drive the DTR signal to OFF, or send **+++** from the local serial port to the NPort. The NPort will enter command mode and return **NO CARRIER** via the serial port, and then input **ATH** to shut down the TCP connection after 1 second.

### NOTE

The "+++" command cannot be divided. The "+" character can be changed in register S2, and the guard time, which prefixes and suffixes the "+++" in order to protect the raw data, can be changed in register S12.

#### **Disconnection Request from the Remote Site**

After the TCP connection has been shut down by the remote Ethernet modem or PC, the NPort will send the **NO CARRIER** signal via the serial port and then return to command mode.

#### **AT Commands**

The NPort supports the following common AT commands used with a typical modem:

| No. | AT command                  | Description                                        | Remarks           |
|-----|-----------------------------|----------------------------------------------------|-------------------|
| 1   | ATA                         | Answer manually                                    |                   |
| 2   | ATD <ip>:<port></port></ip> | Dial up the IP address: Port No.                   |                   |
| 2   | ATE                         | ATE0=Echo OFF                                      |                   |
| 5   | ATE                         | ATE1=Echo ON (default)                             |                   |
| 4   | АТЫ                         | ATH0=On-hook (default)                             |                   |
| 4   | АП                          | ATH1=Off-hook                                      |                   |
| 5   | ATI, ATIO, ATI1, ATI2       | Modem version                                      | reply "OK" only   |
| 6   | ATL                         | Speaker volume option                              | reply "OK" only   |
| 7   | ATM                         | Speaker control option                             | reply "OK" only   |
| 8   | ATO                         | Online command                                     |                   |
| 9   | ATP, ATT                    | Set Pulse/Tone Dialing mode                        | reply "OK" only   |
| 10  | ATQ0, ATQ1                  | Quiet command (default=ATQ0)                       |                   |
| 11  | ATSr=n                      | Change the contents of S register                  | See "S registers" |
| 12  | ATSr?                       | Read the contents of S register                    | See "S registers" |
|     |                             | Result code type                                   |                   |
|     |                             | ATV0 for digit code                                |                   |
|     |                             | ATV1 for text code                                 |                   |
| 12  | ATV                         | 0=OK                                               |                   |
| 13  | AIV                         | 1=connect (default)                                |                   |
|     |                             | 2=ring                                             |                   |
|     |                             | 3=No carrier                                       |                   |
|     |                             | 4=error                                            |                   |
| 14  | ΔΤ7                         | Reset (disconnect, enter command mode and restore  |                   |
| ± . | ///2                        | the flash settings)                                |                   |
|     |                             | Serial port DCD control AT&C0=DCD always on        |                   |
| 15  | AT&C                        | AT&C1=DTE detects connection by DCD on/off         |                   |
|     |                             | (default)                                          |                   |
|     |                             | Serial port DTR control AT&D0=recognize DTE always |                   |
| 16  | AT&D                        | ready AT&D1, AT&D2=reply DTE when DTR On           |                   |
|     |                             | (default)                                          |                   |
| 17  | AT&F                        | Restore manufacturer's settings                    |                   |
| 18  | AT&G                        | Select guard time                                  | reply "OK" only   |
| 19  | AT&R                        | Serial port RTS option command                     | reply "OK" only   |
| 20  | AT&S                        | Serial port DSR control                            | reply "OK" only   |
| 21  | AT&V                        | View settings                                      |                   |
| 22  | AT&W                        | Write current settings to flash for next boot up   |                   |

#### **S** Registers

| No. | S Register | Description & default value                            | Remarks           |
|-----|------------|--------------------------------------------------------|-------------------|
| 1   | S0         | Ring to auto-answer (default=0)                        |                   |
| 2   | S1         | Ring counter (always=0)                                | no action applied |
| 3   | S2         | Escape code character (default=43 ASCII "+")           |                   |
| 4   | S3         | Return character (default=13 ASCII)                    |                   |
| 5   | S4         | Line feed character (default=10 ASCII)                 |                   |
| 6   | S5         | Backspace character (default= 8 ASCII)                 |                   |
| 7   | S6         | Wait time for dial tone (always=2, unit=sec)           | no action applied |
| 8   | S7         | Wait time for carrier (default=3, unit=sec)            |                   |
| 9   | S8         | Pause time for dial delay (always=2, unit=sec)         | no action applied |
| 10  | S9         | Carrier detect response time (always=6, unit 1/10 sec) | no action applied |
| 11  | S10        | Delay for hang up after carrier                        | no action applied |
|     | 510        | (always=14, unit 1/10 sec)                             |                   |
| 12  | S11        | DTMF duration and spacing (always=100 ms)              | no action applied |
|     |            | Escape code guard time                                 |                   |
| 13  | S12        | (default=50, unit 1/50 sec)                            |                   |
|     |            | to control the idle time for "+++"                     |                   |

| Parameter               | Setting     | Factory<br>Default | Description                                                                                                    | Necessity |
|-------------------------|-------------|--------------------|----------------------------------------------------------------------------------------------------|-----------|
| TCP Alive<br>Check Time | 0 to 99 min | 7 min              | <ul> <li>0 min: TCP connection is not closed because of an idle TCP connection.</li> <li>1 to 99 min: The NPort closes the TCP connection automatically if there is no TCP activity for the given time.</li> </ul> | Required  |
| Local TCP port          | 1 to 65535  | 4001               | The TCP port that other devices must use to contact this device. To avoid conflicts with standard TCP ports, the default is set to 4001.                                                                           | Required  |

### **Reverse Telnet Mode**

| Web Interface for the NPort 5100, 5200, and IA5000 Series Only |                                              |                     |  |  |  |  |  |
|----------------------------------------------------------------|----------------------------------------------|---------------------|--|--|--|--|--|
| ΜΟΧΛ                                                           | www.moxa                                     | com                 |  |  |  |  |  |
| Main Menu                                                      | Operating Settings                           |                     |  |  |  |  |  |
| Basic Settings                                                 |                                              | Port=01             |  |  |  |  |  |
| Detwork Settings                                               | Operation mode                               | Reverse Telnet Mode |  |  |  |  |  |
| 🖽 🛄 Serial Settings                                            | TCP alive check time                         | 7 (0 - 99 min)      |  |  |  |  |  |
| Operating Settings     Port 1                                  | Inactivity time                              | 0 (0 - 65535 ms)    |  |  |  |  |  |
| Port 2                                                         | Local TCP port                               | 4001                |  |  |  |  |  |
| Port 3                                                         | Map <cr-lf></cr-lf>                          | CR-LF V             |  |  |  |  |  |
| Port 4                                                         | Apply the above settings to all serial ports |                     |  |  |  |  |  |
| Auto Warning Settings     Monitor                              |                                              | Submit              |  |  |  |  |  |

| Mah Tutaufaaa ( | tou the Owenell I | Devet FOOD Covies |
|-----------------|-------------------|-------------------|
| web interface i | for the Overall I | NPORT SUUU Series |

| • Operation N               | lodes          |        |    |      |
|-----------------------------|----------------|--------|----|------|
| Port 1                      |                |        |    |      |
| Operation mode              | Reverse Telnet | \$     |    |      |
| TCP alive check time        | 7 (0 - 99 min) |        |    |      |
| Inactivity time             | 0 (0 - 6553    | 35 ms) |    |      |
| Local TCP port              | 4001           |        |    |      |
| Map <cr-lf></cr-lf>         | CR-LF \$       |        |    |      |
| Apply the shows settings to | ✓ P1           | □ P2   | P3 | □ P4 |
| Apply the above settings to | All ports      |        |    |      |
| Qubmit                      |                |        |    |      |
| oubnitt                     |                |        |    |      |

| Parameter               | Setting              | Factory<br>Default | Description                                                                                                    | Necessity |
|-------------------------|----------------------|--------------------|----------------------------------------------------------------------------------------------------|-----------|
| TCP Alive<br>Check Time | 0 to 99 min          | 0 min              | Specifies the time slice for checking if the TCP connection is alive. If no response is received, the NPort will disconnect the original connection.                                                                                                    | Optional  |
| Inactivity time         | 0 to 65535 ms        | 0                  | Idle time setting for auto-disconnection. 0 min. means it will never disconnect.                                                                                                    | Optional  |
| Local TCP port          | 1 to 65535           | 4001               | Each of the NPort's serial ports is mapped to a TCP port. To avoid conflicts with TCP ports, set port numbers to 4001 for port1, 4002 for port 2, etc. (like the default values).                                                                                                    | Optional  |
| Map <cr-lf></cr-lf>     | CR, LF, or CR-<br>LF | CR-LF              | <ul> <li>If data received through the NPort's Ethernet port is sent using the "enter" command, the data will be transmitted out the serial port with an added:</li> <li>1. "carriage return + line feed" if you select the <cr-lf> option (i.e., the cursor will jump to the next line, and return to the first character of the line)</cr-lf></li> <li>2. "carriage return" if you select the <cr> option (i.e., the cursor will return to the first character of the line)</cr></li> <li>3. "line feed" if you select the <lf> option. (i.e., the cursor will jump to the next line)</lf></li> </ul> | Optional  |

#### **PPPD Mode**

|                                                                                                    | Com                                                                                                    |                                                                                                    |      |      | W Total Solution for Industrial Device Networking |
|----------------------------------------------------------------------------------------------------|----------------------------------------------------------------------------------------------------|----------------------------------------------------------------------------------------------------|------|------|---------------------------------------------------|
|                                                                                                    | Operation Modes                                                                                                    |                                                                                                    |      |      |                                                   |
| uration<br>figuration<br>Aodes<br>ation Parameters<br>ing/Log<br>tings<br>ings<br>ssage<br>aration<br>a and Warning | Port 1<br>Application<br>Mode<br>Destination IP address<br>Source IP address<br>TCP/IP compression<br>Inactivity time<br>Link quality report<br>Username<br>Password<br>Authentication type<br>Try next type on authentication denied<br>Disconnect by | Dial In/out  PPPD  Dial In/out PPPD  Dial In/out PPPD  Dial In/out PPD  Dial In/out PID  Dial PID  Dial PI | P2   | - 19 | 24                                                |
| iys<br>ord<br>tion                                                                                                  | Apply the above settings to                                                                                                    | All ports                                                                                                    |      |      |                                                   |
| r and Warning<br>Igs<br>Ird<br>tion                                                                                 | Apply the above settings to Submit                                                                                                    | P1<br>All ports                                                                                                    | B P2 |      | ⊟ P3                                              |

PPPD (PPP on demand) is used for dial-in services since it provides PPP services only when receiving a request from a remote PC.

Destination IP address: This is the IP address of the remote dial-in/ dial-out server.

Source IP address: The Source IP address is IP address assigned to this serial port.

IP netmask: The IP netmask defines the netmask, also known as the subnet mask, for the PPP connection

**TCP/IP compression (default=Disable)**: The setting of this field depends on whether the remote user's application requests compression.

**Inactivity time** (default=0 ms): This field specifies the idle time setting for auto-disconnection. A setting of 0 ms will cause the port to remain connected even if idle.

**Link quality report (default=Disable)**: Setting this field to **Enable** allows the NPort 5000 to disconnect a connection if the link noise exceeds a certain threshold.

Username: This is the dial-out user ID account.

**Password**: This is the dial-out user password.

**Authentication type (default=None)**: This field allows you to configure the method used, if any, to verify a user's ID and authorization.

| Option        | Description                                                                    |
|---------------|--------------------------------------------------------------------------------|
| Local         | Verify the ID against the NPort 5000 User Table.                               |
| RADIUS        | Verify the ID against the external RADIUS server.                              |
| RADIUS-Local  | Radius authentication is tried first, switching to Local if unsuccessful.      |
| Local-RADIUS  | Authentication is performed locally first, switching to Radius if unsuccessful |
| TACACS+       | Verify the ID against the external TACACS+ server.                             |
| TACACS+-Local | TACACS+ authentication is tried first, switching to Local if unsuccessful.     |
| Local-TACACS+ | Authentication is performed locally first, switching to Radius if unsuccessful |
| None          | Authentication is not required.                                                |

**Try next type of authentication denied** (default=Disable): The field enables or disables the system to try next type on first authentication denied.

**Disconnect by** (default=None): If this field is set as **DCD-off**, the connection will be disconnected when the DCD signal is off. If this field is set as **DSR-off**, the connection will be disconnected when the DSR signal is off.

### **Disabled Mode**

Submit

| Web Interface for the       | NPort 51        | 00, 5200,          | and IA5000  | Series Only  |  |
|-----------------------------|-----------------|--------------------|-------------|--------------|--|
| MOXA                        | www             | .moxa.             | com         |              |  |
| Main Menu Op                | erating Settir  | ngs                |             |              |  |
| Basic Settings              |                 |                    | P           | ort=01       |  |
| Detwork Settings            | eration mode    |                    | Disabled    | ~            |  |
| 🖲 🗀 Serial Settings 📃       | Apply the above | settings to all se | erial ports |              |  |
| Operating Settings          |                 |                    | -           | Cultura      |  |
| Port 2                      |                 |                    | L           | Submit       |  |
|                             |                 |                    |             |              |  |
| Web Interface for the       | overall N       | Port 5000          | Series      |              |  |
| • Operation N               | lodes           |                    |             |              |  |
| Port 1                      |                 |                    |             |              |  |
| Operation mode              | Disable         | \$                 |             |              |  |
| Apply the photo pottings to | ✓ P1            | □ P2               | □ P3        | □ <b>P</b> 4 |  |
| Apply the above settings to | All ports       |                    |             |              |  |

When Operation mode is set to Disabled, that port will be disabled. Select the **Apply the above settings to all serial ports** checkbox to apply this setting to the other ports.

NPort **Real COM** driver can be installed by installing NPort Administrator Suite or NPort Windows Driver Manager is intended for use with NPort 5000 serial ports that are set to **Real COM** mode. The software manages the installation of drivers that allow you to map unused COM ports on your PC to serial ports on the NPort 5000. When the drivers are installed and configured, devices that are attached to serial ports on the NPort 5000 will be treated as if they were attached to your PC's own COM ports.

For how to configure NPort by NPort Administrator Suite or how to use Windows Driver Manager for COM mapping, please refer to **Chapter 7. Windows Utilities for NPort**.

# 7. Windows Utilities for NPort 5000 Models

## **Device Search Utility (DSU)**

### **Installing Device Search Utility**

Double-click the **Device Search Utility** installer which you download from the Moxa website and follow the installation steps to complete setup.

### Configuring by Device Search Utility (DSU)

#### Search

Before configuring the NPort, you will need to find it on the network first. The Broadcast Search function is used to locate all NPort 5000 servers that are connected to the same LAN as your computer.

| DSU                                           |                                  |                        | - 0              | $\times$ |
|-----------------------------------------------|----------------------------------|------------------------|------------------|----------|
| <u>File</u> Function <u>View</u> <u>H</u> elp |                                  |                        |                  |          |
|                                               | ole Assign IP Un-Lock Import Ex  | oort U <u>p</u> grade  |                  |          |
| No / Model LAN1 MAC Address                   | LAN1 IP Address LAN2 MAC Address | LAN2 IP Address Status | Firmware Version |          |
|                                               |                                  |                        |                  |          |
|                                               |                                  |                        |                  |          |
|                                               |                                  |                        |                  |          |
|                                               |                                  |                        |                  |          |
|                                               |                                  |                        |                  |          |
|                                               |                                  |                        |                  |          |

| <u>.</u><br><u>E</u> xit         | Quit DSU                                |
|----------------------------------|-----------------------------------------|
| <u> </u>                         | Broadcast search for devices            |
| Search <u>I</u> P                | Search device by specific IP            |
| <br>Locate                       | Locate the device by beeping it         |
| <u>_</u><br><u>C</u> onsole      | Access the device through consoles      |
| E<br>Assign IP                   | Assign IP to a device                   |
| <mark></mark><br><u>U</u> n-Lock | Unlock the device before anything else  |
| L <u>m</u> port                  | Import configuration file to a device   |
| <br>E <u>x</u> port              | Export configuration file from a device |
| 🛃<br>Upgrade                     | Upgrade firmware of a device            |

In DSU, click **Search** to search your LAN for NPort device servers, or right-click to find **Search** function. Since the Broadcast Search function searches for MAC address and not IP address, all NPort 5000 servers connected to the LAN will be located, regardless of whether they are part of the same subnet as the host. When your unit appears in the search results, you may click **Stop** to end the search or wait a few more moments for the search to complete.

| Searching | g for devices      |                   |                 | Show IPv6 Address | ✓ <u>S</u> top  |
|-----------|--------------------|-------------------|-----------------|-------------------|-----------------|
| Found 1   | Device(s), 9 secon | d(s) left.        |                 |                   |                 |
| No        | Model              | LAN1 MAC Address  | LAN1 IP Address | LAN2 MAC Address  | LAN2 IP Address |
| 1         | NPort 5430 V3      | 00:90:E8:9A:DF:7F | 192.168.127.254 |                   |                 |
|           |                    |                   |                 |                   |                 |
|           |                    |                   |                 |                   |                 |
|           |                    |                   |                 |                   |                 |
|           |                    |                   |                 |                   |                 |
|           |                    |                   |                 |                   |                 |
|           |                    |                   |                 |                   |                 |
|           |                    |                   |                 |                   |                 |
|           |                    |                   |                 |                   |                 |
|           |                    |                   |                 |                   |                 |

When the search is completed, all NPort 5000 serial device servers that are located are displayed in the DSU window. Select the device you wish to access and press the **Unlock** button to input the username and password for the device.

| DSU 🖉                  |                          |                   |                 |                |               |             |        |                      |    | $\times$ |
|------------------------|--------------------------|-------------------|-----------------|----------------|---------------|-------------|--------|----------------------|----|----------|
| <u>File</u> F <u>u</u> | nction ⊻iew <u>H</u> elp |                   |                 |                |               |             |        |                      |    |          |
| <u> </u>               | <u> </u>                 | th_IP Locate Con  | sole Assign IP  | Un-Lock        | Export        | Pagade      |        |                      |    |          |
| No /                   | Model                    | LAN1 MAC Address  | LAN1 IP Address | Input Password | to un-lock NP | ort. ddress | Status | Firmware Version     |    |          |
| <mark>6</mark> 1       | NPort 5430 V3            | 00:90:E8:9A:DF:7F | 192.168.127.254 |                |               |             |        | Ver3.14 Build 210329 | 13 |          |
|                        |                          |                   |                 |                |               |             |        |                      |    |          |
|                        |                          |                   |                 |                |               |             |        |                      |    |          |
|                        |                          | Password          |                 |                | - 0           | $\times$    |        |                      |    |          |
|                        |                          | -Unlock Ir        | nfo.            |                |               |             |        |                      |    |          |
|                        |                          | UserN             | Name            |                |               |             |        |                      |    |          |
|                        |                          |                   |                 |                |               |             |        |                      |    |          |
|                        |                          | Passw             | vord            |                |               |             |        |                      |    |          |
|                        |                          |                   |                 |                |               |             |        |                      |    |          |
|                        |                          |                   |                 |                |               |             |        |                      |    |          |
|                        |                          |                   |                 |                | 1             |             |        |                      |    |          |
|                        |                          |                   |                 | 🗸 ок           | 🗙 Car         | cel         |        |                      |    |          |
|                        |                          |                   |                 |                |               |             |        |                      |    |          |
|                        |                          | 1                 |                 |                |               |             |        |                      |    |          |
|                        |                          |                   |                 |                |               |             |        |                      |    |          |
|                        |                          |                   |                 |                |               |             |        |                      |    |          |
|                        |                          |                   |                 |                |               |             |        |                      |    |          |
|                        |                          |                   |                 |                |               |             |        |                      |    |          |
|                        |                          |                   |                 |                |               |             |        |                      |    |          |
|                        |                          |                   |                 |                |               |             |        |                      |    |          |
|                        |                          |                   |                 |                |               |             |        |                      |    |          |
| earch Res              | ult - 1 device(s)        |                   |                 |                |               |             |        |                      |    |          |

#### Note

- 1. The username and password are mandatory for the NPort 5000 installed with firmware v1.14 and above.
- There will be session timeout after unlocking the NPort for 5 minutes. You will need to unlock the device again before further operation.

#### Search IP

You may also search NPort by specific IP address. Click **Search IP** in the toolbar and enter the IP address of the NPort.

|     | address |  |   |  |
|-----|---------|--|---|--|
| I I | ddaloos |  |   |  |
|     |         |  | - |  |

#### Assign IP

After locating a NPort, you may change its IP address if required.

1. Select the NPort that you would like to change IP. You may perform the action to multiple units of the same model at once by holding CTRL and click the NPorts that you wish to change the IP.

| Click Assign IP in the toolbar. |  |
|---------------------------------|--|
|---------------------------------|--|

| DSU                      |                          |                      |                       |                        |                 |        | <u> </u>         | $\times$ |
|--------------------------|--------------------------|----------------------|-----------------------|------------------------|-----------------|--------|------------------|----------|
| <u>File</u> F <u>u</u> r | nction ⊻iew <u>H</u> elp |                      |                       |                        |                 |        |                  |          |
| <u> </u>                 | 🔮 💁<br>Search Search     | ≝ ⊑<br>IP Locate ⊡or | sole Assign IP 11n-1  | nck Inport Eg          | port Upgrade    |        |                  |          |
| No                       | Model                    | LAN1 MAC Address     | LAN1 IP Addr Assign I | (Ctrl+I)<br>AC Address | LAN2 IP Address | Status | Firmware Version |          |
| <b>f</b> 1               | NPort 5610-8-DT          | 00:90:E8:84:17:5C    | 192.168.127.242       | 2                      |                 |        | Ver2.5           |          |
| <b>2</b>                 | NPort 5610-8-DT          | 00:90:E8:84:17:62    | 192.168.127.248       |                        |                 |        | Ver2.5           |          |
|                          |                          |                      |                       |                        |                 |        |                  |          |
|                          |                          |                      |                       |                        |                 |        |                  |          |

2. In most cases, the NPort requires a fixed IP address, select **Static IP address**. If you are not sure of your network environment, please consult your network administrator.

| NO | MAC Address       | IP Address      | Netmask       | Gateway       |
|----|-------------------|-----------------|---------------|---------------|
| 1  | 00:90:E8:84:17:5C | 192.168.127.101 | 255.255.255.0 | 192.168.127.1 |
| 2  | 00:90:E8:84:17:62 | 192.168.127.248 | 255.255.255.0 | 192.168.127.1 |
|    |                   |                 |               |               |

 Click on the IP Address box to input the IP address manually. Do the same action to the Netmask cell as well. If multiple units of the same model are selected, you can click Assign IP Sequentially so it will assign IP in sequence, starting from the IP address of the first device.

| 🔎 DSU       |                          |                        |                 |                    |                 |        | -                | $\times$ |
|-------------|--------------------------|------------------------|-----------------|--------------------|-----------------|--------|------------------|----------|
| <u>File</u> | nction ⊻iew <u>H</u> elp |                        |                 |                    |                 |        |                  |          |
| <u> </u>    | 🔮 🔮                      | ≝ j<br>n_IP Locate ⊆or | nsole Assign IP | Un-Lock Import Eg  | port Upgrade    |        |                  |          |
| No          | Model                    | LAN1 MAC Address       | LAN1 IP Addre   | / LAN2 MAC Address | LAN2 IP Address | Status | Firmware Version |          |
| <b>1</b>    | NPort 5610-8-DT          | 00:90:E8:84:17:5C      | 192.168.127.101 |                    |                 |        | Ver2.5           |          |
| <b>2</b>    | NPort 5610-8-DT          | 00:90:E8:84:17:62      | 192.168.127.102 |                    |                 |        | Ver2.5           |          |
|             |                          |                        |                 |                    |                 |        |                  |          |
|             |                          |                        |                 |                    |                 |        |                  |          |

#### Locate

**Locate** provides a way of finding the NPort's whereabout when in need. Select the NPort that you are trying to find then click **Locate** in the toolbar.

| atus Firmware Version |                                            |
|-----------------------|--------------------------------------------|
| Ver2.5                |                                            |
| Ver2.5                |                                            |
| ti                    | tatus Firmware Version<br>Ver2.5<br>Ver2.5 |

If the NPort is equipped with a buzzer, after **Locate** is triggered, the NPort's buzzer will beep continuously until it is turned off.

| Locate Device |                   | ×    |
|---------------|-------------------|------|
| Locating      |                   |      |
| Model         | NPort 5610-8-DT   |      |
| IP Address    | 192.168.127.101   |      |
| MAC Address   | 00:90:E8:84:17:5C |      |
| Serial Number | 5541              | Stop |

#### **Import Configuration**

The Import Configuration function is used to import an NPort configuration from a file into one or more of the same NPort model. To import a configuration, first select the target device, click **Import** in the toolbar then click on the **Browse** button to locate the configuration file and press **OK**.

| elect Configuration File |        |
|--------------------------|--------|
| File path:               |        |
|                          | Browse |

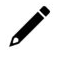

#### NOTE

You can import the same configuration to multiple units of the same model.

For the overall NPort 5000 Series with a security enhanced firmware version, importing configuration decryption will be based on the pre-shared key defined in the NPort. If the pre-shared key does not match, you will see an error dialogue box on the screen.

| Error | ×             |
|-------|---------------|
| •     | Process Fail. |
|       | ОК            |

You will then need to change the pre-shared key in **Console > Backup/Restore > Pre-shared Key** to match the encryption password of the configuration file before you can import.

For firmware versions supporting encrypted configuration files, please refer to the table below.

| Model Name              | Firmware version supporting encrypted configuration files.         |
|-------------------------|--------------------------------------------------------------------|
|                         | NPort 5000 Series                                                  |
| NPort 5110              | Firmware v2.6 and up with NPort Administration Suite v1.22 and up  |
| NPort 5130, NPort 5150  | Firmware v3.6 and up with NPort Administration Suite v1.22 and up  |
| NPort 5200 Series       | Firmware v2.8 and up with NPort Administration Suite v1.22 and up  |
| NPort 5400 Series       | Firmware v3.11 and up with NPort Administration Suite v1.22 and up |
| NPort 5600-8-DT Series  | Firmware v2.4 and up with NPort Administration Suite v1.22 and up  |
| NPort 5600-8-DTL Series | Firmware v1.3 and up with NPort Administration Suite v1.22 and up  |
| NPort 5600 Series       | Firmware v3.7 and up with NPort Administration Suite v1.22 and up  |
|                         | NPort 5000A/IA5000A Series                                         |
| NBort E100A Sorios      | Firmware v1.3 and up (Support with both web console and NPort      |
| NFOIL STOOA Selles      | Administration Suite v1.22 or above)                               |
| NPort 52004 Sorios      | Firmware v1.3 and up (Support with both web console and NPort      |
| NFOIL SZORA SEITES      | Administration Suite v1.22 or above)                               |
| NPort 5x50AI-M12 Series | Firmware v1.2 and up (Support with both web console and NPort      |
| NI OT 5X50AI MIZ Selles | Administration Suite v1.22 or above)                               |
| NPort IA5150A, NPort    | Firmware v1.3 and up (Support with both web console and NPort      |
| IA5250A                 | Administration Suite v1.22 or above)                               |
| NPort IA5450A           | Firmware v1.4 and up (Support with both web console and NPort      |
|                         | Administration Suite v1.22 or above)                               |

### NOTE

 You can simultaneously import the same configuration file into multiple NPort units of the same model. To select multiple NPort units, hold down the **Ctrl** key when selecting an additional NPort, or hold down the **Shift** key to select a block of NPort units.

If you have an encrypted configuration file, you will need to use the Device Search Utility V2.4 or above to import an encrypted configuration file.

### NOTE

If you do not remember the password of the encrypted configuration file, there is no alternative way to decrypt the file.

#### **Export configuration**

The Export Configuration function is a handy tool that can produce a text file that contains the current configuration of a particular NPort.

If you are using the NPort 5100 Series, NPort 5200 Series, or NPort IA5000 Series

For the overall NPort 5000 Series with security enhanced firmware version, export configuration encryption will be based on the Pre-shared key defined in the NPort (default is empty password, and you may configure the password in **Console > Backup/Restore > Pre-shared Key**. So when you are exporting the configuration file, you are only required to select the output file location. You may refer to page 96 for the security firmware version for your NPort.

#### **Upgrade firmware**

From time to time, Moxa would roll up new firmware for feature/security enhancement, patches, etc. It may be necessary to visit NPort product website frequently to check for new firmware. You may also register to Moxa's website and follow the product updates so that you will be notified automatically for any recent activity. Please check for **G. How to Become a Registered User of Moxa Website**.

- 4. Unlock the NPort you wish to upgrade, then click **Upgrade** function in the toolbar to start the process.
- 5. In the file picker, choose the firmware file for your NPort.
- 6. You will see the progress.

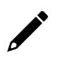

#### NOTE

You can simultaneously upgrade the firmware of multiple NPort units that are of the same model. To select multiple NPort units, hold down the Ctrl key when selecting an additional NPort, or hold down the Shift key to select a block of NPort units.

#### Web console

To change further settings NPort, click on the **Console** icon in the toolbar to launch the web console. This will take you to the web console where you can make all configuration changes.

| DSU              |                          |                      |                      |                  |                 |        | - [                    | ) × |
|------------------|--------------------------|----------------------|----------------------|------------------|-----------------|--------|------------------------|-----|
| <u>File</u> Fur  | nction ⊻iew <u>H</u> elp |                      |                      |                  |                 |        |                        |     |
| <u> </u>         | 🔮 😫<br>Search Search     | ≝ ⊑<br>IP LocateCon: | sole Assign IP Un-Li | ock Import Exp   | port Upgrade    |        |                        |     |
| No /             | Model                    | LAN1 MAC Address     | Web Console (IPv4)   | LAN2 MAC Address | LAN2 IP Address | Status | Firmware Version       |     |
| <mark>₿</mark> 1 | NPort 5430 V3            | 00:90:E8:9A:DF:7F    | 192.168.127.254      |                  |                 |        | Ver3.14 Build 21032913 |     |
|                  |                          |                      |                      |                  |                 |        |                        |     |
|                  |                          |                      |                      |                  |                 |        |                        |     |
|                  |                          |                      |                      |                  |                 |        |                        |     |

Please refer to **Chapter 2, Configuration by Web Console**, for information on how to use the web console.

#### Accessible IP

**Accessible IP** provides restriction of only listed IP can access the NPort. Select the specific NPort that you wish to set the access control and then right click and pick **Accessible IP**.

| DSU DSU       | J                         |                           |                                                                                                    |                 |        | - 🗆              | × |
|---------------|---------------------------|---------------------------|----------------------------------------------------------------------------------------------------|-----------------|--------|------------------|---|
| <u>File</u> F | unction ⊻iew <u>H</u> elp |                           |                                                                                                    |                 |        |                  |   |
| <u>E</u> xi   | t <u>S</u> earch Sea      | a ﷺ !<br>rch [P Locate ⊆o | nsole Assign IP Un-Lock Import Ex                                                                                                    | port Upgrade    |        |                  |   |
| No            | Model                     | LAN1 MAC Address          | LAN1 IP Addre / LAN2 MAC Address                                                                                                    | LAN2 IP Address | Status | Firmware Version |   |
| <b>1</b>      | NPort 5610-8-DT           | 00:90:E8:84:17:5C         | 192.160.107.101                                                                                                    |                 |        | Ver2.5           |   |
| 2             | NPort 5610-8-DT           | 00:90:E8:84:17:62         | 192.16 Search Ctrl+B<br>Search IP Ctrl+S<br>Locate (IPv4) Ctrl+L<br>Console (IPv4) Ctrl+C<br>G Console (IPv4) (SSL)<br>E Console (IPv6)<br>G console (IPv6)<br>G console (IPv6) (SSL) |                 |        | Ver2.5           |   |
|               |                           |                           | Assign IP Ctrl+I     Un-Lock     Import     Export     Upgrade     Accessible IP                                                                                                    |                 |        |                  |   |

| Mo | del NPo    | ort 5610-8-DT | Enable the acce | essible IP list            |
|----|------------|---------------|-----------------|----------------------------|
| No | IP Address | Netmask       | Rule            | Add Rule Remove Rule       |
|    |            |               |                 | Add This Hos<br>Remove All |
|    |            |               |                 | 🗸 ок                       |

**Enable the accessible IP list:** Turn on or off the Accessible IP function. **Add Rule:** To add an IP address that will be allowed to access the NPort.

| DACL Rule             |                                  |           | - | $\times$ |
|-----------------------|----------------------------------|-----------|---|----------|
| IP Address<br>Netmask | 192.168.1.100<br>255.255.255.255 | I Enabled |   |          |
|                       | 🗸 ОК 🛛 🗶                         | Cancel    |   |          |

Enabled: To enable or disable this specific rule for the IP address

Remove Rule: To remove an established rule from the accessible IP list

Modify Rule: To adjust any established rule.

Add This Host: To add all your computer's available IP to the list.

**Remove All:** To remove all added IP addresses from the list.

| IP | Address: 192169                  | 127.101                            | lable (ne acces:    | sidie if list |
|----|----------------------------------|------------------------------------|---------------------|---------------|
|    |                                  |                                    |                     |               |
| 1  | 192 168 127 250                  | 255 255 255 255                    | Hule<br>Enabled     | Add Rule      |
| 23 | 192.168.127.200<br>192.168.1.112 | 255.255.255.255<br>255.255.255.255 | Disabled<br>Enabled | Remove Rule   |
|    |                                  |                                    |                     | Modify Rule   |
|    |                                  |                                    |                     | Add This Hos  |
|    |                                  |                                    |                     | Remove All    |
|    |                                  |                                    |                     | 🗸 ОК          |

#### Standard Mode View/Simple Mode View

Simple Mode view summarizes how many NPorts and other Moxa devices are supported by DSU.

| 🔎 DSU                    |                                 |                                                   |                     |                  |                 |        | - C                    | ) × |
|--------------------------|---------------------------------|---------------------------------------------------|---------------------|------------------|-----------------|--------|------------------------|-----|
| <u>File</u> F <u>u</u> r | nction <u>View</u> <u>H</u> elp |                                                   |                     |                  |                 |        |                        |     |
| <u>E</u> xit             | Standard N<br>Simple Mo         | Mode <u>&amp;</u> <u>[</u><br>ode ate <u>C</u> or | nsole Assign IP Un- | Lock Import Ex   | port Upgrade    |        |                        |     |
| No /                     | Model                           | LAN1 MAC Address                                  | LAN1 IP Address     | LAN2 MAC Address | LAN2 IP Address | Status | Firmware Version       |     |
| <mark>_</mark> 1         | NPort 5610-8-DT                 | 00:90:E8:84:17:5C                                 | 192.168.127.101     |                  |                 |        | Ver2.5                 |     |
| 2                        | NPort 5610-8-DT                 | 00:90:E8:84:17:62                                 | 192.168.127.102     |                  |                 |        | Ver2.5                 |     |
| <b>A</b> 3               | NPort 5430 V3                   | 00:90:E8:94:DE:7E                                 | 192 168 127 254     |                  |                 |        | Ver3 14 Build 21032913 |     |

The list is defaulted and sorted by the model's name; you may sort by other fields by clicking the header.

| 🔎 DSU                           |                |              |                    |                 |           |         |         |        |                     | - | × |
|---------------------------------|----------------|--------------|--------------------|-----------------|-----------|---------|---------|--------|---------------------|---|---|
| <u>File</u> Function            | n <u>V</u> iew | <u>H</u> elp |                    |                 |           |         |         |        |                     |   |   |
| <u>E</u> xit                    | <u> </u>       | Search IP    | <b>≛</b><br>Locate | <b>E</b> onsole | Assign IP | Un-Lock | Limport | Export | <b>丘</b><br>Uggrade |   |   |
| Model                           | 0              | Count        |                    |                 |           |         |         |        |                     |   |   |
| NPort 5610-8-D<br>NPort 5430 V3 | T 2<br>1       | 2            |                    |                 |           |         |         |        |                     |   |   |

#### **Other Options**

There are few other options available for your to change to make **DSU** works better for your needs.

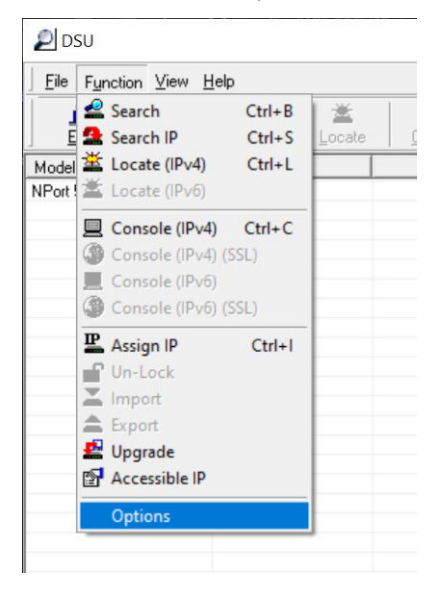

#### **General Settings - Search Properties**

| ptions                        | >    |
|-------------------------------|------|
| General Settings Search Items | 1    |
| Search Properties             |      |
| Retry count :                 | 10   |
| Timeout for each retry(ms):   | 1000 |
|                               |      |
|                               |      |
|                               |      |
|                               |      |

**Retry count:** How many times does **DSU** retry to search for the devices in the LAN, 10 is the default. If your networking is slower to respond, you may increase the count.

**Timeout for each retry (ms):** The time interval between each retry. If your network environment has concerns for busy data traffic, you may increase the timer.

| Selected Items                                                                                           |                                                                                                    |
|----------------------------------------------------------------------------------------------------|----------------------------------------------------------------------------------------------------|
| Model     LAN1 MAC Address     LAN1 PAddress     LAN2 PAddress     LAN2 IP Address     Status     Status | •                                                                                                    |
| <                                                                                                    | ¥                                                                                                    |
|                                                                                                    | Selected Items Model LAN1 MAC Address LAN1 IP Address LAN2 MAC Address LAN2 MAC Address Status Firmware Version |

**Search items:** You may add or remove fields from the search result table to help with a better overview. Select the item in either pane and click the right or left arrow to switch side. Double arrows will move everything over. Items in **Selected Items** pane will be shown on the table header row, and the up and down red arrows are to adjust the display sequence.

## **Configuration by NPort Administrator Suite**

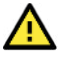

#### ATTENTION

Before installing and configuring the NPort Administration suite, make sure your user privilege is set as system administrator.

NPort Administrator Suite is an integrated software suite that bundles NPort Administrator and the IP Serial Library, providing everything you need to manage, monitor, and change your NPort from a remote location.

With NPort Administrator, you can easily install and configure your NPort device server over the network. Five different functions are provided to ease the installation process: Configuration, Monitor, Porting Monitor, COM Mapping, and IP Address Report.

You may also use the other interface, like web console, Moxa CLI tool, serial console, or Telnet, to configure the device server. Refer to the specific section for additional information on using these consoles.

### **Installing NPort Administrator**

Download and run the setup program from Moxa's support website. Run NPort Administrator when the installation has been completed.

The Administrator-Configuration window is divided into four parts.

- The top section contains the function list and online help area. (Windows NT does not support this .chm file format.)
- The five Administrator function groups are listed in the left section.
- A list of NPort serial device servers, each of which can be selected to process user requirements, is displayed in the right section.
- The activity log, which displays messages that record the user's processing history, is shown in the bottom section.

| 👖 🚅 🚦<br>Exit Search Search       | hIP Locate | Configure V | <b>E</b><br>Veb |               |                   |             |        |  |
|-----------------------------------|------------|-------------|-----------------|---------------|-------------------|-------------|--------|--|
| Function                          |            |             |                 | Configuration | - 0 NPort(s       | )           |        |  |
| NPort<br>Configuration<br>Monitor | No /       | Model       | MAC Address     | IP Address    | IP Address2       | Server Name | Status |  |
| Port Monitor                      |            |             |                 |               | <del>с</del><br>4 |             |        |  |
| Jroups↩                           | L          |             |                 | List-of       | • <u>NPort</u> •↩ |             |        |  |
|                                   |            |             |                 |               |                   |             |        |  |
|                                   | -          |             |                 |               |                   |             |        |  |
|                                   |            |             |                 |               |                   |             |        |  |
|                                   | L          |             |                 |               |                   |             |        |  |
|                                   | <          |             |                 |               |                   |             |        |  |
| ssage Log - 0 Monitor Lo          | og - 0     |             |                 |               |                   |             |        |  |
| Time                              |            | Description |                 | لے            |                   |             |        |  |
|                                   |            |             | Acti            | vity-Log~     |                   |             |        |  |

### Searching for Device Servers over a LAN

The **Search** function is used to locate all NPort 5000 device servers that are connected to the same LAN as your computer. Since the Search function broadcast searches by MAC address and not IP address, all NPorts connected to the LAN will be located, regardless of whether they are part of the same subnet as the host.

| Exit Search Search                                                      | IP Locate | Configure \ | Veb         |                   |               |             |        |  |  |
|-------------------------------------------------------------------------|-----------|-------------|-------------|-------------------|---------------|-------------|--------|--|--|
| Function                                                                |           |             | C           | onfiguration      | n - O NPort(s | )           |        |  |  |
| NPort     Configuration     Monitor     Port Monitor     COM Management | No /      | Model       | MAC Address | IP Address        | IP Address2   | Server Name | Status |  |  |
| CUM Mapping                                                             |           |             | 🚔 Broa      | dcast Search      |               |             |        |  |  |
|                                                                         |           |             | - spec      | ity by iF Address |               |             |        |  |  |
|                                                                         |           |             |             | te<br>ek          |               |             |        |  |  |
|                                                                         |           |             | Cont<br>Web | figure            |               |             |        |  |  |
|                                                                         |           |             | 🔊 Upgi      | ade Firmware      |               |             |        |  |  |
|                                                                         |           |             | Expo        | rt Configuration  | _             |             |        |  |  |
|                                                                         | <         |             | 🔟 Impo      | ort Configuration | -             |             | _      |  |  |
| essage Log - 0 Monitor Log                                              |           |             | Assig       | n IP Address      |               |             |        |  |  |
|                                                                         |           | Description | -           |                   |               |             |        |  |  |

In NPort Administrator, click **Search** to search your LAN for NPort device servers, or right-click to find **Search** function. When your unit appears in the search results, you may click **Stop** to end the search or wait a few more moments for the search to complete.

| Eile Eunction                                   | Configuration                                                                     | n ⊻iew <u>H</u>                                     | elp                                                                                                    |                                 |                 |             |              |        |   |
|-------------------------------------------------|-----------------------------------------------------------------------------------|-----------------------------------------------------|----------------------------------------------------------------------------------------------------|---------------------------------|-----------------|-------------|--------------|--------|---|
| 🛋<br>Exit Se                                    | arch Search                                                                       | nIP Loca                                            | te Configure We                                                                                         | l<br>b                          |                 |             |              |        |   |
| Functi                                          | on                                                                                |                                                     |                                                                                                    | Co                              | nfiguration -   | 1 NPort(s   | )            |        |   |
| D INPort                                        |                                                                                   | No /                                                | Model                                                                                                   | MAC Address                     | IP Address      | IP Address2 | Server Name  | Status |   |
| - Contr<br>- Moni<br>- Port<br>COM<br>- M IP Ac | guration<br>Monitor<br>Mapping<br>dress Report                                    | 1                                                   | NPort 5250A                                                                                             | 00:90:E8:63:50:FD               | 192.168.127.254 |             | NP5250A_7162 | Unlock |   |
| Message Log - S<br>No 1                         | Monitor Log                                                                       | <<br>↓-0 <br>1-23 PM                                | Description                                                                                             | 5550.8.D T. J (D): 90-E 9:01    | 0.00.991        |             |              |        | ^ |
| 6<br>7<br>8<br>9                                | 8/21/2019 4:5<br>8/21/2019 4:5<br>8/21/2019 4:5<br>8/21/2019 4:5<br>8/21/2019 4:5 | 1:23 PM<br>4:28 PM<br>4:33 PM<br>7:07 PM<br>7:15 PM | Unlock Fail: NPort<br>Found NPort(s): 1<br>Unlock Dk: NPort 5<br>Found NPort(s): 1<br>Found NPort(s): 1 | 5550-8-0 1-3 (00:90:E8:63:50:Ff | D)<br>1:00:991  |             |              |        |   |

You may also search the NPort by specific IP address. Right-click and select **Search by IP address** and enter the IP address of the NPort.

The **Configuration** screen will list the NPort device servers that were found on the LAN. If your unit cannot be found, you may need to check your network environment. Check all cables and verify that your PC and device server are on the same LAN. If you still have problems, try connecting the device server directly to your PC.

### **Unlock Your NPort**

Before configuring the NPort, you will need to unlock the NPort first. Right-click the unit on the Configuration screen and select **Unlock** on the pop-up menu. Before configuring the NPort, you will need to unlock it first. Right-click the unit on the Configuration screen and select **Unlock** on the pop-up menu.

The default login is:

Username: **admin** Password: **moxa** 

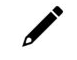

#### NOTE

The NPort 5100/5200/IA5000 Series only requires a password.

Default password: moxa

The meanings of the six "Status" states are given below (note that the term Fixed is borrowed from the standard fixed IP address networking terminology):

#### Lock

The NPort is password protected, "Broadcast Search" was used to locate it, and the password has not yet been entered from within the current Administrator session.

#### Unlock

The NPort is password protected. "Broadcast Search" was used to locate it, and the password has been entered from within the current Administrator session. Henceforth, during this Administrator session, activating various utilities for this NPort will not require re-entering the server password.

#### Blank

The NPort is not password protected, and "Broadcast Search" was used to locate it.

#### Fixed

The NPort is not password protected, and "Search by IP address" was used to locate it.

#### Lock Fixed

The NPort is password protected, "Specify by IP address" was used to locate it, and the password has not yet been entered from within the current Administrator session.

#### Unlock Fixed

The NPort is password protected, "Specify by IP address" was used to locate it, and the password has been entered from within the current Administrator session. Henceforth, during this Administrator session, activating various utilities for this NPort will not require re-entering the server password.

### Configure

When NPort is in an unlocked state, right-click your unit in the Configuration screen and select **Configure** in the pop-up menu.

The progress bar shows that Administrator is retrieving configuration information from the specific NPort.

| Exit                  | Search Search                                                                                                    | IP Locate   | Configure We                                                                                                    | b                                                                                                    |                              |             |             |        |  |
|-----------------------|----------------------------------------------------------------------------------------------------|-------------|----------------------------------------------------------------------------------------------------|----------------------------------------------------------------------------------------------------|------------------------------|-------------|-------------|--------|--|
| F                     | unction                                                                                                    |             |                                                                                                    | C                                                                                                    | onfiguration                 | - 1 NPort(s | )           |        |  |
| NF                    | Port                                                                                                    | No /        | Model                                                                                                    | MAC Address                                                                                                    | IP Address                   | IP Address2 | Server Name | Status |  |
| Configuration         |                                                                                                    | 4           | 월 Broz<br>오 Spec<br>또 Loca<br>다 Unit<br>다 Con<br>모 Unit<br>다 Con<br>모 Unit<br>다 Con<br>오<br>오 Unit<br>다 Con<br>오<br>오 Unit<br>오<br>오 Unit<br>오<br>오<br>오<br>오<br>오<br>오<br>오<br>오<br>오<br>오<br>오<br>오<br>오<br>오<br>오<br>오<br>오<br>오<br>오 | iddast Search<br>cify by IP Address<br>ate<br>bock<br>rade Firmware<br>ort Configuration<br>ort Configuration<br>ort Configuration<br>gn IP Address |                              |             |             |        |  |
| essage                | Log - 5 Monitor Log                                                                                                    | .0]         |                                                                                                    |                                                                                                    |                              |             |             |        |  |
| No                    | Time                                                                                                    | Description |                                                                                                    |                                                                                                    |                              |             |             | <br>-  |  |
| 1<br>2<br>3<br>4<br>5 | 3/27/2019 10:57:22 AM<br>3/27/2019 10:57:43 AM<br>3/27/2019 11:02:07 AM<br>3/27/2019 11:02:07 AM<br>3/27/2019 11:02:16 AM |             | Found NPort(s): 1<br>Found NPort(s): 1<br>Load Configuration<br>Unlock Fail: NPort<br>Unlock Ok: NPort                                                                                                    | Fail: NPort 5250A (00:9)<br>5250A (00:90:E8:63:50:1<br>5250A (00:90:E8:63:50:F                                                                      | 0:E8:63:50:FD)<br>FD)<br>FD) |             |             |        |  |

The progress bar would appear, showing that Administrator is retrieving configuration information from the specific NPort.

| Please wait  |  |
|--------------|--|
|              |  |
| 9 / 46 , 19% |  |

#### Basic

| nformation                       | Account Management Configuration Pre-shared Key System Log Settings Auto Warning |
|----------------------------------|----------------------------------------------------------------------------------|
| Model Name<br>NPort 54501        | Basic Network   IP Address Report   Serial   Operating Mode   Accessible IP      |
| MAC Address<br>00:90:E8:94:E0:BF | Server Name NP5450L_4850                                                         |
|                                  | ₩ Modify                                                                         |
| A850                             | Time Zone (GMT) Greenwich Mean Time: Dublin, Edinburgh, Lisbon, London 💌         |
| 4000                             | Local Date 4/17/2023                                                             |
| Firmware Version                 | Local Time 3:58:11 PM                                                            |
| Ver 3.14                         | Time Server                                                                      |
| System Uptime                    | V Modify                                                                         |
| 0 days, 00h:01m:00s              | I Enable Web Console I Enable HTTPS Console(TLS v1.2)                            |
|                                  | TLS v1.0/v1.1 for HTTPS console Enable Telnet Console                            |
|                                  | Enable Serial Console           Reset Button Protect                             |
|                                  | Sensitive Data Encryption MD5/AES128                                             |
|                                  | Modify                                                                           |
|                                  | Maximun Login Users For Web Console 6 (1~6)                                      |
|                                  | Auto Logout Setting 5 (1~1440min)                                                |

In **Basic**, you can give your NPort an alias name, set the time zone, date, and time. Also you can define how your NPort can be accessed, please refer to 3. Cybersecurity Considerations for security suggestions from Moxa.

#### NOTE

The NPort 5100/5100A does not support **Time Setting** and **Sensitive Data Encryption**.

| Parameter          | Setting                                                                                                    | Factory Default                   | Description                                                                                                    | Necessity |
|--------------------|----------------------------------------------------------------------------------------------------|-----------------------------------|----------------------------------------------------------------------------------------------------|-----------|
| Server name        | 1 to 39 characters                                                                                                    | NP[model<br>name]_[Serial<br>No.] | This option is useful for specifying<br>the location or application of<br>different NPorts.                                                                                                    | Optional  |
| Time zone          | User selectable time zone<br>Not available in NPort<br>5100/5100A/5200/5200A<br>Series                                                  | GMT (Greenwich<br>Mean Time)      | N/A                                                                                                    | Required  |
| <i>Local time</i>  | User adjustable time<br>(1900/1/1-2037/12/31)<br>Not available in NPort<br>5100/5100A Series                                            | GMT (Greenwich<br>Mean Time)      | Click the <b>Modify</b> button to open<br>the Modify time settings window<br>to input the correct local time.                                                                                                    | Required  |
| Time server        | IP or Domain address<br>(only available in<br>2/4/8/16 ports models)<br>E.g., 192.168.1.1 or<br>time.stdtime.gov.tw or<br>time.nist.gov | None                              | NPorts use SNTP (RFC-1769) for<br>auto time calibration. Input the<br>correct <b>Time server</b> IP address or<br>domain name. Once the NPort is<br>configured with the correct Time<br>server address, the NPort will<br>request time information from the<br>Time server every 10 minutes. | Optional  |
| Daylight<br>saving | Setting 1: "Start Date:<br>Month, Week, Day, Hour"<br>Setting 2: "End Date:<br>Month, Week, Day, Hour"<br>Setting 3: "Offset: hours"    | None                              | The NPort can offset the system<br>time to the values you have set in<br>this settings.<br>(This feature only applies to the<br>NPort 5000AI-M12 Series.)                                                                                                    |           |
| http console       | Enable or Disable                                                                                                    | Disable                           | The options that are disabled by                                                                                                    | Required  |
| https console      | Enable or Disable                                                                                                    | Enable                            | default-http Console, Telnet                                                                                                    | Required  |

| Parameter      | Setting             | Factory Default | Description                           | Necessity |  |
|----------------|---------------------|-----------------|---------------------------------------|-----------|--|
| TLS v1.0/v1.1  |                     |                 | Console, and Serial Console—are       |           |  |
| for HTTPS      | Enable or Disable   | Disable         | for security reasons. In some         | Required  |  |
| console        |                     |                 | cases, disable one or most of         |           |  |
| Telnet console | Enable or Disable   | Disable         | these console utilities as an extra   | Required  |  |
| Serial         | Enable or Disable   | Enablo          | precaution to prevent                 | Poquirod  |  |
| Consoles       |                     |                 | unauthorized users from accessing     | Required  |  |
|                |                     |                 | your NPort. Please refer to           |           |  |
| Mova Service   | Enable or Disable   | Enable          | Chapter 3 "Cybersecurity              | Pequired  |  |
| PIONA SELVICE  |                     | LIIdDie         | Considerations" for detailed          | Required  |  |
|                |                     |                 | suggestions.                          |           |  |
|                |                     |                 | Beeper Service is to provide audio    |           |  |
|                |                     |                 | notification and warning according    | Optional  |  |
| Beep Service   | Enable or Disable   | Enable          | to the different situations.          |           |  |
|                |                     |                 | (This feature only applies to the     |           |  |
|                |                     |                 | NPort 5000AI-M12 Series.)             |           |  |
|                |                     |                 | Select the <b>Yes</b> option to allow |           |  |
|                | No or Yes           | No              | limited use of the reset button. In   |           |  |
| Reset button   |                     |                 | this case, the reset button can be    | Required  |  |
| protection     |                     |                 | used for only 60 seconds; 60 s.       | Required  |  |
|                |                     |                 | after booting up, the Reset Button    |           |  |
|                |                     |                 | will be disabled automatically.       |           |  |
|                |                     |                 | The NPort 5000 front panel,           |           |  |
|                |                     |                 | known as the LCM (Liquid Crystal      |           |  |
|                |                     |                 | Module), may be configured for        |           |  |
|                |                     |                 | read-only or writeable access.        |           |  |
| I CM read-only |                     |                 | Read-only access allows settings      | Optional  |  |
| protection     | Writeable/Read-only | Writeable       | to be viewed but not changed.         |           |  |
| protection     |                     |                 | Writeable access allows users in      |           |  |
|                |                     |                 | the Administration group to           |           |  |
|                |                     |                 | change the setting. This setting is   |           |  |
|                |                     |                 | only available for the model that     |           |  |
|                |                     |                 | has a font panel.                     |           |  |

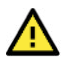

### WARNING

If you disable all the console and services, there is no alternative way to access the NPort device servers neither locally nor remotely. The only way to gain control is to reset to factory default settings.

#### Network

You must assign a valid and unique IP address to the NPort before it will work in your network environment, otherwise, the NPort will not have a valid connection to the network. Your network system administrator should provide you with an IP address and related settings for your network. Select the **Modify** checkbox for items for editing.

You can choose from four possible **IP configuration** modes—Static, DHCP, DHCP/BOOTP, and BOOTP—located under the web console screen's IP configuration dropdown box.

| ntormation                           | Account Management                     | Configuration Pre-share          | ed Key   Syste | em Log Settings | Auto Warning   |
|--------------------------------------|----------------------------------------|----------------------------------|----------------|-----------------|----------------|
| NPort 5450                           | Basic Network                          | IP Address Report                | Serial Op      | berating Mode   | Accessible IPs |
| MAC Address<br>00:90:E8:9A:E0:BF     | Network Setting SN                     | IMP Setting                      |                |                 | [              |
| Serial Number<br>4850                | IP Address<br>Netmask                  | 192.168.127.254<br>255.255.255.0 |                |                 |                |
| Firmware Version<br>Ver 3.14         | Gateway                                |                                  |                |                 |                |
| System Uptime<br>0 days, 00h:01m:00s | Modify<br>DNS Server 1<br>DNS Server 2 |                                  |                |                 |                |
|                                      | Modify<br>Message Transmi              | I Enable                         | LLDP<br>(5~327 | 768sec)         |                |
|                                      |                                        |                                  |                |                 |                |

| Method      | Function Definition                                                                |  |  |  |  |
|-------------|------------------------------------------------------------------------------------|--|--|--|--|
| Static      | The user must define the IP address, Netmask, and Gateway.                         |  |  |  |  |
| DHCP        | The DHCP Server assigns the IP address, Netmask, Gateway, DNS, and Time Server     |  |  |  |  |
|             | The DHCP Server assigns the IP address, Netmask, Gateway, DNS, and Time Server, or |  |  |  |  |
| DIICP/DOUTP | the BOOTP Server assigns the IP address (if the DHCP Server does not respond).     |  |  |  |  |
| BOOTP       | The BOOTP Server assigns the IP address.                                           |  |  |  |  |

#### **Network Settings**

| Parameter  | Setting                | Factory<br>Default  | Description                                                                                                    | Necessity |
|------------|------------------------|---------------------|----------------------------------------------------------------------------------------------------|-----------|
| IP Address | E.g., 192.168.1.1      | 192.168.127.2<br>54 | An IP address is a number assigned to a<br>network device (such as a computer) as a<br>permanent address on the network.<br>Computers use the IP address to identify and<br>talk to each other over the network. Choose a<br>proper IP address that is unique and valid in<br>your network environment.                                                                                                    | Required  |
| Netmask    | E.g.,<br>255.255.255.0 | 255.255.255.0       | A subnet mask represents all the network<br>hosts at one geographic location, in one<br>building, or on the same local area network.<br>When a packet is sent out over the network,<br>the NPort will use the subnet mask to check<br>whether the desired TCP/IP host specified in<br>the packet is on the local network segment. If<br>the address is on the same network segment<br>as the NPort, a connection is established<br>directly from the NPort. Otherwise, the<br>connection is established through the given<br>default gateway. | Required  |
| Parameter                                                      | Setting                               | Factory<br>Default | Description                                                                                                    | Necessity |
|----------------------------------------------------------------|---------------------------------------|--------------------|----------------------------------------------------------------------------------------------------|-----------|
| Gateway                                                        | E.g., 192.168.1.1                     | None               | A gateway is a network gateway that acts as<br>an entrance to another network. Usually, the<br>computers that control traffic within the<br>network or at the local Internet service<br>provider are gateway nodes. The NPort needs<br>to know the IP address of the default<br>gateway computer to communicate with the<br>hosts outside the local network environment.<br>For correct gateway IP address information,<br>consult with your network administrator.                                                                         | Optional  |
| IP<br>Configuration                                            | Static<br>DHCP<br>DHCP/BOOTP<br>BOOTP | Static             | N/A                                                                                                    | Required  |
| Multi-LAN<br>mode (for the<br>NPort<br>IA5000A<br>Series only) | Switch<br>Redundant LAN<br>Dual IP    | Switch             | Dual LAN can be used as a redundant<br>connection or dual IP. The scenario for<br>redundancy is the NPort will automatically<br>switch to working connection in case the<br>other one loses connectivity (because of<br>failed network component in the NPort, port<br>at the switch/router stop working, etc.). As<br>for dual IP scenario, each port will have its<br>own IP address, but both will have the same<br>MAC address, as it is convenient to connect<br>the NPort to different network.                                       | Optional  |
| DNS server 1/<br>DNS server 2                                  | E.g., 192.168.1.1                     | None               | To use the NPort's DNS feature, you need to<br>configure the DNS server. Doing so allows the<br>NPort to use a host's domain name to access<br>the host. The NPort provides DNS server 1<br>and DNS server 2 configuration items to<br>configure the IP address of the DNS server.<br>DNS Server 2 is included for use when DNS<br>server 1 is unavailable.<br>The NPort plays the role of DNS client, in the<br>sense that the NPort will actively query the<br>DNS server for the IP address associated with<br>a particular domain name. | Optional  |
| LLDP Settings                                                  | Enable or Disable                     | Enable             | Not available for the NPort 5600DT Rev 1.5<br>or earlier                                                                                                    | Optional  |

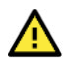

## WARNING

In Dynamic IP environments, the firmware will retry three times every 30 seconds until network settings are assigned by the DHCP or BOOTP server. The Timeout for each try increases from 1 second, to 3 seconds, to 5 seconds.

If the DHCP/BOOTP Server is unavailable, the firmware will use the default IP address (192.168.127.254), Netmask, and Gateway for IP settings.

## **SNMP Settings**

| Configuration                                                                                                    |                                                                                                    | ×                                                                                                    | ( |
|----------------------------------------------------------------------------------------------------|----------------------------------------------------------------------------------------------------|----------------------------------------------------------------------------------------------------|---|
| Information<br>Model Name<br>NPort 54501<br>MAC Address<br>00:90:E8:SA:E0:BF<br>Serial Number<br>4850<br>Firmware Version<br>Ver 3.14<br>System Uptime<br>0 days, 00h:01m:00s | Account Management Config<br>Basic Network IP Ad<br>Network Setting SNMP Setti<br>IV Modify<br>Read Community String<br>Write Community String<br>Contact Name<br>Location<br>SNMP agent version | guration Pre-shared Key   System Log Settings   Auto Warning<br>dress Report   Serial   Operating Mode   Accessible IPs<br>ing |   |
|                                                                                                    |                                                                                                    |                                                                                                    |   |

| Parameter                           | Setting                                                      | Factory<br>Default                                                                              | Description                                                                                                    | Necessity |
|-------------------------------------|--------------------------------------------------------------|-------------------------------------------------------------------------------------------------|----------------------------------------------------------------------------------------------------|-----------|
| Community<br>Name                   | 1 to 31 characters<br>(e.g., Moxa)                           | Public                                                                                          | A community name is a plain-text<br>password mechanism that is used to<br>weakly authenticate queries to agents<br>of managed network devices.                                                                                                    | Optional  |
| Contact                             | 1 to 31 characters<br>(e.g., Support, 886-<br>89191230 #300) | None                                                                                            | The SNMP contact information usually includes an emergency contact name and telephone or pager number.                                                                                                    | Optional  |
| Location                            | 1 to 39 characters<br>(E.g., floor 1, office<br>2)           | None                                                                                            | Specify the location string for SNMP agents, such as the NPort. This string is usually set to the street address where the NPort is physically located.                                                                                                    | Optional  |
| SNMP Agent<br>Version V1,<br>V2, V3 | V1, V2, V3 (V3 is<br>available on 4/8/16<br>ports model)     | V1, V2 checked<br>for 1/2-port<br>models.<br>V1, V2, V3<br>checked for<br>4/8/16-port<br>models | The NPort 5000 1- and 2-port model<br>supports SNMP V1 and V2, where the<br>4/8/16-port model supports V1, V2 and<br>V3. Select the version according to<br>your environmental needs. Please note<br>that the 4/8/16-port model only<br>supports standard MIB such as<br>RFC1213/1317, which supports Set<br>server name, contact, location,<br>whereas the 1/2-port model only<br>supports Get, but not Set. | Optional  |

The following fields allow you to define usernames, passwords, and authentication parameters for two levels of access: read-only and read/write. The name of the field will show which level of access it refers to. For example, Read-only authentication mode allows you to configure the authentication mode for read-only access, whereas Read/write authentication mode allows you to configure the authentication mode for read/write access. For each level of access, you may configure the following:

| Read-only<br>username                        | 1 to 31 characters | None    | Use this optional field to identify the username for the specified level of access.                                                               | Optional |
|----------------------------------------------|--------------------|---------|----------------------------------------------------------------------------------------------------|----------|
| <i>Read-only<br/>authentication<br/>mode</i> | MD5, SHA           | Disable | Use this field to select MD5 or SHA as<br>the method of password encryption for<br>the specified level of access, or to<br>disable authentication | Optional |
| Read-only<br>password                        | 1 to 31 characters |         | Use this field to set the password for read only of access.                                                                                       | Optional |
| Read-only<br>privacy mode                    | DEC, CBC           | Disable | Use this field to enable or disable<br>DES_CBC data encryption for the<br>specified level of access.                                              | Optional |
| Read-only<br>privacy                         | 1 to 31 characters | None    | Use this field to define the encryption key for the specified level of access.                                                                    | Optional |

| Parameter                                     | Setting            | Factory<br>Default | Description                                                                                                    | Necessity |
|-----------------------------------------------|--------------------|--------------------|----------------------------------------------------------------------------------------------------|-----------|
| <i>Read/write<br/>username</i>                | 1 to 31 characters | None               | Use this optional field to identify the username for the specified level of access.                                                               | Optional  |
| <i>Read/write<br/>authentication<br/>mode</i> | MD5, SHA           | Disable            | Use this field to select MD5 or SHA as<br>the method of password encryption for<br>the specified level of access, or to<br>disable authentication | Optional  |
| Read/write<br>only password                   | 1 to 31 characters |                    | Use this field to set the password for read/write access.                                                                                         | Optional  |
| Read/write<br>only privacy<br>mode            | DEC, CBC           | Disable            | Use this field to enable or disable<br>DES_CBC data encryption for the<br>specified level of access.                                              | Optional  |
| Read/write<br>only privacy                    | 1 to 31 characters | None               | Use this field to define the encryption key for the specified level of access                                                                     | Optional  |

## **IP Address Report**

When NPort products are used in a dynamic IP environment, users must spend more time on IP management tasks. For example, if the NPort works as a server (TCP or UDP), then the host, which acts as a client, must know the IP address of the server. If the DHCP server assigns a new IP address to the NPort, the host must have some way of determining the NPort's new IP address.

NPort products help by reporting their IP address periodically to the IP location server, in case the dynamic IP has changed. The parameters shown below are used to configure the Auto IP report function. There are two ways to develop an "Auto IP report Server" to receive NPort's Auto IP report.

| Model Name<br>NPort 54501                                 | Account Management Configuration Pre-shared Key System Log Settings Auto Warning<br>Basic Network IP Address Report Serial Operating Mode Accessible IPs |
|-----------------------------------------------------------|----------------------------------------------------------------------------------------------------|
| MAC Address<br>00:90:E8:9A:E0:BF<br>Serial Number<br>4850 | Auto Report To                                                                                                    |
| Firmware Version<br>Ver 3.14                              | Auto Report To UDP Port 4002<br>Auto Report Period 10 (0-99 sec)                                                                                         |
| System Uptime<br>0 days, 00h:01m:00s                      |                                                                                                    |
|                                                           |                                                                                                    |
|                                                           |                                                                                                    |
|                                                           |                                                                                                    |

- 1. Use Device Server Administrator's **IP Address Report** function.
- 2. Auto IP report protocol, which can receive the Auto IP report automatically regularly, is also available to help you develop your own software. Refer to **Appendix E** for details about the **Auto IP report** protocol.

| Parameter            | Setting                     | Factory<br>Default | Description                                                                                                    | Necessity |
|----------------------|-----------------------------|--------------------|----------------------------------------------------------------------------------------------------|-----------|
| Auto report to<br>IP | E.g., 192.168.1.1 or<br>URL | None               | Reports generated by the Auto report<br>function will be automatically sent to<br>this IP address. In the multiple-LAN<br>model version, two IPs can be set for<br>Auto report. The report will be sent to<br>each IP when generated. | Optional  |

| Parameter                  | Setting                       | Factory<br>Default | Description                                                                                                    | Necessity |
|----------------------------|-------------------------------|--------------------|----------------------------------------------------------------------------------------------------|-----------|
| Auto report to<br>UDP port | E.g., 4001                    | 4002               | In the multiple-LAN model version, two<br>IPs can be set for Auto report. Report<br>will be sent to each IP when generated. | Optional  |
| Auto report<br>period      | Time interval (in<br>seconds) | 10                 | NA                                                                                                    | Optional  |

## Serial

The **Serial** tab is where you set the serial communication parameters for each device port. Settings include baudrate, parity, and flow control. Each device port can be configured independently.

| Basic   N | etwork   IP A | ddress Report Serial Opera                                     | iting Mode Accessible IPs                                                                                                    |
|-----------|---------------|----------------------------------------------------------------|----------------------------------------------------------------------------------------------------|
| ▼         | Modify        |                                                                |                                                                                                    |
| Port      | Alias         | Settings                                                       |                                                                                                    |
| 1         |               | 115200,N,8,1,RTS/CTS                                           |                                                                                                    |
| 2         |               | 115200,N,8,1,R157C15<br>115200 N 81 BTS/CTS                    |                                                                                                    |
| 4         |               | 115200,N,8,1,RTS/CTS                                           |                                                                                                    |
|           |               |                                                                |                                                                                                    |
|           |               |                                                                |                                                                                                    |
| 1         |               | View Settings                                                  | Settings                                                                                                    |
|           |               |                                                                |                                                                                                    |
|           | Port 1 2 3 4  | Image: Modify       Port     Alias       1     2       3     4 | Modify       Port     Alias       1     115200.N.8.1.RTS/CTS       2     115200.N.8.1.RTS/CTS       3     115200.N.8.1.RTS/CTS       4     115200.N.8.1.RTS/CTS |

Click **Modify** and select the port(s) that you would like to edit settings then click **Settings** for editing.

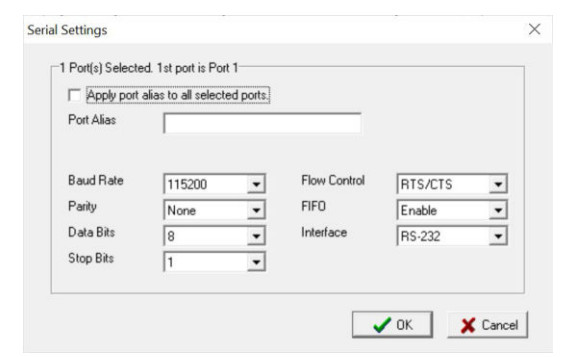

| Parameter  | Setting                                | Factory<br>Default | Description                                                                                                    | Necessity |
|------------|----------------------------------------|--------------------|----------------------------------------------------------------------------------------------------|-----------|
| Port Alias | 1 to 15 characters<br>(E.g., PLC-No.1) | None               | Port Alias is specially designed to allow<br>easy identification of the serial devices<br>that are connected to the NPort's serial<br>port. | Optional  |

| Parameter         | Setting                                                                                                    | Factory<br>Default | Description                                                                                                    | Necessity |
|-------------------|----------------------------------------------------------------------------------------------------|--------------------|----------------------------------------------------------------------------------------------------|-----------|
| <i>Baud rate</i>  | Support standard<br>baudrates (bps):<br>50/ 75/ 110/ 134/<br>150/ 300/ 600/ 1200<br>1800/ 2400/ 4800/<br>7200/ 9600/ 19200/<br>38400/ 57600/<br>115200/ 230.4k/<br>460.8k/ 921.6k<br>* The NPort<br>5110/5210/<br>5230/5232I Series,<br>and IA 5000 series are<br>as low as 110 bps, and<br>up to 230.4 kbps | 115200 bps         | The rate of data transmission to and from the attached serial device.                                                                                                    | Required  |
| Data bits         | 5, 6, 7, 8                                                                                                    | 8                  | When data bits is set to 5 bits, the stop<br>bits setting will automatically change to<br>1.5 bits.                                                                            | Required  |
| Stop bits         | 1, 1.5, 2                                                                                                    | 1                  | The size of the stop character.                                                                                                    | Required  |
| Parity            | None, Even, Odd,<br>Space, Mark                                                                                                    | None               | Even and Odd parity provides<br>rudimentary error-checking; Space and<br>Mark parity are rarely used.                                                                          | Required  |
| Flow control      | None, RTS/CTS,<br>DTR/DSR, Xon/Xoff                                                                                                    | RTS/CTS            | The method used to suspend and resume<br>data transmission to ensure that data is<br>not lost. If you can use it, <b>RTS/CTS</b><br>(hardware) flow control is<br>recommended. | Required  |
| FIFO              | Enable, Disable                                                                                                    | Enable             | Controls whether the device port's built-<br>in 128-byte FIFO buffer is used. When<br>enabled, the FIFO helps reduce data loss<br>regardless of direction.                     | Required  |
| <i>Interface*</i> | RS-232<br>RS-422<br>2-wire RS-485<br>4-wire RS-485                                                                                                    | RS-232             | The serial interface that will be used. The options that are available depend on the specific model of the device server.                                                      | Required  |

\*Supported interfaces vary by model. Refer to the datasheet of your NPort device to see which serial interface it supports.

## **Operation Mode**

This section covers configuration of a device port's operation mode. The operation mode determines how the device port will interact with the network. Which operation mode you select will depend on your specific application. Refer to the chart at the end of this section for guidance on selecting the most appropriate operation mode. For additional information on each operation mode, refer to **Chapter 4** and **Chapter 5**.

## **Adjusting Operation Mode Settings**

The operation mode parameters for each device port can be configured through NPort Administrator. Open your device server's configuration window using the same method you used to adjust the network parameters. On the **Operating Mode** screen, select the **Modify** checkbox and then select the device port you wish to configure. Click **Settings** to configure the selected device port.

| Port | Alias | 0P Mode       | _ |
|------|-------|---------------|---|
| 1    |       | Real COM Mode |   |
| 2    |       | Real COM Mode |   |
| -    |       |               |   |
|      |       |               |   |
| _    |       |               |   |
| -    |       |               | _ |
|      |       |               |   |
|      |       |               |   |
|      |       |               |   |
|      |       |               |   |
| ,    |       |               |   |

Set the operating mode and associated parameters as needed. Refer to **Chapter 4** and **Chapter 5** for additional information on operating modes and advanced settings. When you are ready to restart the device server with the new settings, click **OK**.

| Operating Mode      | Real COM Mode  | ~                |       |            |
|---------------------|----------------|------------------|-------|------------|
|                     | 1              |                  |       |            |
| leal COM            |                |                  |       |            |
| Max. Connection     | 1              | -                |       |            |
| -Miss (Optional)    | 1.             | _                |       |            |
| mise (optional)     |                |                  |       |            |
| TCP Alive Check     | (0-99 min)     |                  |       |            |
| I'                  | (0 00 mm)      |                  |       |            |
| Allow Driver Co     | ontrol         |                  |       |            |
| 🔲 Ignore Jammed     | 1 IP           |                  |       |            |
| Data Packing (Optio | nal)           |                  |       |            |
| 🗖 Delimiter 1       | 00 (0-ff, Hex) | Force Tx Timeout | 0 (0- | 65535 ms)  |
| Delimiter 2         | 00 (0-ff, Hex) | Packing Length   | 0 (0- | 1024 bytes |
| Delimiter Process   | Do Nothing 💌   | I                |       |            |
|                     | 160            |                  |       |            |
|                     |                |                  |       |            |

## How to Choose Proper Operation Mode

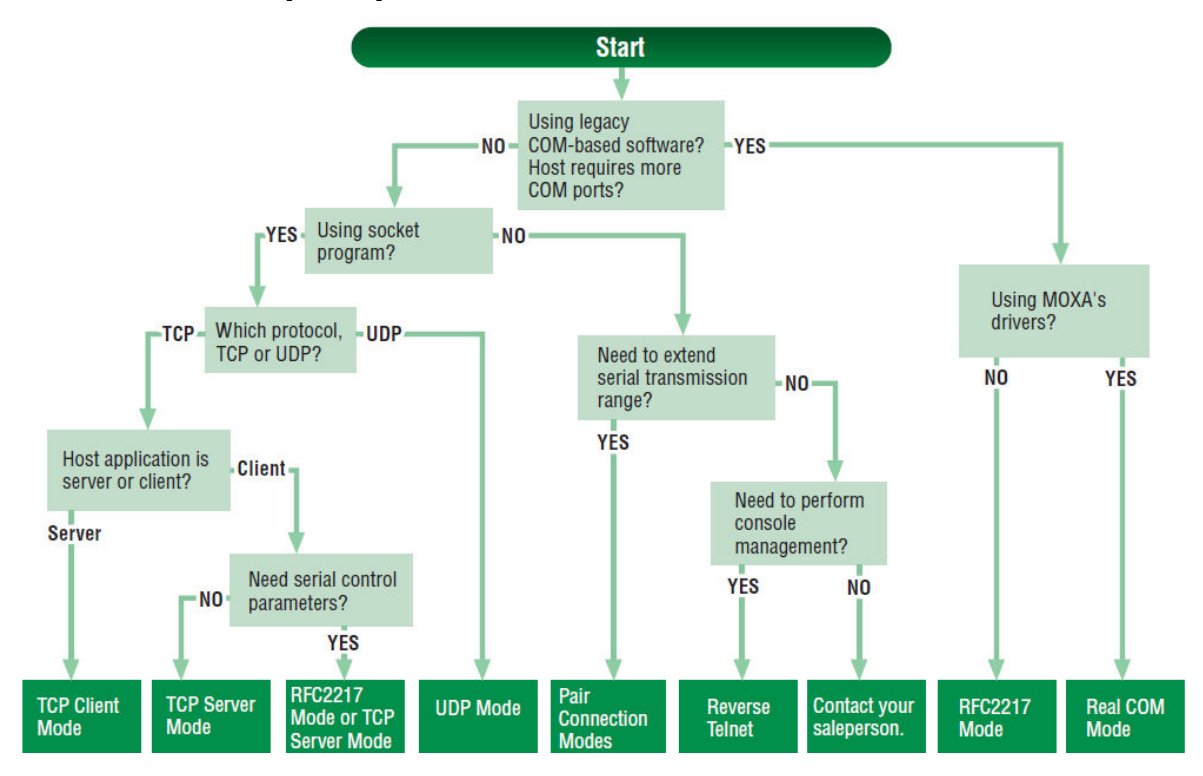

## **Accessible IP Settings**

**Accessible IP Settings** allow you to add or block remote host IP addresses to prevent unauthorized access. Access to the NPort is controlled by an IP address. That is, if a host's IP address is in the accessible IP table, then the host will be allowed to access the NPort. Three setting types are described below:

| nformation                                        | Account Manag                                                                                                    | ement Configuratio                                                                                     | on Pre-shared Key                                                         | System Log Settings | Auto Warning   |
|---------------------------------------------------|----------------------------------------------------------------------------------------------------|----------------------------------------------------------------------------------------------------|---------------------------------------------------------------------------|---------------------|----------------|
| Model Name<br>NPort 54501                         | Basic Ne                                                                                                    | twork   IP Address                                                                                     | Report   Serial                                                           | Operating Mode      | Accessible IPs |
| MAC Address<br>00:90:E8:9A:E0:BF<br>Serial Number | Modify<br>Active<br>(0)<br>P Active<br>(Active)<br>(Active)<br>(Acti | ve The Accessible IP Li<br>peration modes are NC<br>ve The Apply Additional<br>II device service are N | ist<br>IT allowed for the IPs M<br>Restrictions<br>DT allowed for the IPs | NOT on the list)    |                |
| 4850                                              | No                                                                                                    | IP Address                                                                                             | Netmask                                                                   |                     | ^              |
| Firmware Version<br>Ver 3.14                      |                                                                                                    | 192.168.1.0                                                                                            | 255.255.255.0                                                             |                     |                |
| System Uptime<br>0 days, 00h:20m:53s              |                                                                                                    |                                                                                                    |                                                                           |                     |                |
|                                                   | □ 8<br>□ 9<br>□ 10                                                                                                    |                                                                                                    |                                                                           |                     | <u> </u>       |
|                                                   |                                                                                                    |                                                                                                    |                                                                           | Setting             |                |
|                                                   | [] 10                                                                                                    |                                                                                                    |                                                                           | Setting             | Ì              |

#### • Activate the Accessible IP list

Operation modes are NOT allowed for IPs NOT on the list. IPs that are not on the list will not be granted when communicating with NPort via Operation Mode.

#### • Apply additional restrictions

All device services are NOT allowed for IPs NOT on the list. Services will not be granted for IPs that are not on the list. Please note that all IPs will still have access if the IP list is empty, even though the function is enabled. Tip: For exact IP identification, the netmask needs to be 255.255.255.255.

- Only one host with a specific IP address can access the NPort Enter "[IP address]/255.255.255.255" (e.g., "192.168.1.1/255.255.255.255").
- Hosts on a specific subnet can access the NPort Enter "[IP address]/255.255.255.0" (e.g., "192.168.1.0/255.255.255.0").
- Any host can access the NPort

Disable this function. Refer to the following table for more details about the configuration.

| Allowable Hosts                | Input format                    |
|--------------------------------|---------------------------------|
| Any host                       | Disable                         |
| 192.168.1.120                  | 192.168.1.120 / 255.255.255.255 |
| 192.168.1.1 to 192.168.1.254   | 192.168.1.0 / 255.255.255.0     |
| 192.168.0.1 to 192.168.255.254 | 192.168.0.0 / 255.255.0.0       |
| 192.168.1.1 to 192.168.1.126   | 192.168.1.0 / 255.255.255.128   |
| 192.168.1.129 to 192.168.1.254 | 192.168.1.128 / 255.255.255.128 |

## **Account Management**

The Account Management setting provides administrators the authority to add/delete/modify a user account, grant access to the device users for specified function groups, and manage password and login policy to ensure device is used by a proper set of people.

| Model Name                       | Account Management                         | Address Report Serial Uperating Mode Accessible iP<br>onfiguration Pre-shared Key System Log Settings Auto Warnin |
|----------------------------------|--------------------------------------------|----------------------------------------------------------------------------------------------------|
| NFOR 3430                        | Notification Message                       | er Account Password and Login Policy                                                                              |
| MAC Address<br>00:90:E8:9A:E0:BF | Modify -                                   | Welcome to NPort                                                                                                  |
| Serial Number<br>4850            | Login Message                              |                                                                                                    |
| Firmware Version<br>Ver 3.14     |                                            |                                                                                                    |
| System Uptime                    |                                            | Please contact administrators if you forget the password.                                                         |
| o days, con zon cos              | Login<br>Authentication<br>Failure Message |                                                                                                    |
|                                  |                                            |                                                                                                    |
|                                  |                                            |                                                                                                    |

## **Notification Message**

As an administrator, you may customize your **Login Message** and the **Login Authentication Failure Message** to notify users with information you would like to provide.

| Configuration                                                                                                    |                                                                                                    | >      |
|----------------------------------------------------------------------------------------------------|----------------------------------------------------------------------------------------------------|--------|
| Information<br>Model Name<br>NPort 54501<br>MAC Address<br>00:90:E8:9A:E0:BF<br>Serial Number<br>4850<br>Firmware Version | Basic Network IPAddress Report Serial Operating Mode Accessible IP.<br>Account Management Configuration Pre-shared Key System Log Settings Auto Warnin<br>Notification Message User Account Password and Login Policy Velocine to NPort | s<br>g |
| Ver 3.14<br>System Uptime<br>0 days, 00h:20m:53s                                                                          | Please contact administrators if you forget the password.<br>Authentication<br>Failure Message                                                                                                    |        |

The message will appear on the login page at the time of a successful login or login failure. Examples are below.

| MOXV | Total Solution for Industrial Device Networking    | www.moxa.com |
|------|----------------------------------------------------|--------------|
|      |                                                    |              |
|      | Usemane:<br>Password:<br>Login<br>Welcome to NPort |              |
|      |                                                    |              |
| MOXA | Total Solution for Industrial Device Networking    | www.moxa.com |
| ΜΟΧΛ | Total Solution for Industrial Device Networking    | www.moxa.com |

## **User Account**

In the NPort 5000 Series, the main function groups are highly correlated with the **User Level** set by the administrator(s). Administrators are allowed to add user accounts to the NPort 5000 device by clicking the **Add** button on the **User Account** page. You may also click on the current user to **Edit** or Delete the selected account.

| ntormation<br>Model Name         | Basic      | Network     | IP Address F | Report Serial Op           | erating Mode Accessible I   |
|----------------------------------|------------|-------------|--------------|----------------------------|-----------------------------|
| NPort 5450                       | Account Ma | anagement   | Configuratio | n Pre-shared Key   Syste   | m Log Settings   Auto Warni |
|                                  | Notificat  | ion Message | User Accourt | It Password and Login Poli | cy                          |
| MAC Address<br>00:90:E8:9A:E0:BF | 1          | Modify      |              |                            |                             |
|                                  |            | Index       | Active       | Account Name               | User Level                  |
| Serial Number                    |            | 1           | V            | admin                      | Read Write                  |
| 4850                             |            | 2           | V            | guest                      | Read Only                   |
|                                  |            | 3           |              |                            |                             |
| E                                |            | 4           |              |                            |                             |
| Firmware Version                 |            | 5           |              |                            |                             |
| Ver 3.14                         |            | ь           |              |                            |                             |
|                                  |            |             |              |                            |                             |
| System Uptime                    |            |             |              |                            |                             |
| 0 days, 00h:20m:53s              |            |             |              |                            |                             |
|                                  |            |             |              |                            |                             |
|                                  |            | _           |              |                            |                             |
|                                  |            |             |              |                            |                             |
|                                  |            | <           |              |                            | >                           |
|                                  |            |             |              | 2                          |                             |
|                                  |            |             |              | L                          | Lait Delete                 |
|                                  |            |             |              |                            |                             |
|                                  |            |             |              |                            |                             |
|                                  |            |             |              |                            |                             |

The **Add Account (Edit Account)** page will show up for you to enter (modify) account information and assign password to this user. Also, the Administrator(s) may assign proper **User Level** to this user to limit his/her privileges of using the NPort 5000.

| 🐝 User Account Setting |            |   |        | × |
|------------------------|------------|---|--------|---|
| USER 3                 |            |   |        |   |
| Active                 |            |   |        |   |
| Account Name           |            |   |        |   |
| User Level F           | Read Write |   | •      |   |
| Change Passwo          | rd —       |   |        |   |
| Password               |            |   |        |   |
| Confirm Password       |            |   |        |   |
|                        | 🗸 ок       | × | Cancel |   |

# **Password and Login Policy**

A user with an administrator role is authorized to determine the password and login policy of the NPort 5000 device.

| nformation           | Basic Network IP Address Report Serial Operating Mode Accessible IPs             |
|----------------------|----------------------------------------------------------------------------------|
| Model Name           | Account Management Configuration Pre-shared Key System Log Settings Auto Warning |
| NPort 5450I          | Notification Message   User Account   Password and Login Policy                  |
| MAC Address          | Holinoador Hostago   Olor Account                                                |
| 00:90:E8:9A:E0:BF    | ₩ Modify                                                                         |
|                      | Received Minimum Length                                                          |
| Serial Number        | 4 (4-16)                                                                         |
| 4850                 | Password Lifetime 0 (0-180 days, 0 for disable)                                  |
|                      | Enable Password Complexitu Strength Check                                        |
| Firmware Version     | Enable At Least One Digit (0.9)                                                  |
| Ver 3.14             | Enable Mixed Lippit And Lower Case Letters (A-Z a-z)                             |
| -                    | Enable Miles Oppit And Lower Case Letters (A2, 32)                               |
| System Uptime        | Enable At Least one Special character ( 10444/4 (V(100)                          |
| 0 days, oun.2011.03s |                                                                                  |
|                      | Modify                                                                           |
|                      | Betry failure threshold 5 (1 10 minute COCKOU)                                   |
|                      | (1-Totely)                                                                       |
|                      | Lockout Timeout 5 (1-60min)                                                      |
|                      |                                                                                  |
|                      |                                                                                  |
|                      |                                                                                  |

## Account Password Policy

| _    |                            |                         | -       |                                                |
|------|----------------------------|-------------------------|---------|------------------------------------------------|
| Pa   | rameter                    | Setting                 | Default | Description                                    |
| Pa   | ssword minimum length      | 4-16 characters         | 4       | Define the minimum length of login password    |
| Pa   | ssword complexity strength | Enable (Disable Disable |         | Enable password complexity strength check will |
| ch   | eck:                       | Chable/Disable          | DISADIE | enforce the password combination setting       |
|      |                            | Frable (Disable Disable |         | The password must contain at least one number  |
| •    | At least one digit (0-9)   |                         | DISADIE | (0-9) when enabling this parameter             |
| •    | Mixed upper and lower      |                         |         | The password must contain an upper and a       |
|      | case letters (A to Z, a to | Enable/Disable          | Disable | lowercase letter when enabling this parameter  |
|      | Z)                         |                         |         | · · · · · · · · · · · · · · · · · · ·          |
| •    | At least one special       | Fachle (Dischle         | Disable | The password must contain at least one special |
|      | characters (~!@#\$%^&*-    | Enable/Disable          | Disable | character when enabling this parameter         |
|      | _[;;;;<>[]{}())            |                         |         |                                                |
|      |                            |                         |         | A password lifetime can be specified, and a    |
| Pa   | ssword lifetime            | 0-180 days              | 90 davs | system notification message will show up to    |
| I U. | ssword metime              | (0 for disable)         | JU days | remind users to change the password if the     |
|      |                            |                         |         | option is enabled.                             |

## Account Login Failure Lockout

| Parameter                     | Setting         | Default | Description                                      |
|-------------------------------|-----------------|---------|--------------------------------------------------|
| Account Login Epiluro Lockout | Enable/Disable  | Dicable | An account login failure lockout rule can be     |
| Account Login Failure Lockout | Enable/Disable  | Disable | defined and enforced when enabled.               |
| Detro feilune thus sheld      | 1 10 rotm       | 5 if    | Number of retries can be determined prior to the |
| Retry failure threshold       | 1-10 retry      | enabled | lockout                                          |
|                               | 1.60  minuto(c) | 5 if    | Lockout duration can be specified to determine   |
| Lockout time                  | 1-00 minute(S)  | enabled | time until the next retry.                       |

# **Configuration Pre-shared Key**

For the overall NPort 5000 Series with a security enhanced firmware version, importing configuration decryption will be based on the pre-shared key defined in the NPort. If the pre-shared key does not match, you will see an error dialogue box on the screen.

| Information     Basic     Network     IP Address Report     Serial     Operating Mode     Accessible IPs       Model Name     Account Management     Configuration Pre-shared Key     System Log Settings     Auto Warning       MAC Address     Image: Modify     Image: Modify     Image: Modify     Image: Modify | Configuration                                                                                                    | ×                                                                                                    |
|----------------------------------------------------------------------------------------------------|----------------------------------------------------------------------------------------------------|----------------------------------------------------------------------------------------------------|
| 00:90:E8:S4:E0:BF Chiper Key For Encrypting The Configuration File:                                                                                                    | Information<br>Model Name<br>NPort 54501<br>MAC Address<br>00:90:E8:9A;E0:BF<br>Serial Number<br>4850<br>Firmware Version | Basic       Network       IP Address Report       Serial       Operating Mode       Accessible IPs         Account Management       Configuration Pre-shared Key       System Log Settings       Auto Warning         ✓       Modify |

# System Log Settings

System Log Settings allow NPort users to customize network events that are logged by the NPort 5000. Events are grouped into four categories, known as event groups, and the user selects which groups to log as Local Log (on the NPort 5000). The actual system events that would be logged for each system group are listed under the column "Summary". For example, if **System** was enabled, then System Cold Start events and System Warm Start events would be logged.

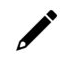

# ΝΟΤΕ

- The NPort 5100, NPort 5200, and NPort IA5000 Series don't support this function.
- Remote Log does not apply to the NPort 5000 Series.

| nformation                           | Basic Network       |          | IP Address Report   Serial   Operating Mode   Accessible IPs  |                                                                                                    |  |  |  |
|--------------------------------------|---------------------|----------|---------------------------------------------------------------|----------------------------------------------------------------------------------------------------|--|--|--|
| NPort 5450                           | Account Manag       | gement   | Configuration Pre-shared Key System Log Settings Auto Warning |                                                                                                    |  |  |  |
| MAC Address                          | Modify<br>Local Log |          | Remote Log                                                    | Summarv                                                                                                    |  |  |  |
| 00:90:E8:9A:E0:BF                    |                     |          |                                                               |                                                                                                    |  |  |  |
| Serial Number<br>4850                | System              |          |                                                               | System Cold Start, System Warn Start                                                                                    |  |  |  |
| Firmware Version<br>Ver 3.14         | Network             | Γ        | Γ                                                             | DHCP/BOOTP Get IP/Renew, NTP, Mail Fail,<br>NTP Connect Fail, IP Conflict, Network Link Up,<br>Network Link Down        |  |  |  |
| System Uptime<br>0 days, 00h:20m:53s | Config              | Г        | Г                                                             | Login Fail, IP Changed, Passwrod Changed,<br>Config Change, Firmware Upgrade, Firmware,<br>Config Import, Config Export |  |  |  |
|                                      | OpMode              |          |                                                               | Connect, Disconnect                                                                                                    |  |  |  |
|                                      | SYSLOG              | server   |                                                               |                                                                                                    |  |  |  |
|                                      | SYSLOG              | facility | local use 0                                                   | •                                                                                                    |  |  |  |
|                                      | SYSLOG              | severity | Emergency                                                     | •                                                                                                    |  |  |  |

#### Local Log

Keep the log in the flash of NPort 5000 up to 512 items.

#### System

| System Cold Start | NPort 5000 cold start. |
|-------------------|------------------------|
| System Warm Start | NPort 5000 warm start. |

#### Network

| DHCP/BOOTP/PPPoE Get<br>IP/Renew | IP of the NPort 5000 is refreshed.                  |
|----------------------------------|-----------------------------------------------------|
| NTP                              | Time synchronization successful.                    |
| NTP Connect Fail                 | The NPort 5000 failed to connect to the NTP Server. |

| Mail Fail         | Failed to deliver the email.                  |
|-------------------|-----------------------------------------------|
| IP Conflict       | There is an IP conflict on the local network. |
| Network Link Down | LAN 1 Link is down.                           |

## Config

| Login Fail             |                                             |
|------------------------|---------------------------------------------|
| IP Changed             | Static IP address was changed.              |
| Password Changed       | Administrator Password was changed.         |
| Config Changed         | The NPort 5000's configuration was changed. |
| Firmware Upgrade       | Firmware was upgraded.                      |
| SSL Certificate Import | SSL Certificate was imported.               |
| Config Import          | Config was imported.                        |
| Config Export          | Config was exported.                        |

### OpMode

| Connect             | Op Mode is in use                                                                       |
|---------------------|-----------------------------------------------------------------------------------------|
| Disconnect          | Op Mode switched from in use to disconnect.                                             |
| Authentication Fail | The Authentication failed in terminal; reverse terminal; or dial in/out operation modes |
| Restart             | Serial port restarted.                                                                  |

## **Auto Warning Settings**

The NPort device server can automatically warn administrators of certain system, network, and configuration events. Depending on the event, different options for automatic notification are available. These options are configured in the Auto Warning Settings.

## E-mail and SNMP trap

The Email and SNMP trap parameters are used to configure how e-mail and SNMP traps are sent when an automatic warning is issued by the NPort device server.

| iformation<br>Model Name             | Basic Network IP Ad                                                  | ddress Report Serial Operating Mode     | Accessible IPs |
|--------------------------------------|----------------------------------------------------------------------|-----------------------------------------|----------------|
| NPort 5450I                          | E-Mail and SNMP Trap Setting                                         | ps Event Port Event System Log Capacity | 1              |
| 00:90:E8:9A:E0:BF                    | l✔ Modity<br>Mail Server                                             |                                         |                |
| Serial Number<br>4850                | From E-Mail Address:<br>To E-Mail Address 1:                         | NP5450I_4850@NP5450I                    |                |
| Firmware Version<br>Ver 3.14         | To E-Mail Address 2:<br>To E-Mail Address 3:<br>To E-Mail Address 4: |                                         |                |
| System Uptime<br>0 days, 00h:05m:49s | Modify<br>Mail Server Authentica                                     | stion                                   |                |
|                                      | Modify                                                               |                                         |                |
|                                      | Trap Version                                                         | v1 <b>•</b>                             |                |
|                                      | Trap Community                                                       | DOURDER                                 |                |

### Mail Server

| Parameter   | Setting              | Factory<br>Default | Description                                                                                                    | Necessity |
|-------------|----------------------|--------------------|----------------------------------------------------------------------------------------------------|-----------|
| Mail server | IP or Domain<br>Name | None               | This optional field is for the IP address or<br>domain name of your network mail server, if<br>applicable. A mail server is required for the<br>NPort to send e-mail warnings about<br>administrative events. | Optional  |

| Parameter                         | Setting               | Factory<br>Default | Description                                                                                                | Necessity |
|-----------------------------------|-----------------------|--------------------|----------------------------------------------------------------------------------------------------|-----------|
| User name                         | 1 to 15<br>characters | None               | This optional field is used if your mail server requires it.                                               | Optional  |
| Password                          | 1 to 15<br>characters | None               | This optional field is used if your mail server requires it.                                               | Optional  |
| From E-mail<br>address            | 1 to 63<br>characters | None               | This optional field sets the "from" e-mail<br>address that will show up in an automatic<br>warning e-mail. | Optional  |
| <i>E-mail address<br/>1/2/3/4</i> | 1 to 63<br>characters | None               | These optional fields set the "destination" e-<br>mail address for automatic e-mail warnings.              | Optional  |

## **SNMP Trap Server**

| Parameter                                | Setting                         | Factory<br>Default | Description                                                                                                    | Necessity |
|------------------------------------------|---------------------------------|--------------------|----------------------------------------------------------------------------------------------------|-----------|
| SNMP trap server<br>IP or domain<br>name | IP address or<br>Domain<br>Name | None               | Selecting the version based on your<br>environmental needs. We strongly suggest to<br>that you change the community name from<br>the default <b>public</b> to another name; it is for<br>security prevention reasons. | Optional  |

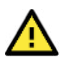

## ATTENTION

Consult your network administrator or ISP for the proper mail server settings. The **Auto warning** function may not work properly if it is not configured correctly. NPort SMTP AUTH supports LOGIN, PLAIN, CRAM-MD5 (RFC 2554).

## Event

The Email and SNMP trap parameters are used to configure how e-mail and SNMP traps are sent when an automatic warning is issued by the NPort device server.

| formation                  | Basic Network          | PAddress Report Serial       | Operating Mode Accessible IPs    |
|----------------------------|------------------------|------------------------------|----------------------------------|
| Nodel Name<br>NPort 5/1501 | Account Management     | Configuration Pre-shared Key | System Log Settings Auto Warning |
| NF0R 34301                 | E-Mail and SNMP Trap S | ttings Event Port Event Syst | em Log Capacity                  |
| MAC Address                |                        | 1                            | 1                                |
| 00:90:E8:9A:E0:BF          | ✓ Modify               | Mail Tran                    |                                  |
| Serial Number              | 0.1101                 |                              | 1                                |
| 4850                       | Lold Start             |                              |                                  |
|                            | Warm Start             | ГГ                           |                                  |
| Firmware Version           | Authentication Failu   | ГГ                           |                                  |
| Ver 3.14                   | IP Address Changed     | Г                            |                                  |
|                            | D 101 1                |                              |                                  |
| System Uptime              | Password Unanged       |                              |                                  |
| 0 ddys, 00n.00m.40s        |                        |                              |                                  |
|                            |                        |                              |                                  |
|                            |                        |                              |                                  |
|                            |                        |                              |                                  |
|                            |                        |                              |                                  |
|                            |                        |                              |                                  |
|                            |                        |                              |                                  |
|                            |                        |                              |                                  |

The Event Type parameters are used to configure which events will generate an automatic warning from the NPort device server, and how that warning will be issued. For each listed event, certain automatic warning options are available. If Mail is selected, an e-mail will be sent. If Trap is selected, an SNMP trap will be sent. The **Relay Output** option is available for NPort IA5000/IA5000A series.

#### Cold start

Refers to starting the system from power off (contrast this with warm start). When performing a cold start, the NPort will automatically issue an auto warning message by e-mail or send an SNMP trap after booting up.

#### Warm start

A warm start refers to restarting the computer without turning the power off. When performing a warm start, the NPort will automatically send an e-mail, or send an SNMP trap after rebooting.

#### Authentication failure

An authentication failure event is triggered when the user inputs an incorrect password from the Console or Administrator. When an authentication failure occurs, the NPort will immediately send an e-mail or SNMP trap.

#### IP address changed

An IP address changed event is triggered when the user has changed the NPort's IP address. When the IP address changes, the NPort will send an e-mail with the new IP address before the NPort reboots. If the NPort cannot send an e-mail message to the mail server within 15 seconds, the NPort will reboot anyway, and abort the e-mail auto warning.

#### Password changed

A password changed event is triggered when the user has changed the NPort's password. When the password changes, the NPort will send an e-mail with the password changed notice before the NPort reboots. If the NPort cannot send an e-mail message to the mail server within 15 seconds, the NPort will reboot anyway, and abort the e-mail auto warning.

#### Power failure (this event type only applies to NPort IA5000/IA5000A series)

The NPort IA5000/IA5000A Series has two DC power inputs for redundancy. Different approaches are used to warn engineers automatically, including by email and by relay output. The relay output will be canceled after the power recovers, or by selecting "acknowledge event" using the web console or Telnet. When the Relay Output is sending a warning, the Ready LED will flash red until the warning event ceases.

### Port Event

Port event helps you with monitoring the serial communication status and changes. Here we provide two events of monitoring: **DCD changed** and **DSR changed**.

| nformation          | Basic     | Network  | IP Addres        | s Beport   Serial      | Operating Mode      | Accessible IPs |
|---------------------|-----------|----------|------------------|------------------------|---------------------|----------------|
| Model Name          | Account M | anagemen |                  | tion Pre-shared Keu    | ustern Log Settings | Auto Warning   |
| NPort 5450I         | E Mail a  |          | Tree Cettines 11 | Europh Bort Event Curt |                     |                |
| MAC Address         | E-Mail a  | NG SNMP  | I rap Settings   | Event For Event Syste  | em Log Capacity     | 1              |
| 00:90:E8:9A:E0:BF   |           | Modify   |                  |                        |                     |                |
|                     |           | Pert     | Aline            | DCD Changed            | DCD Changed         | -              |
| Serial Number       |           | Fuit     | Alids            | DSh Changed            | DCD Changed         |                |
| 4850                |           | 2        |                  |                        |                     |                |
|                     |           | 3        |                  |                        |                     |                |
| Firmware Version    |           | 4        |                  |                        |                     |                |
| Ver 3.14            |           |          |                  |                        |                     |                |
|                     |           |          |                  |                        |                     |                |
| System Uptime       |           | -        |                  |                        |                     |                |
| 0 days, 00h:19m:31s |           |          |                  |                        |                     |                |
|                     |           | <        |                  |                        | 3                   | >              |
|                     |           |          |                  |                        | Catting             | 1              |
|                     |           |          |                  |                        | Setting             |                |
|                     |           |          |                  |                        |                     |                |
|                     |           |          |                  |                        |                     |                |
|                     |           |          |                  |                        |                     |                |
|                     |           |          |                  |                        |                     |                |
|                     |           |          |                  |                        |                     |                |
|                     |           |          |                  |                        |                     | 1              |

First, click **Modify** select the serial port you would like to monitor and click **Settings** below:

#### Port Alert option appears:

| -1 Port(s) Selected. 1: | st port is Port | 1    |  |
|-------------------------|-----------------|------|--|
|                         | Mail            | Тгар |  |
| DSR Changed             |                 |      |  |
| DCD Changed             |                 | Г    |  |

#### DCD changed

A DCD (Data Carrier Detect) signal change shows that the modem connection status has changed. For example, a DCD change too high shows that the local modem and remote modem are connected. A DCD signal change to low shows that the connection line is down. When the DCD changes, the NPort will immediately send an e-mail, send an SNMP trap, or trigger the relay output\*.

#### DSR changed

A DSR (Data Set Ready) signal change shows that the data communication equipment's power is off. For example, a DSR change to high indicates that the DCE is powered ON. A DSR signal changes to low indicates that the DCE is powered off. When the DSR changes, the NPort will immediately send an e-mail, send an SNMP trap, or trigger the relay output\*.

\*Relay output is only supported by the NPort IA5000/IA5000A series.

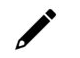

## NOTE

*Relay Output* is only available for the NPort IA5000/IA5000A series. Users can connect to **Monitor** > **Relay Output** from the web console to check which event is causing the warning. The relay output will be canceled if the abnormal state is restored, or if **Acknowledge Event** is selected from the web or Telnet console. When the Relay Output is issuing a warning, the Ready LED will flash red until the warning event ceases.

| Parameter | Setting         | Factory<br>Default | Description                                                                                                    | Necessity |
|-----------|-----------------|--------------------|----------------------------------------------------------------------------------------------------|-----------|
| Mail      | Enable, Disable | Disable            | This feature helps the administrator manage<br>how the NPort sends e-mail to pre-defined e-<br>mail boxes when the enabled events (Cold<br>start, Warm start, Authentication failure, etc.)<br>occur. To configure this feature, click the<br><b>Event Type Mail</b> checkbox.                              | Optional  |
| Trap      | Enable, Disable | Disable            | This feature helps the administrator manage<br>how the NPort IA5000A sends an SNMP Trap<br>to a pre-defined SNMP Trap server when the<br>enabled events (Cold start, Warm start,<br>Authentication failure, etc.) occur. To<br>configure this feature, click the <b>Event Type</b><br><b>Trap</b> checkbox. | Optional  |

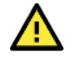

## ATTENTION

**DCD** and **DSR** signal changes only apply to the RS-232 interface.

## System Log Capacity

You can decide how to store your log data and if you need to be informed when the storing capacity is nearing a certain percentage and how if log data can be overwritten or kept if the storage is full.

| Model Name                           | Basic   Network   IP Address Report   Serial   Operating Mode   Accessible IPs   |
|--------------------------------------|----------------------------------------------------------------------------------|
| NPort 5450I                          | Account Management Configuration Pre-shared Key System Log Settings Auto Warning |
|                                      | E-Mail and SNMP Trap Settings Event Port Event System Log Capacity               |
| MAC Address<br>00:90:E8:9A:E0:BF     | Modify     Enable System Log Capacity Warning                                    |
| Serial Number<br>4850                | Warning at 0 (%)                                                                 |
|                                      | Warning by 🔲 Mail 🔲 Trap                                                         |
| Firmware Version<br>Ver 3.14         | System Log Oversize Action:                                                      |
| 1010.11                              | Overwrite the oldest system log                                                  |
| System Uptime<br>0 days, 00h:01m:00s |                                                                                  |
|                                      |                                                                                  |
|                                      |                                                                                  |
|                                      |                                                                                  |
|                                      |                                                                                  |
|                                      |                                                                                  |
|                                      |                                                                                  |

# **Upgrading the Firmware**

From time to time, Moxa would roll up new firmware for feature/security enhancement, patches, etc. It may be necessary to visit the NPort product website frequently to check for the latest firmware. You may also register for Moxa's website and follow the product updates so that you will be notified automatically about any recent activity. Please check for **G. How to Become a Registered User of Moxa Website**.

Follow these steps to upgrade the firmware of an NPort.

1. Unlock the NPort you wish to configure. Right click a specific NPort and select the **Upgrade Firmware** function to upgrade the firmware.

| <u>File</u> <u>F</u> u | nction <u>C</u> onfiguration                                                      | n ⊻iew <u>H</u> e                            | lp .                                                                         |                                                                    |                                                                                                    |                                                                                                    |             |              |        |      |
|------------------------|-----------------------------------------------------------------------------------|----------------------------------------------|------------------------------------------------------------------------------|--------------------------------------------------------------------|----------------------------------------------------------------------------------------------------|----------------------------------------------------------------------------------------------------|-------------|--------------|--------|------|
| L.<br>Exit             | 🚅 💁<br>Search Search                                                              | IP Locate                                    | Configure V                                                                  | /eb                                                                |                                                                                                    |                                                                                                    |             |              |        |      |
| F                      | unction                                                                           |                                              |                                                                              |                                                                    | Cor                                                                                                    | figuration                                                                                                  | - 1 NPort(s | )            |        |      |
| NF                     | Port                                                                              | No /                                         | Model                                                                        | MAC Addres:                                                        | s                                                                                                    | IP Address                                                                                                  | IP Address2 | Server Name  | Status |      |
|                        | Configuration<br>Monitor<br>Port Monitor<br>CDM Mapping<br>IP Address Report      | 1                                            | NPort 5250A                                                                  | 00.90.88.63                                                        | Br<br>Br<br>Sp<br>Lo<br>Ur<br>Cc<br>Ur<br>S<br>Cc<br>Lo<br>Ur<br>S<br>Cc<br>Lo<br>Ur<br>S<br>Cc<br>Lo<br>Cc<br>Lo<br>Ur<br>S<br>Cc<br>Cc<br>Lo<br>Cc<br>Cc<br>Lo<br>Cc<br>Cc<br>Cc<br>Cc<br>Cc<br>Cc<br>Cc<br>Cc<br>Cc<br>Cc<br>Cc<br>Cc<br>Cc | oadcast Search<br>ecify by IP Addr<br>cate<br>lock<br>infigure<br>eb<br>igrade Firmware<br>port Configurati | ess<br>on   | NP5250A_7162 | Unlock |      |
|                        | ter Elu a c                                                                       | <                                            |                                                                              |                                                                    | As                                                                                                    | sign IP Address                                                                                             |             |              |        |      |
| No                     | Time                                                                              | 1.01                                         | Description                                                                  |                                                                    |                                                                                                    |                                                                                                    |             |              |        | <br> |
| 1                      | 3/27/2019 10                                                                      | 57·22 AM                                     | Found NPort(s): 1                                                            | E                                                                  |                                                                                                    |                                                                                                    | I           |              |        | <br> |
| 2<br>3<br>4<br>5       | 3/27/2019 10:<br>3/27/2019 11:<br>3/27/2019 11:<br>3/27/2019 11:<br>3/27/2019 11: | 57:43 AM<br>02:07 AM<br>02:07 AM<br>02:16 AM | Found NPort(s): 1<br>Load Configuratio<br>Unlock Fail: NPo<br>Unlock Ok: NPo | on Fail: NPort 52504<br>rt 5250A (00:90:E8:<br>t 5250A (00:90:E8:6 | (00:90:E<br>63:50:FD<br>53:50:FD                                                                                                    | 8:63:50:FD)<br>)                                                                                            |             |              |        |      |

2. Select the correct firmware file to load.

| Select File |                                       |
|-------------|---------------------------------------|
| File Name:  | D:\\NP5200A_Ver1.5_Build_19013022.rom |
|             | Browse                                |

3. Wait while the Upgrade Firmware action is processed.

| Processin | g, please wait |                 |               |               | X Cancel       |
|-----------|----------------|-----------------|---------------|---------------|----------------|
| No        | Model          | MAC Address     | IP Address    | IP Address2   | Status         |
| 1         | NPort 5250A    | 00:90:E8:63:50: | 192.168.127.2 | 192.168.127.2 | Transmit - 30% |
|           |                |                 |               |               |                |
|           |                |                 |               |               |                |
|           |                |                 |               |               |                |
|           |                |                 |               |               |                |
|           |                |                 |               |               |                |
|           |                |                 |               |               |                |
|           |                |                 |               |               |                |
|           |                |                 |               |               |                |

|   |   | Ż | , |  |
|---|---|---|---|--|
|   |   | ø | 6 |  |
| ŝ | ٢ |   |   |  |

## NOTE

You can simultaneously upgrade the firmware of multiple NPort units that are of the same model. To select multiple NPort units, hold down the Ctrl key when selecting an additional NPort, or hold down the Shift key to select a block of NPort units.

# **Export Configuration**

The Export Configuration function is a handy tool that can produce a text file that contains the current configuration of a particular NPort.

If you are using the NPort 5100 Series, NPort 5200 Series, or NPort IA5000 Series and Administration Suite v1.22 or above, to export the configuration of an NPort, right-click the targeted NPort, select **Export Configuration**. An Export Password window will pop up for the user to assign a password for the exported configuration file. The exported configuration file will be encrypted for security purposes. You will need the same password you use for the exported file to import the same file back into the NPort.

| Enter Password |   |
|----------------|---|
|                |   |
| I              | _ |
|                |   |

After assigning the export password, click the **Browse** button to set the file name and path, and then click **OK**.

| Select File |            |
|-------------|------------|
| File Name:  |            |
|             | Browse     |
|             |            |
|             | D OV Canad |

For the overall NPort 5000 Series with security enhanced firmware version, export configuration encryption will be based on the Pre-shared key defined in the NPort (default is empty password, and you may configure the password in **Configuration > Configuration Pre-shared Key**. So, when you are exporting the configuration file, you are only required to select the output file location. You may refer to page 96 for the security firmware version of your NPort.

# **Import Configuration**

The Import Configuration function is used to import an NPort configuration from a file into one or more of the same NPort model. To import a configuration, first select the target servers, right-click, and then select **Import Configuration**. Click on the **Browse** button to locate the configuration file and press **OK**.

| Select File | ×             |
|-------------|---------------|
| Select File | Browse        |
|             | V OK X Cancel |

For the NPort 5100 Series, NPort 5200 Series, or NPort IA5000 Series and with NPort Administration Suite v1.22 or above, an **Import Password** window will pop up, and you will need to enter the password that is unique to the configuration file (which is assigned when exporting the configuration file) to successfully import the configuration file.

| port Password  | > |
|----------------|---|
| Enter Password |   |
|                |   |
| r              |   |
|                |   |

For the overall NPort 5000 Series with a security enhanced firmware version, importing configuration decryption will be based on the pre-shared key defined in the NPort. If the pre-shared key does not match, you will see an error dialogue box on the screen.

| Error | ×                                                                                                    |
|-------|----------------------------------------------------------------------------------------------------|
| •     | Import Configuration failed!<br>Check sum error.<br>The configure file was modified or import password is wrong. |

You will then need to change the pre-shared key in **Configuration** to match the encryption password of the configuration file before you can import.

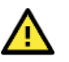

# ATTENTION

If you do not remember the password of the encrypted configuration file, there is no alternative way to decrypt the file.

| V ~ · · | : ! ! ! | h  | -    | 4  | a a m fi u ma |     | income out |           | hafawa | davumlaadima |     | £:1 ~ |
|---------|---------|----|------|----|---------------|-----|------------|-----------|--------|--------------|-----|-------|
| Y ()    | WIII    | De | anie | 10 | CONTERN       | INP | ITTIDOFI   | comen     | neiore | downloading  | INP | III P |
|         |         | 20 | abie | ~~ | 001111111     |     | 111101010  | contechte | 001010 | aominouumig  |     |       |

| Information                                                     | Account Management Configuration Pre-shared Key System Log Settings Auto Wa                                                                                                    | ming  |
|-----------------------------------------------------------------|----------------------------------------------------------------------------------------------------|-------|
| Model Name<br>NPort 5430 V3<br>MAC Address<br>00:90:E8:9A:DF:7F | Basic Network IP Address Report Serial Operating Mode Accessibl<br>↓ Modify<br>Server Name NP5430_4570                                                                                                    | e IP: |
| Serial Number<br>4570                                           | Image: Time Zone     [GMT] Greenwich Mean Time: Dublin, Edinburgh, Lisbon, London       Local Date     12/15/2022                                                                                                    |       |
| Firmware Version<br>Ver 3.14                                    | Local Time 2:51:48 PM .                                                                                                    |       |
| System Uptime<br>0 days, 00h:08m:36s                            | ✓ Modify       ✓ Enable Web Console     ✓ Enable HTTPS Console[TLS v1.2]       □ TLS v1.0/v1.1 for HTTPS console     □ Enable Telnet Console       ✓ Enable Serial Console     □ Reset Button Protect       □ LCM Password Protect     Sensitive Data Encryption |       |
|                                                                 | Maximum Login Users For Web Console 6 (1~6)<br>Auto Logout Setting 5 (1~140min)                                                                                                    |       |

Press **OK** to start downloading the configuration file. A window will pop up to show that import was successful.

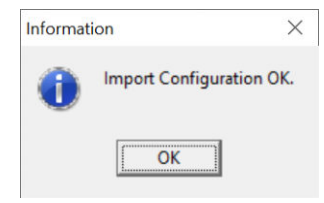

For firmware versions supporting encrypted configuration files, please refer to the table below.

| Model Name              | Firmware version supporting encrypted configuration files.         |
|-------------------------|--------------------------------------------------------------------|
|                         | NPort 5000 Series                                                  |
| NPort 5400 Series       | Firmware v3.11 and up with NPort Administration Suite v1.22 and up |
| NPort 5600-8-DT Series  | Firmware v2.4 and up with NPort Administration Suite v1.22 and up  |
| NPort 5600-8-DTL Series | Firmware v1.3 and up with NPort Administration Suite v1.22 and up  |
| NPort 5600 Series       | Firmware v3.7 and up with NPort Administration Suite v1.22 and up  |
|                         | NPort 5000A/IA5000A Series                                         |
| NBort E100A Sorios      | Firmware v1.3 and up (Support with both web console and NPort      |
| NFOIL STOOA Series      | Administration Suite v1.22 or above)                               |
| NBort E2004 Sorios      | Firmware v1.3 and up (Support with both web console and NPort      |
| NFOIL SZOUA Series      | Administration Suite v1.22 or above)                               |
| NPort 5x50AL-M12 Sories | Firmware v1.2 and up (Support with both web console and NPort      |
| NFOIL SXSOAI-MIZ Selles | Administration Suite v1.22 or above)                               |
| NPort IA5150A, NPort    | Firmware v1.3 and up (Support with both web console and NPort      |
| IA5250A                 | Administration Suite v1.22 or above)                               |
| NBort 1454504           | Firmware v1.4 and up (Support with both web console and NPort      |
| NFOIL IA3430A           | Administration Suite v1.22 or above)                               |

# **/**

# NOTE

- You can simultaneously import the same configuration file into multiple NPort units of the same model. To select multiple NPort units, hold down the **Ctrl** key when selecting an additional NPort, or hold down the **Shift** key to select a block of NPort units.
- 2. If you have an encrypted configuration file, you will need to use the NPort Administration Suite V1.22 or above to import an encrypted configuration file. On the other hand, if your configuration file is non-encrypted, it will also be accepted by the NPort Administration Suite V1.22 or above. (i.e., the NPort Administration Suite will not ask you to key in the **Import Password**.

# Monitor

Use the following method to start the Monitor function.

### Monitor > Add Target

1. Click Monitor > Add Target and select your targets from the list, and then click OK.

|                | w Telb |      |             |               |          |           |                 |   |  | - |
|----------------|--------|------|-------------|---------------|----------|-----------|-----------------|---|--|---|
| Exit Add Bemov | ∕e Go  | Stop |             |               |          |           |                 |   |  |   |
| Function       |        | Ac   | dd NPort    |               |          |           |                 | × |  |   |
| NPort          | No /   | Mode | ( Select Fr | rom List      | Rescan   | Select    | All Clear Al    |   |  | _ |
| - Monitor      |        |      | No          | Model         | MAC Add  | kess      | IP Address      |   |  |   |
| COM Mapping    |        |      | <b>≥</b> 1  | NPort 5430 V3 | 00:90:E8 | :9A:DF:7F | 192.168.127.254 |   |  |   |
|                |        |      | <           |               |          | _         |                 | > |  |   |
|                |        |      | C Input Ma  | rualu         |          | _         |                 | _ |  |   |
|                |        |      |             |               | Model    | NPort 5   | 110             | ~ |  |   |
|                |        |      |             |               |          | 1 Dout(a) |                 |   |  |   |

## **Once the Monitor function is running:**

2. The added NPort will appear on the Monitor screen.

| <u>File Function Monitor ⊻ie</u>                                              | w <u>H</u> elp |               |                   |                 |             |  |  |
|-------------------------------------------------------------------------------|----------------|---------------|-------------------|-----------------|-------------|--|--|
| 👖 🔮 🎽<br>Exit Add Remo                                                        | ve Go          | Stop          |                   |                 |             |  |  |
| Function                                                                      |                |               | Monitor -         | Stopped - 1     | NPort(s)    |  |  |
| NPort                                                                         | No /           | Model         | MAC Address       | IP Address      | IP Address2 |  |  |
| Monitor<br>Configuration<br>Monitor<br>COM Mapping<br>· (): IP Address Report | 1              | NPort 5430 V3 | 00:90:E8:94:DF:7F | 192.168.127.254 |             |  |  |
|                                                                               |                |               |                   |                 |             |  |  |

3. Right-click the panel and select **Settings**.

| File Function | Monitor ⊻i     | ew <u>H</u> elp            |               |                   |                 |             |  |  |
|---------------|----------------|----------------------------|---------------|-------------------|-----------------|-------------|--|--|
| Exit A        | 😫 🎽<br>dd Remo | ove Go                     | Stop          |                   |                 |             |  |  |
| Functio       | on             |                            |               | Monitor -         | Stopped - 1     | NPort(s)    |  |  |
| NPort         |                | No /                       | Model         | MAC Address       | IP Address      | IP Address2 |  |  |
| Config        | uration        | 1                          | NPort 5430 V3 | 00:90:E8:9A:DF:7F | 192.168.127.254 |             |  |  |
| COM IP Add    | Kemo           | ive Target<br>Configured ( | COM Port      |                   |                 |             |  |  |
|               | Settin         | igs                        |               |                   |                 |             |  |  |
|               | ▶ Go           |                            |               |                   |                 |             |  |  |

4. Select or deselect **Monitor Items**. Use the single arrowhead buttons to move highlighted items from one box to the other. Use the double arrowhead buttons to move all items from one box to the other.

| De-selected Items                  | Selected Items                       |          |
|------------------------------------|--------------------------------------|----------|
| Alive<br>Server Name<br>COM Number | Model     MAC Address     IP Address |          |
|                                    | IP Address2                          | +        |
|                                    |                                      | +1       |
|                                    | <u>&lt;</u>                          | <u> </u> |

5. Select a **Refresh Rate** (the default is 3 seconds) on the General Settings page.

| Refresh Rate:  | 3                   | Second(s)        |                            |
|----------------|---------------------|------------------|----------------------------|
| ☐ Auto save mo | nitored NPort list. |                  |                            |
|                |                     |                  |                            |
|                |                     |                  |                            |
|                | Refresh Rate:       | Refresh Rate:  3 | Refresh Rate:  3 Second(s) |

6. On the Advanced Settings page, select Display warning message for new event and/or Play warning music for new event. In the second case, you must enter the path to the WAV file you want to be played. "New event" means that one of the NPort units in the monitor is "Alive" or "Not Alive," or has lost connection with the Monitor program.

| Monito     | and Port Monitor M  | essage Box Setting  | -      |  |
|------------|---------------------|---------------------|--------|--|
| <b>⊽</b> D | isplay warning mess | age for new event.  |        |  |
|            | 🔽 Play warning m    | usic for new event. |        |  |
|            | C:\Windows\Med      | ia\Alarm03.wav      | Browse |  |
|            |                     |                     |        |  |
|            |                     |                     |        |  |
|            |                     |                     |        |  |

7. Right-click in the NPort list section and select **Go** to monitor the NPort.

| NPort Administrator-Mo           | ort Administrator-Monitor |               |                   |                 |             |  |  |  |  |  |  |  |
|----------------------------------|---------------------------|---------------|-------------------|-----------------|-------------|--|--|--|--|--|--|--|
| <u>File Function Monitor Vie</u> | w <u>H</u> elp            |               |                   |                 |             |  |  |  |  |  |  |  |
| 👖 🔮 🎽<br>Exit Add Remo           | ve Go                     | Stop          |                   |                 |             |  |  |  |  |  |  |  |
| Function                         |                           |               | Monitor -         | Stopped - 1     | NPort(s)    |  |  |  |  |  |  |  |
| NPort NPort                      | No /                      | Model         | MAC Address       | IP Address      | IP Address2 |  |  |  |  |  |  |  |
| Configuration                    | 1                         | NPort 5430 V3 | 00.90.E8.9A.DF.7F | 192.168.127.254 |             |  |  |  |  |  |  |  |
| - Monitor                        |                           |               |                   |                 |             |  |  |  |  |  |  |  |
| COM Managina                     |                           |               |                   |                 |             |  |  |  |  |  |  |  |
| -: IP Address Report             |                           |               |                   |                 |             |  |  |  |  |  |  |  |
|                                  |                           |               |                   |                 |             |  |  |  |  |  |  |  |
|                                  |                           |               |                   |                 |             |  |  |  |  |  |  |  |

8. For this example, the NPort shown in the list will be monitored.

| <u>File Function Monitor Vie</u>           | w <u>H</u> elp |               |                   |                 |             |  |  |
|--------------------------------------------|----------------|---------------|-------------------|-----------------|-------------|--|--|
| 🚉 🗳 🎽<br>Exit Add Remo                     | ve Go          | Stop          |                   |                 |             |  |  |
| Function                                   |                |               | Monitor -         | Running - 1     | NPort(s)    |  |  |
| B NPort                                    | No /           | Model         | MAC Address       | IP Address      | IP Address2 |  |  |
| Configuration     Monitor     Port Monitor | 1              | NPort 5430 V3 | 00:90:E8:9A:DF:7F | 192.168.127.254 |             |  |  |
| COM Mapping                                |                |               |                   |                 |             |  |  |

9. When one of the NPort units loses connection with the Monitor program, a warning alert will display automatically. The warning music will be played at the same time.

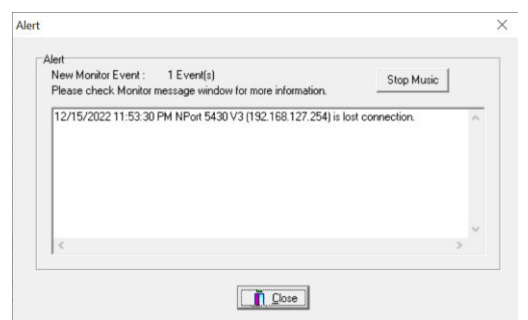

10. In the Monitor screen, you can see that the NPort units that are "Not Alive" are shown in red.

| 🐝 NPort Administrator-Mo  | onitor         |                                |               |             |             |           |             | - 0        | $\times$ |  |  |  |  |  |
|---------------------------|----------------|--------------------------------|---------------|-------------|-------------|-----------|-------------|------------|----------|--|--|--|--|--|
| Eile Eunction Monitor Vie | w <u>H</u> elp |                                |               |             |             |           |             |            |          |  |  |  |  |  |
| 👖 🔮 🎽<br>Exit Add Remo    | ve Go          | Stop                           |               |             |             |           |             |            |          |  |  |  |  |  |
| Function                  |                | Monitor - Running - 1 NPort(s) |               |             |             |           |             |            |          |  |  |  |  |  |
| NPort                     | No /           | Model                          | MAC Address   | IP Address  | IP Address2 | Alive     | Server Name | COM Number | 1        |  |  |  |  |  |
| Configuration             | 1              | NPort 5430 V3                  | 00:90:E8:9A:D | 192.168.127 |             | Not Alive | NP5430_4570 | 10,11,12,  |          |  |  |  |  |  |
|                           |                |                                |               |             |             |           |             |            |          |  |  |  |  |  |

11. If the NPort gets reconnected, a warning will be displayed to remind the user that the NPort is now "Alive."

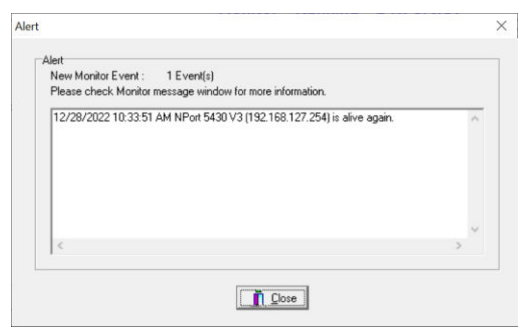

12. The NPort units that were reconnected, and are now "Alive," will be shown in black.

| S NPort Administrator-Mo                                                                                            | onitor          |               |                   |                 |             |       | U      | ×      |
|----------------------------------------------------------------------------------------------------|-----------------|---------------|-------------------|-----------------|-------------|-------|--------|--------|
| Eile Eunction Monitor Vie                                                                                           | ew <u>H</u> elp |               |                   |                 |             |       |        |        |
| 👖 🚅 ≚<br>Exit Add Remo                                                                                              | ive Go          | Stop          |                   |                 |             |       |        |        |
| Function                                                                                                    |                 |               | Monitor -         | Running - 1     | NPort(s)    |       |        |        |
| □-                                                                                                    | No /            | Model         | MAC Address       | IP Address      | IP Address2 | Alive | Server | Name   |
| Configuration     Monitor     Monitor     Off Monitor     Off Monitor     Off COM Mapping     Off IP Address Report | 1               | NPort 5430 V3 | 00:90:E8:9A:DF:7F | 192.168.127.254 |             | Alive | NP543  | 0_4570 |
|                                                                                                    |                 |               |                   |                 |             |       |        |        |

# **Port Monitor**

The process described here is the same as in the previous "Monitor" section. The only difference is that you can select more items under Port Monitor than under Monitor.

| K NPort Administrator-Por | view Help |               |                   |                 |                 |      |                  |
|---------------------------|-----------|---------------|-------------------|-----------------|-----------------|------|------------------|
| 👖 🔮 Ă<br>Exit Add Remo    | ive Go    | Stop          |                   |                 |                 |      |                  |
| Function                  |           |               | Port Monito       | r - Stopped -   | 6 Port(s)       |      |                  |
| NPort                     | No /      | Model         | MAC Address       | IP Address      | IP Address2     | Port | OP Mode          |
| Configuration             | ✓ 1       | NPort 5232    | 00:90:E8:7B:10:E4 | 192.168.127.104 | 192.168.127.104 | 1    | Real COM Mod     |
| - Monitor                 | 2         | NPort 5232    | 00:90:E8:7B:10:E4 | 192.168.127.104 | 192.168.127.104 | 2    | Real COM Mode    |
| Port Monitor              | 3         | NPort 5430 V3 | 00:90:E8:9A:DF:7F | 192.168.127.254 |                 | 1    | Pair Conn. Slave |
| COM Mapping               | ₹4        | NPort 5430 V3 | 00:90:E8:9A:DF:7F | 192.168.127.254 |                 | 2    | Pair Conn. Slave |
|                           | ₹ 5       | NPort 5430 V3 | 00:90:E8:3A:DF:7F | 192.168.127.254 |                 | 3    | Pair Conn. Slave |
|                           | 6         | NPort 5430 V3 | 00:90:E8:9A:DF:7F | 192.168.127.254 |                 | 4    | Pair Conn. Slave |
|                           |           |               |                   |                 |                 |      |                  |
|                           |           |               |                   |                 |                 |      |                  |
|                           |           |               |                   |                 |                 |      |                  |

Right-click on Port Monitor and select or deselect **Monitor Items**. Use the single arrowhead buttons to move highlighted items from one box to the other or the double arrowhead buttons to move all items in one box to the other.

| De-selected Items    | Selected Items         |          |
|----------------------|------------------------|----------|
| Alive<br>Conn Status | > Model<br>MåC åddress |          |
| Remote IP<br>Serial  | >> IP Address          |          |
| Line Status          | Port                   | <b>+</b> |
| Tx/Rx after Mon      | OF Mode                |          |
| Tx/Rx Inty Throu.    | <                      | +        |
| Server Name          |                        |          |
| Server Name<br>Alias | <<                     |          |

# **COM Mapping**

This section covers how to map the COM ports on a Windows PC to NPort device ports. The mapping will allow Windows software to access serial devices over the network as if they were local COM devices, providing instant device networking without software migration. COM mapping is supported in Real COM and RFC2217 modes only.

NPort Administration Suite comes with Windows Real COM drivers. After you install NPort Administration Suite, there are two ways to set up the NPort's serial port as your host's remote COM port.

The first way is with On-line COM Mapping. On-line COM Mapping will make sure that the NPort is connected correctly to the network and then install the driver on the host computer.

The second way is with Off-line COM Installation, without first connecting the NPort to the network. Off-line COM Mapping can decrease the system integrator's effort by solving different field problems. Via offline installation, users can first process software installation for the host, and then install the NPort to different fields.

The following instructions are for device ports operating in Real COM mode. For device ports operating in RFC2217 mode, follow the instructions for your particular driver. Real COM mode also supports TTY port mapping of Linux and UNIX systems.

Use the following procedure to map COM ports:

#### **On-line COM Mapping:**

Connect the NPort to the network > Set the NPort's IP address > Map COMs to your host > Apply Change.

#### **Off-line COM Mapping:**

Map COMs to your host > Apply Change > Connect the NPort to the network > Configure the NPort's IP address.

## **Online COM Mapping**

1. Select the COM Mapping function group and right-click Add Target.

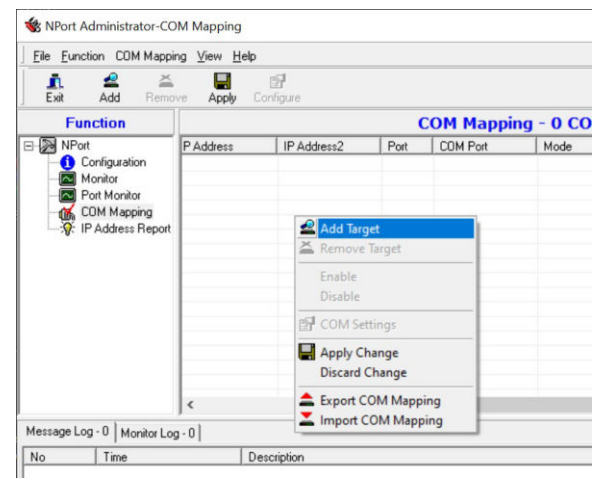

2. Add the target to which you would like to map COM ports, select the NPort to which you would like to map COM ports.

| Select F | rom List      | Rescan Select     | All Clear All   |  |
|----------|---------------|-------------------|-----------------|--|
| No       | Model         | MAC Address       | IP Address      |  |
| <b>I</b> | NPort 5430 V3 | 00:90:E8:9A:DF:7F | 192.168.127.254 |  |
|          |               |                   |                 |  |

3. COM ports and their mappings will appear in blue until they are "**Apply**". Next, select **COM Settings** to modify COM No., default setting, etc.

| Eile Eunction COM Mappin                                                                          | ig ⊻iew <u>H</u> | elp                                                              |                                                          |                                                                                                    |       |                                  |                          |                                     | ~                                                |
|---------------------------------------------------------------------------------------------------|------------------|------------------------------------------------------------------|----------------------------------------------------------|----------------------------------------------------------------------------------------------------|-------|----------------------------------|--------------------------|-------------------------------------|--------------------------------------------------|
| 👖 🧟 🎽<br>Exit Add Remov                                                                           | e Apply          | Configure                                                        |                                                          |                                                                                                    |       |                                  |                          |                                     |                                                  |
| Function                                                                                          |                  |                                                                  | C                                                        | OM Mapping -                                                                                                    | 4 COM |                                  |                          |                                     |                                                  |
| □ NPort                                                                                           | No /             | Model                                                            | IP Address                                               | IP Address2                                                                                                    | Port  | COM Port                         | Mod                      | le                                  |                                                  |
| Configuration     Configuration     Pointor     Poit Monitor     CDM Mapping     P Address Report | 1<br>2<br>3<br>4 | NPort 5430 V3<br>NPort 5430 V3<br>NPort 5430 V3<br>NPort 5430 V3 | 192,168,122<br>192,168,122<br>192,168,122<br>192,168,122 | Add Target  Remove Target  Enable Disable  COM Settings Apply Change Discard Change  Export COM Mapp Import COM Mapp | bing  | COM2+<br>COM3+<br>COM4+<br>COM7+ | HiF<br>HiF<br>HiF<br>HiF | erformanc<br>erformanc<br>erformanc | e, FIFO E<br>e, FIFO E<br>e, FIFO E<br>e, FIFO E |
|                                                                                                   | <                |                                                                  |                                                          |                                                                                                    |       |                                  |                          |                                     | >                                                |

#### 4. Select the **COM Number**.

COM ports that are "In use" or "Assigned" will also be stated in this drop-down list. If you select multiple serial ports or multiple NPort units, remember to check the **Auto Enumerating COM number for selected ports** function to use the COM No. you select as the first COM No.

| Port Number:                 | 4 Port(s) Selected. 1st port is Port 1                                                                                                    |
|------------------------------|----------------------------------------------------------------------------------------------------|
| Basic Settings Ac            | Ivanced Settings   Serial Parameters   COM Groupin                                                                                                    |
| COM Num<br>I Auto e<br>Group | ber COM2 (current) (assigned)  numer COM3 (assigned) COM3 (assigned) COM4 (assigned) COM5 (in use) COM5 (in use) COM6 (in use) COM6 (in use) COM8 (in use) COM9 |
|                              |                                                                                                    |

#### **Advanced Settings**

| Port Number: 4 Port(s      |                                                                   | (s) Selected. 1st port is Port 1          |                      |           |             |  |  |  |
|----------------------------|-------------------------------------------------------------------|-------------------------------------------|----------------------|-----------|-------------|--|--|--|
| Basic Settings             | Advanced                                                          | Settings                                  | Serial P             | arameters | COM Groupin |  |  |  |
| Tx M                       | ode                                                               | Hi-Per                                    | formance             |           | •           |  |  |  |
| FIFO                       |                                                                   | Enable                                    | 9                    |           | •           |  |  |  |
| Netw                       | ork Timeout                                                       | 5000                                      |                      | (500-20   | 000 ms)     |  |  |  |
| □ Fi<br>□ A<br>□ Ig<br>I A | ast flush (only<br>Iway Accept<br>Inore Tx Purg<br>pply all selec | ) flush loc<br>Open Re<br>je<br>ted ports | al buffer)<br>quests |           |             |  |  |  |

**Tx Mode: Hi-performance mode** is the default for Tx mode. In Hi-Performance mode, the driver immediately issues a "Tx Empty" response to the program after sending data to the NPort. Under **Classical Mode**, the driver sends the "Tx Empty" response until all Tx data has been sent out from the NPort and a confirmation is received from the NPort. Classical mode is recommended if you want to ensure that all data is sent out before further processing, however, this mode will cause lower throughput.

**FIFO: Enable/Disable Tx/Rx**. If disabled, the NPort will send one byte each time the Tx FIFO becomes empty; and an Rx interrupt will be generated for each incoming byte. This will cause a faster response and lower throughput. If you want to use XON/XOFF flow control, we recommend setting FIFO to Disable.

**Network Timeout:** Specifies when an open, close, or serial parameter change operation will time out. **Fast Flush (only flush local buffer)** 

- We have added one optional Fast Flush function to Moxa's new NPort Real COM driver. NPort Administrator Suite for NPort adds it after version 1.2.
- For some applications, the user's program will use the Win32 "PurgeComm()" function before it reads or writes data. With our design, after the program uses this Purge Comm() function, the NPort driver will keep querying the NPort's firmware several times to make sure there is really no data queued in the NPort firmware buffer, rather than just flushing the local buffer. This kind of design is used because of some special considerations. However, it might take more time (on the order of several hundred milliseconds) than a native COM1, because it needs to work via Ethernet. That's why the native COM ports on the motherboard can work fast with this function call, but the NPort requires much more time. To accommodate other applications that require a faster response time, the new NPort driver implements a new "Fast Flush" option. Note that, by default, this function is disabled.
- To begin with, make sure there are some "PurgeComm()" functions being used in your application program. In this kind of situation, you might find that your NPort exhibits a much poorer operation performance than when using the native COM1 port. Once you have enabled the "Fast Flush" function, you can check to see if there has been an improvement in performance.
- By default, the optional "Fast Flush" function is disabled. If you would like to enable this function, from the "NPort Administrator," double click the COM ports that are mapped to the NPort, and then select the "Fast Flush" checkbox. You should find that when "Fast Flush" is enabled, the NPort driver will work faster with "PurgeComm()."

**Always Accept Open Requests:** Even the driver cannot establish the connection to NPort, user's software still can open the mapped COM port just like an onboard COM port.

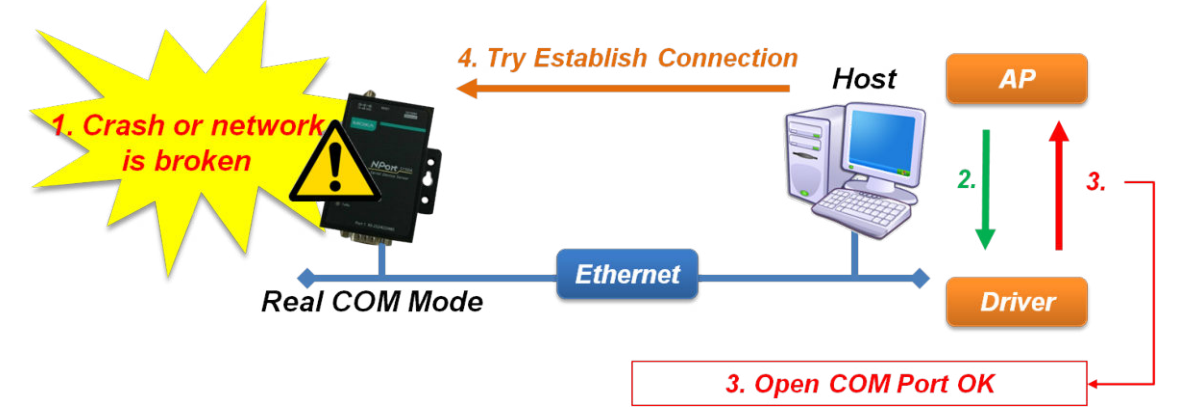

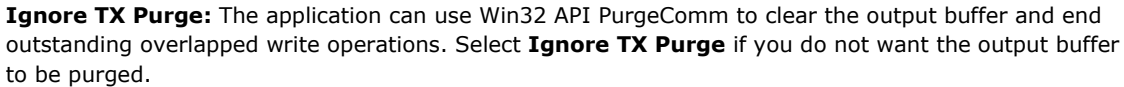

5. The Serial Parameter settings shown here are the default settings when the NPort is powered on. However, the program can redefine the serial parameters to different values after the program opens the port via Win 32 API.

| Basic Settings   Advanced S | Settings Serial P | arameters | COM Grouping |
|-----------------------------|-------------------|-----------|--------------|
| Baud Rate                   | 9600              | •         |              |
| Parity                      | None              | -         |              |
| Data Bits                   | 8                 | -         |              |
| Stop Bits                   | 1                 | -         |              |
| Flow Control                | None              | •         |              |
| Apply all select            | ed ports          |           |              |
| ie rippy an oblock          |                   |           |              |

6. After setting the COM Mapping, remember to select **Apply Change** to save the information in the host system registry. The host computer cannot use the COM port until after **Apply Change** is selected.

| 🚉 🚄 📥<br>Exit Add Remov                                 | e Apply | Configure              |                                                                         |                                                                                                    |             |              |    |
|---------------------------------------------------------|---------|------------------------|-------------------------------------------------------------------------|----------------------------------------------------------------------------------------------------|-------------|--------------|----|
| Function                                                |         |                        |                                                                         | CO                                                                                                    | M Mapping - | <b>4 COM</b> |    |
| NPort                                                   | No      | Model                  |                                                                         | IP Address /                                                                                                    | IP Address2 | Port         | 0  |
| Configuration                                           | 1       | NPort 543              | IO V 3                                                                  | 192.168.127.254                                                                                                  |             | 1            | CO |
| - Rot Monitor<br>- CDM Mapping<br>- R IP Address Report | 3       | NPort 543<br>NPort 543 | Add<br>Enai<br>Dis<br>CO<br>Dis<br>CO<br>Dis<br>CO<br>Dis<br>Exp<br>Lim | d Target<br>nove Target<br>able<br>M Settings<br>ply Change<br>card Change<br>port COM Mappin<br>port COM Mappin | ng          | 4            |    |

Or, select **Discard Change** to if you wish NOT to save the COM Mapping information to the host.

7. To save the configuration to a text file, select **Export COM Mapping**. You will then be able to import this configuration file to another host and use the same COM Mapping settings in the other host.

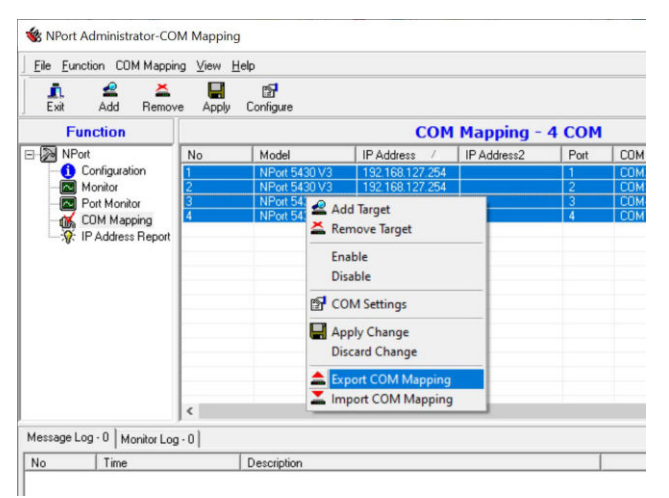

# **Offline COM Mapping**

1. Add a target by inputting the IP address and selecting the Model Name without physically connecting the NPort to the network.

| Select F | rom List | Rescan     | Select             | All        | Clear All |
|----------|----------|------------|--------------------|------------|-----------|
| No       | Model    | MACA       | ddress             | IP Address |           |
|          |          |            |                    |            |           |
|          |          |            |                    |            |           |
|          |          |            |                    |            |           |
| •        |          |            |                    |            |           |
| Input M  | anually  | IP Address | 192.16             | 8.127.254  |           |
|          |          | Model      | NPort 5            | 5110       |           |
|          |          | Ports      | NPort 5<br>NPort 5 | 210<br>230 |           |
|          |          |            | NPort 5            | 232        | - 1       |

2. Change the port settings as needed.

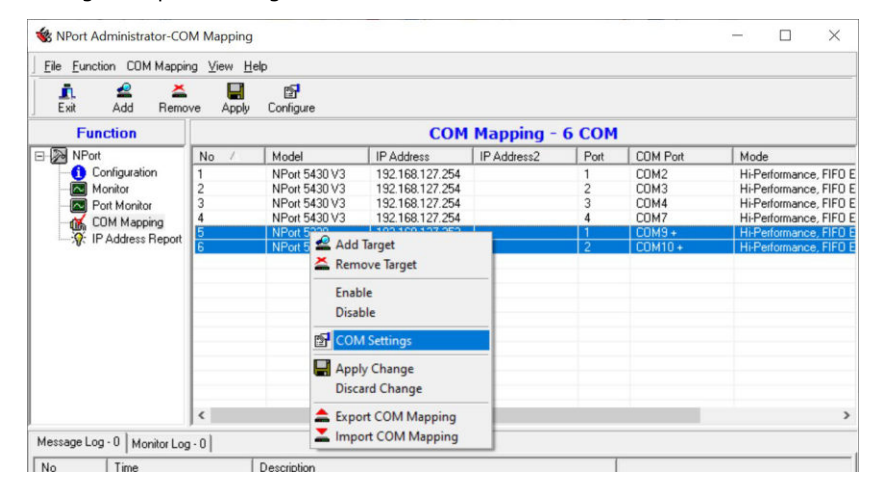

3. Right-click in the NPort list section and select **Apply Change**.

| 🚊 🔮 🎽<br>Exit Add Remo | ve Apply | <b>⊡</b><br>Configure |                 |               |         |          |                    |
|------------------------|----------|-----------------------|-----------------|---------------|---------|----------|--------------------|
| Function               |          |                       | CON             | 1 Mapping -   | 6 COM   |          |                    |
| NPort                  | No /     | Model                 | IP Address      | IP Address2   | Port    | COM Port | Mode               |
| Configuration          | 1        | NPort 5430 V3         | 192.168.127.254 |               | 1       | COM2     | Hi-Performance, FI |
| - Monitor              | 2        | NPort 5430 V3         | 192.168.127.254 |               | 2       | COM3     | Hi-Performance, FI |
| - Port Monitor         | 3        | NPort 5430 V3         | 192.168.127.254 |               | 3       | COM4     | Hi-Performance, FI |
| COM Mapping            | 4        | NPort 5430 V3         | 192.168.127.254 |               | 4       | COM7     | Hi-Performance, FI |
|                        | 5        | NPort 5230            | 192.168.12      |               |         | COM9 +   | Hi-Performance, Fl |
|                        | 6        | NPort 5230            | 192.168.12 🌥 A  | dd larget     |         | COM10 +  | Hi-Performance, F  |
|                        |          |                       | A R             | emove Target  |         |          |                    |
|                        |          |                       | E               | nable         |         |          |                    |
|                        |          |                       | C               | lisable       |         |          |                    |
|                        |          |                       | P (             | OM Settings   |         |          |                    |
|                        |          |                       |                 | pply Change   |         |          |                    |
|                        |          |                       | C               | iscard Change |         |          |                    |
|                        |          |                       |                 |               | - 10/01 |          |                    |

# **COM** Grouping

The **COM Grouping** function simulates the multidrop behavior of serial communication over an Ethernet network. COM Grouping allows you to create a COM Group and redirect data from it to several physical COM ports on NPort device servers. With COM Grouping, you can control multiple physical serial ports simultaneously by operating only one COM port.

## **Creating a COM Group**

Follow the steps below to add multiple COM ports into one group:

1. Select serial port(s) for the group that you are going to create, and right-click to select **COM Settings**.

| 👖 🔮 🎽<br>Exit Add Remo                                                                  | ve Apply         | <b>E</b><br>Configure                                        |                                                                                                    |             |                  |                              |                                                                  |                                      |
|-----------------------------------------------------------------------------------------|------------------|--------------------------------------------------------------|----------------------------------------------------------------------------------------------------|-------------|------------------|------------------------------|------------------------------------------------------------------|--------------------------------------|
| Function                                                                                |                  |                                                              | CO                                                                                                    | 4 Mapping - | 6 COM            |                              |                                                                  |                                      |
| - Drort                                                                                 | No /             | Model                                                        | IP Address                                                                                                    | IP Address2 | Port             | COM Port                     | Mode                                                             |                                      |
| Configuration 1<br>Monitor 2<br>CONT Monitor 3<br>COM Mapping 4<br>W: IP Address Report | 1<br>2<br>3<br>4 | NPort 5430 V<br>NPort 5430 V<br>NPort 5430 V<br>NPort 5430 V | 13         192.168.127.254           13         192.168.127.254           13         192.168.127.254           13         192.168.127.254           13         192.168.127.254           13         192.168.127.254 |             | 1<br>2<br>3<br>4 | COM2<br>COM3<br>COM4<br>COM7 | Hi-Performand<br>Hi-Performand<br>Hi-Performand<br>Hi-Performand | e, FIF<br>e, FIF<br>e, FIF<br>e, FIF |
|                                                                                         | 5<br>6           | NPort 5 20<br>NPort 5 2                                      | Add Target<br>Remove Target                                                                                                    |             | 1<br>2           | COM9 +<br>COM10 +            | Hi-Performanc<br>Hi-Performanc                                   | e, FIF<br>:e, FIF                    |
|                                                                                         |                  |                                                              | Enable<br>Disable                                                                                                    |             |                  |                              |                                                                  |                                      |
|                                                                                         |                  | e                                                            | COM Settings                                                                                                    |             |                  |                              |                                                                  |                                      |
|                                                                                         |                  |                                                              | Apply Change<br>Discard Change                                                                                                    |             |                  |                              |                                                                  |                                      |
|                                                                                         | <                | <b>\$</b>                                                    | Export COM Mapping                                                                                                    |             |                  |                              |                                                                  |                                      |

 Select a COM number for this COM group. You may select one port already assigned to a member of the COM Group. However, once the COM Group is configured, all the original COM number(s) within the group will be released simultaneously.

| Port Number: 2 P      | ort(s) Selected. 1st port is Port                                                                            | 5             |
|-----------------------|----------------------------------------------------------------------------------------------------|---------------|
| Basic Settings Advanc | ed Settings   Serial Parameter                                                                               | s COM Groupin |
| COM Number            | COM11<br>COM9 (current) (assigned)<br>COM10 (assigned)<br>COM11<br>COM12<br>COM13<br>COM14<br>COM15<br>COM16 | ▼<br>ts.      |
|                       | <b>0</b> K                                                                                                   | X Cancel      |

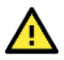

## ATTENTION

The COM Grouping function only supports Windows NT, 2000, and later. The maximum number of ports for each group is 32.

3. Select the **Grouping selected port(s) together** checkbox.

| T OR NUMBER        | 2 Port(s) Selected. 1st port is Port 5          |
|--------------------|-------------------------------------------------|
| Basic Settings   ∆ | dvanced Settings Serial Parameters COM Grouping |
| COM Nu             | mber COM11 -                                    |
| 🗖 Auto             | enumerating COM number for selected ports.      |
| 🔽 Grou             | ping selected port(s) together.                 |
|                    |                                                 |
|                    |                                                 |
|                    |                                                 |
|                    |                                                 |

4. On the **COM Grouping** page, you can set "Read" and "Write" permissions for every serial port. It is necessary to set **Signal Status** to control the data transmission with specified control signals (e.g., DTR/RTS). You can assign one serial port whose signals will be considered by the COM Group.

| F  | Port Number: 2                     | Port(s | ) Selected | d. 1st port | is Port 5 |        |          |
|----|------------------------------------|--------|------------|-------------|-----------|--------|----------|
| Ba | sic Settings   Adva                | nced 9 | iettings   | Serial Par  | ameters   | COM    | Grouping |
|    | Serial ports:                      |        |            |             |           |        |          |
|    | IP Address                         | Port   | Read       | Write       | Signal    | Status |          |
|    | 192.168.127.253<br>192.168.127.253 | 1<br>2 | 2          | 2           |           |        |          |
|    |                                    |        |            |             |           |        |          |
|    |                                    |        |            |             |           |        |          |
|    |                                    |        |            |             |           |        |          |
|    |                                    |        |            |             |           |        |          |

5. Click **OK**, and confirm the serial ports that were assigned. The COM Port column confirms that your selected ports are labeled as part of a "Group." You will be able to view the serial ports that were assigned to and removed from the Group. Click **Apply** to apply the settings.

| Eile Eunction COM Mappir | ng <u>V</u> iew <u>H</u> e | lp.           |                 |             |       |               |                      |
|--------------------------|----------------------------|---------------|-----------------|-------------|-------|---------------|----------------------|
| 📫 🗳 🞽<br>Exit Add Remo   | ve Apply                   | Configure     |                 |             |       |               |                      |
| Function                 |                            |               | СОМ             | Mapping -   | 6 СОМ |               |                      |
| NPort                    | No /                       | Model         | IP Address      | IP Address2 | Port  | COM Port      | Mode                 |
| Configuration            | 1                          | NPort 5430 V3 | 192.168.127.254 |             | 1     | COM2          | Hi-Performance, FIFO |
| - Monitor                | 2                          | NPort 5430 V3 | 192.168.127.254 |             | 2     | COM3          | Hi-Performance, FIFO |
| - Port Monitor           | 3                          | NPort 5430 V3 | 192.168.127.254 |             | 3     | COM4          | Hi-Performance, FIFO |
| COM Mapping              | 4                          | NPort 5430 V3 | 192.168.127.254 |             | 4     | COM7          | Hi-Performance, FIFO |
| Di IR Address Baset      | 5                          | NPort 5230    | 192.168.127.253 |             | 1     | COM11 (Group1 | Hi-Performance, FIFO |
| - A IF Addless hebolt    |                            | 100 10000     | 100 100 107 000 |             |       | 001440.00     | 100 4 000            |

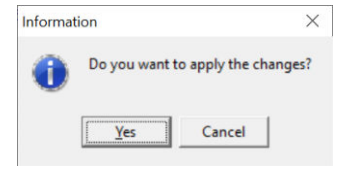

# **Deleting a COM Group**

Follow the steps below to delete a COM Group and then auto-assign COM numbers for each port in the Group:

1. Select all serial ports in the Group you are deleting and then right-click to select **COM Settings**.

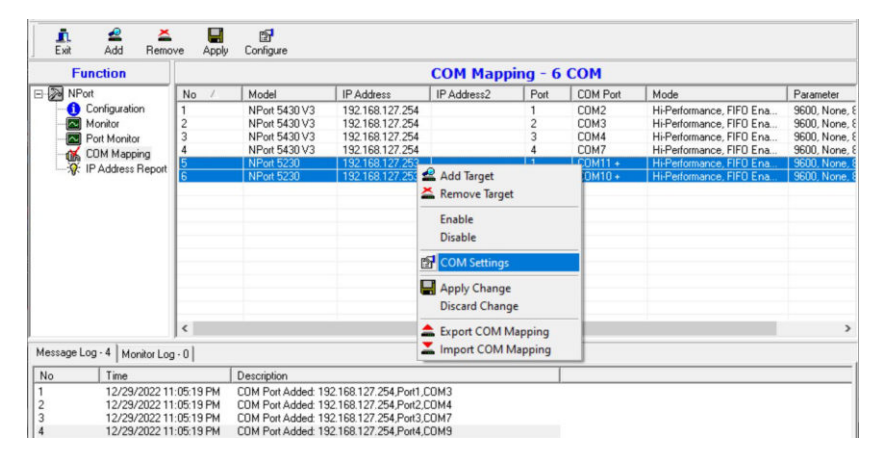

2. Uncheck Grouping selected port(s) together first then select a COM number for this COM group and check the **Auto enumerating COM number for selected ports** to use the COM number you select as the first starting COM number, and then click **OK**.

| Port Number: 2 Por     | t(s) Selected. 1st port is F | ort 5              |
|------------------------|------------------------------|--------------------|
| Basic Settings Advance | d Settings   Serial Parame   | eters COM Grouping |
| COM Number             | СОМ13                        | •                  |
| 🔽 Auto enumer          | COM16<br>COM17<br>COM18      | ^ts.               |
| 🔲 Grouping sele        | COM19                        |                    |
|                        | COM20                        | -                  |
|                        | COM22<br>COM23               | ~                  |
|                        |                              |                    |
|                        |                              |                    |
|                        |                              |                    |

3. You can view the serial ports that were assigned to and removed from the Group. Click **Apply** to apply the settings.

| File Function COM Mappir              | ng ⊻iew <u>H</u> | elp           |                 |             |       |          |      |           |         |
|---------------------------------------|------------------|---------------|-----------------|-------------|-------|----------|------|-----------|---------|
| Land Add Remo                         | ve Apply         | Configure     |                 |             |       |          |      |           |         |
| Function                              |                  |               | СОМ             | Mapping -   | 6 СОМ |          |      |           |         |
| ⊡-≫ NPort<br>Configuration<br>Monitor | No /             | Model         | IP Address      | IP Address2 | Port  | COM Port | Mod  | le        |         |
|                                       | 1                | NPort 5430 V3 | 192.168.127.254 |             | 1     | COM2     | Hi-P | erformanc | e, FIFO |
|                                       | 2                | NPort 5430 V3 | 192.168.127.254 |             | 2     | COM3     | Hi-P | erformanc | e, FIFO |
| - Port Monitor                        | 3                | NPort 5430 V3 | 192.168.127.254 |             | 3     | COM4     | Hi-P | erformanc | e, FIFO |
| COM Mapping                           | 4                | NPort 5430 V3 | 192.168.127.254 |             | 4     | COM7     | Hi-P | erformanc | e, FIFO |
| D: ID Address Depart                  | 5                | NPort 5230    | 192.168.127.253 |             | 1     | COM20    | Hi-P | erformanc | e, FIFO |
|                                       | 6                | NPort 5230    | 192.168.127.253 |             | 2     | COM21    | Hi-P | erformanc | e, FIFO |
|                                       |                  |               |                 |             |       |          |      |           |         |
|                                       |                  |               |                 |             |       |          |      |           |         |

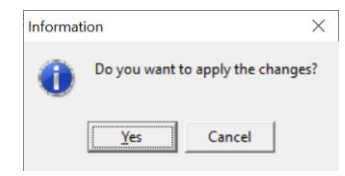

# Adding an Additional Port to a COM Group

Follow the steps below to add a serial port into an existing COM Group:

1. Select the serial port and the COM Group that you wish to bind and right-click to select COM Settings.

| WPort Administrator-CO                            | M Mapping                                                                                                    |                                                 |                                                       |           |             |                               | - 0                                                | ×                                                                                                    |
|---------------------------------------------------|----------------------------------------------------------------------------------------------------|-------------------------------------------------|-------------------------------------------------------|-----------|-------------|-------------------------------|----------------------------------------------------|----------------------------------------------------------------------------------------------------|
| Eile Eunction COM Mappin                          | ig ⊻iew <u>H</u> e                                                                                                    | lp                                              |                                                       |           |             |                               |                                                    |                                                                                                    |
| 👖 🔮 👗<br>Exit Add Remo                            | ve Apply                                                                                                    | E<br>Configure                                  |                                                       |           |             |                               |                                                    |                                                                                                    |
| Function                                          |                                                                                                    |                                                 | COM                                                   | Mapping - | 6 COM       |                               |                                                    |                                                                                                    |
| ⊡- 🔊 NPort                                        | No         Model         IP Address         Port         CDM Port         Mode           onfiguration         1         NPort 5430 V3         192 168 127 254         1         CDM2         HirPerformance, FIF0 E           fonitor         2         NPort 5430 V3         192 168 127 254         2         CDM2         HirPerformance, FIF0 E           ort Monitor         3         NPort 5430 V3         192 168 127 254         2         CDM4 (Group1)         HirPerformance, FIF0 E           0/0 M Agoing         4         NP0         5430 V3         192 168 127 254         3         CDM4 (Group1)         HirPerformance, FIF0 E |                                                 |                                                       |           |             |                               |                                                    |                                                                                                    |
| Configuration     Monitor     Port Monitor        | 1<br>2<br>3                                                                                                    | NPort 5430 V3<br>NPort 5430 V3<br>NPort 5430 V3 | 192.168.127.254<br>192.168.127.254<br>192.168.127.254 |           | 1<br>2<br>3 | COM2<br>COM3<br>COM4 (Group1) | Hi-Performance<br>Hi-Performance<br>Hi-Performance | de<br><sup>2</sup> erformance, FIFO E<br><sup>3</sup> erformance, FIFO E<br><sup>3</sup> erformance, FIFO E<br><sup>2</sup> erformance, FIFO E<br><sup>3</sup> erformance, FIFO E |
| Port Monitor     GOM Mapping     P Address Report | 4                                                                                                    | NP Add Tar                                      | net                                                   | -         | 4           | COM7 (Group1)                 | Hi-Performance                                     | e, FIFO                                                                                                    |
| IP Address Report                                 | 6                                                                                                    | NP Add Iai                                      | : Target                                              |           | 2           | COM21 (Group1)                | Hi-Performance<br>Hi-Performance                   | e, FIFO                                                                                                    |
|                                                   |                                                                                                    | Enable<br>Disable                               |                                                       |           |             |                               |                                                    |                                                                                                    |
|                                                   |                                                                                                    | COM Se                                          | ttings                                                |           |             |                               |                                                    |                                                                                                    |
|                                                   |                                                                                                    | Apply C<br>Discard                              | hange<br>Change                                       |           |             |                               |                                                    |                                                                                                    |
|                                                   | <                                                                                                    | Export C                                        | COM Mapping                                           |           |             | -                             |                                                    | 3                                                                                                    |

2. Make sure Grouping selected port(s) together is checked and then click OK.

| Foit Number.   | 2 Port(s) Selected. 1st port is Port 4               |
|----------------|------------------------------------------------------|
| Basic Settings | Advanced Settings   Serial Parameters   COM Grouping |
| COM Nu         | umber COM7 (current) (Group)                         |
| 🗖 Auto         | enumerating COM number for selected ports.           |
| 🔽 Grou         | uping selected port(s) together.                     |
|                |                                                      |
|                |                                                      |
|                |                                                      |
|                |                                                      |

3. Confirmation for the changes, click **Yes** to apply the settings.

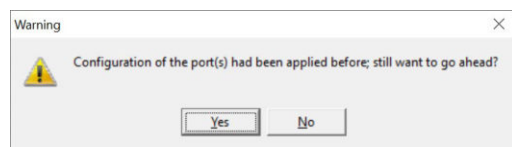

4. You can view the serial ports that were assigned to and removed from the Group. Click **Apply** to apply the settings.

| 😻 NPort Administrator-CO | M Mapping        | 1             |                 |             |       |                | -     |          | $\times$  |
|--------------------------|------------------|---------------|-----------------|-------------|-------|----------------|-------|----------|-----------|
| File Function COM Mappir | ng ⊻iew <u>H</u> | lelp          |                 |             |       |                |       |          |           |
| 🚉 🔮 🞽<br>Exit Add Remov  | e Apply          | Configure     |                 |             |       |                |       |          |           |
| Function                 |                  |               | СОМ             | Mapping -   | 6 СОМ |                |       |          |           |
| E NPort                  | No /             | Model         | IP Address      | IP Address2 | Port  | COM Port       | Mode  |          |           |
| Configuration            | 1                | NPort 5430 V3 | 192.168.127.254 |             | 1     | COM2           | Hi-Pe | formance | e, FIFO E |
| Monitor                  | 2                | NPort 5430 V3 | 192.168.127.254 |             | 2     | COM3           | Hi-Pe | formance | e, FIFO E |
| - Port Monitor           | 3                | NPort 5430 V3 | 192.168.127.254 |             | 3     | COM4 (Group1)  | Hi-Pe | formance | e, FIFO E |
| COM Mapping              | 4                | NPort 5430 V3 | 192.168.127.254 |             | 4     | COM7 (Group1)  | Hi-Pe | formance | e, FIFO E |
| ·O: IR Address Report    | 5                | NPort 5230    | 192.168.127.253 |             | 1     | COM20 (Group1) | Hi-Pe | formance | e, FIFO E |
| - Ar In Address Hepoir   | 6                | NPort 5230    | 192.168.127.253 |             | 2     | COM21 (Group1) | Hi-Pe | formance | e, FIFO E |
|                          |                  |               |                 |             |       |                |       |          |           |

| Informa | tion                 | ×            |
|---------|----------------------|--------------|
| 0       | Do you want to apply | the changes? |
|         | Yes Can              | cel          |

# **Removing a Port from a COM Group**

Follow the steps below to remove a serial port from a COM Group:

1. Select a serial port in the Group and right-click to select **COM Settings**.

| <u>File</u> <u>Function</u> COM Mappin                     | ig ⊻iew <u>H</u>    | elp                                                              |                                          |                                                  |                     |                  |                                                |                                                                                                    |
|------------------------------------------------------------|---------------------|------------------------------------------------------------------|------------------------------------------|--------------------------------------------------|---------------------|------------------|------------------------------------------------|----------------------------------------------------------------------------------------------------|
| 👖 🗳 👗<br>Exit Add Remov                                    | e Apply             | Configure                                                        |                                          |                                                  |                     |                  |                                                |                                                                                                    |
| Function                                                   |                     |                                                                  |                                          | СОМ                                              | Mapping -           | 6 COM            |                                                |                                                                                                    |
| □ NPort                                                    | No /                | Model                                                            | IP Addr                                  | ess                                              | IP Address2         | Port             | COM Port                                       | Mode                                                                                                 |
| Configuration     Monitor     Port Monitor     COM Machine | 1<br>2<br>3<br>4    | NPort 5430 V3<br>NPort 5430 V3<br>NPort 5430 V3<br>NPort 5430 V3 | 192.168<br>192.168<br>192.168<br>192.168 | 3.127.254<br>3.127.254<br>3.127.254<br>3.127.254 |                     | 1<br>2<br>3<br>4 | COM2<br>COM3<br>COM4 (Group1)<br>COM7 (Group1) | Hi-Performance, FIF0 I<br>Hi-Performance, FIF0 I<br>Hi-Performance, FIF0 I<br>Hi-Performance, FIF0 I |
| P Address Report                                           | <mark>5</mark><br>6 | NPort 5230<br>NPort 5230                                         | 192.168<br>192.168                       | Add 1<br>Remo                                    | arget<br>we Target  |                  | COM20 (Group1)<br>COM21 (Group1)               | Hi-Performance, FIF0<br>Hi-Performance, FIF0                                                         |
|                                                            |                     |                                                                  |                                          | Enabl<br>Disab                                   | e<br>le             |                  |                                                |                                                                                                    |
|                                                            |                     |                                                                  |                                          | 😭 сом                                            | Settings            |                  |                                                |                                                                                                    |
|                                                            |                     |                                                                  |                                          | Apply<br>Disca                                   | Change<br>rd Change |                  |                                                |                                                                                                    |
|                                                            | <                   |                                                                  |                                          | Expor                                            | t COM Mapping       |                  |                                                | >                                                                                                    |

2. Select a COM number that is not in use or assigned to a group and click **OK**.

| Port Number:                                                     | 1 Port(s) Selected.                                                                         | 1st port is Port 5                                                                      |        |
|------------------------------------------------------------------|---------------------------------------------------------------------------------------------|-----------------------------------------------------------------------------------------|--------|
| Basic Settings A<br>COM Nu<br>COM Nu<br>Com Nutro<br>Com<br>Grou | dvanced Settings   S<br>mber   COM20 (curr<br>enumerating COM nu<br>ping selected port(s) t | ierial Parameters COM Gr<br>rent) (assigned) 💌<br>Imber for selected ports.<br>ogether. | ouping |
|                                                                  |                                                                                             |                                                                                         |        |

3. You can view the serial ports that were assigned to and removed from the group. Click **Apply** to apply the settings.

| 😵 NPort Administrator-CO | M Mapping        |               |                 |             |       |                | - 0          | $\times$  |
|--------------------------|------------------|---------------|-----------------|-------------|-------|----------------|--------------|-----------|
| File Function COM Mappin | ng ⊻iew <u>H</u> | elp           |                 |             |       |                |              |           |
| 📫 🔮 🚢<br>Exit Add Remov  | e Apply          | Configure     |                 |             |       |                |              |           |
| Function                 |                  |               | СОМ             | Mapping -   | 6 COM |                |              |           |
| ∃ 🔊 NPort                | No /             | Model         | IP Address      | IP Address2 | Port  | COM Port       | Mode         |           |
| Configuration            | 1                | NPort 5430 V3 | 192.168.127.254 |             | 1     | COM2           | Hi-Performar | ce, FIFO  |
| - Monitor                | 2                | NPort 5430 V3 | 192.168.127.254 |             | 2     | COM3           | Hi-Performan | ce, FIFO  |
| - Port Monitor           | 3                | NPort 5430 V3 | 192.168.127.254 |             | 3     | COM4 (Group1)  | Hi-Performan | nce, FIFO |
|                          | 4                | NPort 5430 V3 | 192.168.127.254 |             | 4     | COM7 (Group1)  | Hi-Performan | nce, FIFO |
| Com mapping              | 5                | NPort 5230    | 192.168.127.253 |             | 1     | COM20          | Hi-Performan | nce, FIFO |
| - Ar in Address Heboir   | 6                | NPort 5230    | 192.168.127.253 |             | 2     | COM21 (Group1) | Hi-Performar | nce, FIFO |
|                          |                  |               |                 |             |       |                |              |           |

| Informa | tion          |                 | $\times$ |
|---------|---------------|-----------------|----------|
| 0       | Do you want t | o apply the cha | nges?    |
|         | Yes           | Cancel          |          |

# **Modify Ports in a COM Group**

For version v4.0 and after, to change COM number of a specific serial port in a COM group, you need to ungroup the COM group and then proceed with COM port re-assignment as explained in **On-line COM Mapping** and **Off-line COM Mapping** section.

For version before v4.0, the following subsections we examine three ways in which the serial ports in a COM group can be changed:

## Changing the COM Number of a COM Group

1. Select all serial ports in the group and right-click to select **COM Settings**.

| NPort Administrator-CO            | M Ma  | pping         |                |                 |            |                                |        |            |                           |      | ×     |
|-----------------------------------|-------|---------------|----------------|-----------------|------------|--------------------------------|--------|------------|---------------------------|------|-------|
| Eile Eunction COM Mappin          | g ⊻ie | ew <u>H</u> e | lp             |                 |            |                                |        |            |                           |      |       |
| 👖 🚅 🎽<br>Exit Add Remo            | /e    | Apply         | Configure      |                 |            |                                |        |            |                           |      |       |
| Function                          |       |               |                |                 | C          | OM Mappi                       | ng - 4 | СОМ        |                           |      |       |
| □ I NPort<br>Configuration        | No    | 1             | Model          | IP Address      |            | P Address2                     | Port   | COM Port   | Mode                      | Para | amete |
|                                   | 1     |               | NPort 5430 V3  | 192.168.127.254 |            |                                | 1      | COM2       | Hi-Performance, FIFO Ena  | 960  | J, No |
| - Monitor                         | 2     |               | NPort 5430 V3  | 192.168.127.254 | 4          |                                | 2      | COM11 (Gro | Hi-Performance, FIFO Ena. | 960  | D, No |
| - Port Monitor                    | 3     |               | NPort 5430 V3  | 192.168.127.254 | -          | Add Trend                      | 13     | DV11 (Gro  | Hi-Performance, FIFU Ena. | 960  | U, N  |
| - GM Mapping<br>IP Address Report | 4     |               | 1 NF0R 5430 V3 | 132.100.127.234 | *          | Remove Target                  |        | UMIT (CIU  | Histerromance, FIFU Ena   | 360  | J, NO |
|                                   |       |               |                |                 |            | Enable<br>Disable              |        |            |                           |      |       |
|                                   | -     |               |                |                 | c <b>P</b> | COM Settings                   |        |            |                           |      |       |
|                                   |       |               |                |                 |            | Apply Change<br>Discard Change |        |            |                           |      |       |
|                                   |       |               |                |                 | Î          | Export COM Ma<br>Import COM Ma | apping |            |                           |      |       |

2. Select a COM number that is not in use or assigned to a group.

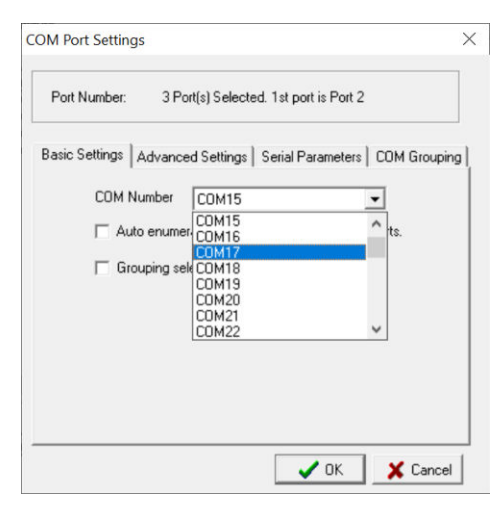

3. Select the **Grouping selected port(s) together** checkbox and then click **OK**.

| Port Number:     | 3 Port(s) Selected. 1st port is Port 2             |
|------------------|----------------------------------------------------|
| Basic Settings A | dvanced Settings   Serial Parameters   COM Groupin |
| COM Nu           | mber COM17 👻                                       |
| 🗖 Auto           | enumerating COM number for selected ports.         |
| -                | -in- adapted a stife) to asther                    |
| 🖌 Grou           | ping selected ponts) togethers                     |
| l≁ [irou         | prig selected ports) rogener.                      |
| I <b>√</b> [úrou | ping selected points) rogerners                    |
| I≁ <u>Grou</u>   | ping selected points) rogerner3                    |
| I≁ <u>Lirou</u>  | ping selected points) rogerner3                    |

4. Confirmation dialogue would appear, click **Yes**.

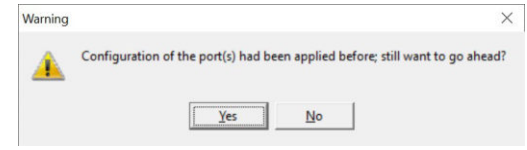

- 5. You can view the serial ports that were assigned to and removed from the group.
- 6. Click **Apply** to apply the settings.

|                                  | an mapping       | ,             |                 |             |          |            |                          | - ~ ·         |
|----------------------------------|------------------|---------------|-----------------|-------------|----------|------------|--------------------------|---------------|
| Eile Eunction COM Mappi          | ng ⊻iew <u>H</u> | lelp          |                 |             |          |            |                          |               |
| 👖 🚅 🚢<br>Exit Add Fiemo          |                  | Configure     |                 |             |          |            |                          |               |
| Function                         |                  |               |                 | СОМ Марр    | oing - 4 | СОМ        |                          |               |
| - NPort                          | No /             | Model         | IP Address      | IP Address2 | Port     | COM Port   | Mode                     | Parameter     |
| Configuration                    | 1                | NPort 5430 V3 | 192.168.127.254 |             | 1        | COM2       | Hi-Performance, FIFO Ena | 9600, None, 8 |
| - Monitor                        | 2                | NPort 5430 V3 | 192.168.127.254 |             | 2        | COM17 (Gro | Hi-Performance, FIFO Ena | 9600, None, 8 |
| - Port Monitor                   | 3                | NPort 5430 V3 | 192.168.127.254 |             | 3        | COM17 (Gro | Hi-Performance, FIFO Ena | 9600, None, 8 |
| COM Mapping<br>IP Address Report | 4                | NPort 5430 V3 | 192.168.127.254 |             | 4        | COM17 (Gro | Hi-Performance, FIFO Ena | 9600, None, 8 |
|                                  |                  |               |                 |             |          |            |                          |               |
|                                  | -                |               |                 |             |          |            |                          |               |

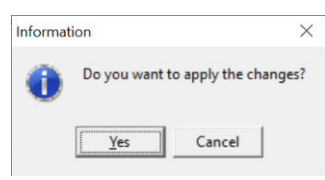
#### Changing Advanced Settings and Serial Parameters of the COM Group

1. Click any COM port in **COM Group** and right-click **COM Settings** to check the port specified on the **COM Grouping** page as the signal port.

| fort Number: 1    | Port(s | ) Selecter | d. 1st port | is Port 2  |         |
|-------------------|--------|------------|-------------|------------|---------|
| sic Settings Adva | nced 9 | ettings    | Serial Pa   | rameters 🗍 | OM Grou |
| Serial ports:     |        |            |             |            |         |
| IP Address        | Port   | Read       | Write       | Signal St  | atus    |
| 192 168 127 254   | 2      |            |             | Г          |         |
| 192.168.127.254   | 3      |            | 2           | $\square$  |         |
| 192.168.127.254   | 4      | 2          | V           |            |         |
|                   |        |            |             |            |         |
|                   |        |            |             |            |         |

2. Select the "Signal Status" controlled port and then right-click and select COM Settings.

| 👖 🧟 🎽<br>Exit Add Remov                                                                                                    | ve Apply | Configure            |                           |                                        |             |          |                          |                                                      |                          |
|----------------------------------------------------------------------------------------------------|----------|----------------------|---------------------------|----------------------------------------|-------------|----------|--------------------------|------------------------------------------------------|--------------------------|
| Function                                                                                                    |          |                      |                           |                                        | СОМ Мар     | oing - 4 | СОМ                      |                                                      |                          |
| NPort                                                                                                    | No /     | Model                |                           | IP Address                             | IP Address2 | Port     | COM Port                 | Mode                                                 | Parameter                |
| -0 Configuration<br>-0 Monitor                                                                                                    | 1 2      | NPort 54<br>NPort 54 | 30 V3<br>30 V3            | 192.168.127.254<br>192.168.127.254     |             | 1<br>2   | COM2<br>COM17 (Gro       | Hi-Performance, FIFO Ena<br>Hi-Performance, FIFO Ena | 9600, None<br>9600, None |
| Port Monitor     CDM Mapping     Second Second | 4        | NPort 54             | Add<br>Ren<br>Ena<br>Disa | i Target<br>nove Target<br>ble<br>ible |             | 4        | COM17 (Gro<br>COM17 (Gro | Hi-Performance, FIFO Ena<br>Hi-Performance, FIFO Ena | 9600, None<br>9600, None |
|                                                                                                    |          |                      | CO                        | M Settings                             |             |          |                          |                                                      |                          |
|                                                                                                    |          |                      | App<br>Disc               | ly Change<br>ard Change                |             |          |                          |                                                      |                          |
|                                                                                                    |          |                      | Exp                       | ort COM Mapping<br>ort COM Mapping     |             |          |                          |                                                      |                          |

3. The Advanced Settings and Serial Parameters pages will be available for modification.

| COM Port Settings ×                                                                                                    | COM Port Settings ×                                                                                                    |
|----------------------------------------------------------------------------------------------------|----------------------------------------------------------------------------------------------------|
| Port Number: 1 Port(s) Selected. 1st port is Port 3                                                                                                    | Port Number: 1 Port(s) Selected. 1st port is Port 3                                                                                                    |
| Basic Settings       Advanced Settings       Serial Parameters       COM Grouping         Tx Mode       Hi-Performance       Image: Comparison of the second second se | Basic Settings       Advanced Settings       Setial Parameters       COM Grouping         Baud Rate       9600       Image: Comparison of the set of the set of th |
| OK X Cancel                                                                                                    | OK X Cancel                                                                                                    |

#### Changing the Serial Port Specified as Signal Port for the COM Group

1. Select a serial port in the group and then right-click and select **COM Settings**.

| 💼 🔮 🚢<br>Exit Add Remo                           | ve Apply | Configure            |                            |                                                  |             |          |                    |                                                      |                          |
|--------------------------------------------------|----------|----------------------|----------------------------|--------------------------------------------------|-------------|----------|--------------------|------------------------------------------------------|--------------------------|
| Function                                         |          |                      |                            |                                                  | СОМ Марр    | oing - 4 | СОМ                |                                                      |                          |
| NPort                                            | No /     | Model                |                            | IP Address                                       | IP Address2 | Port     | COM Port           | Mode                                                 | Parameter                |
| Configuration     Monitor                        | 1 2      | NPort 54<br>NPort 54 | 30 V3<br>30 V3             | 192.168.127.254<br>192.168.127.254               |             | 1<br>2   | COM2<br>COM17 (Gro | Hi-Performance, FIFO Ena<br>Hi-Performance, FIFO Ena | 9600, None<br>9600, None |
| COM Mapping     COM Mapping     P Address Report | 4        | NPort 54             | Add<br>Add<br>Enab<br>Disa | Target<br>ove Target<br>ole<br>ble<br>4 Settings |             | 4        | COM17 (Gro         | Hi-Performance, FIFO Ena                             | 9600, None               |
|                                                  |          |                      | App<br>Disc                | ly Change<br>ard Change                          |             |          |                    |                                                      |                          |
|                                                  |          |                      |                            | ort COM Mapping                                  |             |          |                    |                                                      |                          |

2. Check the **Grouping selected port(s) together** checkbox.

| Port  | t Number: 1 I  | Port(s) Selected. 1st port is Port 3         |
|-------|----------------|----------------------------------------------|
| Basic | Settings Advan | iced Settings Serial Parameters COM Grouping |
|       | COM Number     | COM17 (current) (assigned)                   |
|       | 🗖 Auto enun    | nerating COM number for selected ports.      |
|       | Grouping :     | selected port(s) together.                   |
|       |                |                                              |
|       |                |                                              |
|       |                |                                              |
|       |                |                                              |

3. On **COM Grouping** page, you can specify one serial port whose signals will be considered by the COM group and change the Read/Write status for each serial port.

| Ba | sic Settings   Adva                | inced 9 | iettings | Serial Pa | rameters | COM    | Groupin |
|----|------------------------------------|---------|----------|-----------|----------|--------|---------|
|    | Serial ports:                      | Port    | Bead     | Write     | Signal   | Status | _       |
|    | 192.168.127.254                    | 2       | 2        | 2         | 2        |        |         |
|    | 192.168.127.254<br>192.168.127.254 | 3<br>4  | 2        | 2         | L<br>L   |        |         |
|    |                                    |         |          |           |          |        |         |

#### **IP Address Report**

When the NPort is used in a dynamic IP environment, users must spend more time on IP management tasks. NPort serial device servers help by periodically reporting their IP address to the IP location server, in case, the dynamic IP has changed.

1. Configure the NPort with Dynamic IP settings (DHCP, BOOTP, or DHCP/BOOTP). Assign the remote Auto IP report server's IP address and UDP port.

| Information                      | Account Management Configuration         | Pre-shared Key   System Log Settings         | Auto Warnin   |
|----------------------------------|------------------------------------------|----------------------------------------------|---------------|
| Model Name<br>NPort 5/20 1/2     | Basic Network IP Address Re              | port Serial Operating Mode A                 | Accessible IF |
| NF0R 3450 V5                     | Modify                                   |                                              |               |
| MAC Address<br>00:90:E8:9A:DF:7F | Server Name NP5430_4570                  |                                              |               |
| a                                | Modify                                   |                                              |               |
| 4570                             | Time Zone (GMT) Greenwich N              | fean Time: Dublin, Edinburgh, Lisbon, London | •             |
|                                  | Local Date 12/29/2022                    |                                              | •             |
| Firmware Version                 | Local Time 2:58:26 PM                    |                                              | Ŧ             |
| Ver 3.14                         | Time Server                              |                                              | -             |
| System Uptime                    | Modify                                   |                                              |               |
| 0 days, 00h:34m:06s              | 🔽 Enable Web Console                     | Enable HTTPS Console(TLS v1.2                |               |
|                                  | TLS v1.0/v1.1 for HTTPS co               | onsole 🔲 Enable Telnet Console               |               |
|                                  | Enable Serial Console                    | Reset Button Protect                         |               |
|                                  | LLM Password Protect                     | 55.050400                                    | _             |
|                                  | Sensitive Data Encryption                | D5/AE5128                                    | -             |
|                                  | Modify<br>Maximun Login Users For Web Co | onsole 6 (1~6)                               |               |
|                                  | Auto Logout Setting                      | 5 (1~1440min)                                |               |

2. In **Administrator function groups** pane, select the **IP Address Report**, and click the **Settings** on the toolbar or right-click to select **Settings**.

| ile <u>Function</u> IP Addr | ss Report <u>V</u> iew | v <u>H</u> elp |               |              |          |               |      |      |
|-----------------------------|------------------------|----------------|---------------|--------------|----------|---------------|------|------|
| L. Erit<br>Exit Settings    | Go Stop                |                |               |              |          |               |      |      |
| Function                    |                        | 1              | P Address Rep | ort - Stoppe | d - Port | :4002 - 0     |      |      |
| Configuration               | NO                     | Model          | MAC Address   | TIF Address  | Count    | Previous nime | Ldst | inte |

3. Configure the Local Listen Port to be the same as the NPort's "Auto report to UDP port" setting.

| ſ |                       |      |
|---|-----------------------|------|
|   | Local UDP Listen Port | 4002 |
|   |                       |      |

4. Click **Go** on the toolbar or right-click to receive the Auto IP address report from the NPort.

| File Evention ID Address D                              | and Man   | Li ale |                |              |          |               |        |       |
|---------------------------------------------------------|-----------|--------|----------------|--------------|----------|---------------|--------|-------|
| Elle Euricaon IF Address h                              | epon view | Telb   |                |              |          |               |        |       |
| IL EP ►<br>Exit Settings Go                             | Stop      |        |                |              |          |               |        |       |
| Function                                                |           | 1      | IP Address Rep | ort - Stoppe | d - Port | :4002 - 0     |        |       |
| NPort                                                   | No /      | Model  | MAC Address    | IP Address   | Count    | Previous Time | Last 1 | l ime |
| - () Configuration<br>- () Monitor<br>- () Port Monitor |           |        |                |              |          |               |        |       |
| - M COM Mapping<br>- Y IP Address Report                |           |        |                |              |          |               |        |       |
|                                                         |           |        |                |              |          |               |        |       |
|                                                         |           |        |                |              |          |               |        |       |

#### NOTE

You can simultaneously change the configurations of multiple NPort units that are of the same model. To select multiple NPort units, hold down the Ctrl key when selecting additional NPort units, or hold down the Shift key to select a group of NPort units.

# **Configuring by NPort Windows Driver Manager**

NPort Windows Driver Manager is intended for use with NPort 5000 serial ports that are set to Real COM mode. The software manages the installation of drivers that allow you to map unused COM ports on your PC to serial ports on the NPort 5000. When the drivers are installed and configured, devices that are attached to serial ports on the NPort 5000 will be treated as if they were attached to your PC's own COM ports.

Please double-click on the **NPort Windows Driver Manager** icon when you download it from the Moxa website to follow the installation steps to complete setup.

On Windows XP, the installer will display a message that the software has not passed Windows Logo testing. This is shown:

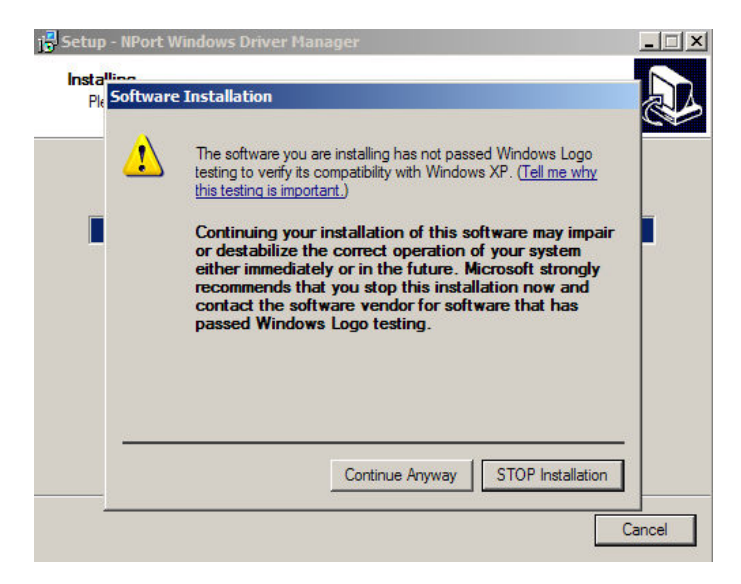

Click **Continue Anyway** to finish the installation.

## **Using NPort Windows Driver Manager**

#### **Real COM Mode**

After you install NPort Windows Driver Manager, you can set up the NPort 5000's serial ports as remote COM ports for your PC host. Make sure that the serial port(s) on your NPort 5000 are set to Real COM mode when mapping COM ports with the NPort Windows Driver Manager.

- 1. Launch the **NPort Windows Driver Manager**
- 2. Click the Add icon

| No          | COM Port /                        | Address 1 | Address 2 |   |
|-------------|-----------------------------------|-----------|-----------|---|
| Exit        | Add Remove Apply Undo             | Setting   |           |   |
| <u>File</u> | 20M Mapping Configuration ⊻iew He | lp        |           |   |
| S NPo       | ort Windows Driver Manager        |           |           | 2 |

3. Click **Search** to search for NPort device servers. From the list that is generated, select the server to which you will map COM ports, and then click **OK**. The default IPv4 address will be changed to the IPv6 address when **Mapping IPv6 COM Port** is checked.

| 1.1        | 1apping IPv6 COM Port |                   | Search Sel               | ect All      | Clear All |
|------------|-----------------------|-------------------|--------------------------|--------------|-----------|
| No         | Model                 | MAC 1             | Address 1                | MAC 2        | Address 2 |
| <b>√</b> 1 | NPort 5430 V3         | 00:90:E8:94:DF:7F | 192.168.127.254          | 1            | •         |
|            |                       |                   |                          |              |           |
|            |                       |                   |                          |              |           |
| <          |                       |                   |                          |              |           |
| nut        | anually               |                   |                          |              |           |
|            | COM Redundant COM     | Reverse Real COM  |                          |              |           |
| Real       |                       |                   | First Mapping            | Port         |           |
| Real       |                       |                   |                          |              |           |
| Real<br>NF | ort IP Address        |                   | Data Port                | 950          |           |
| Real<br>NF | ort IP Address        |                   | Data Port<br>Command Por | 950<br>t 966 | _         |

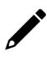

#### ΝΟΤΕ

Only the NPort 6000 models support IPV6.

4. Alternatively, you can select **Input Manually** and then manually enter the NPort IP Address, 1st Data Port, 1st Command Port, and Total Ports to which COM ports will be mapped. Click **OK** to proceed to the next step. Note that the Add NPort page supports FQDN (Fully Qualified Domain Name), in which case the IP address will be filled in automatically.

| Selec | t From List<br>Mapping IPv6 COM Port |                   | Search Sel      | ect All | Clear All |
|-------|--------------------------------------|-------------------|-----------------|---------|-----------|
| No    | Model                                | MAC 1             | Address 1       | MAC 2   | Address 2 |
| ∎1    | NPort 5430 V3                        | 00:90:E8:9A:DF:7F | 192.168.127.254 | •       | •         |
|       |                                      |                   |                 |         |           |
|       |                                      |                   |                 |         |           |
| <     |                                      |                   |                 |         |           |
| Input | Manually                             |                   |                 |         |           |
| Real  | COM Redundant COM                    | Reverse Real COM  |                 |         |           |
|       |                                      |                   | First Mapping   | Port    |           |
| NE    | Port IP Address 192.168.1            | 27.253            | Data Port       | 950     |           |
| E     | Enable Auto IP Report                |                   | Command Por     | t 966   |           |
|       |                                      |                   | Total Ports     | 1       |           |

5. COM ports and their mappings will appear in blue until they are activated. Activating the COM ports saves the information in the host system registry and makes the COM port available for use. The host computer will not use the COM port until the COM ports are activated. Click **Yes** to activate the COM ports at this time or click **No** to activate the COM ports later.

| <u>File</u> | COM Mapping Configuration ⊻iew I | lelp                                       |             |  |  |
|-------------|----------------------------------|--------------------------------------------|-------------|--|--|
| Exit        | Add Remove Apply Uno             | o Setting                                  |             |  |  |
| No          | COM Port /                       | Address 1                                  | Address 2   |  |  |
|             | +C0M1                            | 192.168.127.254 950:966 (Port1)            |             |  |  |
|             | +COM5                            | 192.168.127.254 951:967 (Port2)            |             |  |  |
| 3           | +COM6                            | 192.168.127.254 952:968 (Port3)            |             |  |  |
| 1           | +COM8                            | 192.168.127.254 953:969 (Port4)            |             |  |  |
|             |                                  |                                            |             |  |  |
|             |                                  | Information                                | ×           |  |  |
|             |                                  | Do you want to activate the CON            | I Port now? |  |  |
|             |                                  | Do you want to activate the COM            | I Port now? |  |  |
|             |                                  | Do you want to activate the COM            | / Port now? |  |  |
|             |                                  | Do you want to activate the COM            | 1 Port now? |  |  |
|             |                                  | Do you want to activate the CON            | / Port now? |  |  |
|             |                                  | Do you want to activate the COM            | 1 Port now? |  |  |
|             |                                  | Do you want to activate the COM     Yes No | 1 Port now? |  |  |

6. In Windows XP, a message is displayed during activation of each port, showing that the software has not passed Windows Logo certification. Click **Continue Anyway** to proceed.

| Hardwa   | re Installation                                                                                                    |
|----------|----------------------------------------------------------------------------------------------------|
| <u>^</u> | The software you are installing for this hardware:<br>NPort Communication Port 1<br>has not passed Windows Logo testing to verify its compatibility<br>with Windows XP. [Tell me why this testing is important.]<br>Continuing your installation of this software may impair<br>or destabilize the correct operation of your system<br>either immediately or in the future. Microsoft strongly<br>recommends that you stop this installation now and<br>contact the hardware vendor for software that has<br>passed Windows Logo testing. |
|          | Continue Anyway STOP Installation                                                                                                    |

7. A confirmation dialogue would show upon activation is success, and all ports that have been activated will change to black.

| Informati | ion                                                                        | ×                                                                                                    |           |   |   |
|-----------|----------------------------------------------------------------------------|----------------------------------------------------------------------------------------------------|-----------|---|---|
| 0         | COM Port Configuration is applied su<br>Remember to change NPort operation | ccessfully.<br>n mode to Driver/Real COM Mode.                                                                                  |           |   |   |
| 🐝 NPc     | ort Windows Driver Manager                                                 |                                                                                                    |           | — | × |
|           | OM Mapping Configuration ⊻iew H                                            | elp                                                                                                    |           |   |   |
| Exit      | Add Remove Apply Unde                                                      | Setting                                                                                                    |           |   |   |
| No        | COM Port                                                                   | Address 1                                                                                                    | Address 2 |   |   |
| 1 2 3 4 4 | CUM1<br>COM5<br>CDM6<br>CDM8                                               | 192168127.254 950.966 (Port)<br>192168127.254 951.967 (Port)<br>192168127.254 952.968 (Port3)<br>192168.127.254 953.969 (Port4) |           |   |   |
| Total CO  | IM Port - 4                                                                |                                                                                                    |           |   |   |

#### ΝΟΤΕ

The Redundant COM Mode and Reverse Real COM Mode are available for the NPort 6000 models only.

#### Configure the mapped COM ports

For Real COM Mode, to reconfigure the settings for a particular serial port on the NPort 5000, select the row corresponding to the desired port and then click the **Setting** icon.

| 🐝 NPo       | ort Windows Driver Manager    |                  |                 |           | - |             | ×           |
|-------------|-------------------------------|------------------|-----------------|-----------|---|-------------|-------------|
| <u>File</u> | OM Mapping Configuration ⊻iew | <u>1</u> elp     |                 |           |   |             |             |
| Exit        | Add Remove Apply Un           | Setting          |                 |           |   |             |             |
| No          | COM Port /                    | Ad COM Setting ( | (Ctrl+C)        | Address 2 |   |             |             |
| 1           | COM1                          | 192.168.127.254  | 950:966 (Port1) |           |   | now we work | A MARKARINE |
| 2           | COM5                          | 192.168.127.254  | 951:967 (Port2) |           |   |             |             |
| 3           | COM6                          | 192.168.127.254  | 952:968 (Port3) |           |   |             |             |
| 4           | COM8                          | 192.168.127.254  | 953:969 (Port4) |           |   |             |             |
|             |                               |                  |                 |           |   |             |             |
|             |                               |                  |                 |           |   |             |             |
|             |                               |                  |                 |           |   |             |             |
|             |                               |                  |                 |           |   |             |             |

On the **Basic Setting** window, use the **COM Number** drop-down list to select a COM number to be assigned to the NPort 5000's serial port that is being configured. When you have selected multiple ports, you may select the **Auto Enumerating COM Number for Selected Ports** option to automatically assign available COM numbers in sequence to selected serial ports. Note that ports that are "in use" will be labeled accordingly.

| isic Settings   Adv | anced Settings   Serial Parameters   Se                                                                                                 | curity   IP∨6 Setti |
|---------------------|----------------------------------------------------------------------------------------------------|---------------------|
| COM Number          | Ing COM Number for Selected Ports.                                                                                                    |                     |
| F Enable CO         | COM12         A           COM13         COM16           COM15         COM16           COM16         COM17           COM17         COM19 | Add COM             |
|                     |                                                                                                    | Remove COM          |
|                     |                                                                                                    |                     |
| 7 Help              |                                                                                                    |                     |

#### **COM Splitting**

The "COM Splitting" allows you to redirect data from the same serial port to several virtual COM ports on your computer. Remember, you need to adjust **Max Connection** in your NPort. For example, if you split to two COM ports, **Max Connection** needs to be adjusted to 2. Please refer to the **Max Connection** introduction in the User Manual regarding configuration and number limitation.

#### 1. Enabled COM Splitting

| i ok Hambol.       | r Fords) are Selected.                 |                        |
|--------------------|----------------------------------------|------------------------|
| Basic Settings Adv | anced Settings   Serial Parameters   S | ecurity   IPv6 Setting |
| 🗖 Auto Enumerat    | ing COM Number for Selected Ports.     |                        |
| COM Number         | COM5 (current) (in use)                |                        |
|                    |                                        |                        |
| ✓ Enable COI       | M Splitting                            |                        |
| Index              | COM Number                             |                        |
|                    |                                        |                        |
|                    |                                        | Remove COM             |
|                    |                                        |                        |
|                    |                                        |                        |
|                    |                                        |                        |
|                    |                                        |                        |
| 7 Help             |                                        |                        |
| <u>? H</u> elp     |                                        |                        |

2. **Add COM** to select target COM ports for splitting; the COM port must be available.

| OM Port Se<br>Port Num | etting<br>ber: 1 Po |                                       |   |                       |
|------------------------|---------------------|---------------------------------------|---|-----------------------|
| Port Num               | ber: 1 Po           |                                       |   |                       |
|                        | Number  CO          | M14 (current) (in use)                | ¥ |                       |
| 1<br>2<br>3            | ex                  | COM Number<br>COM14<br>COM27<br>COM28 |   | Add COM<br>Remove CDM |

3. After pressing OK, check if the COM ports you just selected are grouped together. Click Apply to save the change.

| <u>File</u> | 20M Mapping Configuration ⊻iew <u>H</u> e | p                           |           |
|-------------|-------------------------------------------|-----------------------------|-----------|
| Ē.<br>Exit  | Add Remove Apply Undo                     | Setting                     |           |
| No          | COM Port /                                | Address 1                   | Address 2 |
| 1           | COM1                                      | 192.168.127.254 950:966 (Po | ort1)     |
| 2           | COM5                                      | 192.168.127.254 951:967 (Po | ort2)     |
| 3           | COM6                                      | 192.168.127.254 952:968 (Po | ort3)     |
| 4           | COM8                                      | 192.168.127.254 953:969 (Po | ort4)     |
| 5           | COM9                                      | 192.168.127.101 950:966 (Po | ort1)     |
| 6           | COM12                                     | 192.168.127.101 951:967 (Po | ort2)     |
| 7           | COM13                                     | 192.168.127.101 952:968 (Po | ort3)     |
| 8           | [S] COM14, COM27, COM28                   | 192.168.127.101 953.969 (Po | brt4)     |
| 9           | COM15                                     | 192.168.127.101 954:970 (Po | ort5)     |
| 10          | COM16                                     | 192.168.127.101 955:971 (Po | ort6)     |
| 11          | C0M17                                     | 192.168.127.101 956:972 (Po | ort7)     |
| 12          | COM18                                     | 192.168.127.101 957:973 (Po | ort8)     |
| 13          | COM19                                     | 192.168.127.102 950:966 (Po | ort1)     |
| 14          | COM20                                     | 192.168.127.102 951:967 (Po | ort2)     |
| 15          | C0M21                                     | 192.168.127.102 952:968 (Po | ort3)     |
| 16          | COM22                                     | 192.168.127.102 953:969 (Po | ort4)     |
| 17          | COM23                                     | 192.168.127.102 954:970 (Po | ort5)     |
| 18          | COM24                                     | 192.168.127.102 955:971 (Po | ort6)     |
| 19          | COM25                                     | 192.168.127.102 956:972 (Po | ort7)     |
| 20          | COM26                                     | 192.168.127.102 957:973 (Po | ort8)     |

4. Adjust Max Connection number in the NPort's Operating Settings to match the unit's number in the COM Split Group

| MOX                    | Tota          | I Solution for Industrial De | evice Networking  |       |
|------------------------|---------------|------------------------------|-------------------|-------|
| Model                  | - NPort 5430  | = IP                         | - 192.168.127.254 | = MA  |
| Name                   | - NP5430_4570 | Serial NO.                   | - 4570            | = Fim |
| Overview               | *             | Tunner                       |                   |       |
| Quick Setup            |               | Port 1                       |                   |       |
| Basic Settings         |               | Operation mode               | RealCOM           |       |
| Network Settings       |               | TOD allow also de time       |                   |       |
| - Serial Settings      |               | TCP alive check time         | 7 (0 - 99 Mill)   |       |
| - Operating Settings   |               | Max connection               | 1 ~               |       |
| Port 1                 |               | Ignore jammed IP             | 2 Io Yes          |       |
| Port 2                 |               | Allow driver control         | 3<br>4 lo Yes     |       |
| Port 3                 |               |                              | 4                 |       |
| Port 4                 |               | Data Basking                 |                   |       |
| Accessible IP Settings |               | Data Packing                 |                   |       |
| A -11-1-441            |               | Bendeline to ende            |                   |       |

Click the **Advanced Setting** tab to change Tx Mode, FIFO, and Flash Flush.

| Port  | Number: 1 Port(s) are Selected.                                     |
|-------|---------------------------------------------------------------------|
| Basic | Settings Advanced Settings Serial Parameters Security IPv6 Settings |
| Г     | Apply All Selected Ports                                            |
|       | The FIFD settings will overwrite the firmware                       |
|       | setting.<br>Tx Mode Hi-Performance -                                |
|       | Enable V                                                            |
|       | Natural Timona 5000                                                 |
|       | Network Timeout (2000 ms (2000-20000)                               |
| 1     | Fast Flush (Flush Local Buffer Only)                                |
| 1     | Auto Network Re-Connection                                          |
| 1     | Always Accept Open Requests                                         |
| 1     | Drop Writing Data If Network Connection Lost                        |
| J     | Return Error If Network Is Unavailable                              |
| 1     | □ Ignore TX Purge                                                   |
| 1     | Enable Auto IP Report                                               |
|       | MAC Address 00:90:E8:9A:DF:7F                                       |
|       |                                                                     |
| -     | Help                                                                |
|       | . Toch                                                              |
|       |                                                                     |
|       | OK Y Canad                                                          |

#### Tx Mode

**Hi-Performance** is the default for Tx mode. After the driver sends data to the NPort 5000, the driver immediately issues a "Tx Empty" response to the program. Under **Classical** mode, the driver will not send the "Tx Empty" response until after confirmation is received from the NPort 5000's serial port. This causes lower throughput. Classical mode is recommended if you want to ensure that all data is sent out before further processing.

#### FIFO

If FIFO is **Disabled**, the NPort 5000 will transmit one byte each time the Tx FIFO becomes empty, and an Rx interrupt will be generated for each incoming byte. This will cause a faster response and lower throughput.

#### **Network Timeout**

You can use this option to prevent blocking if the target NPort is unavailable.

#### Fast Flush (only flushes the local buffer)

For some applications, the user's program will use the Win32 "PurgeComm()" function before it reads or writes data. After a program uses this PurgeComm() function, the NPort driver continues to query the NPort's firmware several times to make sure no data is queued in the NPort's firmware buffer, rather than just flushing the local buffer. This design is used to satisfy some special considerations. However, it may take more time (about several hundred milliseconds) than a native COM1 because of the additional time spent communicating across the Ethernet. Therefore, PurgeComm() works significantly faster with native COM ports on the PC than with mapped COM ports on the NPort 5000. In order to accommodate other applications that require a faster response time, the new NPort driver implements a new Fast Flush option. By default, this function is enabled.

If you have disabled Fast Flush and find that COM ports mapped to the NPort 5000 perform markedly slower than when using a native COM port, try to verify if "PurgeComm()" functions are used in your application. If so, try enabling the Fast Flush function and see if there is a significant improvement in performance **Auto**.

#### **Network Re-Connection**

With this option enabled, the driver will repeatedly attempt to re-establish the TCP connection if the NPort 5000 does not respond to background "check-alive" packets.

#### **Always Accept Open Requests**

When the driver cannot establish a connection with the NPort, the user's software can still open the mapped COM port, just like an onboard COM port.

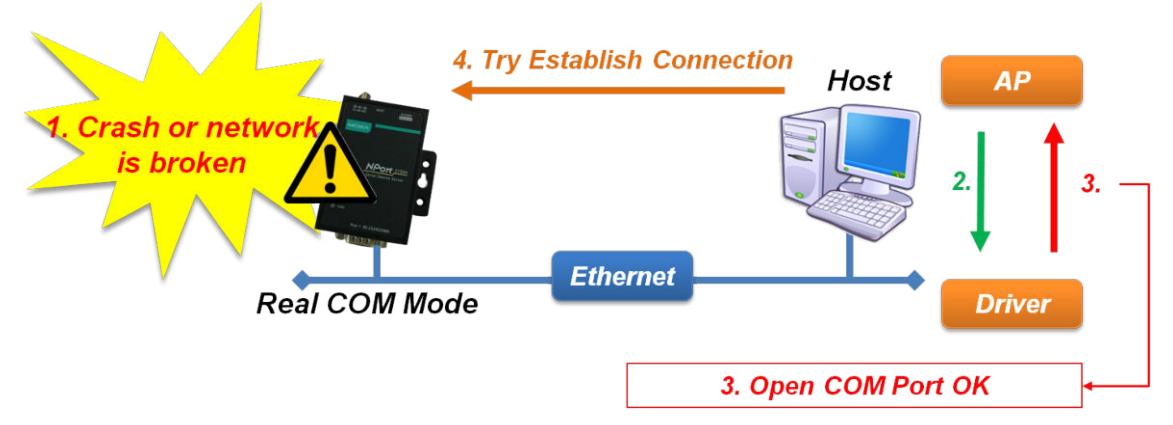

#### Return error if network is unavailable

If this option is disabled, the driver will not return any errors even when a connection cannot be established to the NPort 5000. With this option enabled, calling the Win32 Comm function will cause the error return code "STATUS\_NETWORK\_UNREACHABLE" when a connection cannot be established to the NPort 5000. This usually means that your host's network connection is down, perhaps because of a cable being disconnected. However, if you can reach other network devices, maybe the NPort 5000 is not powered on or is disconnected. Note that **Auto Network Re-Connection** must be enabled to use this function.

#### **Drop Writing Data If Network Connection Lost**

When enabled, the NPort driver will drop the writing data if the network connection between Windows and NPort device is lost. In other words, the writing data will not be sent out after the network reconnects.

#### Ignore TX Purge

Applications can use the Win32 API PurgeComm to clear the output buffer. Outstanding overlapping write operations will be terminated. Select the **Ignore TX Purge** checkbox to ignore the effect on output data.

#### NOTE

Starting Windows Driver Manager v1.19 supports Moxa OnCell Series; the **Enable Auto IP Report** function in the Advance setting only supports OnCell products.

The **Serial Parameters** window in the following figure shows the default settings when the NPort 5000 is powered on. However, the program can redefine the serial parameters to different values after the program opens the port via Win 32 API.

| T on Humbon.                                      | Port(s) are Selected.                                                |                                               |
|---------------------------------------------------|----------------------------------------------------------------------|-----------------------------------------------|
| Basic Settings   Adva                             | nced Settings Serial Parame                                          | eters Security   IPv6 Settings                |
| 🗖 Apply All Selec                                 | ed Ports                                                             |                                               |
| These options of<br>such as serial p<br>settings. | vill be saved on registry and us<br>inter driver. In general cases y | ed on few applications<br>ou can ignore these |
| Baud Rate                                         | 9600 👻                                                               |                                               |
| Parity                                            | None                                                                 |                                               |
| Data Bits                                         | 8 💌                                                                  |                                               |
| Stop Bits                                         | 1 •                                                                  |                                               |
| Flow Control                                      | None 👻                                                               |                                               |
|                                                   |                                                                      |                                               |
|                                                   |                                                                      |                                               |
|                                                   |                                                                      |                                               |
|                                                   |                                                                      |                                               |
|                                                   |                                                                      |                                               |
|                                                   |                                                                      |                                               |
|                                                   |                                                                      |                                               |
|                                                   |                                                                      |                                               |
| ? Help                                            |                                                                      |                                               |

#### Security (NPort 6000 models)

#### **Enable Data Encryption**

Enable the SSL encryption for data transmission of the COM port. In Redundant COM mode, the security function is not supported.

• Enable Certification Authentication:

"Enable Certification Authentication" is a security enhancement that provides you a mechanism to check if the Certificate Authority (CA) has certified an imported certificate.

#### **Keep Connection**

If your COM port, with data encryption enabled, will be opened/closed frequently and the NPort is used by only one host, it is recommended to enable this option for quicker operations. A COM port with encryption enabled will take a short time(300 to 500 ms) while opening because of SSL protocol. By enabling these options, the COM port connection (SSL) will always be kept connected. Here, opening/closing the COM port will be quicker. In Reverse Real COM mode, the "Keep Connection" is not supported.

| asic | Settings     | Advanced Settings       | Serial Parameters      | Security   IPv6 Settin |
|------|--------------|-------------------------|------------------------|------------------------|
| E,   | ertificate I | nformation              |                        |                        |
|      | No           | File Name               | Issue by               | Expired date           |
|      |              |                         |                        |                        |
|      |              |                         |                        |                        |
|      | <            |                         |                        | >                      |
| 1    |              |                         | Import                 | Delete                 |
|      |              |                         | Import                 | Delete                 |
| Г    | Apply All    | Selected Ports          |                        |                        |
|      | 🔽 Enabl      | e Data Encryption       |                        |                        |
|      | <b>▼</b> Er  | hable Certificate Authe | entication             |                        |
|      | ☐ Keep       | Connection              |                        |                        |
|      |              |                         |                        |                        |
|      | In Redun     | dant COM mode, the      | security function is n | ot supported.          |

#### IPv6 Settings (NPort 6000 models)

#### Interface Index

The Interface Index is for Link-Local address mapping only. Ignore the setting if the mapping address is not a Link-Local(e.g., fe80: 0/64) one. If the COM port is mapped with a link local address, the interface index must be assigned for routing issues. This setting is used to tell the windows system which interface the data should be routed to.

#### NOTE

Security and IPv6 Settings are supporting NPort 6000 models only.

#### **Command Line Installation/Removal**

For NPort Windows Driver Manager v1.19 and above, it comes with command line script tool – *npcli.exe* for installation, removal of the driver and capability of configuring NPort driver functions.

After successfully installing NPort Windows Driver Manager v1.19 (or above), the default file path is **C:\Program Files\NPortDrvManager** as shown below. The main files that support the NPort command line tool are **npcli.exe** and **GIdMap.dat**. You may move these two files to your preferred location.

Once NPort Windows Driver Manager v1.19 (or later) is installed, call out *cmd* screen on your computer. Change the directory to the location where these two files are installed.

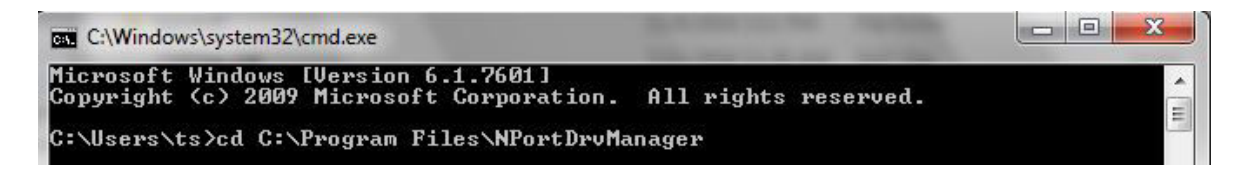

Type *npcli* /? to get detailed information of what command lines are supported and the function descriptions.

| C:\Windows\system32\cmd.exe                                                                            |  |
|----------------------------------------------------------------------------------------------------|--|
| Microsoft Windows [Version 6.1.7601]<br>Copyright (c) 2009 Microsoft Corporation. All rights reserved. |  |
| C:\Users\ts>cd C:\Program Files\NPortDrvManager                                                        |  |
| C:\Program Files\NPortDrvManager>npcli /?                                                              |  |

The usage instructions will show up as below for user's reference:

```
_____
NPort Command Line Interface Ver2.0 Build 16052400
_____
NPort Command Line Interface allows user to manage Real COM port in command
mode.
 It offers these features.
   - Install, remove, or upgrade NPort Driver Manager without entering user
interface.
   - Assign or manage Real COM port with serial parameters.
   - Search NPorts and change some network configurations.
_____
____
 1. NPort Driver Manager installation and management
    User may copy npcli.exe to a repository to use following commands.
    Usage: npcli /driver [[/install | /upgrade] PATH_NAME] | [/uninstall]
 Parameters are described below:
              This command is related to driver.
   /driver
 /install
            Install specified driver to host.
 /uninstall Uninstall current installed driver from host.
            Upgrade specified driver without modify the mapped ports.
 /upgrade
 PATH NAME
             Specify the installer file of NPort Driver Manager to install
             or upgrade.
    Examples:
     Install a specified NPort Driver Manager.
     >npcli /driver /install
D:\Users\drvmgr_setup_Ver1.19.0_Build_15122492.exe
     Remove NPort Driver Manager from system.
     >npcli /driver /uninstall
_____
 2. Real COM port management
    These features require the NPort Driver Manager installed. User may change
the port
    settings without using NPort Driver Manager utility.
    Usage:
     - npcli /driver /add IP ADDR /port PORT NO /com COM NO [/txmode [hiperf |
       classical]] [/fifo [enable | disable]] [/flush [fast | normal]]
     - npcli /driver /remove /com [COM_NO | all]
      - npcli /driver /list
      - npcli /driver /set /com [COM NO] /ip [IP ADDR]
```

```
Parameters are described below:
    /driver
                 This command is related to driver.
 /add
             Add a RealCOM with a valid IP address (IP ADDR).
 /port
             Specify the NPort port number (PORT NO) to add.
                Specify the COM number to add/set or remove (COM NO).
    /com
 /txmode
             Set the TX mode as hi-performance (hiperf) or classical. The
              default is hiperf.
 /fifo
              Set the FIFO as enable or disable. The default is enable.
              Set to enable fast flush(fast) or disable fast flush(normal).
 /flush
              The default is fast.
 /remove
              Remove specified COM number (COM NO) or all RealCOM ports.
    /list
                 Show the current Real COM ports
    /set
                 Change the parameter of specified (COM NO)
                 Specify the IP address (IP ADDR) to change.
    /ip
    Examples:
     Create a Real COM port COM3 for Port1 of NPort(192.168.127.254).
      >npcli /driver /add 192.168.127.254 /port 1 /com 3
     Create a Real COM port COM4 on the same NPort with FIFO disable.
      >npcli /driver /add 192.168.127.254 /port 2 /com 4 /fifo disable
     List current Real COM ports
      >npcli /driver /list
                             950
      COM3 192.168.127.254
                                     966
                                              Port1
           192.168.127.254 951
      COM4
                                     967
                                             Port2
     Change IP address to 192.168.0.112 for Read COM port COM4
      >npcli /driver /set /com 4 /ip 192.168.0.112
     Remove COM3 from system
      >npcli /driver /remove /com 3
     Remove all COM ports from system
      >npcli /driver /remove /com all
_____
 3. NPort device configuration
    User may copy npcli.exe and GIdMap.dat together to a repository to use
following
    commands.
    Usage:
      - npcli /devicd /search
      - npcli /device /set ID /network [/ip IP ADDR] [/mask SUBNET]
         [/gateway IP ADDR] [/username NAME] [/password CIPHER]
      - npcli /device /apply ID [/username NAME] [/password CIPHER]
 Parameters are described below:
    /device
                This command is related to NPort.
             Search the NPort and store the list to the memory.
 /search
               Specify the ID to set. Users must specify one of the searched
 /set
               NPorts for further operations. The default is 1.
               Specify the NPort port number (PORT NO) to set.
 /port
               Specify the login username (NAME) if the NPort has one.
 /username
 /password
               Specify the password (CIPHER) if the NPort has one.
 /network
             Set to change the network settings.
```

```
Change the IP address (IP ADDR) of NPort.
  /ip
  /mask
               Change the subnet mask (SUBNET) of NPort.
               Change the IP address (IP ADDR) of gateway.
  /gateway
               Specify the ID to save changes and restart the NPort.
  /apply
    Examples:
     Search NPorts in LAN. Following example shows 2 NPorts are found. The
first
     column is unique IDs which will be used for other commands.
      >npcli /device /search
      1
              192.168.0.112
                              0090e84843e3
                                             NPort 6650-32
      2
              192.168.0.162
                              0090e8f673e1
                                             NPort 6610-16
     Change the IP of NPort 6610-16 from 192.168.0.162 to 192.168.0.188. For
some
     NPorts the username and password is required to access the configuration.
      >npcli /device /set 2 /network /ip 192.168.0.188 /username admin
/password moxa
     Apply above setting to that NPort.
      >npcli /device /apply 2 /username admin /password moxa
          _____
                                                         _____
Note:
 Npcli.exe requires an administrator privilege to change device settings.
 It support only IPv4 and it must be run under Windows XP and later versions.
```

# **Port Sniffer Wizard**

A port sniffer is a utility that monitors and captures all serial ports activity on a system. It has advanced filtering and search capabilities that make it a powerful tool for exploring the way Windows works, seeing how applications use ports, or tracking down problems in system or application configurations.

#### How to Use a Port Sniffer

Click **Port Sniffer Wizard** in the drop-down menu under Help.

| 🐝 NPa    | ort Windows         | Driver Manager              |                                                                   |           | - | $\times$ |
|----------|---------------------|-----------------------------|-------------------------------------------------------------------|-----------|---|----------|
| <u> </u> | <u>C</u> OM Mapping | C <u>o</u> nfiguration ⊻iew | Help                                                              |           |   |          |
|          | <b></b>             | _ 66   🖳 🦉                  | 🧼 Online Help                                                     |           |   |          |
| _ Exit   | Add                 | Hemove   Apply U            | Port Sniffer Wizard                                               |           |   | <br>     |
| No       | COM Port            | 1                           | About                                                             | Address 2 |   |          |
| 2        | COM11<br>COM12      |                             | 192.168.127.254 950:966 [Port]<br>192.168.127.254 951:967 (Port2) |           |   |          |
|          |                     |                             |                                                                   |           |   |          |
|          |                     |                             |                                                                   |           |   |          |
|          |                     |                             |                                                                   |           |   |          |
|          |                     |                             |                                                                   |           |   |          |
| Tatal CC | MDat 2              |                             |                                                                   |           |   |          |
| TOTAL CC | NVI POIL - 2        |                             |                                                                   |           |   | 1        |

#### Task Page

Select the task you need and click **Next**:

- Capture serial data logs
- Monitor runtime serial data (for developers)
- Display existing settings
- Delete existing settings

| Moxa Port Sniffer                                    | × |
|------------------------------------------------------|---|
| Select your task                                     |   |
| • Capture serial data logs                           |   |
| O Monitor runtime serial data (for developers)       |   |
| O Display existing settings                          |   |
| O Delete existing settings                           |   |
| Click Next, select COM ports to capture serial logs. |   |
|                                                      |   |
| < Back Next > Cancel                                 |   |

#### **Capture Serial Data Logs**

If errors occur, you can capture serial data logs from specific ports and send them back to Moxa. We can help you check the problems. Select this function to export log files.

|   |   |     | • |
|---|---|-----|---|
|   | 2 | ø   |   |
| 1 | Ŧ | ć . |   |
| ^ | - |     |   |

#### NOTE

Enable capture serial data logs function may cause slight latency.

#### Step 1: COM port setting

- > Select one or more COM ports to capture.
- > Turn on the function you need.
  - Display IRP direction

IRP will inform users whether the error occurs when issuing a command or returning a response.

Hide sensitive data

The system will hide the data, so that you don't need to worry about data leakage. This is specifically used for sensitive data.

| Port Sniffer  Select COM ports to capture  COM Number  COM5  COM6  COM6  COM7  COM8  COM11  COM12                                     | Display IRP direction Log to file Hide sensitive data Refresh | × |  |  |  |
|----------------------------------------------------------------------------------------------------|---------------------------------------------------------------|---|--|--|--|
| Click Next, set the parameters of logging files.<br>Click Back, return to the task page.<br><a href="https://www.set.org"></a> Cancel |                                                               |   |  |  |  |

Step 2: Set the parameters of logging files

Enabled log service.

## \*

#### NOTE

Disable the log service will not capture the serial data.

- > Choose the location of log files.
- > Set the max. number of log files and max. file size (MB).

| Port Sniffer X                                                                                                    |
|----------------------------------------------------------------------------------------------------|
| Set the attribute of logging file                                                                                                 |
| Log Service : ENABLED ~                                                                                                    |
| Location of log files : C \mxportsf                                                                                               |
| Max. number of log files : 10                                                                                                    |
| Max. file size (MB) : 30                                                                                                    |
| Click Finish, Sniffer will start/stop to log serial data in the background.<br>Click Back, return to check the COM port settings. |
| < Back Finish Cancel                                                                                                    |

> Click finish and check log files at the locations you set.

#### Monitor Runtime Serial Data (for developers)

In comparison with the "Capture serial data logs" function, the "Monitor runtime serial data" function presents the status in real-time.

#### NOTE

Usually used by developers or serial driver programmers to troubleshoot.

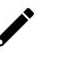

#### NOTE

You need to download some debug tools like "DebugView" from a third party to view the real-time status.

Step 3: COM port setting

- > Select one or more COM ports to monitor the serial log in runtime.
- > Turn on the function you need.
  - Display IRP direction
    - IRP will inform users whether an error occurs when issuing a command or returning a response.
  - Log to file
    - Export log files at the same time.

#### NOTE

Export log files at the same time will cause latency.

Hide sensitive data

The system will hide the data. This is specifically used for sensitive data.

| Port Sniffer                                                                  | ×                                                             | < |
|-------------------------------------------------------------------------------|---------------------------------------------------------------|---|
| Select COM ports to capture                                                   | Display IRP direction Log to file Hide sensitive data Refresh |   |
| Click Next, set the parameters of log<br>Click Back, return to the task page. | ging files.                                                   |   |
|                                                                               | < Back Next > Cancel                                          | ] |

#### NOTE

Skip step 2 if you disable Log to file function.

- > Enable log service.
- > Choose the location of log files.
- > Set the max. number of log files and max. file size (MB).

| Port Sniffer                                                                                                    | < |
|----------------------------------------------------------------------------------------------------|---|
| Set the attribute of logging file                                                                                                 |   |
| Log Service : ENABLED ~                                                                                                    |   |
| Location of log files : C: \mxportsf                                                                                              |   |
| Max. number of log files : 10                                                                                                    |   |
| Max. file size (MB) : 30                                                                                                    |   |
|                                                                                                    |   |
| Click Finish, Sniffer will start/stop to log serial data in the background.<br>Click Back, return to check the COM port settings. |   |
| < <u>B</u> ack Finish Cancel                                                                                                    |   |

**Step 5:** Set the environment settings.

Enable the Debug Print Filter to dump messages from the kernel. The setting will take effect after the system restarts.

#### NOTE

Disable the Debug Print Filter will not output the serial data in the monitor.

#### ΝΟΤΕ

You can see the runtime serial data from the debug output monitor.

| Environment settings                                                                                        |                                                                                                    |
|----------------------------------------------------------------------------------------------------|----------------------------------------------------------------------------------------------------|
| Sniffer Service :                                                                                           | ENABLED V                                                                                                    |
| Debug Print Filter :                                                                                        | ENABLED ~<br>DISABLED                                                                                                    |
| Filter to dump mess<br>system restart.<br>Then, you can see t<br>monitor, like Debug<br>(DebugView is an ap | ages from kernel. This setting will take effect after<br>he run-time serial data from the debug output<br>View.<br>pplication distributed by Sysinternals ®) |
| Click Finish, Sniffer will e<br>will output serial data to                                                  | nable the service and apply the filter. Then, the sniffer the debug monitor.                                                                                 |
| Click Back, return to chec                                                                                  | k the COM port settings.                                                                                                    |

> Click **Finish** and open "DebugView" to Monitor runtime serial data.

| 👯 De   | ougView on \\JASONCHEN | -NB (local) –                                                                                                    | × |
|--------|------------------------|----------------------------------------------------------------------------------------------------|---|
| File E | dit Capture Options C  | omputer Help                                                                                                    |   |
| i 😂 星  | 📓   🔍   🏵 🎽 🔰          |                                                                                                    |   |
| #      | Time                   | Debug Print                                                                                                    | ^ |
| 1      | 0.00000000             |                                                                                                    |   |
| 2      | 0.00000310             | Moxa Port Sniffer Driver is loaded successfully                                                                                                    |   |
| 3      | 0.00000490             | Build Info: Ver1.7 Build 22101315                                                                                                    |   |
| 4      | 0.00001000             |                                                                                                    |   |
| 2      | 17.17704004            | mxportst, I, MOXA UPort COM Port I (COM44), INP_MJ_CREATE, STATUS SUCCESS                                                                                                    |   |
| 2      | 17.17708288            | mxportst, 2, MOXA UPort COM PORT I (COM44), IOCTL_SERIAL_OFT_BAUD_RATE, STATUS_SOCCESS, BANK RAIE: 1200                                                                                                    |   |
| 6      | 17.17709014            | mxportst, 5, MOAA OFOR COM FOR 1 (COMPA), ICCTL_SERIAL_DET_LINE_CONTROL, 51A105_SOCCESS, /-NONE-1<br>www.set.4 MOAA UP.at (MOAA) ICCTL_SERIAL_CET_UAB_CSTATUS (STATUS SUCCESS, /-NONE-1                                                                                                    |   |
| å      | 17.17772865            | myports, 4, MYAR OF UP (COM 4) IOCT _SERIAL_GET_INDEGET_SECONS SECONS BOODS AND A DATA ACTIVATION AND A DATA INTERNATIONAL INITIAL AND A DATA AND A DATA AND AND AND AND AND AND AND AND AND AN |   |
| 10     | 17.17774582            | mxportsf. 6, MOXA UPort COM Port I (COM44), IOCTL SERIAL SET TIMEOUTS, STATUS SUCCESS, RI-1 RM:0 RC:0 WM:0 WC:0                                                                                                    |   |
| liĭ    | 17.17775917            | mxports, 7, MOXA UPort COM Port 1 (COM44), IOCTL SERIAL GET BAUD RATE, STATUS SUCCESS, Baud Rate; 1200                                                                                                    |   |
| 12     | 17.1777252             | mxportsf, 8, MOXA UPort COM Port 1 (COM44), IOCTL SERIAL GET LINE CONTROL, STATUS SUCCESS, 7-NONE-1                                                                                                    |   |
| 13     | 17.17778587            | mxportsf, 9, MOXA UPort COM Port 1 (COM44), IOCTL_SERIAL_GET_CHARS, STATUS_SUCCESS, EOF 0 BR:0 EV:0 XON:17 XOFF:19                                                                                                    |   |
| 14     | 17.17779922            | mxportsf, 10, MOXA UPort COM Port 1 (COM44), IOCTL_SERIAL_GET_HANDFLOW, STATUS_SUCCESS, Handshake:0x000000001 FlowReplace:0x00000000 XonLimit:64 XoffLimit:16                                                                                                    |   |
| 15     | 17.17796898            | mxportsf, 11, MOXA UPort COM Port 1 (COM44), IOCTL_SERIAL_SET_BAUD_RATE, STATUS_SUCCESS, Baud Rate: 38400                                                                                                    |   |
| 16     | 17.17805672            | mxportsf, 12, MOXA UPort COM Port 1 (COM44), IOCTL_SERIAL_SET_RTS, STATUS_SUCCESS                                                                                                    |   |
| 17     | 17.17813683            | mxportsf, 13, MOXA UPort COM Port 1 (COM44), IOCTL_SERIAL_SET_DTR, STATUS_SUCCESS                                                                                                    |   |
| 18     | 17.17829514            | mxportst, 14, MOXA UPort COM Port 1 (COM44), IOCIL SERIAL SEI LINE CON IROL, SIA IOS SUCCESS, 8-NONE-I                                                                                                    |   |
| 19     | 17.17845154            | mxportst, 15, MOXA OPORT COM FORT 1 (COM44), IOCIT. SERIAL 561 (-LARCS, STATOS_SUCCESS, BOFUBRU EVU) XORIT/XOFF19                                                                                                    |   |
| 20     | 17.17840489            | mxportst, 10, MOAK OPOR COM FORT (COM44), ICCL_SERIAL_DET_HAUPELOW, STATUS_SUCCESS, Handshaketoxouououoti FlowReplacetoxouououoti AonLimitto AonLimitto                                                                                                    |   |
| 22     | 17.1704/033            | mypolist, if, MOAA OF 01 COMPOLIT (COMPH), 000112200, 31A105_30CCE555<br>wypotst 19, MOVA OF 01 COMPACT (COMPH), COURT (CET TIMEOTICS STATUS SUCCESS, DL 1 DAG DCG WMG WCG                                                                                                    |   |
| 22     | 17 17840022            | mynote, 19, MOXA of oir com Fort (comPr), for in_series_of (composite), or if 105_30CCESS, N.F. RMB RCB WHS WCB<br>mynotef 19, MOXA Dioti COM Dart (comPr), if CEL SET TIMEOUTS, STATUS STATUS STORES FIL: IRMO RCB WHS WCB0                                                                                                    |   |
| 24     | 17.17851830            | mxports, 20, MOXA UPort COM Port 1 (COM44), IOCL, SERIAL GET BAUD RATE, STATUS SUCCESS, Band Rate: 38400                                                                                                    |   |
| 07     | 10 10000000            |                                                                                                    | Ň |

#### **Display existing settings**

**Step 1:** Click **Display existing settings** to view the current setting.

| Moxa Port Sniffer                              | ×  |
|------------------------------------------------|----|
| Select your task                               |    |
| ○ Capture serial data logs                     |    |
| O Monitor runtime serial data (for developers) |    |
| Display existing settings                      |    |
| O Delete existing settings                     |    |
| Click Next, view the current settings          |    |
|                                                |    |
| < Back Next > Cano                             | el |

**Step 2:** Check the COM port settings.

| Port Sniffer                                                                |                                                               | × |
|-----------------------------------------------------------------------------|---------------------------------------------------------------|---|
| Select COM ports to capture                                                 | Display IRP direction Log to file Hide sensitive data Refresh |   |
| Click Next, check the parameters of<br>Click Back, return to the task page. | f logging files.<br>< Back Next > Cance                       | 1 |

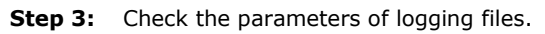

| Port Sniffer                                       | ×                                    |  |
|----------------------------------------------------|--------------------------------------|--|
| Set the attribute of logging file                  |                                      |  |
| Log Service :                                      | ENABLED                              |  |
| Location of log files :                            | ✓ C: \mxportsf                       |  |
| Max. number of log files :                         | 10                                   |  |
| Max. file size (MB) :                              | 30                                   |  |
|                                                    |                                      |  |
| Click Next, check the environment settings.        |                                      |  |
| Click Back, return to check the COM port settings. |                                      |  |
|                                                    |                                      |  |
|                                                    |                                      |  |
|                                                    | < <u>B</u> ack <u>N</u> ext > Cancel |  |

**Step 4:** Check the environment settings.

| Port Sniffer                                                                                                    | × |
|----------------------------------------------------------------------------------------------------|---|
| Environment settings Sniffer Service : ENABLED Debug Print Filter : ENABLED Note: In Windows Vista or later versions, you must enable the Debug Print Filter to dump messages from kernel. This setting will take effect after system restart. Then, you can see the run-time serial data from the debug output monitor, like DebugView. (DebugView is an application distributed by Sysinternals ®) |   |
| Click Finish, finish Port Sniffer settings.<br>Click Back, return to check the COM port settings.                                                                                                    |   |
| < Back Finish Cancel                                                                                                    |   |

**Step 5:** Click **Finish** to finish the port sniffer settings.

#### Delete existing settings

**Step 1:** Select **Delete existing settings**.

| Moxa Port Sniffer                                         | $\times$ |
|-----------------------------------------------------------|----------|
| Select your task                                          |          |
| Capture serial data logs                                  |          |
| O Monitor runtime serial data (for developers)            |          |
| O Display existing settings                               |          |
| Delete existing settings                                  |          |
| Click Finish, delete all COM ports to capture or monitor. |          |
| < Back Finish Cancel                                      |          |

**Step 2:** Click **Finish** to delete existing settings.

# **Basic Procedures**

To map an NPort 5000 serial port to a Linux host's tty port, follow these instructions:

- Set up the NPort 5000. After verifying that the IP configuration works and you can access the NPort 5000 (by using ping, telnet, etc.), configure the desired serial port on the NPort 5000 to Real COM mode.
- 2. Install the Linux Real tty driver files on the host
- 3. Map the NPort serial port to the host's tty port

# **Hardware Setup**

Before proceeding with the software installation, make sure you have completed the hardware installation. Note that the default IP address for the NPort 5000 is 192.168.127.254.

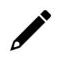

#### NOTE

After installing the hardware, you must configure the operating mode of the serial port on your NPort 5000 to Real COM mode.

# **Installing Linux Real TTY Driver Files**

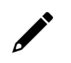

#### NOTE

The newest information, please refer to readme.txt on Linux Real TTY Driver

- 1. Obtain the driver file from Moxa's website, at <a href="http://www.moxa.com">http://www.moxa.com</a>. You may find it in the **Resource** section under your product page.
- 2. Log in to the console as a superuser (root).
- 3. Execute cd / to go to the root directory.
- 4. Copy the driver file npreal2xx.tgz to the / directory.
- 5. Execute tar xvfz npreal2xx.tgz to extract all files into the system.
- 6. Execute /tmp/moxa/mxinst.

For RedHat AS/ES/WS and Fedora Core1, append an extra argument as follows:

# /tmp/moxa/mxinst SP1

The shell script will install the driver files automatically.

- 7. After installing the driver, you will be able to see several files in the /usr/lib/npreal2/driver folder:
  - > mxaddsvr (Add Server, mapping tty port)
  - > mxdelsvr (Delete Server, unmapping tty port)
  - > mxloadsvr (Reload Server)
  - > mxmknod (Create device node/tty port)
  - > mxrmnod (Remove device node/tty port)
  - > mxuninst (Remove tty port and driver files)

At this point, you will be ready to map the NPort serial port to the system tty port.

# **Mapping TTY Ports**

Make sure that you set the operation mode of the desired NPort 5000 serial port to Real COM mode. After logging in as a super user, enter the directory /usr/lib/npreal2/driver and then execute mxaddsvr to map the target NPort serial port to the host tty ports. The syntax of mxaddsvr is as follows:

mxaddsvr [NPort IP Address] [Total Ports] ([Data port] [Cmd port])

The mxaddsvr command performs the following actions:

- 1. Modifies npreal2d.cf.
- 2. Creates tty ports in directory /dev with major & minor number configured in npreal2d.cf.
- 3. Restarts the driver.

#### Mapping tty ports automatically

To map tty ports automatically, you may execute mxaddsvr with just the IP address and the number of ports, as in the following example:

# cd /usr/lib/npreal2/driver

# ./mxaddsvr 192.168.3.4 16

In this example, 16 tty ports will be added, all with IP 192.168.3.4, with data ports from 950 to 965 and command ports from 966 to 981.

#### Mapping tty ports manually

To map tty ports manually, you may execute mxaddsvr and manually specify the data and command ports, as in the following example:

# cd /usr/lib/npreal2/driver

# ./mxaddsvr 192.168.3.4 16 4001 966

In this example, 16 tty ports will be added, all with IP 192.168.3.4, with data ports from 4001 to 4016 and command ports from 966 to 981.

# **Removing Mapped TTY Ports**

After logging in as root, enter the directory /usr/lib/npreal2/driver and then execute mxdelsvr to delete a server. The syntax of mxdelsvr is:

mxdelsvr [IP Address]

Example:

# cd /usr/lib/npreal2/driver
# ./mxdelsvr 192.168.3.4

The following actions are performed when executing mxdelsvr:

- 1. Modify npreal2d.cf.
- 2. Remove the relevant tty ports in directory /dev.
- 3. Restart the driver.

If the IP address is not provided in the command line, the program will list the installed servers and total ports on the screen. You will need to choose a server from the list for deletion.

# **Removing Linux Driver Files**

A utility is included that will remove all driver files, mapped tty ports, and unload the driver. To do this, you only need to enter the directory /usr/lib/npreal2/driver, then execute mxuninst to uninstall the driver. This program will perform the following actions:

- 1. Unload the driver.
- 2. Delete all files and directories in /usr/lib/npreal2
- 3. Delete directory /usr/lib/npreal2
- 4. Modify the system initializing script file.

# Introduction

This section is intended for programmers who are porting the NPort Real TTY driver to a specified Armbased platform. The following knowledge is recommended before reading the instructions in this guide.

- Linux kernel programming
- Arm platform compiler
- The Yocto Project documentation
- Moxa UC-Series Manual
- Raspberry Pi Manual

Instructions in this section use examples of porting on the Moxa UC-Series Arm platform and Raspberry Pi. You can apply the experience of porting Real TTY driver to other platforms.

The Real TTY driver fully supports all modern-day Linux distributions running on x86 environments, and the driver core is also compatible with the Arm platform. This document will guide you on how to port the Real TTY driver core.

However, some platform-dependent services, such as installer, are not available. You may refer to the platform's documentation to fulfill the requirements.

# Porting to the Moxa UC-Series—Arm-based Computer

#### Build binaries on a general Arm platform

If your platform is powerful and comprises the necessary development tools, the driver can be built on the platform directly. You can refer to README.TXT of Real TTY Driver to understand the requirement.

The step of building this driver in an Arm environment is the same as in x86 and x64 environments.

# ./mxinst

#### **Cross-compiler and the Real TTY driver**

#### NOTE

To cross-compile on a x86 or x64 Linux host, the target ARM environment's kernel source package and cross compiler toolchain must be installed first.

After installing and configuring the kernel source package and toolchain, you need to compile all of the source code with the kernel source package and toolchain.

In this example, we install the cross-compiler for the Moxa UC-Series ARM-based computer. You can refer to the product's manual for further detail.

- Download the cross-compiler toolchain and the kernel source package webpage under the product page.
   \$ git clone https://github.com/Moxa-Linux/am335x-linux-4.4
- Download the toolchain from the product's webpage. The toolchain, which is used by the UC Series, is arm-linux-gnueabihf. It is a script that will install the related packages. Execute the script and follow the steps to install the Linux cross-compiler tools. You will need the root privilege to install the toolchain and the kernel source.

# sh arm-linux-gnueabihf\_6.3\_Build\_amd64\_<build\_date>.sh

If the script shows the notification message: "Please export these environment variables before using toolchain", enter the following script command:

# export PATH=\$PATH:/usr/local/arm-linux-gnueabihf-6.3/usr/bin

3. The kernel source, which is used by the UC Series, is am335x-linux-4.4. You need to configure these files before cross-compiling.

Move the kernel source to /moxa/kernel and configure the kernel source.

- # mv am335x-linuc-4.4 /moxa/kernel
- # cd /moxa/kernel
- # make uc3100 defconfig ← Replace the UC 3100 with the UC Series that is being used.
- # make modules prepare

After the abovementioned steps, please follow the processes as set out in Section "Moxa cross-compiling interactive script," and Section "Manually build the Real TTY driver with a cross-compiler," to cross-compile Moxa's driver for the UC-Series platforms.

The NPort Real TTY driver, which includes the driver module, service daemons, and tools, needs to be compiled. The files are listed as follows:

- npreal2.ko: Real TTY kernel extension
- npreal2d: Daemon of Real COM communication
- npreal2d\_redund: Daemon of Redundant COM mode only for the NPort CN2500/CN2600 Series.
- mxloadsvr: Daemons reloading tool.
- mxaddsvr: Port-mapping tool.
- mxdelsvr: Port-unmapping tool.
- mxsetsec: Secure mode setting tool.
- mxcfmat: Internal-use only tool.
- mxmknod: Internal-use only tool.
- mxrmnod: Internal-use only tool.
- npreal2d.cf: Configuration template.

If it is preferred to build these binaries with automatic script, please refer to the section "Moxa crosscompiling interactive script." If you find the build script troublesome, or you prefer to build these binaries manually, please refer to the section "Manually build the Real TTY driver with a cross-compiler."

If you have generated the necessary binaries, please refer to Section "Deploy cross-compiled binary to target" to deploy to the target platform.

#### Moxa cross-compiling interactive script

To simplify the processes above, Moxa has provided an interactive script, "mxcc", to cross-compile these drivers. You may execute ./mxcc in the Real TTY driver source directory to cross-compile the Moxa driver.

The steps are as follows:

# ./mxcc Enter target device architecture (ARCH) [arm]: Enter cross-compiler (CROSS COMPILE) [arm-linux-gnueabihf-]: Enter target device kernel source directory [/moxa/kernel/]: If you wish to use secure communication with the NPort 6000 Series device, choose [Y] to enable the SSL function. Note: This function supports Real COM with secure mode in the NPort 6000 Series onlv. Do you want to enable secure mode? [Y/N]: N The polling mode allows you to open the tty port as nonblocking even if the NPort is not connected. Do you want to set the driver to polling mode? [Y/N]: N Moxa NPort Server Real TTY Driver Series driver cross-compiling finished. When cross compiling is successful, the driver is outputted to output folder. 

The binaries will now be generated and placed in the output directory under the source code folder.

#### Manually build the Real TTY driver with a cross-compiler

# To cross-compile npreal2 driver, users can find "Makefile" in the driver source folder, then run it.

# make -C KDIR=<KERNEL\_SOURCE> M=<DRIVER\_SOURCE> ARCH=<ARCH>
CROSS\_COMPILE=<CROSS\_COMPILE> KVER\_MAJOR=<KERNEL\_MAJOR>
KVER MINOR=<KERNEL MINOR> modules

<KERNEL\_SOURCE>: The directory of target kernel source.

<DRIVER\_SOURCE>: The directory of the Real TTY driver source.

<ARCH>: The target Arm environment device's CPU architecture. For example, arm, arm64.

<CROSS\_COMPILE>: The cross-compile toolchain path. If the toolchain is arm-linux-gnueabihf, and the path of toolchain exists in your PATH environment variable, please enter "arm-linux-gnueabihf-" here.

<KERNEL\_MAJOR>: The target Arm system kernel source's kernel major version. You can use the command "make kernelversion" to get the kernel source's major version.

# For example: # make kernelversion 4.4.0 | +--- kernel major version

<KERNEL\_MINOR>: The target Arm system kernel source's kernel minor version. You can use the command "make kernelversion" to get the kernel source's minor version.

```
For example:
$ make kernelversion
4.4.0
|
+--- kernel minor version
```

The "make" command would be similar to the following example:

# make -C KDIR=/moxa/kernel M=/home/user/moxa/source ARCH=arm CROSS\_COMPILE=armlinux-gnueabihf- KVER MAJOR=4 KVER MINOR=4 modules

After using the "make" command to cross-compile the drivers, the driver file "npreal2.ko" can be found in the source code directory.

# To cross-compile the daemons and tools, please find "Makefile" in the driver source folder, then run it.

# make <TARGET> CROSS\_COMPILE=<CROSS\_COMPILE> CC=<C\_COMPILE> CFLAGS=<C\_FLAGS>

<TARGET>: Set one of npreal2d, preal2d\_redund, and tools.

<CROSS\_COMPILE>: The cross-compile toolchain path. If the toolchain is "arm-linux-gnueabihf", and the path of toolchain exists in your PATH environment variable, please enter "arm-linux-gnueabihf-" here.

<C\_COMPILE>: The C compiler offered by the cross-compiler toolchain. It is "gcc" if the toolchain is "armlinux-gnueabihf-".

<C\_FLAGS>: Please specify the preprocessor definitions of Real TTY driver here.

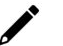

#### NOTE

"-DNO\_INIT" must be included or else the cross-compiler may return error messages.

Please see the definitions:

- "-DNO\_INIT": Disable the startup service.
- "-DOFFLINE\_POLLING": Allow tty not to be blocked if the NPort is offline.

e.g.: To build TARGET=npreal2d with a polling feature, please use the following command:

# make npreal2d CROSS\_COMPILE="arm-linux-gnueabihf-" CC=gcc CFLAGS="-DNO\_INIT -DOFFLINE POLLING"

After using the "make" command to cross compile the daemons and tools, the binaries can be found in the source code directory.

#### (Optional) Build a secure mode connection to the NPort 6000 Series

When it is required to use a secure mode connection to the NPort 6000 Series, the npreal2d daemon should be built manually because it needs an extra OpenSSL library. This section introduces the secure mode npreal2d building besides the OpenSSL library demonstration. OpenSSL is maintained by <u>www.openssl.org</u>.

Most of the Linux distributions have package management tools, such as apt-get or yum, which help you install OpenSSL library and development tools. In an Arm platform, it has to be built from the source code. You may refer to OpenSSL's user guide to generate the library first. The instructions may vary amongst different OpenSSL versions, cross-compilers, or building hosts.

The demonstration here illustrates the process that Moxa has built for the library for Real TTY driver and for the Moxa's lab testing.

1. Create the folders below for OpenSSL products:

```
$ cd ~
$ mkdir openssl-lib
$ cd openssl-lib
$ mkdir openssl-arm
```

- \$ mkdir ssl-arm
- 2. Check out the OpenSSL source code. We used a stable branch named OpenSSL-fips-2\_0\_9. The command below will download the OpenSSL-fips-2\_0\_9 source code in the openssl folder.

\$ git clone https://github.com/openssl/openssl.git -b OpenSSL-fips-2\_0\_9

3. The OpenSSL needs to be configured before executing the "make" command.

#### NOTE

The <openssl-arm> and <ssl-arm> are the folders that were created in the previous instruction. The cross-compiler toolchain "arm-linux-gnueabihf-" is used for the Moxa UC-serial computer.

```
$ cd openssl
$ setarch i386 ./config no-asm no-shared enable-ssl3 enable-ssl3-method
enable-tls1_3 --prefix=<openssl-arm> --openssldir=<ssl-arm> --cross-compile-
prefix=arm-linux-gnueabihf-
```

4. Next, make and install the OpenSSL:

\$ make
\$ make install sw

Finally, the headers and libraries will be constructed in the following hierarchy:

#### openssl-arm

| —— bin    |             |
|-----------|-------------|
| —— includ | e           |
| —— lib    |             |
|           | engines     |
|           | libcrypto.a |
|           | libssl.a    |
| L         | pkgconfig   |

The following command is to build npreal2d with secure mode:

```
$ arm-linux-gnueabihf-gcc -c ${CFLAGS} -DNO_INIT -DSSL_ON -DOPENSSL_NO_KRB5
npreal2d.c -I/home/user/openssl-lib/openssl-arm/include
```

If polling mode is preferred, change "\${CFLAGS}" to "-DOFFLINE\_POLLING".

```
$ arm-linux-gnueabihf-gcc npreal2d.o -o npreal2d -lssl -lcrypto -ldl -lpthread -
L/home/user/openssl-lib/openssl-arm/lib/ -I/home/user/openssl-lib/openssl-
arm/include
```

The npreal2d binary will be generated.

NOTE

Only the npreal2d requires OpenSSL library; other binaries should follow the section "Manually build the Real TTY driver with a cross-compiler".

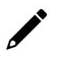

#### NOTE

The secure mode is supported only if the NPort 6000 enables it. Please refer to the NPort 6000 Series User Manual to configure secure mode in the NPort 6000.

#### Deploy cross-compiled binary to target

You should find the following binaries under the output or source code directory:

npreal2.ko npreal2d npreal2d\_redund mxloadsvr mxaddsvr mxdelsvr mxsetsec

A few necessary tools are available in the source code directory:

mxcfmat mxmknod mxrmnod npreal2d.cf

Follow the steps below to deploy to the target Arm platform.

- 1. Copy the npreal2.ko to the path /lib/modules/`uname -r`/kernel/drivers/char on the Arm platform.
- 2. Create a folder /usr/lib/npreal2/driver. Copy all the above files to that folder, except npreal2.ko.
- 3. Boot into the Arm platform and load the driver.
  - # modprobe npreal2
- 4. Change the directory to "/usr/lib/npreal2/driver" and run "mxaddsvr, mxdelsvr, or mxsetsec", the same as running them on x86 Linux.
- 5. The module can be unloaded by the following command: # modprobe -r npreal2

# **Porting to Raspberry Pi OS**

Raspberry Pi OS images are prebuilt by <u>www.raspberrypi.org</u>. You can install the image and start up the system. The process to build the Real TTY driver is the same as with x86 Linux. Please refer to README.txt to check the system requirements.

You may use the rpi-source to install the kernel source packages for a more convenient option. Please refer to the official website <a href="https://github.com/notro/rpi-source/wiki">https://github.com/notro/rpi-source/wiki</a> for more information.

rpi-source is a third-party package offering an integrated kernel resource for building a driver. The Real TTY is tested with this package to see if it works well. However, the requirements may vary for different Raspberry Pi OS versions. Please read the manual of the rpi-source to understand the know-how and the limitations.

# Porting to the Yocto Project on Raspberry Pi

## Prerequisite

You are expected to be familiar with the Yocto Project. Please refer to <a href="https://docs.yoctoproject.org">https://docs.yoctoproject.org</a> for the Yocto Project documentation for further understanding. Also, it is encouraged to follow the procedures in this guide unless you have sufficient knowledge about the Real TTY driver, the Yocto Project, and Raspberry Pi.

The dunfell branch (3.1.9) is referred to throughout in this section. Please base it on this version before reading the instructions in the Yocto Project documentation. You are required to build the Yocto image successfully with the "Yocto Project Quick Build" document.

In the Yocto Project, you can select the platform you want to build. This guide installs Raspberry Pi BSP Layer as a demonstration in the following steps:

1. Suppose the Yocto Project is installed in the /home/user/poky folder. Checkout the source code of the Raspberry Pi BSP Layer.

```
$ cd /home/user/poky
$ git clone https://git.yoctoproject.org/cgit/cgit.cgi/meta-raspberrypi -b
dunfell
```

 A meta-raspberrypi folder will be checked out now. Use the following instructions to set up Raspberry Pi BSP:

```
$ source oe-init-build-env
```

- 3. Use a text editor to add the following content to the configuration file './conf/local.conf'.
- Add the type 'rpi-sdimg' optionally if SD card is preferred IMAGE FSTYPES="tar.bz2 ext3 rpi-sdimg"
- 5. Change the machine name of your target
  - # Use raspberrypi2 for Pi 2 board
  - # Use raspberrypi3 for Pi 3 board

Use raspberrypi3-64 for 64-bit Pi 3 board

MACHINE ?= "raspberrypi3"

- 6. Use the text editor to add the following content to the configuration file './conf/bblayers.conf'
- 7. Add this line '/home/user/poky/meta-raspberrypi' to BBLAYERS
  - BBLAYERS ?= " \
    - /home/user/poky/meta \
    - /home/user/poky/meta-poky \
  - /home/user/poky/meta-yocto-bsp \
  - /home/user/poky/meta-raspberrypi \
  - "
- 8. Build the target core-image-base by following this command and the Raspberry Pi image will be generated:
  - \$ bitbake core-image-base

Once the above image runs on Raspberry Pi, go to the next section.

## Create a Moxa Layer for the Yocto Project

#### Introduction

Moxa RealTTY driver is packaged as a layer for Yocto. You can add or remove the driver by modifying the BBLAYERS attribute in the bblayers.conf file.

The following sections describe how to create the meta-moxa layer for the dunfell branch (3.1.9). Note that the process may vary if your target uses a different branch. Please refer to Yocto's manual for complete information.

An example is also available in the examples folder in the RealTTY driver.

You may follow the subsequent procedures to create the same meta-moxa layer.

#### Create an empty Moxa Layer

Use the following commands to create an empty layer, named meta-moxa.

- 1. Start the environment first. Suppose the project is installed in /home/user/poky.
  - \$ cd /home/user/poky
  - \$ source oe-init-build-env
- 2. The above commands changed the directory to the built directory. Now, we change the directory back to the Yocto root directory.

\$ cd /home/user/poky

3. Create meta-moxa:

A message appears reminding you to add the layer later.

\$ bitbake-layers create-layer meta-moxa

```
Note: Starting bitbake server.
```

Add your new layer with "bitbake-layers add-layer meta-moxa."

The meta-moxa directory will be created in /home/user/poky:

```
$ tree meta-moxa
```

#### meta-moxa

| └─── conf       |
|-----------------|
| layer.conf      |
| COPYING.MIT     |
| README          |
| recipes-example |
| example         |
| example_0.1.bb  |

The "recipes-example" folder is not necessary; it may be deleted at anytime.

#### Create a recipe for the Real TTY kernel

Use the following commands to create a recipe for installing Real TTY kernel to the target platform.

1. Create a directory recipes-kernel in meta-moxa:

- \$ cd /home/user/poky
- \$ mkdir meta-moxa/recipes-kernel
- The simplest way is to copy and modify from a hello example, which is available in the Yocto source code:

```
$ cp -r ./meta-skeleton/recipes-kernel/hello-mod ./meta-
```

moxa/recipes-kernel

The content of meta-moxa now is listed below:

\$ tree meta-moxa

meta-moxa/ └─── conf

- layer.conf
- COPYING.MIT
- README
  - recipes-kernel
    - └── hello-mod
      - —— files
        - COPYING
        - hello.c
        - ----- Makefile
        - hello-mod\_0.1.bb
- 3. Delete the unnecessary files in hello-mod. Rename the hello-mod.
  - \$ cd ./meta-moxa/recipes-kernel
  - \$ rm ./hello-mod/files/COPYING
  - \$ rm ./hello-mod/files/hello.c
  - \$ mv ./hello-mod/hello-mod 0.1.bb ./hello-mod/realtty-kernel 0.1.bb
  - \$ mv ./hello-mod realtty-kernel
- 4. Extract the Real TTY source code in /moxa. Copy the following files into hello-mod:
  - \$ cp /moxa/COPYING-GPL.TXT ./realtty-kernel/files/
  - \$ cp /moxa/npreal2.c ./realtty-kernel/files/
  - \$ cp /moxa/npreal2.h ./realtty-kernel/files/
  - \$ cp /moxa/np\_ver.h ./realtty-kernel/files/
- 5. The content of the recipes-kernel now is listed below:
6. Modify the content of the file "./realtty-kernel/files/Makefile" as follows:

```
obj-m := npreal2.o
SRC := $(shell pwd)
all:
$(MAKE) -C $(KERNEL_SRC) M=$(SRC)
modules_install:
$(MAKE) -C $(KERNEL_SRC) M=$(SRC) modules_install
clean:
rm -f *.o *~ core .depend .*.cmd *.ko *.mod.c
rm -f Module.markers Module.symvers modules.order
rm -rf .tmp versions Modules.symvers
```

7. Modify the content of the file './realtty-kernel/realtty-kernel\_0.1.bb' as follows:

```
DESCRIPTION = "Linux kernel module for NPort"
LICENSE = "GPLv3"
LIC_FILES_CHKSUM = "file://COPYING-GPL.TXT;md5=3c34afdc3adf82d2448f12715a255122"
inherit module
SRC_URI = " \
file://Makefile \
file://npreal2.h \
file://npreal2.h \
file://npreal2.c \
file://COPYING-GPL.TXT \
"
S = "${WORKDIR}"
```

# The inherit of module.bbclass will automatically name module packages with the prefix"kernelmodule-" as required by the OpenEmbedded Core-build environment.

RPROVIDES\_\${PN} += "kernel-module-npreal2"

#### Create a recipe for the Real TTY utilities

Similar to creating a realtty-kernel recipe, create a recipe for facilitating the NPort management.

- 1. Create directory below in meta-moxa:
  - \$ cd /home/user/poky

\$ mkdir -p ./meta-moxa/recipes-utility/realtty-tools/files

2. Copy the Moxa driver which can be downloaded from the Moxa product web page directly. The driver's name format is npreal2\_vM.N\_BUILD-DATE.tgz.

```
$ cp /home/user/download/npreal2_vM.N_BUILD_DATE.tgz ./meta-moxa/recipes-
utility/realtty-tools/files/
```

Create a bb file ./meta-moxa/recipes-utility/realtty-tools/realtty-tools.bb, which has the following content:

```
DESCRIPTION = "Service utilities for NPort"
LICENSE = "GPLv3"
LIC_FILES_CHKSUM = "file://moxa//COPYING-GPL.TXT;md5=3c34afdc3adf82d2448f12715a255122"
# OpenSSL is required for secured mode
```

DEPENDS = "openssl"

```
# Specify the compressed driver file for SRC_URI
SRC_URI = "file://npreal2_vM.N_BUILD-DATE.tgz"
```

S = "\${WORKDIR}"

# Specify the destination of RealTTY driver DEST\_DIR = "\${D}\${libdir}/npreal2/driver" FILES \${PN} += "\${libdir}/npreal2/driver/\*"

# If it is required to connect the NPort with the SSL secure mode (secure mode is available in the NPort 6000 Series only), unremark the following line: #SSL\_MODE = "yes"

```
do_compile () {
  ${CC} -o mxaddsvr ${S}/moxa/mxaddsvr.c ${S}/moxa/misc.c
  ${CC} -o mxdelsvr ${S}/moxa/mxdelsvr.c ${S}/moxa/misc.c
```

```
${CC} -o mxcfmat ${S}/moxa/mxcfmat.c
${CC} -o mxloadsvr -DNO INIT ${S}/moxa/mxloadsvr.c ${S}/moxa/misc.c
${CC} -o mxsetsec -DNO_INIT ${S}/moxa/mxsetsec.c ${S}/moxa/misc.c
if [ ${SSL MODE} = "yes" ], then
${CC} -o npreal2d redund -Issl -Ipthread -DSSL ON -DOPENSSL NO KRB5 ${S}/moxa/redund main.c
${S}/moxa/redund.c
${CC} -o npreal2d -lssl -DSSL_ON -DOPENSSL_NO_KRB5 ${S}/moxa/npreal2d.c
or else
${CC} -o npreal2d_redund -lpthread ${S}/moxa/redund_main.c ${S}/moxa/redund.c
${CC} -o npreal2d ${S}/moxa/npreal2d.c
fi
}
do_install () {
install -m 0755 -d ${DEST_DIR}
install -m 0755 ${S}/mxaddsvr ${DEST_DIR}
install -m 0755 ${S}/mxdelsvr ${DEST_DIR}
install -m 0755 ${S}/mxcfmat ${DEST_DIR}
install -m 0755 ${S}/mxloadsvr ${DEST_DIR}
install -m 0755 ${S}/mxsetsec ${DEST_DIR}
install -m 0755 ${S}/moxa/mxmknod ${DEST_DIR}
install -m 0755 ${S}/moxa/mxrmnod ${DEST_DIR}
install -m 0755 ${S}/npreal2d ${DEST_DIR}
install -m 0755 ${S}/npreal2d_redund ${DEST_DIR}
install -m 0755 ${S}/moxa/npreal2d.cf ${DEST_DIR}
}
# Ignore GNU_HASH (did not pass LDFLAGS)
INSANE_SKIP_${PN} = "ldflags"
```

### NOTE

The file name of SRC\_URI must be the same as it was copied in the last step.

4. The content of meta-moxa is listed as below:

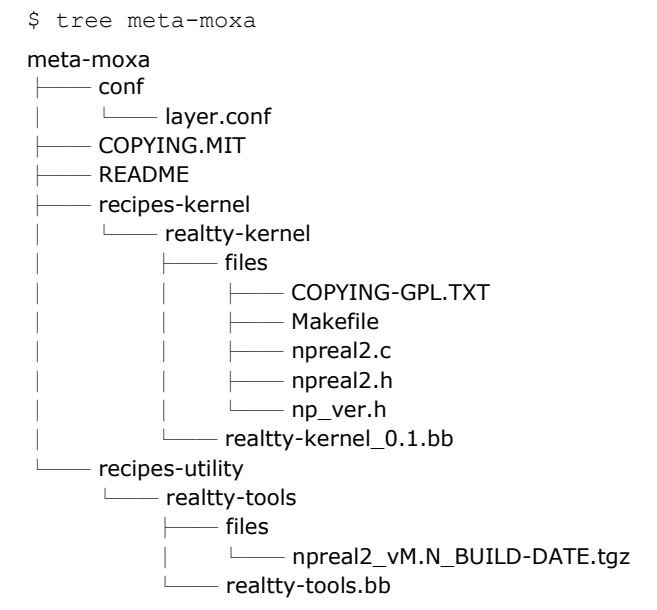

### Install a Moxa Layer Into the Yocto Project

1. Install the Moxa layer and Real TTY recipes into the Yocto Project.

```
$ cd /home/user/poky
```

```
$ source oe-init-build-env
```

- 3. Add this line "/home/user/poky/meta-moxa' to BBLAYERS

```
BBLAYERS ?= " \
/home/user/poky/meta \
/home/user/poky/meta-poky \
/home/user/poky/meta-raspberrypi \
/home/user/poky/meta-moxa \
...
```

 Use a text editor to add the following content to the configuration file: './conf/local.conf':
 IMAGE INGEAL

IMAGE\_INSTALL\_append += " realtty-tools realtty-kernel"

### **Deploy the Yocto Image in Raspberry Pi**

Build the image with the Real TTY driver:

```
$ cd /home/user/poky
```

- \$ source oe-init-build-env
- \$ bitbake core-image-base

An SD-card format image (.rpi-sdimg) is generated under

/home/user/poky/build/tmp/deploy/images/raspberrypi3. It is suggested to use the Raspberry Pi official tool 'rpi-imager' to burn the image into the SD-card and then boot it into the Linux kernel in Raspberry Pi.

### Start the Real TTY Driver in Raspberry Pi

After logging into the system, start the Real TTY driver

root@raspberrypi3:~# modprobe npreal2

[ 39.906812] npreal2: loading out-of-tree module taints kernel.

[ 39.913379] Moxa Async/NPort server family Real TTY driver ttymajor 33 calloutmajor 38 verbose 1 (Ver5.1)

For example, we illustrate how to add a 4-port NPort with the IP address: 192.168.127.254

root@raspberrypi3:~# cd /usr/lib/npreal2/driver root@raspberrypi3:/usr/lib/npreal2/driver# ./mxaddsvr 192.168.127.254 4 Adding Server...

ttyr00, cur00 ttyr01, cur01 ttyr02, cur02 ttyr03, cur03 Added Real Com IP : 192.168.127.254

Now the device node /dev/ttyr00  $\sim$  /dev/ttyr03 is created for tty port use.

## Set the Default tty Mapping to the Real TTY Configuration

You may use the Real TTY configuration file, npreal2d.cf that we set up in 4.5, as the default settings when deploying to a new Raspberry Pi image.

- Copy and replace npreal2d.cf in the NPort Real TTY driver folder '/moxa' extracted in the build system.
- 2. tar -zxvf new\_npreal2\_driver.tgz /moxa
- 3. Go back to "Create a recipe for the Real TTY utilities", change the name of npreal2\_vM.N\_BUILD\_DATE.tgz with the file name in step 2.)
- 4. Rebuild the image.

## Troubleshooting

If the following error is encountered during the building of the image,

ERROR: Task (/home/user/poky/meta/recipes-devtools/binutils/binutils\_2.34.bb:do\_compile) failed with exit code '1'

It is suggested to compile binutils first, then compile the entire image:

\$ bitbake binutils -c do\_compile
\$ bitbake core-image-base

## **Basic Procedures**

To map an NPort 5000 serial port to a Mac host's tty port, follow these instructions:

- 1. Set up the NPort 5000. Verify the IP configuration works by using ping, telnet, etc.
- 2. Install the Mac driver files on the host.
- 3. Search or manually input the IP address of the NPort to set up virtual COM port.

## **Hardware Setup**

Before proceeding with the software installation, make sure you have completed the hardware installation. Please note the default IP address for the NPort 5000 is 192.168.127.254.

### **Installing macOS TTY Driver Files**

### NOTE

For the newest information, please refer to readme.txt on Mac TTY Driver. Resources location of product information, release note, and readme file: /usr/local/share/NPortConnect

- 1. Obtain the driver file from Moxa's website, at <a href="http://www.moxa.com">http://www.moxa.com</a>. You may find it in the Resource section under your product page.
- 2. Execute the installer package 'moxa-macOS-tty-drivers-for-macOS-xx.xx-or-later-vx.x.pkg'.
- 3. Follow the instruction of each step and complete the installation.
- 4. Press Continue in the Destination Select window.
- 5. In the final step, you may find the location of driver's document and also instruction of driver uninstall.

| • • •                                                                                                    | 🥪 Install NPortConnect                                                                                                    |
|----------------------------------------------------------------------------------------------------|----------------------------------------------------------------------------------------------------|
|                                                                                                    | The installation was completed successfully.                                                                                                    |
| <ul> <li>Introduction</li> <li>License</li> <li>Destination Select</li> <li>Installation Type</li> <li>Installation</li> <li>Summary</li> </ul> | NPortConnect pseudo-tty driver for NPort series         Thank you for installation. Now you can find and launch the NPortConnect service on Apple Status Bar near the upper right corner.         Resources         Location of product information, release note, and readme file:<br>/usr/local/share/NPortConnect         Go through following links for additional information.         •       Moxa Inc.         Uninstall NPortConnect pseudo-tty driver         Run the following command to uninstall driver. |
| ΜΟΧΛ                                                                                                    | <pre>\$ sudo bash /usr/local/share/NPortConnect/uninstall.sh Go Back Close</pre>                                                                                                    |

# Mapping macOS TTY port

1. In the menu bar, a NPortConnect icon should appear after the installation is completed. Click on the icon and choose **TTY Port Mapping** to start COM port mapping.

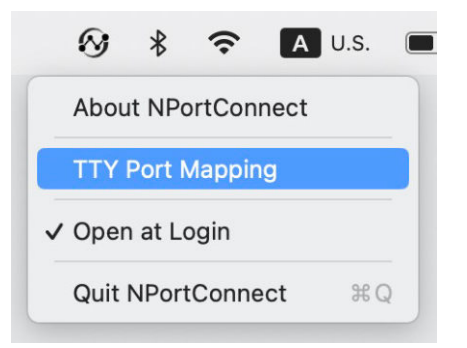

- 2. Click the NPortConnect icon and select NPort Mapping for the port mapping function.
- 3. Click + to enter the tty port setup.

|      |          | NPortConnect |        |      |
|------|----------|--------------|--------|------|
| No   | TTY Name | IP Address   | Port   | j.   |
|      |          |              |        |      |
|      |          |              |        |      |
|      |          |              |        |      |
|      |          |              |        |      |
|      |          | 0 items      |        |      |
| +) - | )[Z]     |              | Cancel | Appl |

4. Click Search to find the NPort that is already setup in the Hardware Setup procedure. The Search function is broadcast search to locate all the NPort units that are connected to the same LAN as your Mac. Since the Broadcast Search function searches by MAC address and not IP address, all NPort units connected to the LAN will be located, regardless of whether they are part of the same subnet as the host. Or, you can input the IP address manually to find the specific NPort. Once search is completed, all the NPort found would appear on the list.

|       | t From List | Search            | Select       | All Clear All   |
|-------|-------------|-------------------|--------------|-----------------|
| No    | Model       | MAC Address       | IP Address   |                 |
| 1     | NPort 5450I | 00:90:E8:9A:E0:BF | 192.168.1.22 | 2               |
| 2     | NPort 5210A | 00:90:E8:AD:45:6A | 192.168.127. | 254             |
| 3     | NPort 5210A | 00:90:E8:AD:45:10 | 192.168.127. | 253             |
| Input | Manually    |                   | IP Address:  | 192.168.127.254 |
|       |             | First M           | apping Port: | 950             |
|       |             |                   |              |                 |

5. Select the models that are for the tty port mapping and click **OK**.

| Selec      | t From List | Search            | Select                                        | All Clear All               |
|------------|-------------|-------------------|-----------------------------------------------|-----------------------------|
| No         | Model       | MAC Address       | IP Address                                    |                             |
| <b>V</b> 1 | NPort 5450I | 00:90:E8:9A:E0:BF | 192.168.1.22                                  | 2                           |
| ✓ 2        | NPort 5210A | 00:90:E8:AD:45:6A | 192.168.127.                                  | 254                         |
| 3          | NPort 5210A | 00:90:E8:AD:45:10 | 192.168.127.                                  | 253                         |
|            |             |                   |                                               |                             |
| Input      | Manually    |                   | IP Address:                                   | 192.168.127.254             |
| Input      | Manually    | First             | IP Address:<br>Mapping Port:                  | 192.168.127.254<br>950      |
| Input      | Manually    | First             | IP Address:<br>Mapping Port:<br>Total Amount: | 192.168.127.254<br>950<br>1 |

6. NPortConnect would auto assign the tty name and corresponding port number to the IP address of the selected NPort.

| No | TTY Name | IP Address      | Port |  |
|----|----------|-----------------|------|--|
| 1  | ttys007  | 192.168.1.222   | 950  |  |
| 2  | ttys008  | 192.168.1.222   | 951  |  |
| 3  | ttys009  | 192.168.1.222   | 952  |  |
| 4  | ttys010  | 192.168.1.222   | 953  |  |
| 5  | ttys011  | 192.168.127.253 | 950  |  |
| 6  | ttys012  | 192.168.127.253 | 951  |  |
| 7  | ttys013  | 192.168.127.254 | 950  |  |
| 8  | ttys014  | 192.168.127.254 | 951  |  |
|    |          | 8 items         |      |  |

The tty name, IP address and port number are editable, or you can click the edit button to edit. Please note that these changed values are only for mapping configuration and would not change the values in the NPort settings.

|       |          | NPortConnect    |        |       |
|-------|----------|-----------------|--------|-------|
| No    | TTY Name | IP Address      | Port   |       |
| 1     | ttys007  | 192.168.1.222   | 950    |       |
| 2     | ttys008  | 192.168.1.222   | 951    |       |
| 3     | ttys009  | 192.168.1.222   | 952    |       |
| 4     | ttys999  | 192.168.1.222   | 953    |       |
| 5     | ttys011  | 192.168.127.253 | 950    |       |
| 6     | ttys012  | 192.168.127.253 | 951    |       |
| 7     | ttys013  | 192.168.127.254 | 950    |       |
| 8     | ttys014  | 192.168.127.254 | 951    |       |
|       |          |                 |        |       |
|       |          | 1 of 8 selected |        | (i)   |
| (+)(- |          |                 | Cancel | Apply |

8. When everything is set, click **Apply** to save the configuration.

| No | TTY Name | IP Address      | Port |
|----|----------|-----------------|------|
| 1  | ttys007  | 192.168.1.222   | 950  |
| 2  | ttys008  | 192.168.1.222   | 951  |
| 3  | ttys009  | 192.168.1.222   | 952  |
| 4  | ttys998  | 192.168.1.222   | 953  |
| 5  | ttys011  | 192.168.127.253 | 950  |
| 6  | ttys012  | 192.168.127.253 | 951  |
| 7  | ttys013  | 192.168.127.254 | 950  |
| 8  | ttys014  | 192.168.127.254 | 951  |
|    |          |                 |      |
|    |          | 8 items         |      |

9. In each editing interface, there is a info icon at the bottom of list, mouse over would show the original value of each tty port, in case miss-edited something and you want to refer the original value.

|        | Cu       | rrent Configuration |      |
|--------|----------|---------------------|------|
|        | TTY Name | IP Address          | Port |
|        | ttys007  | 192.168.1.222       | 950  |
| $\sim$ | ttys008  | 192.168.1.222       | 951  |
| (i)    | ttys009  | 192.168.1.222       | 952  |
|        | ttys011  | 192.168.127.253     | 950  |
|        | ttys012  | 192.168.127.253     | 951  |
| Y.     | ttys013  | 192.168.127.254     | 950  |
|        | ttys014  | 192.168.127.254     | 951  |
|        | ttys999  | 192.168.1.222       | 953  |

## **Uninstalling the Driver**

Run the following command to uninstall driver:

\$ sudo bash /Library/NPortConnect/uninstall.sh

NPort CE Driver Manager for Windows CE applies to the **NPort 5000 and NPort IA5000 Series** only.

## **Overview**

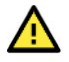

### ATTENTION

Before installing and configuring the NPort Administration suite, make sure your user privilege is set as system administrator.

## **Installing NPort CE Driver Manager**

- 1. Copy "NPortCab.cab" to Windows CE and install driver by double clicking on it.
- 2. Click on "OK" to complete the installation when the following screen appears.

| Install Default Company Name NP | 🗈 📸 🏢 ? ОК 🗙 |
|---------------------------------|--------------|
| 🔍 \Program Files                |              |
| 🔀 Command Prompt                |              |
|                                 |              |
|                                 |              |
|                                 |              |
|                                 |              |
| Name: NPortCab Type:            | <b>v</b>     |

3. Driver installation is now complete and the "NPortCab.cab" icon disappears from the screen. This is normal when installing drivers in Windows CE.

## **Using NPort CE Driver Manager**

After you install NPort CE Driver Manager, you can set up the NPort's serial ports as remote COM ports for your Windows CE. Make sure that the serial port(s) on your NPort are set to Real COM mode when mapping COM ports with NPort CE Driver Manager.

1. Go to **Start > Programs > NPort CE Driver Manager**.

| NPort CE D | )river Manager |          | OK ×       |
|------------|----------------|----------|------------|
| COM Settin | g COM Mapping  | About    |            |
| COM        | IP Addr        | Data/Cmd | Delete All |
|            |                |          | Delete     |
| _          |                |          |            |
| _          |                |          |            |
| Settings — |                |          | ן ן        |
| T× Mode    | • <b></b>      | Save     |            |
| FIFO       |                |          |            |
| 0 COM port | (s) was found. |          |            |

2. Click on the COM Mapping page and then the "Search" button to scan for NPort servers

| NPort CE Drive | NPort CE Driver Manager   |               |            |  |  |
|----------------|---------------------------|---------------|------------|--|--|
| COM Setting    | OM Mapping Abo            | ut            |            |  |  |
| Model          | TP Addr                   | Ports         | Search     |  |  |
| NPort 5110     | 192.168.127.254           | 1             | Stop       |  |  |
|                |                           |               | Modify IP  |  |  |
|                |                           |               | Search     |  |  |
| Port Index     | 1                         |               | Completed. |  |  |
|                | Add                       |               |            |  |  |
|                | Select the                | port index    |            |  |  |
|                | of NPort th<br>want to ad | iat you<br>d. |            |  |  |
| Ľ.             |                           |               |            |  |  |
|                |                           |               |            |  |  |

 All NPort servers that were located will appear in the NPort CE Driver Manager window. Click on the server which COM ports you would like to map to and then select the port index. Note that multiple selections are allowed. 4. Select the port(s) at the Port Index and then click on the "Add" button to map to the COM port(s).

| NPort CE Drive  | ок 🗙                                               |                              |                      |
|-----------------|----------------------------------------------------|------------------------------|----------------------|
| COM Setting     | OM Mapping Abo                                     | out                          |                      |
| Model           | IP Addr                                            | Ports                        | Search               |
| NPort 5110      | 192.168.127.254                                    | 1                            | Stop                 |
|                 |                                                    |                              | Modify IP            |
| rPort Index     |                                                    |                              | Search<br>Completed. |
| Port1 (950/9    | 66) Add<br>Select the<br>of NPort th<br>want to ad | port index<br>nat you<br>Id. |                      |
| NPort 5110 (192 | .168.127.254) is sele                              | cted.                        |                      |

5. Return to the **COM Setting** page. You should be able to see the newly mapped COM port(s).

| N | Port CE D  | river Manager   |          | ОК 🗙       |
|---|------------|-----------------|----------|------------|
| C | OM Settin  | GOM Mapping     | About    |            |
|   | СОМ        | IP Addr         | Data/Cmd | Delete All |
|   | COM2       | 192.168.127.254 | 950/966  | Delete     |
|   |            |                 |          |            |
|   |            |                 |          |            |
|   | Settings — |                 |          |            |
|   | Tx Mode    | , 🗖             | Save     |            |
|   | FIFO       | -               | ]        |            |
|   | 1 COM port | (s) was found.  |          |            |

6. To configure the settings for a particular COM port, select the row of the desired port, and then change the setting in the "Settings" panel, as shown below.

| NPort CE D  | )river Manager             |                     | ок 🗙                 |
|-------------|----------------------------|---------------------|----------------------|
| COM Settin  | G COM Mapping              | About               |                      |
| COM<br>COM2 | IP Addr<br>192.168.127.254 | Data/Cmd<br>950/966 | Delete All<br>Delete |
|             |                            |                     |                      |
| [Settings — |                            |                     |                      |
| T× Mode     | Hi-performance             | Save                |                      |
| FIFO        | Enable                     | ·                   |                      |
| COM2 is sel | ected.                     |                     |                      |

#### Tx Mode

"Hi-Performance" is the default for Tx mode. After the driver sends data to the NPort server, the driver immediately issues a "Tx Empty" response to the program. Under "Classical mode," the driver will not send the "Tx Empty" response until after confirmation is received from the NPort server's serial port. This causes lower throughput. Classical mode is recommended if you want to ensure that all data is sent out before further processing.

#### FIFO

If FIFO is disabled, the NPort server will transmit one byte each time the Tx FIFO becomes empty, and an Rx interrupt will be generated for each incoming byte. This will cause a faster response and lower throughput.

## **Overview**

### What is IP Serial Library?

IP Serial Library is a Windows library with frequently used serial command sets and subroutines. IP Serial Library reduces the complexity and poor efficiency of serial communication over TCP/IP. For example, Telnet can only transfer data, but it cannot monitor or configure the serial line's parameters.

### Why Use IP Serial Library?

For programmers familiar with serial communication, IP Serial Library provides well-designed function calls that have the same style as Moxa's PComm Library.

IP Serial Library is amazingly simple and easy to understand. By including it in your VB, C, or Delphi programming environment, you can program your own TCP/IP application with the ability to control serial communication parameters.

The NPort serial device server uses 2 TCP ports for communication between the NPort and host computer's Real COM driver. The NPort uses a data port and command port to provide pure data transfer without decode and encode. Compared to using only one TCP port to control serial communication (such as RFC 2217), IP Serial Library uses a command port to communicate with the NPort from the user's program. IP Serial Library not only runs with excellent efficiency but also runs with no decode or encode problems.

### How to Install IP Serial Library

IP Serial Lib comes with the NPort Administration Suite. Refer to the IPSerial directory for more detail about the function definitions.

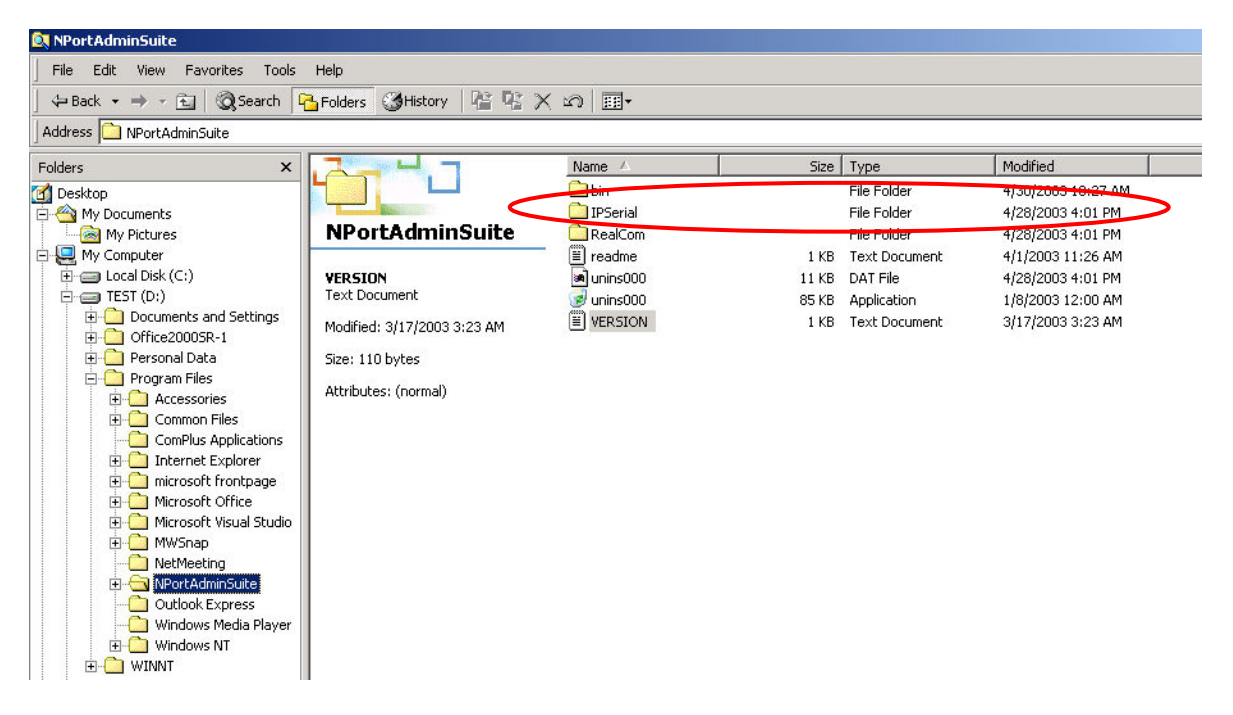

## **IP Serial LIB Function Groups**

| Server Control   | Port Control   | Input/Output Data     | Port Status<br>Inquiry | Miscellaneous   |
|------------------|----------------|-----------------------|------------------------|-----------------|
| nsio_init        | nsio_open      | nsio_read             | nsio_lstatus           | nsio_break      |
| nsio_end         | nsio_close     | nsio_SetReadTimeouts  | nsio_data_status       | nsio_break_on   |
| nsio_resetserver | nsio_ioctl     | nsio_write            |                        | nsio_break_off  |
| nsio_checkalive  | nsio_flowctrl  | nsio_SetWriteTimeouts |                        | nsio_breakcount |
|                  | nsio_DTR       |                       |                        |                 |
|                  | nsio_RTS       |                       |                        |                 |
|                  | nsio_lctrl     |                       |                        |                 |
|                  | nsio_baud      |                       |                        |                 |
|                  | nsio_resetport |                       |                        |                 |

## **Example Program**

```
char NPort 5100A-Nip="192.168.1.10";
char buffer[255];
                                              /*data buffer, 255 chars */
                                              /*1st port */
int port = 1;
int portid;
                                              /* port handle */
nsio init();
                                              /*initial IP Serial Library */
portid = nsio_open(NPort 5100Aip, port);
                                              /*1st port, NPort 5100A
nsio_ioctl(portid, B9600, (BIT_8 | STOP_1 | IP=192.168.1.10 */
P_NONE) );
                                              /*set 9600, N81 */
sleep(1000);
                                              /* wait for 1000 ms for data */
nsio read(port, buffer, 200);
                                              /* read 200 bytes from port 1 */
nsio_close(portid);
                                              /* close this serial port */
                                              /* close IP Serial Library */
nsio_end();
```

## **Overview**

If you want to remote control your serial devices on an Android platform, then the MxNPortAPI is a simple application programming tool you can use. The MxNPortAPI helps programmers develop an Android application to access the device server by TCP/IP.

The MxNPortAPI provides frequently used serial command sets like port control, input/output, etc., and the style of developed Android application is similar to Moxa Driver Manager. For more details of the provided functions, please refer to the "MxNPortAPI Function Groups" section.

This MxNPortAPI is layered between the Android application and the Android network manager framework. This Android library is compatible with Java 1.7, Android 3.1 (Honeycomb - API version 12), and later versions.

| Appl         | ication       |
|--------------|---------------|
| (Phone, Cont | acts, Camera) |
| Java API     | MxNPortAPI    |
| Fram         | eworks        |
| (USB, Packag | ge, Location) |
| Libraries    | Dalvik        |

### How to Start MxNPortAPI

You can download the MxNPortAPI from Moxa's website at <a href="http://www.moxa.com">http://www.moxa.com</a>, and develop the application program in popular Oss, such as Windows, Linux, or Mac. (You may find it in the **Resource** section under your product page.)

(You can refer to the Android studio website to see the system requirements for the development environment: <u>https://developer.android.com/studio/index.html?hl=zh-tw#Requirements</u>).

To start your application program, please unzip the MxNPortAPI file and refer to the index (.html) under the Help directory.

| Desktop<br>Downloads                       | index-files        | 11/22/2017 3:<br>11/22/2017 3: | 42 PM File folder        |       |
|--------------------------------------------|--------------------|--------------------------------|--------------------------|-------|
| 🚺 Downloads<br>注 Recent Places             | 퉳 index-files      | 11/22/2017 3                   |                          |       |
| 🖳 Recent Places                            |                    | 22/22/2027 31                  | 42 PM File folder        |       |
| Market Conversion of Conversion Conversion | resources          | 11/22/2017 3:                  | 42 PM File folder        |       |
|                                            | 🙋 allclasses-frame | 11/8/2017 8:0                  | 2 PM HTML Document       | 2 KB  |
| 🔰 Libraries                                | allclasses-noframe | 11/8/2017 8:0                  | 2 PM HTML Document       | 2 KB  |
| Documents                                  | constant-values    | 11/8/2017 8:0                  | 2 PM HTML Document       | 19 KB |
| 🌙 Music                                    | 🙋 deprecated-list  | 10/26/2017 5:                  | 30 PM HTML Document      | 4 KB  |
| E Pictures                                 | 🖉 help-doc         | 11/8/2017 8:0                  | 2 PM HTML Document       | 8 KB  |
| 🛃 Videos                                   | <li>index</li>     | 11/8/2017 8:0                  | 2 PM HTML Document       | 3 KB  |
|                                            | 🙋 index-all        | 10/26/2017 5:                  | 34 PM HTML Document      | 46 KB |
| 🖳 Computer                                 | 🔊 overview         | 11/8/2017 3:5                  | 4 PM HTML Document       | 16 KB |
|                                            | 🙋 overview-summary | 11/8/2017 8:0                  | 2 PM HTML Document       | 20 KB |
| 🖣 Network                                  | øverview-tree      | 11/8/2017 8:0                  | 2 PM HTML Document       | 6 KB  |
|                                            | 📄 package-list     | 11/8/2017 8:0                  | 2 PM File                | 1 KB  |
|                                            | 😹 script           | 11/8/2017 8:0                  | 2 PM JScript Script File | 1 KB  |
|                                            | 🕖 serialized-form  | 11/8/2017 8:0                  | 2 PM HTML Document       | 5 KB  |
|                                            | stylesheet         | 9/15/2017 5:4                  | 1 PM Cascading Style S.  | 14 KB |

For more details about the installation, please refer to the Overview section.

| All Classes                                                                                     | JavaScript is disabled on your browser.                                                                                                    |
|-------------------------------------------------------------------------------------------------|----------------------------------------------------------------------------------------------------|
| McException                                                                                     | DERNEW PACAGE GLASS TREE RECK HELP                                                                                                    |
| MxException ErrorCode<br>Mt/NPort                                                               | PREV NEXT FRAMES ALL CLASSES                                                                                                    |
| MrNPort.FowCrf<br>MrNPort.iceIMode<br>MrNPort.LimError<br>MrNPort.ModemStatus<br>MrNPortService | This document is the programming guide for the MaNPortAPI.<br>See: Description                                                                                                    |
| Version                                                                                         | Packapes                                                                                                    |
|                                                                                                 | Package Description                                                                                                    |
|                                                                                                 | com moxa mxnportapi                                                                                                    |
|                                                                                                 | This document is the programming guide for the MINNPORTAPI. You can get information about how to code with the MINNPORTAPI quickly and how to link the MINNPORTAPI Library into your program.<br><b>Android Platform</b><br>Application<br>(Phone, Contacts, Camera)<br>Java API<br>MuNPORTAPI<br>(USB, Package, Location)<br>Libraries<br>Dalvik<br>Runtime<br>Linux Kernel |

# **MxNPortAPI Function Groups**

The supported functions in this API are listed below:

| Port Control | Input/Output | Port Status Inquiry | Miscellaneous |
|--------------|--------------|---------------------|---------------|
| open         | read         | getBaud             | setBreak      |
| close        | write        | getFlowCtrl         |               |
| setIoctlMode |              | getIoctlMode        |               |
| setFlowCtrl  |              | getLineStatus       |               |
| setBaud      |              | getModemStatus      |               |
| setRTS       |              | getOQueue           |               |
| setDTR       |              |                     |               |
| flush        |              |                     |               |

## **Example Program**

To make sure this API is workable with the device server on an Android platform, see the example program below:

```
Thread thread = new Thread()
{
  @Override
  public void run() {
     /* Enumerate and initialize NPorts on system */
     List<MxNPort> NPortList = MxNPortService.getNPortInfoList();
     if(NPortList!=null){
      MxNPort.IoctlMode mode = new MxNPort.IoctlMode();
        mode.baudRate = 38400;
        mode.dataBits = MxNPort.DATA BITS 8;
        mode.parity = MxNPort.PARITY NONE;
        mode.stopBits = MxNPort.STOP_BITS_1;
        MxNPort mxNPort = NPortList.get(0); /* Get first NPort device */
       try {
          byte[] buf = {'H','e','l','l','o',' ','W','o','r','l','d'};
          mxNPort.open(); /*open port*/
          mxNPort.setIoctlMode(mode); /*serial parameters setting*/
          mxNPort.write(buf, buf.length); /*write data*/
          mxNPort.close(); /*close port*/
        } catch (MxException e){
           /*Error handling*/
       }
     }
   }
};
thread.start();
```

Typically, you will use either NPort Administrator or the web console to configure the **NPort 5600-8-DT** Series (standard temperature models), the NPort 5600 Series (standard temperature models) and the NPort 5410/5430 series (standard temperature models). These are not the only options for configuration. For basic on-site configuration, you can use the LCM console built into the device server, without requiring a connection to the network or a laptop.

In this chapter, we will introduce the basic operation and menu options of LCM display.

## **Basic Operation**

If the NPort works properly, the LCM panel will display a green color. The red Ready LED will also light up, showing that the NPort is receiving power. After the red Ready LED turns to green, you will see a display similar to:

| N | P | 5 | 4 | 1 | 0 | _ | 6 | 1 | 4 | 0 | 5 |   |   |   |  |
|---|---|---|---|---|---|---|---|---|---|---|---|---|---|---|--|
| 1 | 9 | 2 |   | 1 | 6 | 8 |   | 1 | 2 | 7 |   | 2 | 5 | 4 |  |

This is where

- NP5410 is the NPort's name
- 61405 is the NPort's serial number
- 192.168.127.254 is the NPort's IP address

There are four push buttons on the NPort's nameplate. Going from left to right, the buttons are:

| Button             | Name        | Action                                                                    |
|--------------------|-------------|---------------------------------------------------------------------------|
| menu               | menu        | activates the main menu, or returns to a lower level                      |
| $\bigtriangleup$   | up cursor   | scrolls up through a list of items shown on the LCM panel's second line   |
| $\bigtriangledown$ | down cursor | scrolls down through a list of items shown on the LCM panel's second line |
| sel                | select      | selects the option listed on the LCM panel's second line                  |

The buttons are manipulated in a manner similar to the way a modern cellular phone operates. As you move through the various functions and setting options, note that the top line shows the current menu or submenu name, and the bottom line shows the submenu name or menu item, which is activated by pressing the SEL button.

## **Detailed Menu Options**

The best way to explain all the NPort's LCM functions is to refer to the tree graph shown on the next page. There are three main levels—1, 2, and 3—with each level represented by a separate column. The first thing to remember is that the menu button is used to move back and forth between the LCM panel's default screen and main menu screen:

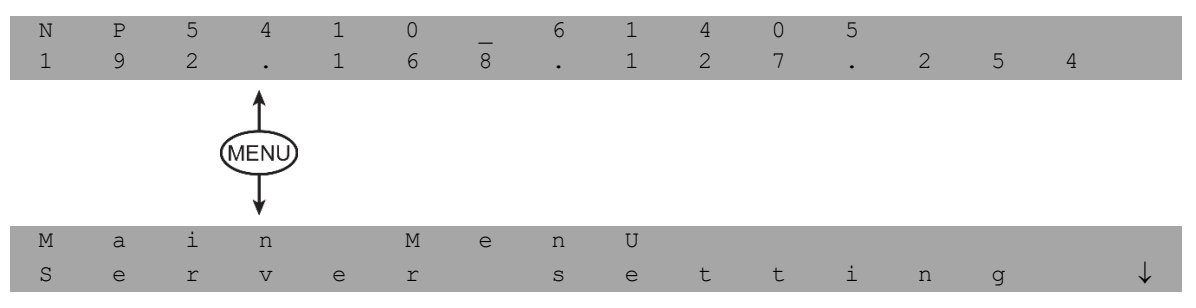

In addition, you only need to remember to:

- Use the SEL button to move up one level (i.e., left to right on the tree graph)
- Use the MENU button to move down one level (i.e., right to left on the tree graph)
- Use the cursor keys, r and s, to scroll between the various options within a level (i.e., up and down on the tree graph).

As you use the buttons to operate the LCM display, you will notice that with very few exceptions, moving up one level causes the bottom line of the display to move to the top line of the display. You will also notice that the bottom three options in level 2, and all of the options in level 3 have either a C or D attached. The meaning is as follows:

• C = configurable

I.e., you may change the setting of this option

D = display only

I.e., the setting for this option is displayed, but it cannot be changed (This does NOT mean that the number does not change; only that you cannot change it)

| Main Menu |                 |                 |                |               |                 |   |
|-----------|-----------------|-----------------|----------------|---------------|-----------------|---|
|           | Server setting  | Serial number   |                |               |                 | D |
|           |                 | Server name     |                |               |                 | С |
|           |                 | Firmware ver    |                |               |                 | D |
|           |                 | Model name      |                |               |                 | D |
|           | Network setting | Ethernet status |                |               |                 | D |
|           |                 | MAC address     |                |               |                 | D |
|           |                 | IP config       |                |               |                 | С |
|           |                 | IP address      |                |               |                 | С |
|           |                 | Netmask         |                |               |                 | С |
|           |                 | Gateway         |                |               |                 | С |
|           |                 | DNS server 1    |                |               |                 | С |
|           |                 | DNS server 2    |                |               |                 | С |
|           | Serial set      | Select port     |                |               |                 | С |
|           |                 | Baudrate        |                |               |                 | С |
|           |                 | Data bit        |                |               |                 | С |
|           |                 | Stop bit        |                |               |                 | С |
|           |                 | Parity          |                |               |                 | С |
|           |                 | Flow control    |                |               |                 | С |
|           |                 | Tx/Rx fifo      |                |               |                 | С |
|           |                 | Interface       |                |               |                 | С |
|           |                 | Tx/Rx bytes     |                |               |                 | D |
|           |                 | Line status     |                |               |                 | D |
|           | Op Mode set     | Select port     |                |               |                 | С |
|           |                 | Select mode     |                |               |                 | С |
|           |                 | [mode]          |                | 1             | 1               |   |
|           |                 | Real COM        | TCP server     | TCP client    | UDP svr/cli     |   |
|           |                 | Alive timeout   | Alive timeout  | Alive timeout | Delimiter 1     | С |
|           |                 | Max connection  | Inact. time    | Inact. time   | Delimiter 2     | С |
|           |                 | Delimiter 1     | Max connection | Delimiter 1   | Force Tx        | С |
|           |                 | Delimiter 2     | Delimiter 1    | Delimiter 2   | Dest IP start-1 | С |
|           |                 | Force Tx        | Delimiter 2    | Force Tx      | Dest IP end-1   | С |
|           |                 |                 | Force Tx       | Dest IP-1     | Dest port-1     | С |
|           |                 |                 | Local TCP port | TCP port-1    | Dest IP start-2 | С |
|           |                 |                 | Command port   | Dest IP-2     | Dest IP end-2   | С |
|           |                 |                 |                | TCP port-2    | Dest port-2     | С |
|           |                 |                 |                | Dest IP-3     | Dest IP start-3 | С |
|           |                 |                 |                | TCP port-3    | Dest IP end-3   | С |
|           |                 |                 |                | Dest IP-4     | Dest port-3     | С |
|           |                 |                 |                | TCP port-4    | Dest IP start-4 | С |
|           |                 |                 |                | TCP connect   | Dest IP end-4   | С |
|           |                 |                 |                |               | Dest port-4     | С |
|           |                 |                 |                |               | Local port      | С |

| Console      | Web console    |  | С |
|--------------|----------------|--|---|
|              | Telnet console |  | С |
| Ping         |                |  | С |
| Save/Restart |                |  | С |

The part of the LCM operation that still requires some explanation is how to edit the configurable options. In fact, you will only encounter two types of configurable options.

The first type involves entering numbers, such as IP addresses, Netmasks, etc. Here, you change the number one digit at a time. The up cursor ( $\triangle$ ) is used to decrease the highlighted digit, the down cursor ( $\bigtriangledown$ ) is used to increase the highlighted digit, and the SEL button is used to move to the next digit. When the last digit has been changed, pressing SEL simply enters the number into the NPort's memory. The second type of configurable option is when there are only a few options from which to choose (although only one option will be visible at a time). Consider the PARITY attribute under PORT SETTING as an example. Follow the tree graph to arrive at the following PARITY screen. The first option, NONE, is displayed, with a down arrow all the way to the right. This is a sign that there are other options from which to choose.

| P | а | r | i | t | Y |
|---|---|---|---|---|---|
| N | 0 | n | е |   |   |

Press the down cursor button once to see Odd as the second option.

| Þ | 2 | r | i | + | V |  |
|---|---|---|---|---|---|--|
| E | a | T | 1 | L | T |  |
| - |   |   |   |   |   |  |
| 0 | d | d |   |   |   |  |

Press the down cursor button again to see Even as the third option.

| Ρ | а | r | i | t | Y | $\uparrow$   |
|---|---|---|---|---|---|--------------|
| Ε | V | е | n |   |   | $\downarrow$ |

Press the down cursor button again to see Space as the fourth option.

| P | а | r | i | t | Y | 1            |
|---|---|---|---|---|---|--------------|
| М | а | r | k |   |   | $\downarrow$ |

Press the down cursor button yet again to see the last option, Space.

|   | Þ | 2 | r | ÷ | + | V | $\wedge$ |
|---|---|---|---|---|---|---|----------|
|   | L | a | ± | - | C | 1 |          |
|   | ~ |   |   |   |   |   |          |
| 1 | S | р | a | С | е |   |          |

To choose the desired option, press the SEL button when the option is showing on the screen.

# **Port Pinout Diagrams**

## **Ethernet Port Pinouts**

| Etherr | net RJ45 | Ethernet M12 (For NPort 5000AI-M12 | only) |
|--------|----------|------------------------------------|-------|
| Pin    | Signal   | Ethernet M12:                      |       |
| 1      | Tx+      |                                    |       |
| 2      | Tx-      | 1 8                                |       |
| 3      | Rx+      |                                    |       |
| 6      | Rx-      |                                    |       |
|        |          |                                    |       |
|        |          |                                    |       |
|        |          | 4 RD-                              |       |
|        |          |                                    |       |
|        |          | Housing: shield                    |       |
|        |          | Bower M12                          |       |
|        |          | Power M12:                         |       |
|        |          | 3 2 PIN Description                |       |
|        |          | 1 Input V+                         |       |
|        |          | (( 2 Not assigned                  |       |
|        |          | 3 Input V-                         |       |
|        |          | 4 Not assigned                     |       |
|        |          | 4 1 5 Function groun               | d     |
|        |          | 5                                  |       |

## **Serial Port Pinouts**

|          | Pin Ass | signment |                        | Applicable Products     |
|----------|---------|----------|------------------------|-------------------------|
|          | Pin     | RS-232   | 1 2 3 4 5              | NPort 5110, NPort 5150, |
|          | 1       | DCD      |                        | NPort 5110A, NPort      |
| uts      | 2       | RxD      | $\circ$ (····) $\circ$ | 5150A, NPort P5150A,    |
| Õ        | 3       | TxD      |                        | NPort_5000AI-M12,       |
| Ē        | 4       | DTR      |                        | NPort 5210A, NPort      |
| ť        | 5       | GND      | 6789                   | 5250A, NPort 5410,      |
| ۲<br>۲   | 6       | DSR      |                        | NPort 5410/5450/5450I,  |
| 32       | 7       | RTS      |                        | NPort 5610-8-DT, 5650-  |
| N<br>L   | 8       | CTS      |                        | 8-DT, 5650I-8-DT, 5610- |
| RS       | 9       | -        |                        | 8-DTL/DTL-T, 5650-8-    |
| <u>e</u> |         |          | 1                      | DTL/DTL-T, and          |
| Σa       |         |          |                        | 5650I-8-DTL/DTL-T,      |
| 6        |         |          |                        | NPort IA5150/5250       |
| B        |         |          |                        | NPort IA5150A/5250A     |

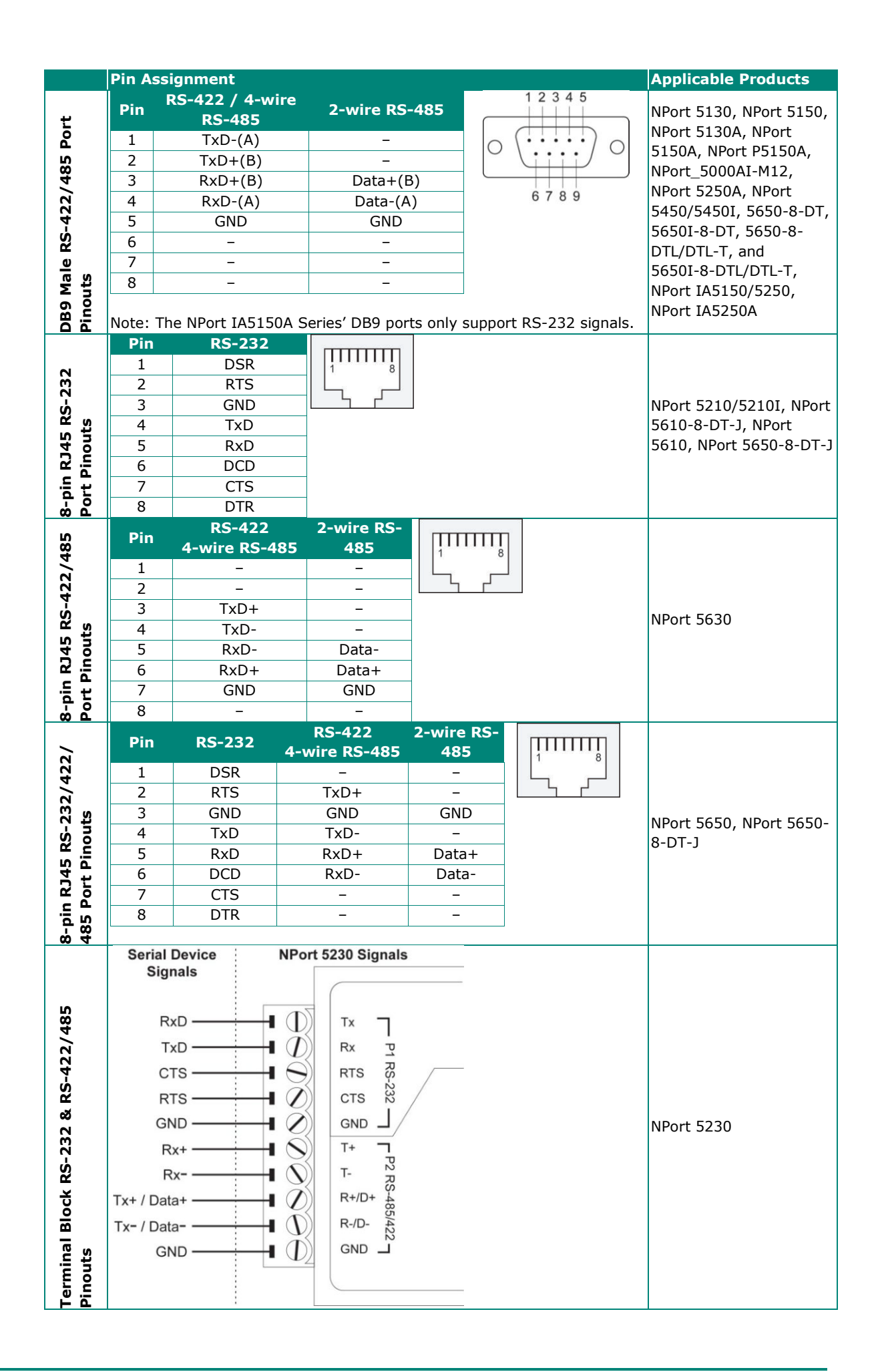

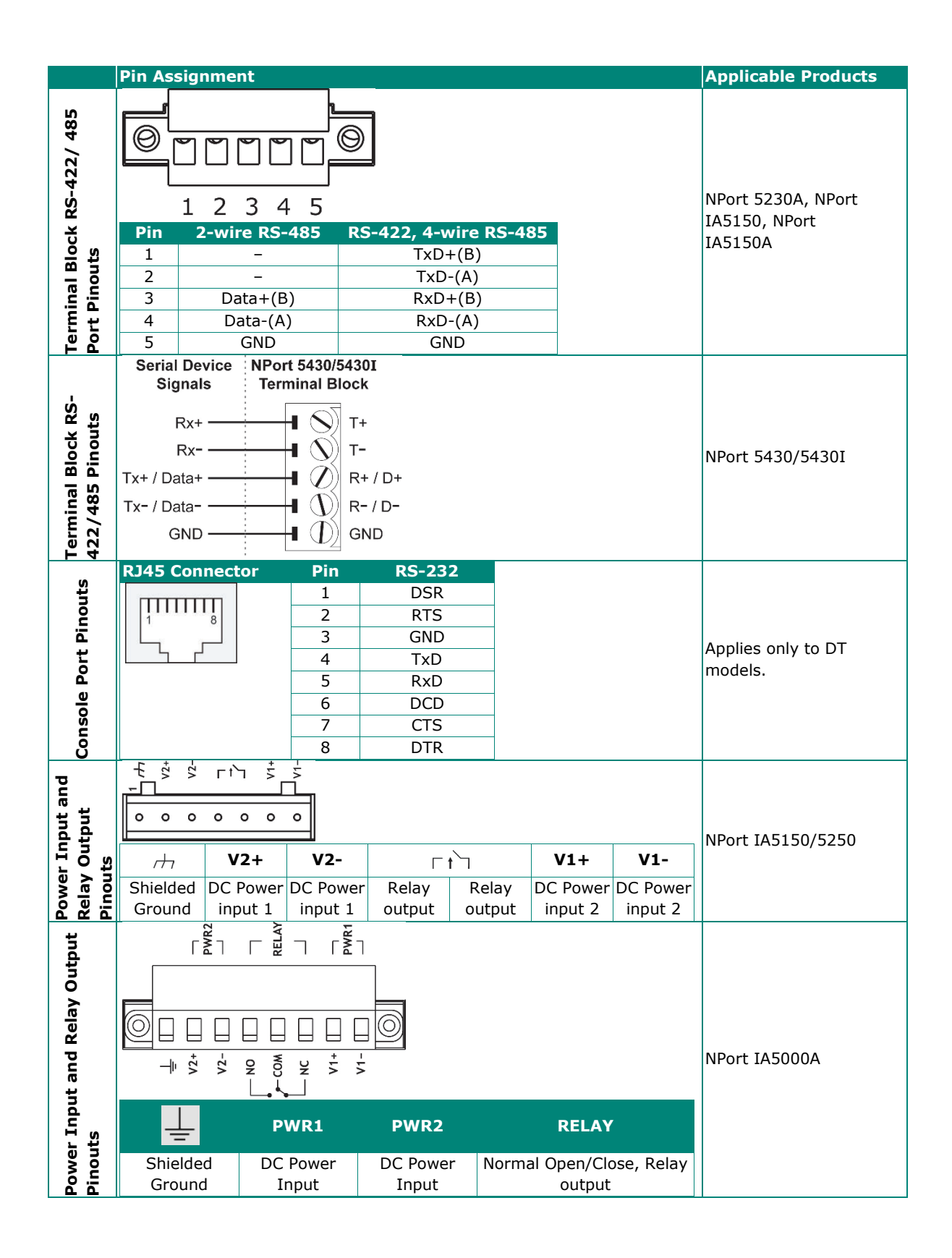

# **Cable Wiring Diagrams**

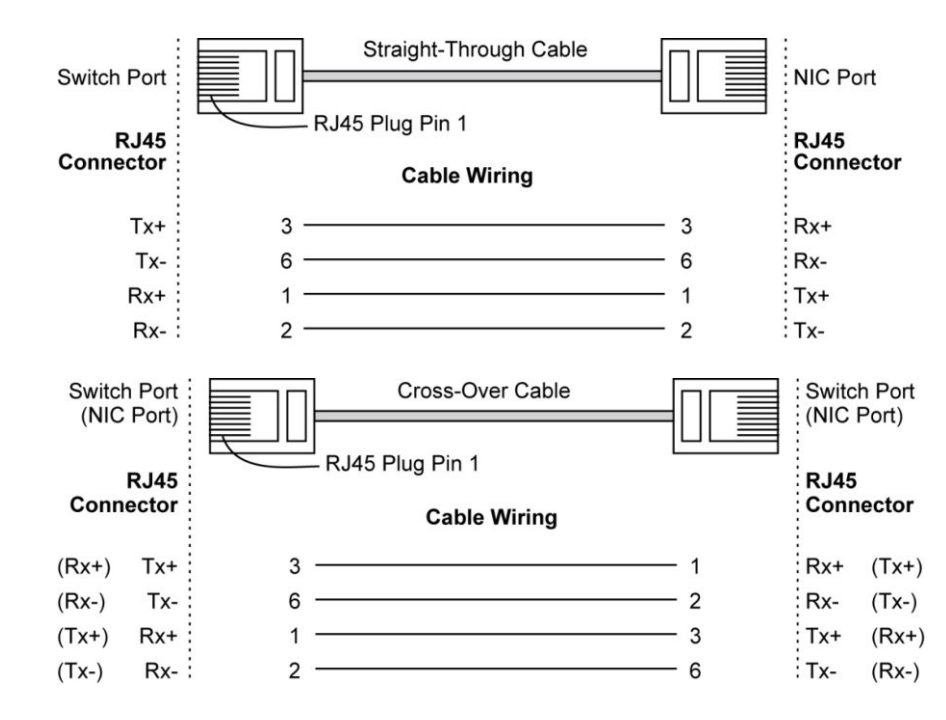

## **Ethernet Cables**

## **Serial Cables**

|                                   | Moxa Serial Cable<br>Model Name | Serial Ca                                                                           | ble Wiring Diagrams                                                                                                    |                                                                                                    |
|-----------------------------------|---------------------------------|-------------------------------------------------------------------------------------|----------------------------------------------------------------------------------------------------|----------------------------------------------------------------------------------------------------|
| 9 (RS-232)                        |                                 | Male DB9<br>NPort                                                                   | Female DB9 Male DB                                                                                                    | 9 Female DB9<br>RS-232<br>Device                                                                                     |
| Female DB9 to Male DB9            | CBL-F9M9-150<br>CBL-F9M9-20     | 9 pins<br>DCD<br>RxD<br>TxD<br>DTR<br>GND<br>DSR<br>RTS<br>CTS                      | Cable Wiring         1       1         2       2         3       3         4       4         5       6         7       7         8       8                                            | 9 pins<br>DCD<br>TxD<br>RxD<br>DSR<br>GND<br>DTR<br>CTS<br>RTS                                                       |
| emale DB9 to Male DB25<br>RS-232) | N/A                             | Male DB9<br>NPort<br>9 pins<br>DCD<br>RxD<br>TxD<br>DTR<br>GND<br>DSR<br>RTS<br>CTS | Female DB9         Male DB2           Cable Wiring         Cable Wiring           1         2           3         4           5         5           6         7           8         4 | 5 Female DB25<br>RS-232<br>Device<br>25 pins<br>8 DCD<br>3 TxD<br>2 RxD<br>0 DSR<br>7 GND<br>6 DTR<br>4 CTS<br>5 RTS |

|                                                                                                    | Moxa Serial Cable | NPort 521 | 0 NPort 5610/5650 (PS-232)                  |            |
|----------------------------------------------------------------------------------------------------|-------------------|-----------|---------------------------------------------|------------|
|                                                                                                    | Model Name        |           | (K3-232)                                    |            |
|                                                                                                    |                   | RJ45 Port | RJ45 Connector Female DB9                   | Male DB9   |
|                                                                                                    |                   | NPort     |                                             | RS-232     |
| 0                                                                                                    |                   | NFOR      |                                             | Device     |
| lale                                                                                                    |                   |           |                                             |            |
| em                                                                                                    |                   | 8 pins    | Cable Wiring                                | 9 pins     |
| 6                                                                                                    | CBL-RJ45SF9-150   | DSR       | 1 🔫 4                                       | DTR        |
| DB                                                                                                    | CBL-RJ45F9-150    | RTS       | 2 > 8                                       | CTS        |
| \$                                                                                                    |                   | GND       | 3 5                                         | GND        |
| 45                                                                                                    |                   | RxD       | 4 <del>~ ~ 2</del><br>5 <del>&lt; _ 3</del> | TYD        |
| 32.8                                                                                                    |                   | DCD       | 6 - 1                                       | DCD        |
| ri 2                                                                                                    |                   | CTS       | 7 < 7                                       | RTS        |
| 8-p<br>(RS                                                                                                    |                   | DTR       | 8                                           | DSR        |
| 2                                                                                                    |                   | RJ45 Port | RJ45 Connector Male DB9                     | Female DB9 |
| 53:                                                                                                    |                   |           |                                             | RS-232     |
| Ş                                                                                                    |                   | NPort     |                                             | Device     |
| e (F                                                                                                    |                   |           |                                             |            |
| Jale                                                                                                    |                   | 8 pins    | Cable Wiring                                | 9 pins     |
| 0<br>0                                                                                                    | CBL-RJ45SM9-150   | DSR       | 1 🔫 6                                       | DTR        |
| DB                                                                                                    | CBL-RJ45M9-150    | RTS       | 2 → 7                                       | CTS        |
| <b>с</b>                                                                                                    |                   | GND       | 3 5                                         | GND        |
| 45                                                                                                    |                   | RyD       | 4 → 3<br>5 <del>≪</del> 2                   |            |
| Ż                                                                                                    |                   | DCD       | 6 - 1                                       | DCD        |
| in in in iteration is a second second se |                   | CTS       | 7 < 8                                       | RTS        |
| 8-1                                                                                                    |                   | DTR       | 8 > 4                                       | DSR        |
| 5)                                                                                                    |                   | RJ45 Port | RJ45 Connector Female DB25                  | Male       |
| -23                                                                                                    |                   |           | 70                                          | DB25       |
| RS                                                                                                    |                   | NPort     |                                             | RS-232     |
| le (                                                                                                    |                   | NP OIL    |                                             | Device     |
| eme                                                                                                    |                   | 8 pipe    |                                             | 25 pine    |
| Щ                                                                                                    | CBL-RJ45SF25-150  | 0 pins    | ouble mining                                | 25 pins    |
| 325                                                                                                    | CBL-RJ45F25-150   | DSR       | 1 <del>&lt;</del> 20                        |            |
| ā                                                                                                    |                   | GND       | 2 7 3                                       | GND        |
| ţ                                                                                                    |                   | TxD       | 4 ─── → 3                                   | RxD        |
| 145                                                                                                    |                   | RxD       | 5 🗲 2                                       | TxD        |
| Ř                                                                                                    |                   | DCD       | 6 - 8                                       | DCD        |
| pir                                                                                                    |                   | CTS       | 7 - 4                                       | RTS        |
| <u></u>                                                                                                    |                   | DIR       | o ~ 0                                       | DSR        |
| ~                                                                                                    |                   | RJ45 Port | RJ45 Connector Male DB25                    | Female     |
| 32                                                                                                    |                   |           | 7                                           | DR72       |
| S-2                                                                                                    |                   | NPort     |                                             | RS-232     |
| R.                                                                                                    |                   |           |                                             | Device     |
| lale                                                                                                    |                   | 8 pins    | Cable Wiring                                | 25 pins    |
| ≥<br>N                                                                                                    | CBL-RJ45SM25-150  | DSB       | 1 🗲 6                                       | DTR        |
| <b>B</b> 2                                                                                                    | СВГ-КІ42М57120    | RTS       | 2 ──── → 4                                  | CTS        |
|                                                                                                    |                   | GND       | 3 7                                         | GND        |
| 5<br>t                                                                                                    |                   | TxD       | 4 ─── 2                                     | RxD        |
| 4                                                                                                    |                   | RxD       | 5 - 3                                       | TxD        |
| n R                                                                                                    |                   | DCD       |                                             | DCD        |
| -pi                                                                                                    |                   |           | 8 <u> </u>                                  | DSR        |
| Ó                                                                                                    |                   |           | 20                                          | DON        |

|                                        | Moxa Serial Cable<br>Model Name   | NPort 563                                     | 0 (RS-422/4-wire RS-485)                                                                                                    |                                                      |
|----------------------------------------|-----------------------------------|-----------------------------------------------|----------------------------------------------------------------------------------------------------|------------------------------------------------------|
| Female<br>-485)                        |                                   | RJ45 Port<br>NPort 5630                       | RJ45 Connector Female DB9                                                                                                    | Male DB9<br>RS-422/<br>4-wire RS-485<br>Device       |
| 8-pin RJ45 to DB9<br>(RS-422/4-wire R9 | CBL-RJ45SF9-150<br>CBL-RJ45F9-150 | 8 pins<br>TxD+<br>TxD-<br>RxD-<br>RxD+<br>GND | Cable Wiring3 $\rightarrow$ 54 $\rightarrow$ 25 $\rightarrow$ 36177                                                                                              | 9 pins<br>RxD+<br>RxD-<br>TxD-<br>TxD+<br>GND        |
| Male<br>S-485)                         |                                   | RJ45 Port<br>NPort 5630                       | RJ45 Connector Male DB9                                                                                                    | Female DB9<br>RS-422/<br>4-wire RS-485<br>Device     |
| 8-pin RJ45 to DB9<br>(RS-422/4-wire R  | CBL-RJ45SM9-150<br>CBL-RJ45M9-150 | 8 pins<br>TxD+<br>TxD-<br>RxD-<br>RxD+<br>GND | Cable Wiring3 $\rightarrow$ 54 $\rightarrow$ 35 $\rightarrow$ 2617 $\rightarrow$ 8                                                                               | 9 pins<br>RxD+<br>RxD-<br>TxD-<br>TxD+<br>GND        |
| 325 Female<br>RS-485 )                 | CBL-RJ45SF25-150                  | RJ45 Port<br>NPort 5630                       | RJ45 Connector Female DB25                                                                                                    | Male<br>DB25<br>RS-422/<br>4-wire RS-485<br>Device   |
| 8-pin RJ45 to Dl<br>(RS-422/4-wire     | CBL-RJ45F25-150                   | 8 pins<br>TxD+<br>TxD-<br>RxD-<br>RxD+<br>GND | Cable Wiring<br>$3 \xrightarrow{} 7$<br>$4 \xrightarrow{} 3$<br>$5 \xrightarrow{} 2$<br>$6 \phantom{aaaaaaaaaaaaaaaaaaaaaaaaaaaaaaaaaaa$                         | 25 pins<br>RxD+<br>RxD-<br>TxD-<br>TxD+<br>GND       |
| 825 Male<br>: RS-485)                  | CBL-RJ45SM25-150                  | RJ45 Port<br>NPort 5630                       | RJ45 Connector Male DB25                                                                                                    | Female<br>DB25<br>RS-422/<br>4-wire RS-485<br>Device |
| 8-pin RJ45 to DB:<br>(RS-422/4-wire f  | CBL-RJ45M25-150                   | 8 pins<br>TxD+<br>TxD-<br>RxD-<br>RxD+<br>GND | Cable Wiring<br>$3 \xrightarrow{} 7$<br>$4 \xrightarrow{} 2$<br>$5 \xrightarrow{} 3$<br>$6 \xrightarrow{} 8$<br>$7 \phantom{aaaaaaaaaaaaaaaaaaaaaaaaaaaaaaaaaaa$ | 25 pins<br>RxD+<br>RxD-<br>TxD-<br>TxD+<br>GND       |

|                                        | Moxa Serial Cable<br>Model Name     | NPort 563                       | 0 (2-wire RS-485)                                                              |                                           |
|----------------------------------------|-------------------------------------|---------------------------------|--------------------------------------------------------------------------------|-------------------------------------------|
| 089<br>: RS-                           |                                     | RJ45 Port<br>NPort 5630         | RJ45 Connector Female DB9                                                      | Male DB9<br>2-wire RS-485<br>Device       |
| -pin RJ45 to D<br>emale (2-wire<br>85) | CBL-RJ45SF9-150<br>CBL-RJ45F9-150   | 8 pins<br>Data-<br>Data+<br>GND | Cable Wiring           5         3           6         1           7         7 | 9 pins<br>Data-<br>Data+<br>GND           |
| to DB9 Male<br>-485)                   | CBL-RJ45SM9-150                     | RJ45 Port<br>NPort 5630         | RJ45 Connector Male DB9                                                        | Female DB9<br>2-wire RS-485<br>Device     |
| 8-pin RJ45<br>(2-wire RS               |                                     | 8 pins<br>Data-<br>Data+<br>GND | Cable Wiring           5         2           6         1           7         8 | 9 pins<br>Data-<br>Data+<br>GND           |
| to DB25 Female<br>485)                 | CBL-RJ45SF25-150<br>CBL-RJ45F25-150 | RJ45 Port<br>NPort 5630         | RJ45 Connector Female DB25                                                     | Male<br>DB25<br>2-wire RS-485<br>Device   |
| 8-pin RJ45 to<br>2-wire RS-4           | CBL-KJ45F25-150                     | 8 pins<br>Data-<br>Data+<br>GND | Cable Wiring           5         2           6         8           7         4 | 25 pins<br>Data-<br>Data+<br>GND          |
| to DB25 Male<br>485)                   | CBL-RJ45SM25-150<br>CBL-RJ45M25-150 | RJ45 Port<br>NPort 5630         | RJ45 Connector Male DB25                                                       | Female<br>DB25<br>2-wire RS-485<br>Device |
| 8-pin RJ45<br>(2-wire RS-              |                                     | 8 pins<br>Data-<br>Data+<br>GND | Cable Wiring           5         3           6         8           7         5 | 25 pins<br>Data-<br>Data+<br>GND          |

|                                       | Moxa Serial Cable<br>Model Name   | NPort 565                                     | 0 (RS-422/4-wire RS-485)                                                           |                                                      |
|---------------------------------------|-----------------------------------|-----------------------------------------------|------------------------------------------------------------------------------------|------------------------------------------------------|
| Female<br>S-485)                      |                                   | RJ45 Port<br>NPort 5650                       | RJ45 Connector Female DB9                                                          | Male DB9<br>RS-422/<br>4-wire RS-485<br>Device       |
| 8-pin RJ45 to DB9<br>(RS-422/4-wire F | CBL-RJ45SF9-150<br>CBL-RJ45F9-150 | 8 pins<br>TxD+<br>GND<br>TxD-<br>RxD+<br>RxD- | Cable Wiring2 $\rightarrow$ 83 $\rightarrow$ 54 $\rightarrow$ 25 $\rightarrow$ 361 | 9 pins<br>RxD+<br>GND<br>RxD-<br>TxD+<br>TxD-        |
| 9 Male<br>RS-485)                     |                                   | RJ45 Port<br>NPort 5650                       | RJ45 Connector Male DB9                                                            | Female DB9<br>RS-422/<br>4-wire RS-485<br>Device     |
| 8-pin RJ45 to DB<br>(RS-422/4-wire    | CBL-RJ45SM9-150<br>CBL-RJ45M9-150 | 8 pins<br>TxD+<br>GND<br>TxD-<br>RxD+<br>RxD- | Cable Wiring2 $\longrightarrow$ 7354 $\longrightarrow$ 35 $\longrightarrow$ 261    | 9 pins<br>RxD+<br>GND<br>RxD-<br>TxD+<br>TxD-        |
| B25 Female<br>e RS-485)               | CBL-RJ45SF25-150                  | RJ45 Port                                     | RJ45 Connector Female DB25                                                         | Male<br>DB25<br>RS-422/<br>4-wire RS-485<br>Device   |
| 8-pin RJ45 to D<br>(RS-422/4-wire     | CBL-RJ45F25-150                   | 8 pins<br>TxD+<br>GND<br>TxD-<br>RxD+<br>RxD- | Cable Wiring $ \begin{array}{c} 2 \\ 3 \\ 4 \\ 5 \\ 6 \\ 6 \\ 8 \end{array} $      | 25 pins<br>RxD+<br>GND<br>RxD-<br>TxD+<br>TxD-       |
| 325 Male<br>RS-485)                   | CBL-RJ45SM25-150                  | RJ45 Port                                     | RJ45 Connector Male DB25                                                           | Female<br>DB25<br>RS-422/<br>4-wire RS-485<br>Device |
| 8-pin RJ45 to Dl<br>(RS-422/4-wire    | CBL-RJ45M25-150                   | 8 pins<br>TxD+<br>GND<br>TxD-<br>RxD+<br>RxD- | Cable Wiring2 $\rightarrow$ 437425368                                              | 25 pins<br>RxD+<br>GND<br>RxD-<br>TxD+<br>TxD+       |

|                                        | Moxa Serial Cable<br>Model Name     | NPort 565                       | 0 (2-wire RS-485)                                                                                                    |                                           |
|----------------------------------------|-------------------------------------|---------------------------------|----------------------------------------------------------------------------------------------------|-------------------------------------------|
| B9<br>RS-                              |                                     | RJ45 Port<br>NPort 5650         | RJ45 Connector Female DB9                                                                                                    | Male DB9<br>2-wire RS-485<br>Device       |
| -pin RJ45 to D<br>emale (2-wire<br>85) | CBL-RJ45SF9-150<br>CBL-RJ45F9-150   | 8 pins<br>GND<br>Data+<br>Data- | Cable Wiring<br>$3 \xrightarrow{5} 5 \xrightarrow{5} 3$<br>6  1                                                                                          | 9 pins<br>GND<br>Data+<br>Data-           |
| to DB9 Male<br>485)                    | CBL-RJ45SM9-150                     | RJ45 Port<br>NPort 5650         | RJ45 Connector Male DB9                                                                                                    | Female DB9<br>2-wire RS-485<br>Device     |
| 8-pin RJ45 (<br>(2-wire RS-            | CBL-RJ45M9-150                      | 8 pins<br>GND<br>Data+<br>Data- | Cable Wiring<br>$3 \qquad \qquad \qquad \qquad \qquad \qquad \qquad \qquad \qquad \qquad \qquad \qquad \qquad \qquad \qquad \qquad \qquad \qquad \qquad$ | 9 pins<br>GND<br>Data+<br>Data-           |
| to DB25 Female<br>485)                 | CBL-RJ45SF25-150<br>CBL-RJ45F25-150 | RJ45 Port<br>NPort 5650         | RJ45 Connector Female DB25                                                                                                    | Male<br>DB25<br>2-wire RS-485<br>Device   |
| 8-pin RJ45<br>(2-wire RS-              |                                     | 8 pins<br>GND<br>Data+<br>Data- | Cable Wiring<br>$3 \xrightarrow{7} 5 \xrightarrow{7} 2$<br>$6 \xrightarrow{8} 8$                                                                         | 25 pins<br>GND<br>Data+<br>Data-          |
| to DB25 Male<br>485)                   | CBL-RJ45SM25-150<br>CBL-RJ45M25-150 | RJ45 Port<br>NPort 5650         | RJ45 Connector Male DB25                                                                                                    | Female<br>DB25<br>2-wire RS-485<br>Device |
| 8-pin RJ45 (<br>(2-wire RS-            |                                     | 8 pins<br>GND<br>Data+<br>Data- | Cable Wiring375368                                                                                                    | 25 pins<br>GND<br>Data+<br>Data-          |

|            | Serial C | able W | iring Diag | rams                  |        |         |         |               |
|------------|----------|--------|------------|-----------------------|--------|---------|---------|---------------|
|            | NPort    |        |            |                       |        |         |         | Serial Device |
|            |          | RJ45   | DB9(F)     |                       | DB9(M) | DB25(M) | DB25(F) |               |
|            | DSR      | 1      | 6          | ◄                     | 4      | 6       | 20      | DTR           |
|            | RTS      | 2      | 7          |                       | 8      | 4       | 5       | CTS           |
| es         | GND      | 3      | 5          |                       | 5      | 7       | 7       | GND           |
| q          | TxD      | 4      | 3          | >                     | 2      | 2       | 3       | RxD           |
| Ű          | RxD      | 5      | 2          | ◄                     | 3      | 3       | 2       | TxD           |
| 32         | DCD      | 6      | 1          | ◄                     | 1      | 8       | 8       | DCD           |
| 5, 7       | CTS      | 7      | 8          | ◄                     | 7      | 5       | 4       | RTS           |
| RS<br>R    | DTR      | 8      | 4          | $\rightarrow$         | 6      | 20      | 6       | DSR           |
| RS-        | NPort    |        |            |                       |        |         |         | Serial Device |
| ire        |          | RJ45   | DB9(F)     |                       | DB9(M) | DB25(M) | DB25(F) |               |
| Ν          | TxD+     | 2      | 2          | $\longrightarrow$     | 3      | 3       | 2       | RxD+          |
| b, 4       | GND      | 3      | 5          |                       | 5      | 7       | 7       | GND           |
| 22<br>Cal  | TxD-     | 4      | 1          | $\longrightarrow$     | 1      | 8       | 8       | RxD-          |
| 4 0        | RxD+     | 5      | 3          | ◄                     | 2      | 2       | 3       | TxD+          |
| R9<br>48   | RxD-     | 6      | 4          | ≺                     | 6      | 20      | 6       | TxD-          |
| 485        | NPort    |        |            |                       |        |         |         | Serial Device |
| -S-        |          | RJ45   | DB9(F)     |                       | DB9(M) | DB25(M) | DB25(F) |               |
| e s        | GND      | 3      | 5          |                       | 5      | 7       | 7       | GND           |
| vir<br>ble | Data+    | 5      | 3          | $\longleftrightarrow$ | 2      | 2       | 3       | Data+         |
| Cal<br>Cal | Data-    | 6      | 4          | $\longleftrightarrow$ | 6      | 20      | 6       | Data-         |

## Cable Wiring for NPort 5600-8-DT/DTL Series

### Pin Assignments for DB9 and DB25 Connectors

#### Pin Assignments for DB9 Male and Female Connectors **DB9 Male Connector DB9 Female Connector** 0 0 DCD (in) 1 -RxD (in) 2 -TxD (in) 3 -DSR (in) 4 -GND 5 -1 DCD (in) 2 RxD (in) ٠ DSR (in) 6 -RTS (out) 7 -CTS (in) 8 -. -– 6 DTR (out) – 7 CTS (in) .. • • • • 1 .. 3 TxD (out) 4 DTR (out) 5 GND • --- 8 RTS (out) . . . . - 9 ----• -0 0

#### Pin Assignments for DB25 Male and Female Connectors

| DB25 Male Connector | DB25 Female Connector                                                                                                    |  |  |
|---------------------|----------------------------------------------------------------------------------------------------|--|--|
| DTR (out) 20        | 1<br>RxD (in) 2<br>TxD (out) 3<br>CTS (in) 4<br>RTS (out) 5<br>DTR (out) 6<br>GND 7<br>DCD (in) 8<br>CTS (in) 4<br>CTS (in) 4<br>CTS (in) 6<br>CTS (in) 8<br>CTS (in) 8<br>CTS ( |  |  |
|                     |                                                                                                    |  |  |

# **B. Adjustable Pull High/Low Resistors for** the RS-485 Port

In some critical environments, you may need to add termination resistors to prevent the reflection of serial signals. When using termination resistors, it is important to set the pull high/low resistors correctly so that the electrical signal is not corrupted. Since there is no resistor value that works for every environment, DIP switches or jumpers are used to set the pull high/low resistor values for each RS-485 port.

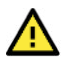

### ATTENTION

Do not use the 1 k $\Omega$  setting on NPorts when using the RS-232 interface. Doing so will degrade the RS-232 signals and shorten the maximum allowed communication distance.

| Series                | Pull H/L resistance                                  | Terminator |  |
|-----------------------|------------------------------------------------------|------------|--|
| NPort 5230            |                                                      |            |  |
| NPort 5232            | Fixed, 1 kΩ                                          | N/A        |  |
| NPort 5232I           |                                                      |            |  |
| NPort 5130            |                                                      |            |  |
| NPort 5150            |                                                      | N/A        |  |
| NPort 5130A           | Adjustable, $ON = 1 K\Omega / OFF = 150 K\Omega$     |            |  |
| NPort 5150A           |                                                      |            |  |
| NPort 5450AI-M12      |                                                      |            |  |
| NPort 5430            |                                                      |            |  |
| NPort 5450            |                                                      | 120 Ω      |  |
| NPort 5430I           |                                                      |            |  |
| NPort 5450I           |                                                      |            |  |
| NPort 5630            |                                                      |            |  |
| NPort 5650            |                                                      |            |  |
| NPort 5230A           | Adjustable, ON = 1 k $\Omega$ / OFF = 150 k $\Omega$ |            |  |
| NPort 5250A           | default = 150 k $\Omega$                             |            |  |
| NPort 5650-8-DT/DTL   |                                                      |            |  |
| NPort P5150A          |                                                      |            |  |
| NPort IA-5150/IA-5250 |                                                      |            |  |
| NPort IA5150A/5250A   |                                                      |            |  |
| NPort IA5450A         |                                                      |            |  |
| NPort IA-5150I        |                                                      |            |  |

#### NPort 5130/5150 Series (Jumpers)

To set a pull high/low resistor to 150 k $\Omega$ , make sure that the two jumpers (JP3 and JP4) assigned to the serial port are not shorted by jumper caps. This is the default setting.

To set a pull high/low resistor to 1 k $\Omega$ , make sure that the two jumpers (JP3 and JP4) assigned to the serial port are shorted by jumper caps.

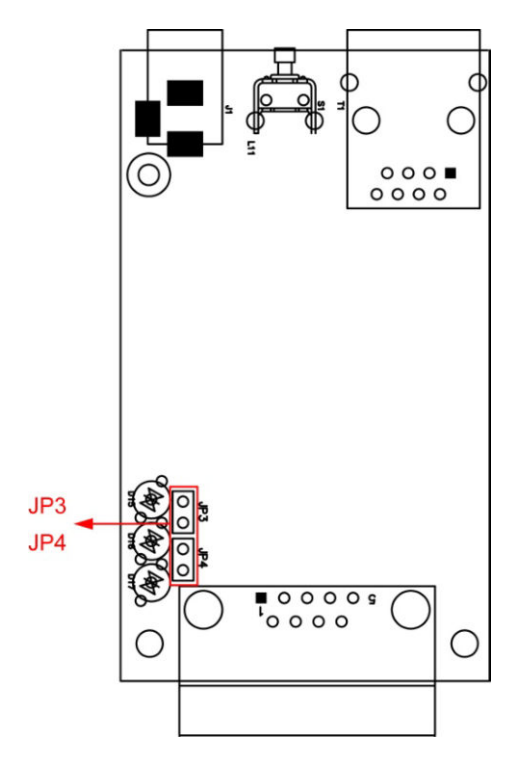

#### NPort 5130A/5150A (Jumpers)

To set a pull high/low resistor to 150 k $\Omega$ , make sure that the two jumpers (JP3 and JP4) assigned to the serial port are not shorted by jumper caps. This is the default setting.

To set a pull high/low resistor to 1 k $\Omega$ , make sure that the two jumpers (JP3 and JP4) assigned to the serial port are shorted by jumper caps.

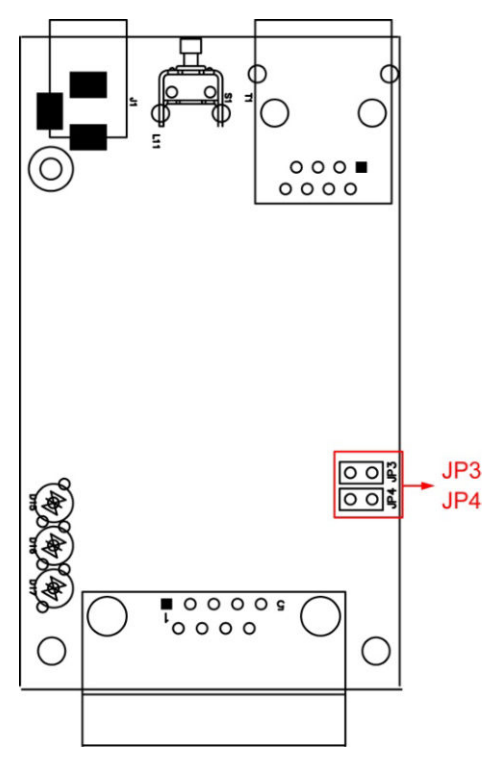

#### NPort P5150A (DIP Switches)

To set the pull high/low resistors to 150 K $\Omega$ , make sure both the assigned DIP switches are in the OFF position. This is the default setting.

To set the pull high/low resistors to 1 K $\Omega$ , make sure both the assigned DIP switches are in the ON position.

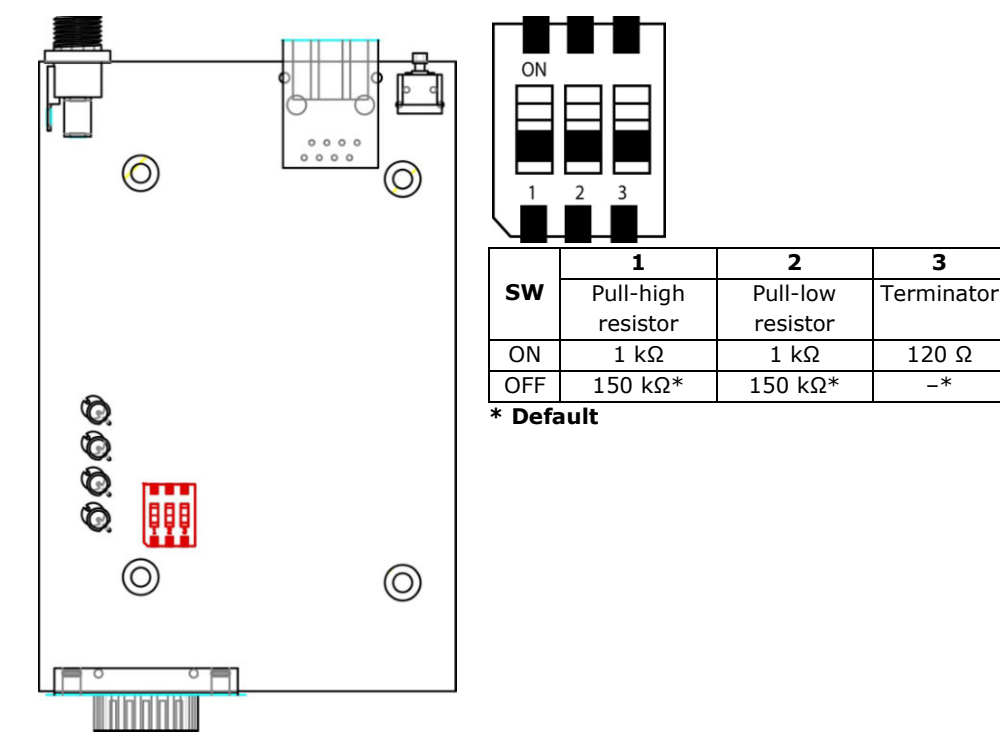

#### NPort 5230/5232/5232I (Fixed)

The pull high/low value is 1 K $\Omega$ , and the value is fixed.

#### NPort 5430/5430I/5450/5450I Models (DIP Switches)

To set the pull high/low resistors to 150 K $\Omega$ , Pull high/low resistors for the RS-485 Port make sure both of the assigned DIP switches are in the OFF position. This is the default setting.

#### To set the pull high/low resistors to 1 K $\Omega$ ,

make sure both of the assigned DIP switches are in the ON position.

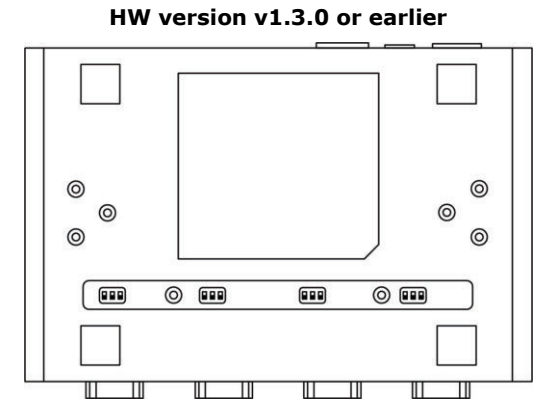

#### 1 2 CW/

|         | 300 | Pull High | Pull Low | Terminator |
|---------|-----|-----------|----------|------------|
|         | ON  | 1 KΩ      | 1 KΩ     | 120 Ω      |
| Default | OFF | 150 KΩ    | 150 KΩ   | -          |

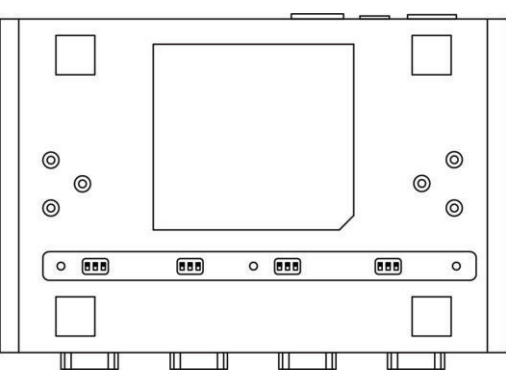

#### HW version v1.4.0 or later

3
# NPort 5630/5650 Series (DIP Switches)

To set the pull high/low resistors to 150 K $\Omega$ , make sure both of the assigned DIP switches are in the OFF position. This is the default setting.

## To set the pull high/low resistors to 1 K $\Omega$ ,

make sure both of the assigned DIP switches are in the ON position.

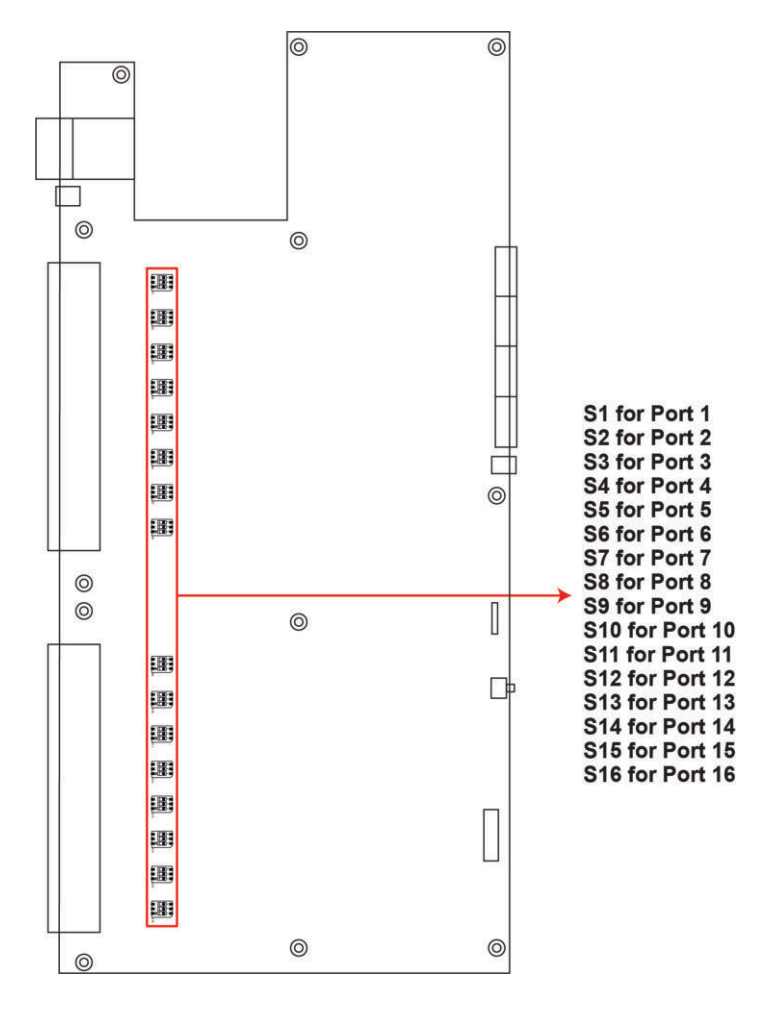

# NOTE

In the NPort 5630 V3.4.0 and later, a DIP switch for the terminator has been added. In the NPort 5650 V1.5.0 and later, a DIP switch for the terminator has been added.

# To set the pull high/low resistors to 150 K $\!\Omega,\;$ Pull high/low resistors for the RS-485 Port

|         | SW  | 1         | 2        | 3          |
|---------|-----|-----------|----------|------------|
|         | 300 | Pull High | Pull Low | Terminator |
|         | ON  | 1 KΩ      | 1 KΩ     | 120 Ω      |
| Default | OFF | 150 KΩ    | 150 KΩ   | -          |

# NPort 5650-8-DT/DTL Series (DIP Switches)

• **NPort 5650-8-DT:** Use the DIP switches on the bottom panel to configure each device port's pull high/low resistors. You will need to unscrew the DIP switch cover to access the DIP switches.

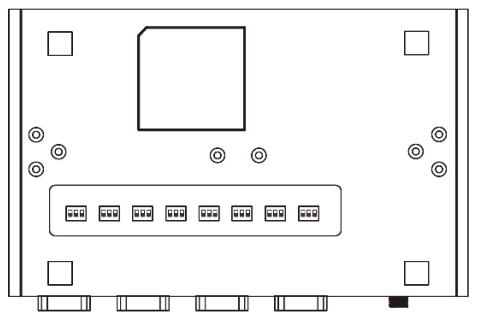

• **NPort 5650-8-DTL:** Remove the top cover to access the DIP switches used to configure each device port's pull high/low resistors (note that SW4 is reserved for future use).

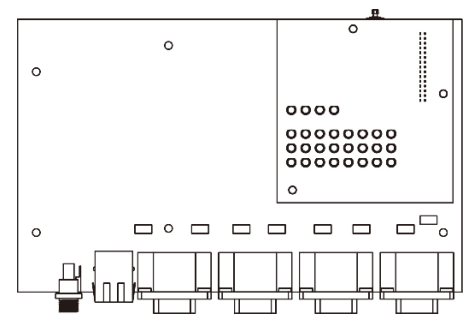

The pull high/low resistor values for each device port are set as follows:

|         | SW  | 1         | 2        | 3          |
|---------|-----|-----------|----------|------------|
|         | 3   | Pull High | Pull Low | Terminator |
|         | ON  | 1 KW      | 1 KW     | 120 W      |
| Default | OFF | 150 KW    | 150 KW   | _          |

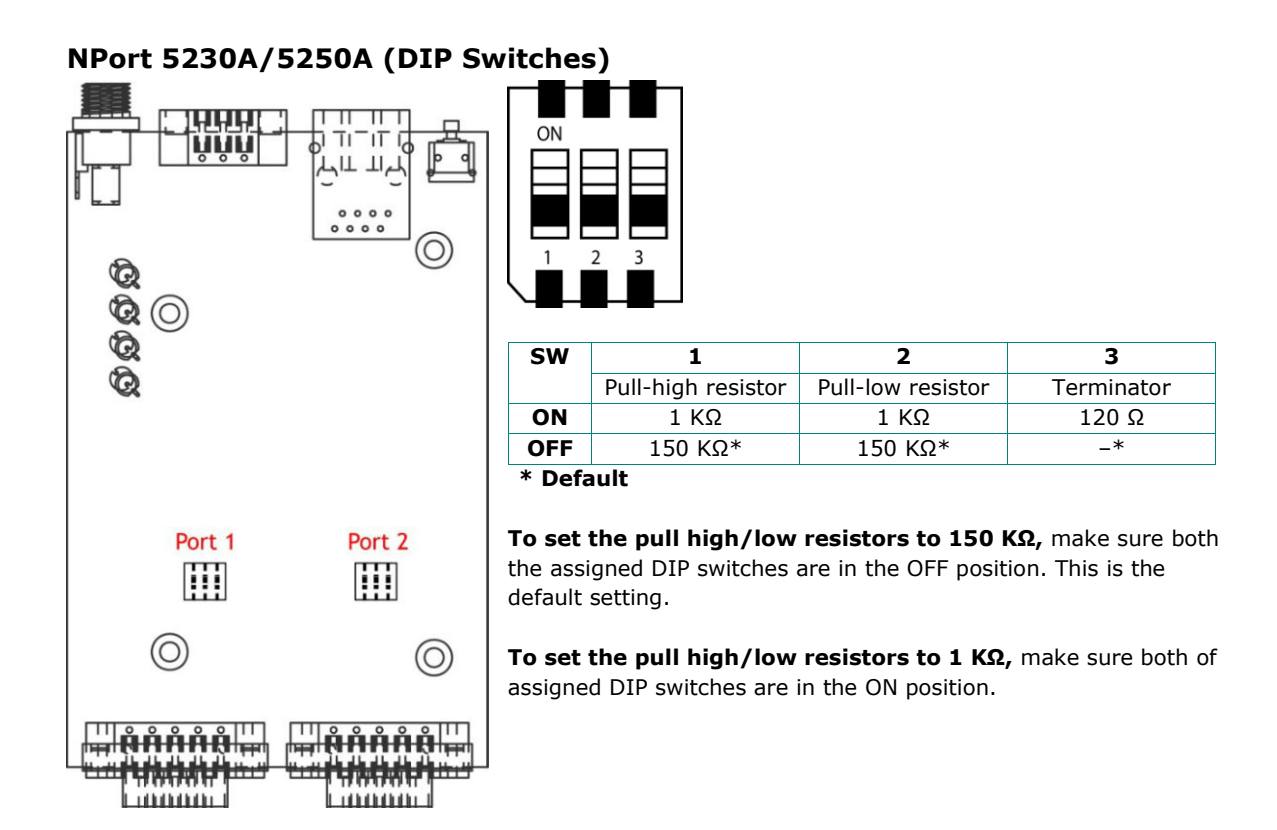

# NPort IA5000 Series (DIP Switches)

NPort IA5150 Models

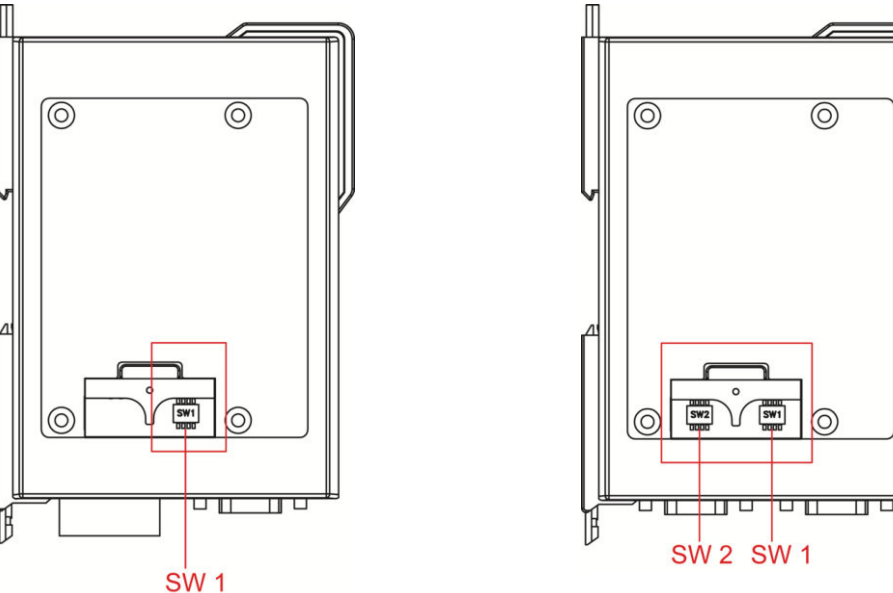

The DIP switches are located beneath the DIP switch panel on the side of the unit.

To add a 120  $\Omega$  termination resistor, set switch 3 to ON; set switch 3 to OFF (the default setting) to disable the termination resistor.

NPort IA5250 Models

To set the pull high/low resistors to 150 K $\Omega$ , set switches 1 and 2 to OFF. This is the default setting.

To set the pull high/low resistors to  $1 K\Omega$ , set switches 1 and 2 to ON.

Switch 4 on the port's assigned DIP switch is reserved.

When setting up your RS-485 and RS-422 networks, use termination resistors to prevent signal reflections. The NPort IA5000 Series has built-in pull high/low resistors and terminators, so you can consider enabling them when they have a communication problem by the default settings with RS-485 and RS-422 networks. The following figures illustrate how to properly configure termination for a 2-wire RS-422/RS485 network, and a 4-wire RS485 network. You will usually only need to install termination resistors (typically 120  $\Omega$ ) on the first and last devices on your network.

## Setting up terminators for a 2-wire RS422/RS485 network

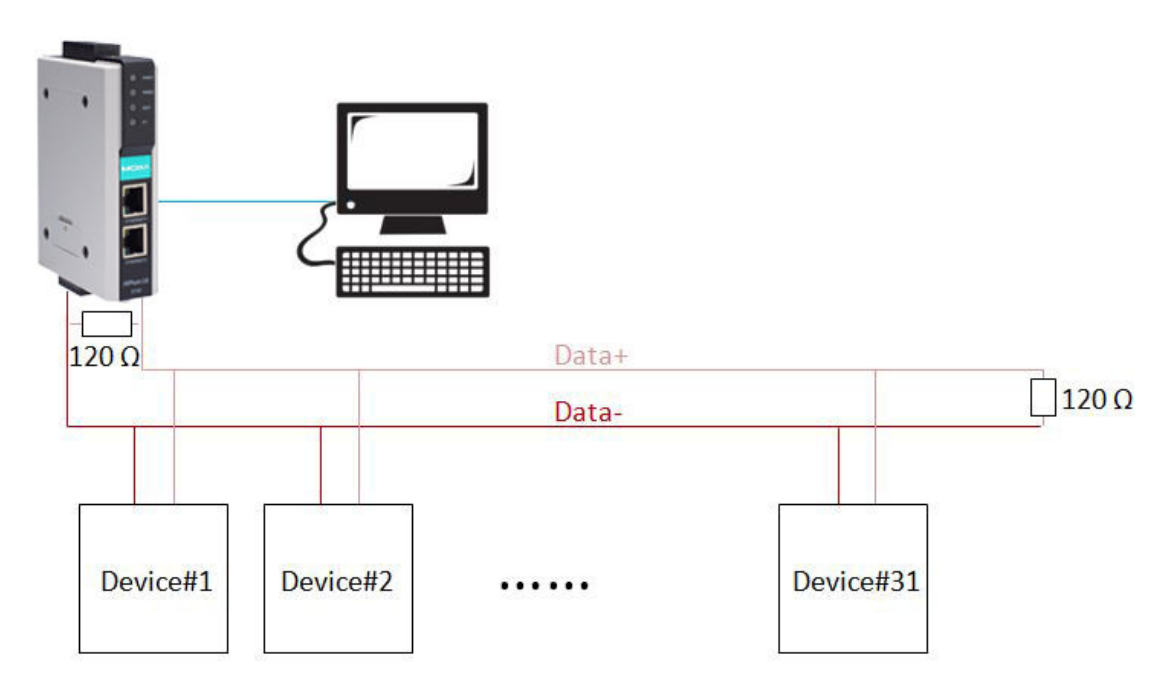

## Setting up terminators for a 4-wire RS485 network

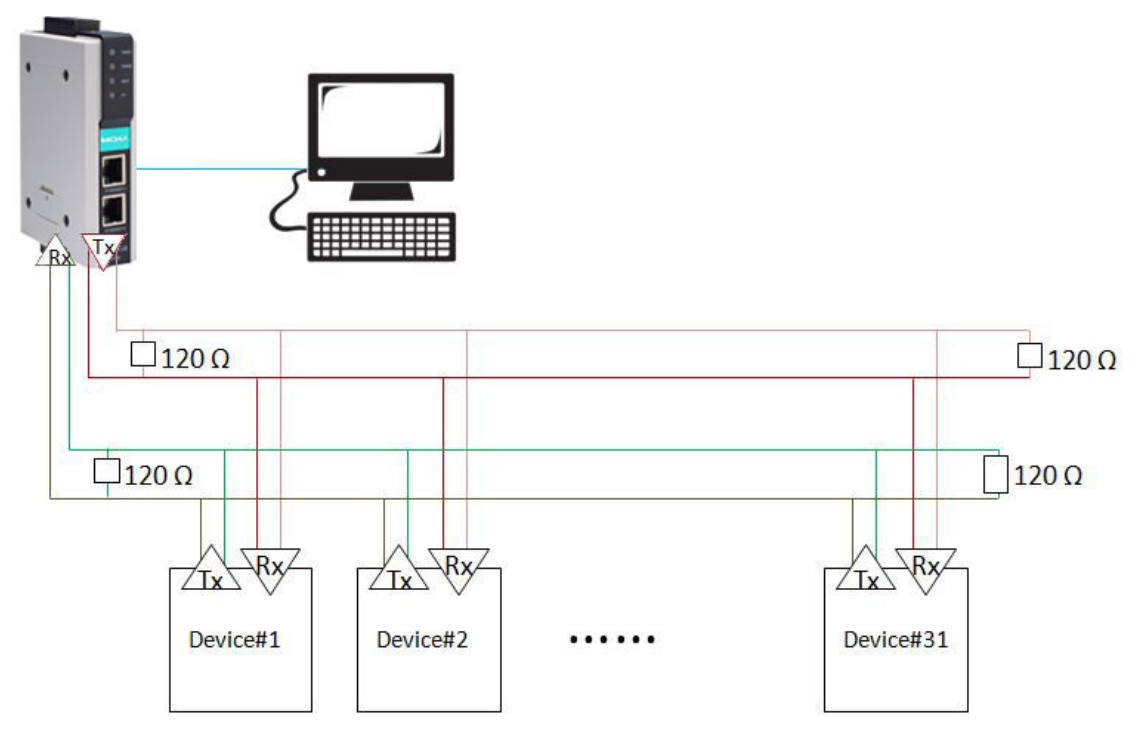

# NPort IA5000A Series (DIP Switches)

The DIP switches are on the PCB board; you will need to take off the covers to access them. To set the pullhigh resistor to 150 K $\Omega$ , flip DIP1 to "OFF," and then set the pull-low resistor to 150 K $\Omega$ , and then flip DIP2 to "OFF." To set the pull-high resistor to 1 K $\Omega$ , flip DIP1 to "ON," and then set the pull-low resistor to 1 K $\Omega$ , and then flip DIP2 to "ON." Make sure that DIP3 is "ON" to enable the 120 $\Omega$  terminator. The default settings for the pull-high and pull-low resistors and the terminators are all at "OFF."

#### NPort IA5150A/IA5250A Series

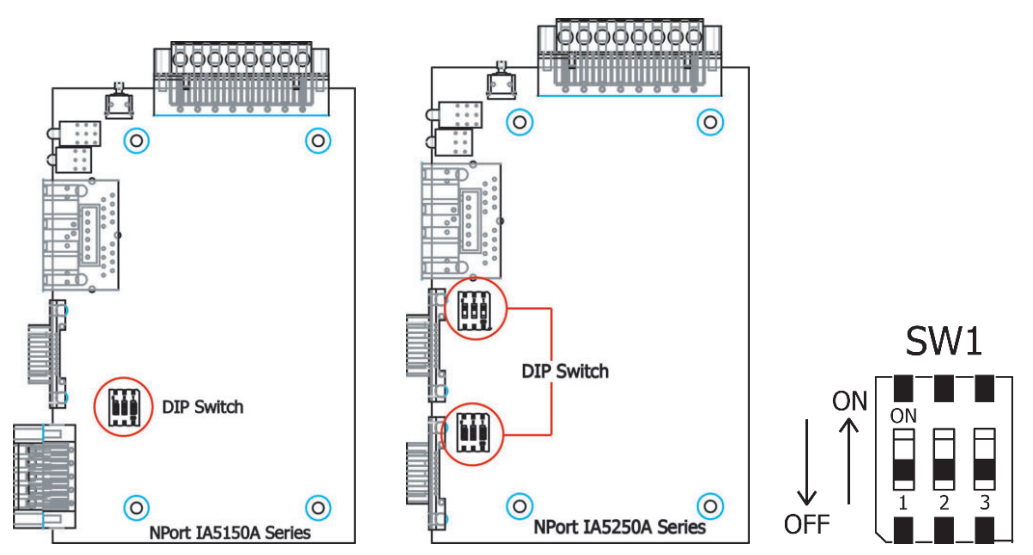

# NPort IA5450A Series

Please follow the instructions below to change the pull-high/low DIP switch settings.

**Step 1:** Remove the case

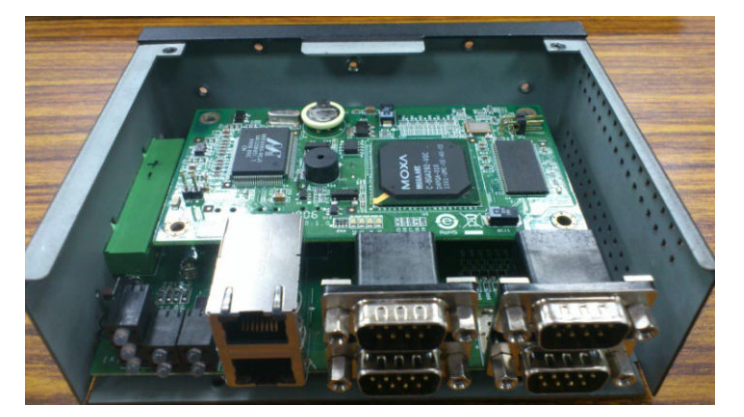

Step 2: Remove the first tier

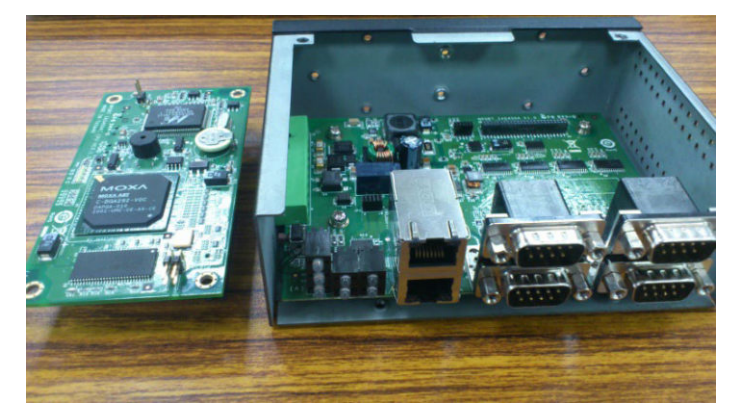

Step 3: Remove the 4 pillars

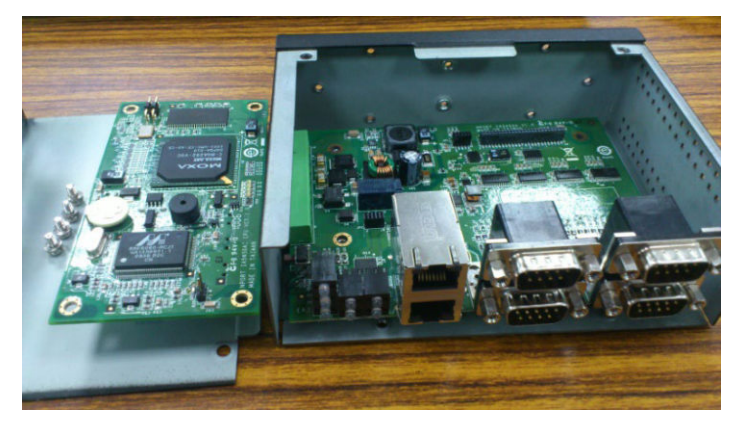

**Step 4:** Pull-high/low DIP switches are on the backside of the board

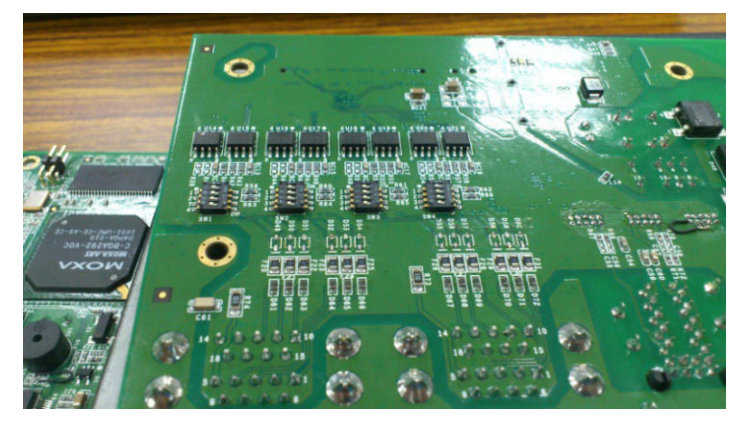

From right to left, the DIP switches are used for port 1 to port 4. SW1 is used for port 1, SW2 for port 2, SW3 for port 3, and SW4 for port 4. The functions of DIP1, DIP2, and DIP3 are shown in the following table (DIP4 is reserved).

# Pull-high/low Resistors for the RS-485 Port

|         | C/M | DIP1      | DIP2     | DIP3       |  |
|---------|-----|-----------|----------|------------|--|
|         | 311 | Pull-high | Pull-low | Terminator |  |
|         | ON  | 1 kΩ      | 1 kΩ     | 120 kΩ     |  |
| Default | OFF | 150 kΩ    | 150 kΩ   | -          |  |

In this appendix, which is included for your reference, we provide a list of well-known port numbers that may cause network problems if you set the NPort to one of these ports. Refer to RFC 1700 for well-known port numbers, or refer to the following introduction from the IANA.

The port numbers are divided into three ranges: the well-known Ports, the Registered Ports, and the Dynamic and/or Private Ports.

- The Well-Known Ports range from 0 through 1023.
- The Registered Ports range from 1024 through 49151.
- The Dynamic and/or Private Ports range from 49152 through 65535.

The well-known ports are assigned by the IANA, and on most systems, can only be used by system processes or by programs executed by privileged users. The following table shows famous port numbers among the well-known port numbers. For more details, please visit the IANA website at <a href="http://www.iana.org/assignments/port-numbers">http://www.iana.org/assignments/port-numbers</a>.

| TCP Socket | Application Service                   |
|------------|---------------------------------------|
| 0          | reserved                              |
| 1          | TCP Port Service Multiplexor          |
| 2          | Management Utility                    |
| 7          | Echo                                  |
| 9          | Discard                               |
| 11         | Active Users (systat)                 |
| 13         | Daytime                               |
| 15         | Netstat                               |
| 20         | FTP data port                         |
| 21         | FTP CONTROL port                      |
| 23         | Telnet                                |
| 25         | SMTP (Simple Mail Transfer Protocol)  |
| 37         | Time (Time Server)                    |
| 42         | Host name server (names server)       |
| 43         | Whois (nickname)                      |
| 49         | (Login Host Protocol) (Login)         |
| 53         | Domain Name Server (domain)           |
| 79         | Finger protocol (Finger)              |
| 80         | World Wide Web HTTP                   |
| 119        | Network news Transfer Protocol (NNTP) |
| 123        | Network Time Protocol                 |
| 213        | IPX                                   |
| 160 - 223  | Reserved for future use               |

| UDP Socket | Application Service                   |
|------------|---------------------------------------|
| 0          | reserved                              |
| 2          | Management Utility                    |
| 7          | Echo                                  |
| 9          | Discard                               |
| 11         | Active Users (systat)                 |
| 13         | Daytime                               |
| 35         | Any private printer server            |
| 39         | Resource Location Protocol            |
| 42         | Host name server (names server)       |
| 43         | Whois (nickname)                      |
| 49         | (Login Host Protocol) (Login)         |
| 53         | Domain Name Server (domain)           |
| 69         | Trivial Transfer Protocol (TETP)      |
| 70         | Gopler Protocol                       |
| 79         | Finger Protocol                       |
| 80         | World Wide Web HTTP                   |
| 107        | Remote Telnet Service                 |
| 111        | Sun Remote Procedure Call (Sunrpc)    |
| 119        | Network News Transfer Protocol (NNTP) |
| 123        | Network Time Protocol (nnp            |
| 161        | SNMP (Simple Network Mail Protocol)   |
| 162        | SNMP Traps                            |
| 213        | IPX (Used for IP Tunneling)           |

# D. SNMP Agents with MIB II & RS-232/422/485 Like Groups

The NPort has built-in SNMP (Simple Network Management Protocol) agent software. It supports SNMP Trap, RFC1317 RS-232 like group and RFC 1213 MIB-II. The following table lists the standard MIB-II group, as well as the variable implementation for the NPort device server.

| System MIB  | Interfaces MIB    | IP MIB                  | ІСМР МІВ             |
|-------------|-------------------|-------------------------|----------------------|
| SysDescr    | itNumber          | ipForwarding            | IcmpInMsgs           |
| SysObjectID | ifIndex           | ipDefaultTTL            | IcmpInErrors         |
| SysUpTime   | ifDescr           | ipInreceives            | IcmpInDestUnreachs   |
| SysContact  | ifType            | ipInHdrErrors           | IcmpInTimeExcds      |
| SysName     | ifMtu             | ipInAddrErrors          | IcmpInParmProbs      |
| SysLocation | ifSpeed           | ipForwDatagrams         | IcmpInSrcQuenchs     |
| SysServices | ifPhysAddress     | ipInUnknownProtos       | IcmpInRedirects      |
|             | ifAdminStatus     | ipInDiscards            | IcmpInEchos          |
|             | ifOperStatus      | ipInDelivers            | IcmpInEchoReps       |
|             | ifLastChange      | ipOutRequests           | IcmpInTimestamps     |
|             | ifInOctets        | ipOutDiscards           | IcmpTimestampReps    |
|             | ifInUcastPkts     | ipOutNoRoutes           | IcmpInAddrMasks      |
|             | ifInNUcastPkts    | ipReasmTimeout          | IcmpOutMsgs          |
|             | ifInDiscards      | ipReasmReqds            | IcmpOutErrors        |
|             | ifInErrors        | ipReasmOKs              | IcmpOutDestUnreachs  |
|             | ifInUnknownProtos | ipReasmFails            | IcmpOutTimeExcds     |
|             | ifOutOctets       | ipFragOKs               | IcmpOutParmProbs     |
|             | ifOutUcastPkts    | ipFragFails             | IcmpOutSrcQuenchs    |
|             | ifOutNUcastPkts   | ipFragCreates           | IcmpOutRedirects     |
|             | ifOutDiscards     | ipAdEntAddr             | IcmpOutEchos         |
|             | ifOutErrors       | ipAdEntIfIndex          | IcmpOutEchoReps      |
|             | ifOutQLen         | ipAdEntNetMask          | IcmpOutTimestamps    |
|             | ifSpecific        | ipAdEntBcastAddr        | IcmpOutTimestampReps |
|             |                   | ipAdEntReasmMaxSize     | IcmpOutAddrMasks     |
|             |                   | IpNetToMediaIfIndex     | IcmpOutAddrMaskReps  |
|             |                   | IpNetToMediaPhysAddress |                      |
|             |                   | IpNetToMediaNetAddress  |                      |
|             |                   | IpNetToMediaType        |                      |
|             |                   | IpRoutingDiscards       |                      |
|             |                   |                         |                      |

# **RFC1213 MIB-II Supported SNMP Variables:**

| UDP MIB         | TCP MIB             | SNMP MIB                | Address Translation MIB |
|-----------------|---------------------|-------------------------|-------------------------|
| UdpInDatagrams  | tcpRtoAlgorithm     | snmpInPkts              | AtIfIndex               |
| UdpNoPorts      | tcpRtoMin           | snmpOutPkts             | AtPhysAddress           |
| UdpInErrors     | tcpRtoMax           | snmpInBadVersions       | AtNetAddress            |
| UdpOutDatagrams | tcpMaxConn          | snmpInBadCommunityNames |                         |
| UdpLocalAddress | tcpActiveOpens      | snmpInASNParseErrs      |                         |
| UdpLocalPort    | tcpPassiveOpens     | snmpInTooBigs           |                         |
|                 | tcpAttempFails      | snmpInNoSuchNames       |                         |
|                 | tcpEstabResets      | snmpInBadValues         |                         |
|                 | tcpCurrEstab        | snmpInReadOnlys         |                         |
|                 | tcpInSegs           | snmpInGenErrs           |                         |
|                 | tcpOutSegs          | snmpInTotalReqVars      |                         |
|                 | tcpRetransSegs      | snmpInTotalSetVars      |                         |
|                 | tcpConnState        | snmpInGetRequests       |                         |
|                 | tcpConnLocalAddress | snmpInGetNexts          |                         |
|                 | tcpConnLocalPort    | snmpInSetRequests       |                         |
|                 | tcpConnRemAddress   | snmpInGetResponses      |                         |
|                 | tcpConnRemPort      | snmpInTraps             |                         |
|                 | tcpInErrs           | snmpOutTooBigs          |                         |
|                 | tcpOutRsts          | snmpOutNoSuchNames      |                         |
|                 |                     | snmpOutBadValues        |                         |
|                 |                     | snmpOutGenErrs          |                         |
|                 |                     | snmpOutGetRequests      |                         |
|                 |                     | snmpOutGetNexts         |                         |
|                 |                     | snmpOutSetRequests      |                         |
|                 |                     | snmpOutGetResponses     |                         |
|                 |                     | snmpOutTraps            |                         |
|                 |                     | snmpEnableAuthenTraps   |                         |

# RFC1317: RS-232 MIB objects

| Conoric PS-232-like Group | RS-232-like General Port | RS-232-like Asynchronous Port |
|---------------------------|--------------------------|-------------------------------|
| Generic K3-232-like Gloup | Table                    | Group                         |
| rs232Number               | rs232PortTable           | rs232AsyncPortTable           |
|                           | rs232PortEntry           | rs232AsyncPortEntry           |
|                           | rs232PortIndex           | rs232AsyncPortIndex           |
|                           | rs232PortType            | rs232AsyncPortBits            |
|                           | rs232PortInSigNumber     | rs232AsyncPortStopBits        |
|                           | rs232PortOutSigNumber    | rs232AsyncPortParity          |
|                           | rs232PortInSpeed         |                               |
|                           | rs232PortOutSpeed        |                               |

| The Input Signal Table | The Output Signal Table |
|------------------------|-------------------------|
| rs232InSigTable        | rs232OutSigTable        |
| rs232InSigEntry        | rs232OutSigEntry        |
| rs232InSigPortIndex    | rs232OutSigPortIndex    |
| rs232InSigName         | rs232OutSigName         |
| rs232InSigState        | rs232OutSigState        |

The NPort Series provides several ways to configure Ethernet IP addresses. One of them is DHCP Client. When you set up the NPort to use DHCP Client to configure Ethernet IP addresses, it will automatically send a DHCP request over the Ethernet to find the DHCP Server. And then the DHCP Server will send an available IP address to the NPort. The NPort will use this IP address for a period after receiving it. But the NPort will send a DHCP request again to the DHCP Server. Once the DHCP Server realizes that this IP address is to be released to another DHCP Client, the NPort then will receive a different IP address. For this reason, users sometimes find that the NPort will use different IP addresses, not a fixed IP address.

In order to know what IP address the NPort is using, you need to set up parameters in Network Settings via the Web browser. The figure below is the NPort Web console configuration window. Enter the IP address and the Port number of the PC that you want to send this information to.

| Network Settings          |                   |  |  |
|---------------------------|-------------------|--|--|
| LAN1 IP address           | 192.168.127.254   |  |  |
| LAN1 Netmask              | 255.255.255.0     |  |  |
| LAN1 Gateway              |                   |  |  |
| LAN1 IP configuration     | Static \$         |  |  |
| Multi-LAN mode            | Switch \$         |  |  |
| LAN2 IP address           | 192.168.126.254   |  |  |
| LAN2 Netmask              | 255.255.255.0     |  |  |
| LAN2 Gateway              |                   |  |  |
| LAN2 IP configuration     | Static \$         |  |  |
| DNS server 1              |                   |  |  |
| DNS server 2              |                   |  |  |
| IP Address Report         |                   |  |  |
| Auto report to IP         |                   |  |  |
| Auto report to IP (LAN2)  |                   |  |  |
| Auto report to UDP port   | 4002              |  |  |
| Auto report period        | 10 (0~99 secs)    |  |  |
| LLDP Settings             |                   |  |  |
| LLDP                      | Enable O Disable  |  |  |
| Message Transmit Interval | 30 (5~32768 secs) |  |  |

And then you can develop your own programs to receive this information from the NPort. Here is NPort's Auto IP Report Protocol. We provide an example for you to easily develop your own programs. You can find this example on Moxa's website.

# **Auto IP Report Format**

| "Moxa", 4 bytes | Info[ | 0]     | Info[1] |           |              | Info[n]      |
|-----------------|-------|--------|---------|-----------|--------------|--------------|
| Info [n]        |       |        |         |           |              |              |
| Field           | ID    | Length |         | Data      |              |              |
| Length          | 1     | 1      |         | Variable, | Length is "L | ength Field" |

# ID List

| ID Value | Description      | Length   | Note                                          |
|----------|------------------|----------|-----------------------------------------------|
| 1        | Server Name      | Variable | ASCII char                                    |
| 2        | Hardware ID      | 2        | Little-endian                                 |
|          |                  |          | 6 bytes MAC address. If the MAC address is    |
| 3        | MAC Address      | 6        | "00-90-E8-01-02-03", the MAC[0] is 0, MAC[1]  |
|          |                  |          | is 0x90(hex), MAC[2] is 0xE8(hex), and so on. |
| 4        | Serial Number    | 4, DWORD | Little-endian                                 |
| 5        | IP Address       | 4, DWORD | Little-endian                                 |
| 6        | Netmask          | 4, DWORD | Little-endian                                 |
| 7        | Default Gateway  | 4, DWORD | Little-endian                                 |
| 0        |                  |          | Little-endian                                 |
| ð F      | Firmware version | 4, DWORD | Ver1.3.4= 0x0103040                           |
| 9        | AP ID            | 4, DWORD | Little-endian                                 |

# AP ID & Hardware ID Mapping Table

| Product            | Device ID | AP ID      |  |
|--------------------|-----------|------------|--|
| NPort 5110         | 0x5110    | 0x80015110 |  |
| NPort 5130         | 0x5130    | 0x80005100 |  |
| NPort 5150         | 0x5150    | 0x80005100 |  |
| NPort 5110A        | 0x511A    | 0x80015100 |  |
| NPort 5130A        | 0x513A    | 0x80015100 |  |
| NPort 5150A        | 0x515A    | 0x80015100 |  |
| NPort 5210         | 0x0322    | 0x80000312 |  |
| NPort 5230         | 0x0312    | 0x80000312 |  |
| NPort 5232         | 0x0332    | 0x80000312 |  |
| NPort 5232I        | 0x1332    | 0x80000312 |  |
| NPort 5210A        | 0x521A    | 0x80015200 |  |
| NPort 5230AI       | 0x524A    | 0x80015200 |  |
| NPort 5250A        | 0x523A    | 0x80015200 |  |
| NPort 5250AI       | 0x526A    | 0x80015200 |  |
| NPort 5410         | 0x0504    | 0x80005000 |  |
| NPort 5430         | 0x0534    | 0x80005000 |  |
| NPort 5430I        | 0x1534    | 0x80005000 |  |
| NPort 5610-8       | 0x5618    | 0x80005610 |  |
| NPort 5610-16      | 0x5613    | 0x80005610 |  |
| NPort 5630-8       | 0x5638    | 0x80005610 |  |
| NPort 5630-16      | 0x5633    | 0x80005610 |  |
| NPort 5150AI-M12   | 0x515B    | 0x80015101 |  |
| NPort 5250AI-M12   | 0x525B    | 0x80015201 |  |
| NPort 5450AI-M12   | 0x545B    | 0x80015401 |  |
| NPort-IA5150       | 0x5151    | 0x80005250 |  |
| NPort-IA5150I      | 0x5152    | 0x80005250 |  |
| NPort-IA5150-S-SC  | 0x5153    | 0x80005250 |  |
| NPort-IA5150I-S-SC | 0x5154    | 0x80005250 |  |
| NPort-IA5150-M-SC  | 0x5155    | 0x80005250 |  |
| NPort-IA5150I-M-SC | 0x5156    | 0x80005250 |  |
| NPort-IA5250       | 0x5251    | 0x80005250 |  |
| NPort-IA5250I      | 0x5250    | 0x80005250 |  |
| NPort IA5150A      | 0x527A    | 0x80005201 |  |
| NPort IA5150A-M-SC | 0x52BA    | 0x80005201 |  |
| NPort IA5150AI     | 0x528A    | 0x80005201 |  |
| NPort IA5250A      | 0x529A    | 0x80005201 |  |
| NPort IA5250AI     | 0x52AA    | 0x80005201 |  |
| NPort IA5450A      | 0x540A    | 0x80015400 |  |
| NPort IA5450AI     | 0x541A    | 0x80015400 |  |
| NPort P5150A       | 0x5157    | 0x80015100 |  |

# 

# **CE Warning**

This is a Class A product. In a domestic environment, this product may cause radio interference, in which case the user may be required to take appropriate measures.

# **Federal Communications Commission Statement**

This device complies with part 15 of the FCC Rules. Operation is subject to the following two conditions: (1) This device may not cause harmful interference, and (2) this device must accept any interference received, including interference that may cause undesired operation.

# FCC Warning

This equipment has been tested and found to comply with the limits for a Class A digital device, pursuant to part 15 of the FCC Rules. These limits are designed to provide reasonable protection against harmful interference when the equipment is operated in a commercial environment. This equipment generates, uses, and can radiate radio frequency energy and, if not installed and used in accordance with the instruction manual, may cause harmful interference to radio communications. Operation of this equipment in a residential area is likely to cause harmful interference, in which case the user will be required to correct the interference at his or her own expense.

# G. How to Become a Registered User on the Moxa Website

Why you should become a Moxa.com registered user, it benefits you to receive all updates of your purchased or interested products, including software such as firmware, driver, and documentation, like datasheet, Quick Installation Guide (QIG).

To become a registered user and receiving all updates, you need to do following:

## **Register a Moxa account**

1. Go to Moxa.com and click 'Sign in' at the top-right corner.

| MOXA                                                                                                    | Products               | Solutions | Support | Contact<br>How to Buy | Us   Partner Zone   My Moxa<br>About Us | Sign In |
|----------------------------------------------------------------------------------------------------|------------------------|-----------|---------|-----------------------|-----------------------------------------|---------|
|                                                                                                    |                        |           |         | <u>A</u>              |                                         |         |
| New Innova<br>Oil Supplies                                                                                                    | tion Sec               | ures      |         |                       |                                         |         |
| Enabling automated solition of the eliminate production of the eliminate production of | ds removal<br>Iowntime |           |         |                       |                                         |         |
| LEARN MORE                                                                                                    |                        |           |         |                       |                                         |         |

2. In the sign-in page, click "Create your Moxa member account" at below.

| Please sign in                                |  |
|-----------------------------------------------|--|
| Email*                                        |  |
|                                               |  |
| Password*                                     |  |
| Forgot your password?                         |  |
| SIGN IN                                       |  |
| Not a member? Create your Moxa member account |  |

# 3. Fill up the necessary fields.

| Create New Account       |            |
|--------------------------|------------|
|                          |            |
| Work Email*              |            |
|                          |            |
|                          |            |
|                          |            |
| First Name*              | Last Name* |
|                          |            |
|                          |            |
|                          |            |
| Company*                 |            |
|                          |            |
|                          |            |
|                          |            |
| Phone*                   |            |
|                          |            |
|                          |            |
|                          |            |
| Region*                  |            |
| Select                   | •          |
|                          |            |
|                          |            |
| Please input a password* |            |

# **Request for product updates**

1. Go to the product's page that you would like to receive updates, click "+FOLLOW UPDATE"

| Home > Products > Industrial Edge Connectivity > Serial Device Server<br>NPort 5100A Series<br>1-port RS-232/422/485 serial device servers with serial                                                                                                    | rers > General Device Servers > NPort 5100A Series                  |
|----------------------------------------------------------------------------------------------------|---------------------------------------------------------------------|
| NY 2.62 C House of Examination of the second states of the second states |                                                                     |
| €                                                                                                    | Features and Benefits                                               |
|                                                                                                    | S Power consumption of only 1 W                                     |
| - 1020                                                                                                    | S Fast 3-step web-based configuration                               |
|                                                                                                    | Surge protection for serial, Ethernet, and power                    |
| and the second                                                                                                    | COM port grouping and UDP multicast applications                    |
| Hand I                                                                                                    | Screw-type power connectors for secure installation                 |
| man 1                                                                                                    | Seal COM and TTY drivers for Windows, Linux, and macOS              |
| E E Barris                                                                                                    | Standard TCP/IP interface and versatile TCP and UDP operation modes |
| e official                                                                                                    | Connects up to 8 TCP hosts                                          |
|                                                                                                    | Certifications                                                      |
|                                                                                                    | ®.ª C E F©                                                          |
| + + + + + +                                                                                                    | GET A QUOTE + FOLLOW UPDATES                                        |
| Once completes, see the FOLLOW                                                                                                    | UPDATES button changes.                                             |

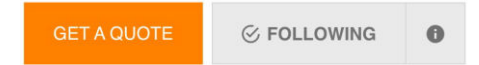